# WK-3000 WK-3100 WK-3500

## **GUÍA DEL USUARIO**

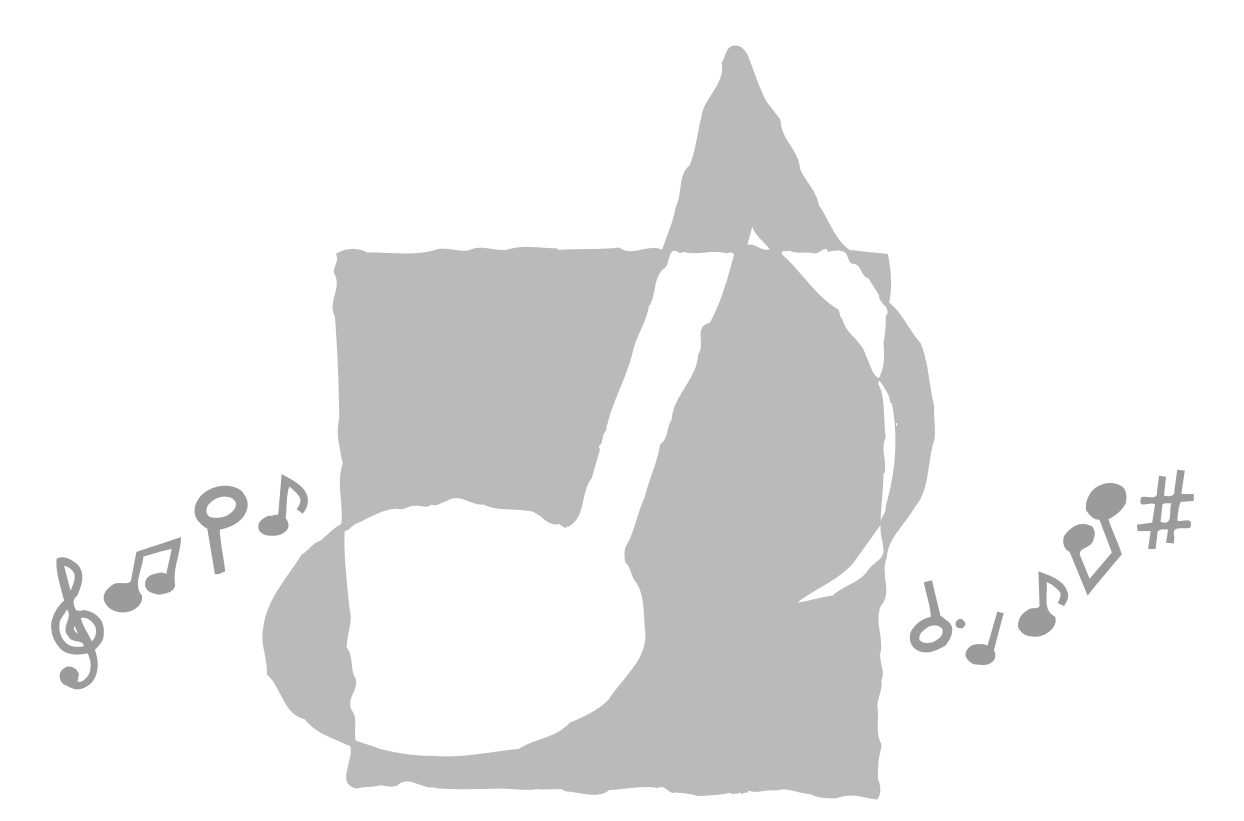

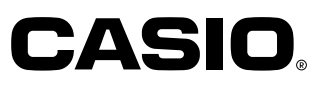

WK3100-S-1

1

--

### ¡Importante!

Tenga en cuenta la información importante antes de usar este producto.

- Antes de usar el adaptador de CA AD-12 opcional para energizar la unidad, asegúrese primero de verificar el adaptador de CA por si tiene algún daño. Verifique cuidadosamente el cable de alimentación por rotura, cortes, alambres expuestos y otros daños serios. No permita que los niños utilicen un adaptador de CA seriamente dañado.
- No intente recargar las pilas.
- No utilice pilas recargables.
- No mezcle pilas usadas con pilas nuevas.
- Utilice las pilas recomendadas u otras de tipo equivalente.
- Asegúrese siempre de que los polos positivo (+) y negativo (-) se orienten correctamente como se indica cerca del compartimiento de pilas.
- Reemplace las pilas tan pronto como sea posible después de cualquier indicación de que están débiles.
- No ponga en cortocircuito los terminales de pila.
- El producto no es para ser usado por niños menores de 3 años.
- Utilice solamente el adaptador de CA CASIO AD-12.
- El adaptador de CA no es un juguete.
- Asegúrese de desconectar el adaptador de CA antes de limpiar el producto.

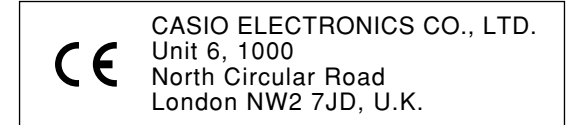

Esta marca es válida solamente en los países de la UE. Guarde toda información para referencia futura.

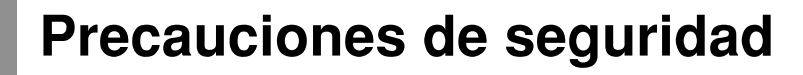

Muchas gracias por seleccionar un instrumento musical electrónico CASIO.

- Antes de usar el instrumento, asegúrese de leer cuidadosamente las instrucciones contenidas en este manual.
- Guarde toda información para tener como referencia futura.

#### Símbolos 🗕

En esta guía del usuario y sobre el producto propiamente dicho, se usan varios símbolos para asegurar que el producto sea usado de manera segura y correcta, y para evitar lesiones al usuario u otras personas, así como también daños a la propiedad. A continuación se muestran estos símbolos con sus significados.

## \land PELIGRO

Este símbolo indica información que, si es ignorado o se aplica incorrectamente, crea el peligro de muerte o serias lesiones personales.

## 🕂 ADVERTENCIA

Esta indicación estipula la existencia de riesgos de muerte o lesiones serias, si el producto llega a operarse incorrectamente al ignorarse esta indicación.

## \land PRECAUCIÓN

Esta indicación estipula la existencia de riesgos de lesiones, así también como la posibilidad de que ocurran daños físicos, solamente si el producto se opera incorrectamente ignorándose esta indicación.

1

#### Ejemplos de símbolos 🗕

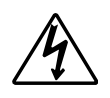

Este símbolo triangular ( $\triangle$ ) significa que el usuario debe tener cuidado. (El ejemplo de la izquierda indica precaución de descargas eléctricas.)

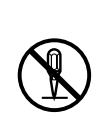

Este círculo con una línea atravesada ( $\bigcirc$ ) significa que la acción indicada no debe ser realizada. Las indicaciones dentro o cerca de este símbolo están específicamente prohibidos. (El ejemplo de la izquierda indica que el desarmado está prohibido.)

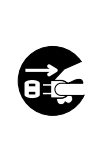

El punto negro () significa que la acción indicada debe ser realizada. Las indicaciones dentro de este símbolo son las acciones que están específicamente referidas para ser realizadas. (El ejemplo de la izquierda indica que el enchufe de alimentación debe ser desenchufado del tomacorriente.)

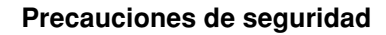

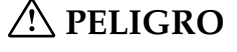

#### Pilas alcalinas

Si el fluido que fuga de las pilas alcalinas llega a ponerse en contacto con sus ojos, realice los pasos siguientes:

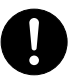

1. ¡No frote sus ojos! Enjuague con agua. 2. Comuníquese con su médico inmediatamente.

Dejando el fluido de pilas alcalinas en sus ojos puede ocasionar la pérdida de su vista.

## ADVERTENCIA

#### Humo, olores anormales, sobrecalentamientos

El uso continuo del producto mientras está emitiendo humo u olores anormales, o mientras está sobrecalentado o presentando otras anormalidades, crea el riesgo de incendios y descargas eléctricas. Realice de inmediato los pasos siguientes.

- 1. Desactive la alimentación.
- 2. Si está usando el adaptador de CA para energizar el producto, desenchufe desde el tomacorriente.
- 3. Comuníquese con su vendedor original o un proveedor de servicio CASIO autorizado.

#### Adaptador de CA

- El uso inadecuado del adaptador de CA crea el riesgo de incendios y descargas eléctricas. Asegúrese siempre de observar las precauciones siguientes.
  - Asegúrese de usar solamente el adaptador de CA especificado para este producto.

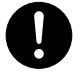

- Utilice solamente una fuente de alimentación cuvo voltaje se encuentre dentro de los límites marcados en el adaptador de CA.
- No sobrecargue las tomas eléctricas ni los cables de extensión.

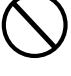

- El uso inadecuado del cable eléctrico del adaptador de CA puede dañarlo o romperlo, creando el riesgo de incendios y descargas eléctricas. Asegúrese siempre de observar las precauciones siguientes:
  - No coloque objetivos pesados sobre el cable ni lo exponga al calor.
  - No trate de modificar el cable ni doblarlo excesivamente.
  - No tuerza ni estire el cable.
  - Si el cable eléctrico o enchufe llega a dañarse, comuníquese con su vendedor original o proveedor de servicio CASIO autorizado.

• No toque el adaptador de CA mientras sus manos están mojadas. Haciéndolo crea el riesgo de descargas eléctricas.

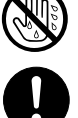

- Utilice el adaptador de CA en donde no será salpicado con agua. El agua crea el riesgo de incendio y descargas eléctricas
- No coloque un florero u otro contenedor lleno de líquido en la parte superior del adaptador. El agua crea el riesgo de incendios y descargas eléctricas.

#### No incinere el producto.

No tire el producto al fuego. Haciéndolo puede ocasionar que explote, y crear el riesgo de incendios y lesiones personales.

#### Agua y objetos extraños

El agua, otros líquidos y objetos extraños (tales como objetos metálicos) que ingresan en el producto crean el riesgo de incendios y descargas eléctricas. Realice de inmediato los pasos siguientes:

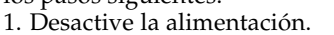

- 2. Si está usando el adaptador de CA para energizar el producto, desenchufe desde el tomacorriente.
- 3. Comuníquese con su vendedor original o un proveedor de servicio CASIO autorizado.

#### Desarmado y modificación

No intente desarmar este producto ni modificarlo de ninguna manera. Haciéndolo crea el riesgo de descargas eléctricas, lesiones por quemadura y otras lesiones personales. Deje toda inspección interna, ajuste y reparación que sea realizado por su vendedor original o un proveedor de servicio CASIO autorizado.

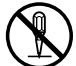

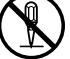

S-2

2

El uso continuado de este producto después de que ha sido dañado al dejarlo caer o por impactos externos, crea el riesgo de incendios o descargas eléctricas. Realice de inmediato los pasos siguientes:

- 1. Desactive la alimentación.
- 2. Si está usando el adaptador de CA para energizar el producto, desenchufe desde el tomacorriente.
- Comuníquese con su vendedor original o un proveedor de servicio CASIO autorizado.

#### Bolsas plásticas

No coloque las bolsas plásticas que vienen con el producto y sus accesorios sobre la cabeza, ni se lo lleve a la boca. Haciéndolo crea el riesgo de ocasionar sofocaciones. Se requiere particular precaución en este asunto en la presencia de niños pequeños.

#### No se suba encima del producto o soporte.\*

Subiéndose encima del producto o soporte puede ocasionar que se vuelque o se dañe. Se requiere particular precaución en este asunto en la presencia de niños pequeños.

#### Ubicación

Evite ubicar el producto sobre una superficie inestable, o sobre una superficie sin uniformidad o cualquier otra ubicación inestable.

Una superficie inestable puede ocasionar que el producto se caiga, creando el riesgo de lesiones personales.

## A PRECAUCIÓN •

#### Adaptador de CA

El uso inadecuado del adaptador de CA crea el riesgo de incendios y descargas eléctricas. Asegúrese siempre de observar las precauciones siguientes.

- No ubique el cable eléctrico cerca de una estufa u otras fuentes de calor.
- No tire del cable cuando desenchufe desde el tomacorriente. Cuando desenchufe siempre tome del adaptador de CA.

#### Adaptador de CA

El uso inadecuado del adaptador de CA crea el riesgo de incendios y descargas eléctricas. Asegúrese siempre de observar las precauciones siguientes.

• Inserte el adaptador de CA en el tomacorriente en toda su extensión posible.

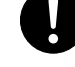

- posible. Desenchufe el adaptador de CA durante tormentas con relámpagos o antes de salir de viaje o durante otra ausencia larga.
- Por lo menos una vez al año, desenchufe el adaptador de CA desde el tomacorriente, y limpie toda la suciedad que se acumula en el área alrededor de los contactos del enchufe.

#### Cambiando de lugar el producto

Antes de cambiar de lugar el producto, siempre desenchufe el adaptador de CA desde el tomacorriente y desconecte todos los otros cables y cables de conexión. Dejando los cables conectados crea el riesgo de daños a los cables, incendios y descargas eléctricas.

#### Limpieza

Antes de limpiar el producto, primero siempre desenchufe el adaptador de CA desde el tomacorriente. Dejando el adaptador de CA enchufado crea el riesgo de daños al adaptador de CA, incendios y descargas eléctricas.

#### Pilas

El uso inadecuado de las pilas puede ocasionar que tengan fugas del fluido, resultando en daños a objetos cercanos, o exploten creando el riesgo de incendios y lesiones personales. Asegúrese siempre de observar las precauciones siguientes:

- Utilice solamente las pilas especificadas para usarse con este producto.
- Retire las pilas desde el producto si tiene pensado no usarlo durante mucho tiempo.

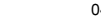

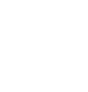

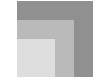

#### Precauciones de seguridad

#### Conectores

Conecte solamente los dispositivos y equipos especificados a los conectores del producto. La conexión de un dispositivo o equipo no especificado crea el riesgo de incendios y lesiones personales.

#### Ubicación

Evite la ubicación del producto en los tipos de áreas siguientes. Tales ubicaciones crean el riesgo de incendios y descargas eléctricas.

- Areas expuestas a una humedad alta o gran cantidad de polvo.
- Cerca de áreas de preparación de comida, u otras áreas expuestas a humos de aceite.
- Cerca de equipos acondicionadores de aire, sobre una alfombra caliente, áreas expuestas a los rayos directos del sol, dentro de un automóvil estacionado a los rayos directos del sol, y en cualquier otra área expuesta a una temperatura muy alta.

#### Pantalla de display

- No aplique presión sobre el panel LCD de la pantalla del display ni lo exponga a fuertes impactos. Haciéndolo ocasiona que el vidrio del panel LCD se raje, creando el peligro de lesiones personales.
- En caso de que el panel LCD se raje o rompa, no toque el líquido dentro del panel. El líquido del panel LCD puede ocasionar irritación de la piel.
- En caso de que el líquido del panel LCD se ponga en contacto con su boca, lave de inmediato su boca con agua y comuníquese de inmediato con su médico.
- En caso de que el líquido del panel LCD se ponga en contacto con sus ojos o piel, enjuague de inmediato con agua potable durante por lo menos 15 minutos y comuníquese de inmediato con su médico.

durante largos períodos de tiempo. Esta precaución es especialmente importante

cuando utiliza auriculares. Los ajustes de volumen muy altos pueden dañar su

No coloque objetos pesados sobre la parte

Haciéndolo puede ocasionar que el producto se vuelque o el objeto se caiga del mismo, creando el riesgo de lesiones

#### **Volumen del sonido** No escuche música en volúmenes muy altos

 $\bigcirc$ 

### Arme el soporte\* correctamente

Un armado incorrecto del soporte puede hacer que se vuelque, ocasionando que el producto se caiga y creando el riesgo de lesiones personales.

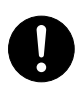

Asegúrese de armar el soporte correctamente, siguiendo las instrucciones de armado que vienen con el mismo. Asegúrese de montar el producto sobre el soporte correctamente.

\* El soporte se dispone como una opción.

#### ¡IMPORTANTE! .

Cambie rápidamente las pilas o utilice el adaptador de CA siempre que observe cualquiera de los síntomas siguientes.

- · Indicador de alimentación débil.
- El instrumento no se activa.
- Display que está parpadeando, oscura o difícil de leer.
- · Volumen de altavoz/auricular anormalmente bajo.
- Salida de sonido distorsionada.
- Interrupción ocasional de sonido cuando se ejecuta en volúmenes altos.
- Falla de alimentación repentina cuando se ejecuta en volúmenes altos.
- Parpadeo u oscurecimiento del display cuando se ejecuta en volúmenes altos.
- La salida de sonido continúa aun después de soltar una tecla.
- Un sonido que es totalmente diferente del que se selecciona.
- Ejecución anormal de melodía de demostración y patrón de ritmo.
- Volumen de micrófono anormalmente bajo (solamente el modelo WK-3100).
- Distorsión de entrada de micrófono (solamente el modelo WK-3100).
- Indicador de fuente alimentación débil cuando se usa un micrófono (solamente el modelo WK-3100).
- Falla de energía repentina cuando se usa el micrófono (solamente el modelo WK-3100).
- Pérdida de potencia, distorsión de sonido o volumen bajo cuando se ejecuta desde una computadora o dispositivo MIDI conectado.
- Falla repentina de la alimentación mientras se lee o escribe a un disco (solamente el modelo WK-3500).

04.3.26, 0:00 PM

personales.

S-4

audición.

**Objetos pesados** 

superior del producto.

## Introducción

Muchas gracias por haber seleccionado este instrumento musical CASIO. Este teclado le proporciona las siguientes características y funciones.

#### □ 516 sonidos incluyen sonidos avanzados ricos

Un total de 300 sonidos avanzados se encuentran programados con sonidos DSP, para que sean más ricos y poderosos. Sonidos avanzados tales como piano eléctrico trémolo mejoran los sonidos de piano y piano eléctrico, para crear un sonido totalmente nuevo.

#### 50 sonidos de órgano con Drawbar

Además de los 516 sonidos estándar, el teclado también incluye 50 sonidos de órgano con Drawbar reales. Los sonidos del órgano con Drawbar pueden ser controlados usando nueve drawbars físicas. También puede seleccionar el clic de tecla o percusión, y aun editar los parámetros de un sonido preajustado y almacenar hasta 100 sonidos originales en la memoria del usuario.

#### Memoria Flash

La memoria Flash incorporada le permite expandir su selección de sonidos y ritmos descargando datos desde el sitio CASIO MUSIC SITE o desde otras fuentes. También puede almacenar hasta 200 archivos musicales de formato SMF para la reproducción.

#### Botón PIANO SETTING

La presión de un botón optimiza el ajuste del teclado para la ejecución del piano.

#### 140 ritmos preajustados + 16 ritmos del usuario

Una selección de 140 ritmos incluyen acompañamientos para todo desde rock a populares y jazz. También puede transferir los datos de acompañamiento desde su computadora para almacenar hasta 16 de ellos como ritmos de usuario en la memoria del teclado.

#### Acompañamiento automático

Simplemente ejecute un acorde y las partes de acordes, bajo y ritmo correspondientes se ejecutan automáticamente. Los preajustes en un toque recuperan instantáneamente los ajustes de tempo y sonido más adecuados para coincidir con el ritmo que está usando.

#### □ Display grande e informativo

Un display grande incorporado muestra los nombres de los acordes, el ajuste del tempo, la información del teclado, las notas de notación del pentagrama tocadas y más, para un soporte completo de todas las ejecuciones del teclado. Una luz de fondo incorporada facilita la lectura del display aún en la oscuridad completa.

#### Memoria de canciones

Registre hasta seis partes en la memoria, junto con el sonido, volumen, posición del efecto panorámico, y otros parámetros para una posterior reproducción. También puede crear una ejecución en conjunto real usando la función de acompañamiento automático.

#### Modo de sintetizador

Edite los sonidos incorporados para producir sus propias creaciones originales. En la memoria, puede almacenar hasta 120 sonidos personales que puede almacenar en la memoria para recuperarlos de la misma manera que los sonidos incorporados.

#### Compatibilidad con la MIDI general

Los sonidos de la MIDI general de este teclado le permiten la conexión a una computadora personal para disfrutar de las capacidades de la "música de escritorio". Este teclado puede usarse como un dispositivo de ingreso de música de escritorio o fuente de sonido, y es perfecto para la reproducción de los software musicales grabados de la MIDI general que se disponen comercialmente.

735A-S-007B

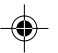

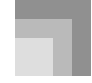

#### Introducción

#### Efectos poderosos

Una colección de efectos poderosos, tales como reverberación, chorus y aun más, le proporcionan un control total sobre el tipo de sonido que desea. Aun puede cambiar los parámetros de un efecto para crear sus propios efectos originales. También se incluye un ecualizador de 4 bandas.

#### Mezclador

Puede especificar el sonido, volumen, posición de efecto panorámico y otros parámetros para cada parte de acompañamiento automático incorporado. También puede controlar los mismos parámetros para cada canal durante la entrada MIDI.

#### Memoria de registro

Los ajustes básicos del teclado pueden almacenarse en la memoria para ser recuperados posteriormente y realizar ajustes instantáneos siempre que lo necesite. En la memoria de registro se pueden almacenar hasta 32 ajustes básicos (4 ajustes x 8 bancos).

#### Descarga de datos desde su computadora

Para descargar los datos del sitio CASIO MUSIC SITE puede usar su computadora.

#### □ Ranura de tarjeta SmartMedia<sup>™</sup>

Una ranura de tarjeta SmartMedia incorporada ayuda a simplificar la transferencia de datos desde una computadora, y le permite almacenar volúmenes de datos para llamarlos posteriormente cuando los necesita. También puede cargar una tarjeta con un archivo MIDI estándar (SMF) y reproducirlo en el teclado.

#### Unidad de disco flexible incorporada (solamente el modelo WK-3500)

Grabe los sonidos y ritmos originales, o canciones creadas con la memoria de canciones para un almacenamiento a largo plazo. También puede cargar un disco con un archivo MIDI estándar (SMF) y reproducirlo en el teclado.

#### Toma de micrófono (solamente el modelo WK-3100)

Conecte un micrófono disponible comercialmente\* y podrá cantar a medida que toca, o cantar junto con el acompañamiento desde la memoria de canciones o reproducción SMF.

\* Si con su teclado se incluye un micrófono, utilice ese micrófono.

6

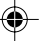

## Indice

| Precauciones de segurida                    | dS-1 |
|---------------------------------------------|------|
| Introducción                                | S-5  |
| Indice                                      | S-7  |
| Guía general                                | S-10 |
| Fijación de soporte de partitura<br>musical | S-11 |
| Ejecutando una melodía de                   | S-12 |
|                                             |      |

## Fuente de alimentación ...... S-16

| Usando las pilas          | S-16 |
|---------------------------|------|
| Usando el adaptador de CA | S-17 |
| Desactivación automática  | S-17 |
| Desactivando el teclado   | S-18 |
| Contenidos de la memoria  | S-18 |

## Conexiones ......S-19

Usando la toma de micrófono (solamente el modelo WK-3100) ......S-21

## 

| Para tocar el teclado        | S-22 |
|------------------------------|------|
| Seleccionando un sonido      | S-22 |
| Botón PIANO SETTING          | S-24 |
| Usando la perilla PITCH BEND | S-25 |
| Usando la MODULATION         | S-25 |

## Usando el modo de órgano con Drawbar ...... S-26

| Para seleccionar un sonido de<br>órgano con Drawbar        | .S-28 |
|------------------------------------------------------------|-------|
| Para editar un sonido de<br>órgano con Drawbar             | .S-28 |
| Detalles de parámetro                                      | S-29  |
| Para almacenar un sonido del<br>órgano con Drawbar editado | S-30  |

## Aplicando efectos a los

| sonidos                   | S-31 |
|---------------------------|------|
| Bloques de efectos        | S-31 |
| Seleccionando un tipo DSP | S-32 |
| Acerca del botón DSP      | S-34 |
| Seleccionando REVERB      | S-34 |
| Seleccionando CHORUS      | S-36 |
| Usando el ecualizador     | S-37 |

## Usando el acompañamiento automático ......S-38

| Acerca del botón MODE                       | . S-38 |
|---------------------------------------------|--------|
| Seleccionando un ritmo                      | . S-39 |
| Ejecutando un ritmo                         | . S-39 |
| Ajustando el tempo                          | . S-39 |
| Usando el acompañamiento<br>automático      | .S-40  |
| Usando un patrón de introducción<br>(Intro) | .S-43  |
| Usando un patrón de relleno                 | .S-43  |
| Usando una variación de ritmo               | . S-43 |
|                                             |        |

735A-S-009C

7

#### Indice

| Acompañamiento de inicio sincronizado con ejecución de ritmoS-44 |
|------------------------------------------------------------------|
| Finalizando con un patrón de<br>finalizaciónS-44                 |
| Usando el preajuste en un toqueS-45                              |
| Usando la armonización automática S-45                           |
| Ajustando el volumen de acompañamientoS-46                       |

## Función de mezclador ...... S-47

| Qué puede hacer con el mezclador     | S-47 |
|--------------------------------------|------|
| Activando y desactivando los canales | S-47 |
| Usando el modo de edición de         |      |
| parámetro                            | S-48 |
| Cómo funcionan los parámetros        | S-49 |

## Modo de sintetizador ...... S-51

| Funciones del modo de sintetizador | S-51 |
|------------------------------------|------|
| Creando un sonido de usuario       | S-54 |
| Almacenando un sonido de usuario   |      |
| en la memoria                      | S-57 |

## Memoria de registro ...... S-59

| Características de la memoria de                             |        |
|--------------------------------------------------------------|--------|
| registro                                                     | . S-59 |
| Para almacenar un ajuste básico en la<br>memoria de registro | . S-60 |
| Para recuperar un ajuste básico                              |        |
| desde la memoria de registro                                 | . S-60 |

## Función de memoria de

## canciones.....S-61

| Pistas                                                            | .S-61  |
|-------------------------------------------------------------------|--------|
| Operaciones básicas de la memoria de canciones                    | .S-61  |
| Usando la grabación en tiempo real                                | .S-62  |
| Ajustes del modo de mezclador                                     | . S-63 |
| Reproduciendo desde la memoria de canciones                       | .S-64  |
| Grabación de la melodía y acordes con la grabación en incrementos | .S-64  |
| Grabando múltiples pistas                                         | . S-67 |
| Corrección de errores mientras se<br>graba en incrementos         | .S-69  |
| Edición de los contenidos de la memoria                           | .S-70  |
| Edición de una canción                                            | .S-72  |

## Ajustes del teclado ..... S-74

| Usando el estratificador     | .S-74 |
|------------------------------|-------|
| Usando la división           | .S-75 |
| Usando el estratificador y   |       |
| división juntos              | .S-76 |
| Transposición del teclado    | .S-77 |
| Usando la respuesta al toque | .S-78 |
| Afinación del teclado        | .S-78 |
| Cambiando otros ajustes      | .S-79 |

8

04.3.26, 0:00 PM

## Usando el reproductor SMF.....

|                              | •••  |
|------------------------------|------|
| Reproduciendo un archivo SMF | S-86 |
| Configurando otros ajustes   | S-87 |

S-84

| MIDI                               | .S-89 |
|------------------------------------|-------|
| ¿Qué es la MIDI?                   | S-89  |
| MIDI General                       | S-89  |
| Enviando y recibiendo mensajes MID | S-90  |
| Ajustes MIDI                       | S-90  |
| Usando el servicio de descarga     |       |
| de datos                           | S-91  |

## Almacenamiento de datos ... S-92

| Solución de problemas                     | S-106 |
|-------------------------------------------|-------|
| Especificaciones                          | S-109 |
| Cuidado de su<br>instrumento              | S-112 |
| Apéndice                                  | A-1   |
| Lista de sonidos                          | A-1   |
| Lista de sonidos de batería               | A-12  |
| Lista de ritmos                           | A-14  |
| Cuadro de acordes digitados<br>(Fingered) | A-15  |
| Lista de efectos                          | A-17  |
| Lista de algoritmos DSP                   | A-19  |

## **MIDI Implementation Chart**

Los nombres de compañías y productos usados en este manual pueden ser marcas registradas de terceros.

735A-S-011A

۲

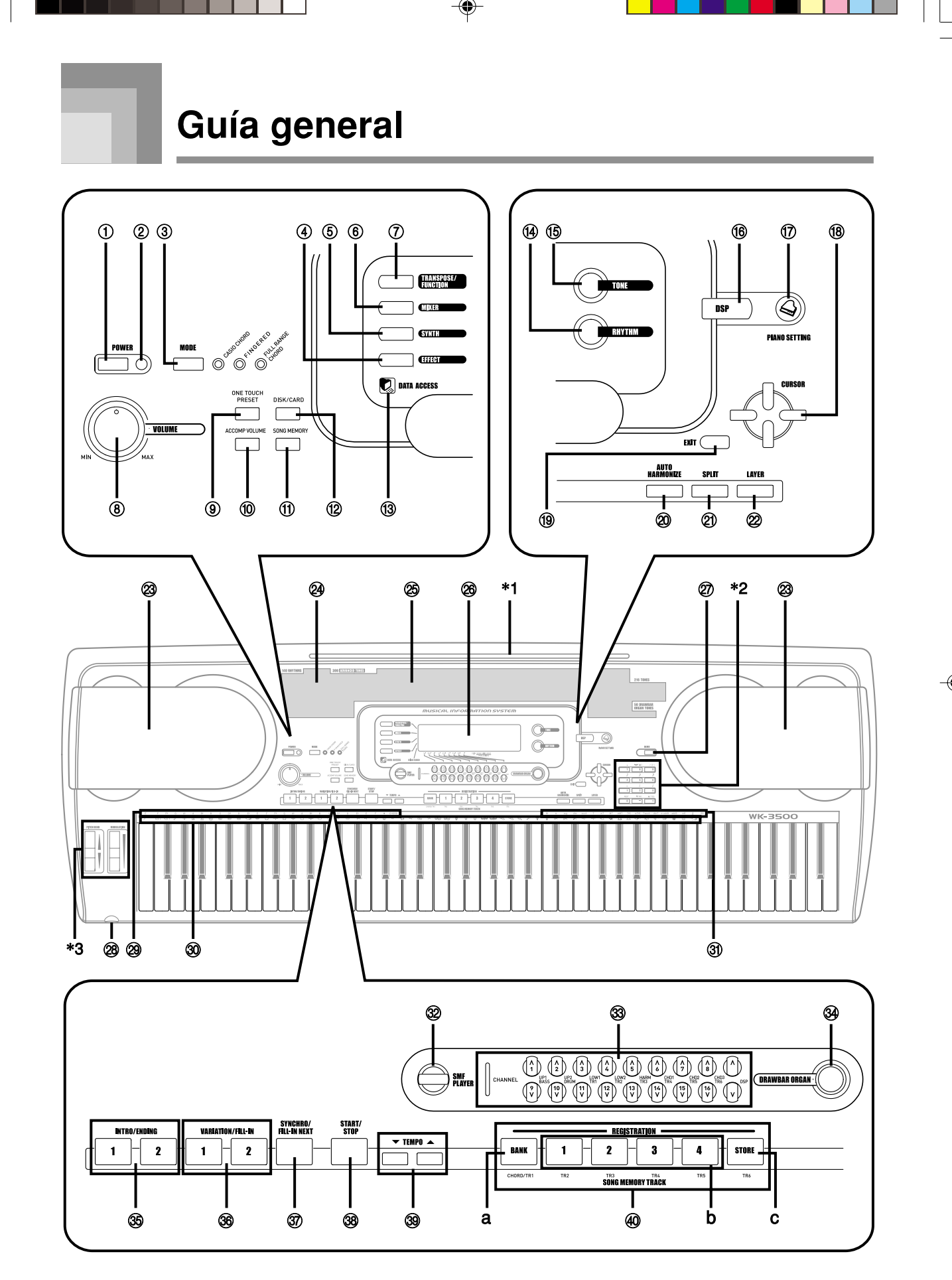

۲

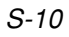

۲

735A-S-012A

#### Guía general

- Las ilustraciones en esta guía del usuario muestran el modelo WK-3500.
- ① Botón POWER
- 2 Indicador de alimentación
- ③ Botón MODE
- ④ Botón EFFECT
- (5) Botón SYNTH
- 6 Botón MIXER
- 7 Botón TRANSPOSE/FUNCTION
- 8 Perilla VOLUME
- (9) Botón ONE TOUCH PRESET
- 10 Botón ACCOMP VOLUME
- (1) Botones SONG MEMORY
- WK-3500
   Botón DISK/CARD
   WK-3100/WK-3000
   Botón CARD
- (3) Lámpara DATA ACCESS
- (i) Botón RHYTHM
- (5) Botón TONE
- 16 Botón DSP
- 17 Botón PIANO SETTING
- (18) Botones [▲]/[▼]/[◀]/[▶] CURSOR
- (19) Botón EXIT
- 2) Botón SPLIT
- 2 Botón LAYER

- 23 Altavoz
- ② Lista de ritmos
- 25 Lista de sonidos
- 26 Display
- 2 Botón DEMO\*4
- - ●WK-3100
  - Toma MIC IN
  - ●WK-3000
  - Terminal PHONES/OUTPUT
- 29 Nombres de nota fundamental CHORD
- 30 Lista de nombres de percusión
- 3) Nombre de tipos de acordes
- 32 Botón SMF PLAYER
- 3 Botón CHANNEL (1~16, DSP)/Botones DRAWBAR
- 34 Botón DRAWBAR ORGAN
- 35 Botones INTRO/ENDING 1/2
- 36 Botones VARIATION/FILL-IN 1/2
- 37 Botón SYNCHRO/FILL-IN NEXT
- 38 Botón START/STOP
- 39 Botones TEMPO
- O Botones SONG MEMORY TRACK
  - a) Botón BANK
  - b) Botones REGISTRATION
  - c) Botón STORE

#### Fijación de soporte de partitura musical\*1

Presione firmemente el atril que se provee con el teclado, en toda su extensión dentro de la ranura sobre la parte superior del teclado.

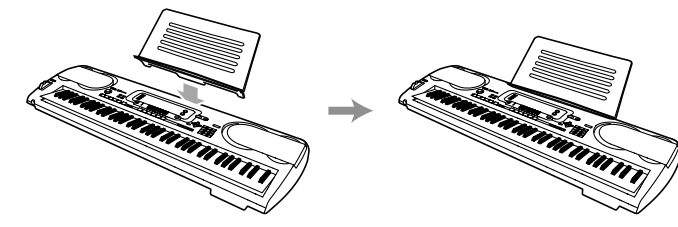

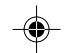

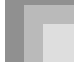

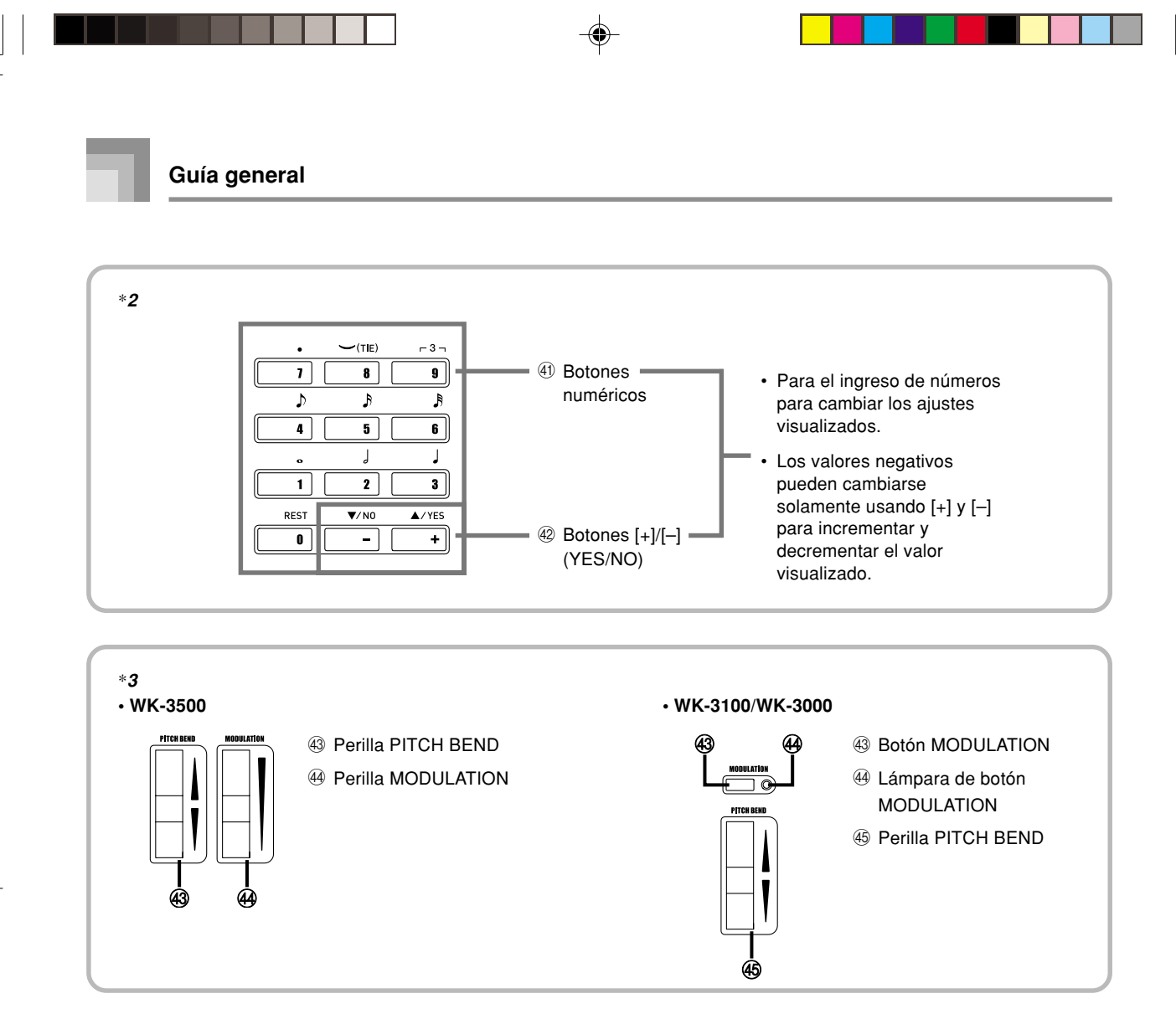

#### Ejecutando una melodía de demostración\*4

Presionando el botón DEMO inicia la ejecución de la melodía de demostración. Existen 3 melodías de demostración, que se ejecutan en secuencia continuamente. Para parar la ejecución de la melodía de demostración, presione ya sea el botón DEMO o el botón START/STOP.

#### NOTA.

- Presionando el botones [+]/[-] salta a la melodía de demostración siguiente.
- El botón PIANO SETTING, estratificador y división están inhabilitados mientras se ejecuta una melodía de demostración.

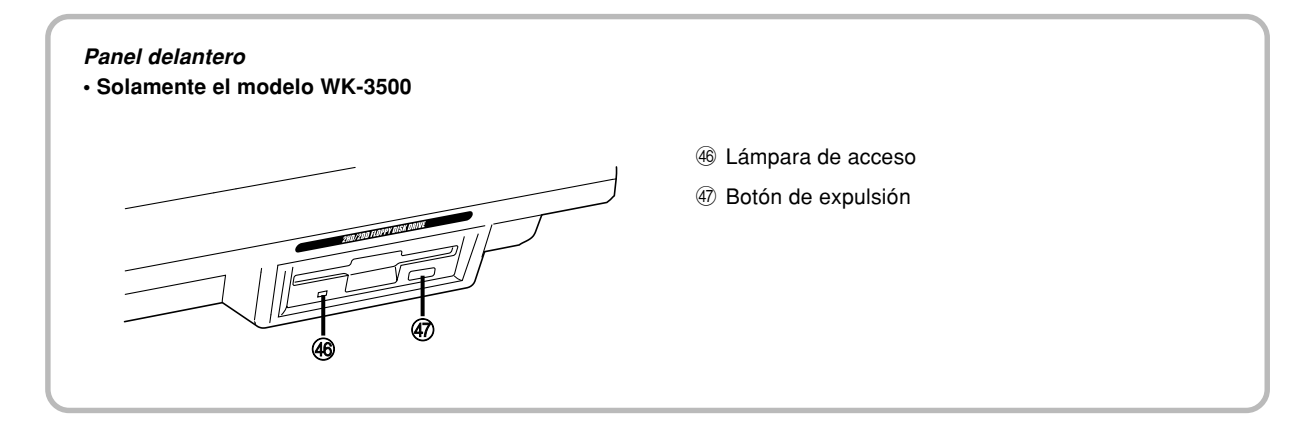

S-12

735A-S-014C

#### Guía general

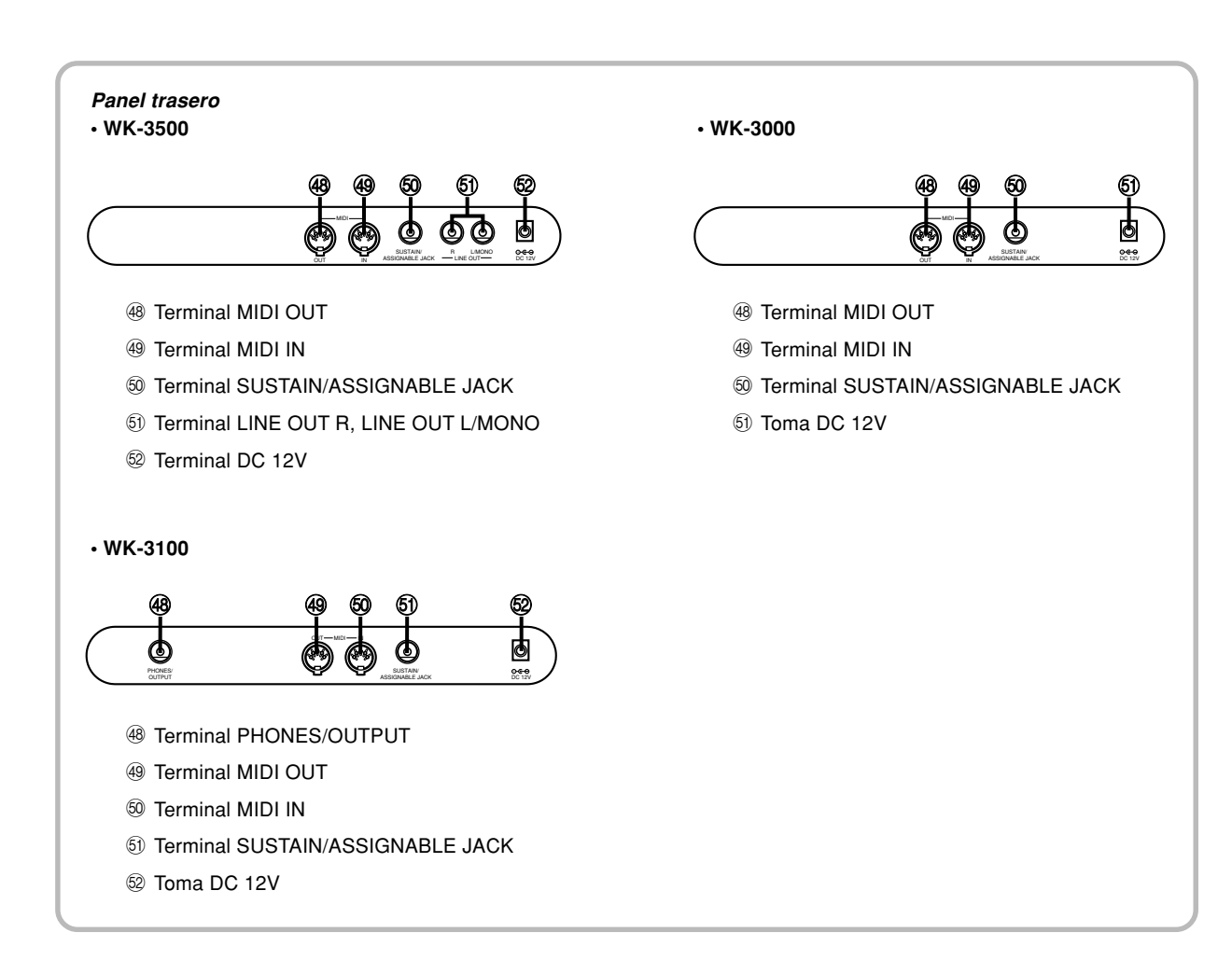

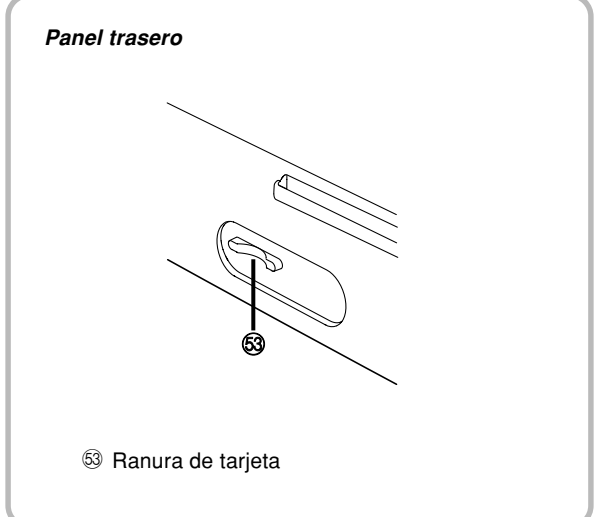

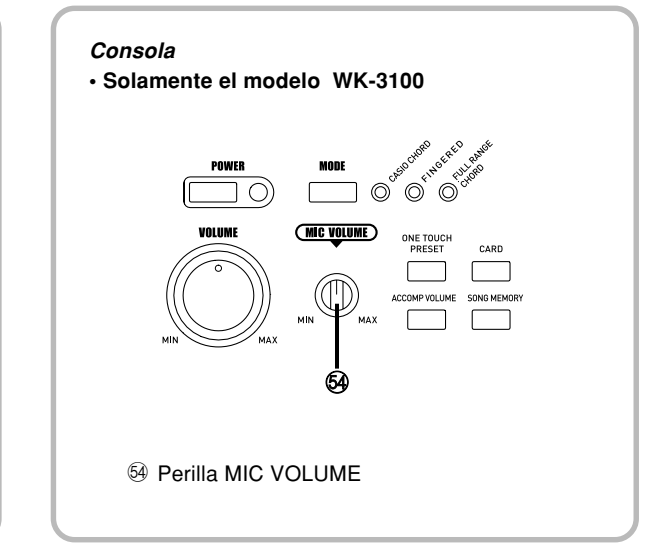

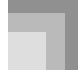

#### Guía general

#### Acerca del display

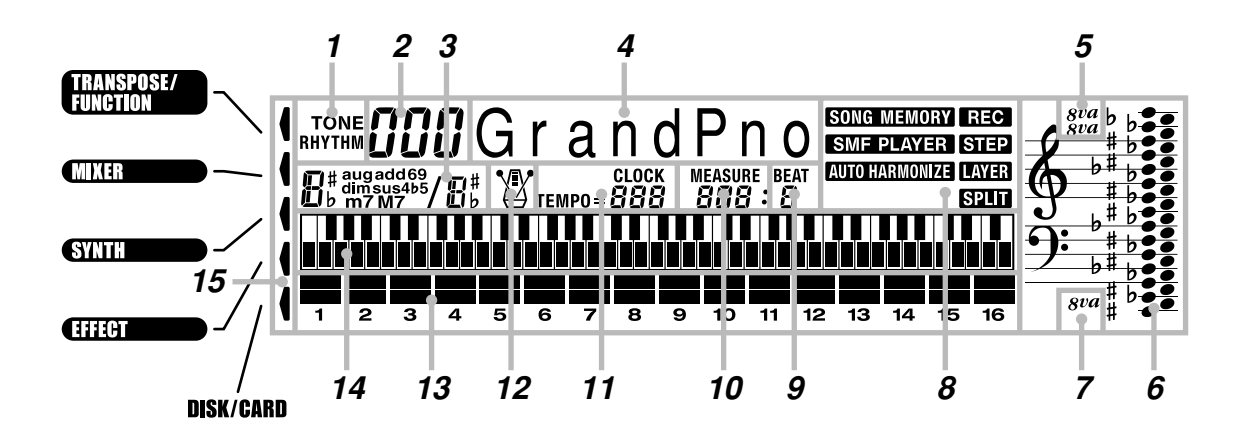

- Indicador TONE/RHYTHM TONE se muestra durante la visualización y selección de sonido, mientras RHYTHM se muestra durante la visualización y selección de ritmo.
- Número de sonido/ritmo (área numérica)
   Número de sonido o ritmo actualmente seleccionado. El indicador TONE/RHYTHM muestra si el número es un sonido o ritmo. Esta área también muestra otra información en otros modos.
- Presentación de nombre de acorde Muestra los nombres de acordes mientras se está usando el acompañamiento automático.
- 4. Nombre de sonido/ritmo (área de texto) Nombre del sonido o ritmo seleccionado actualmente. El indicador TONE/RHYTHM muestra si el nombre es un sonido o ritmo. Esta área también muestra otra información en otros modos.

#### 5. Símbolo de octava 1

Un símbolo indica que la nota que está siendo reproducida por el teclado está una octava más alta que la nota mostrada en el área de notación de pentagrama 6. Dos símbolos indican dos octavas más altas.

6. Area de notación de pentagrama

Las notas ejecutadas en el teclado, las notas reproducidas desde la memoria, las formas de acordes y datos MIDI recibidos\* se muestran aquí.

7. Símbolo de octava 2

Un símbolo indica que la nota que está siendo reproducida por el teclado está una octava más baja que la nota mostrada en el área de notación de pentagrama 6.

8. Indicadores

Un indicador aparece para indicar que una función (memoria de canciones, reproductor SMF, armonización automática, estratificador división) se encuentra actualmente en uso.

**9.** Número de tiempo

Muestra el número de tiempo durante la reproducción de acompañamiento automático y ritmo, y mientras la memoria de canciones o reproductor SMF se encuentran activados.

10. Compás

Muestra el número de compás desde el inicio de ejecución durante la ejecución del ritmo y acompañamiento automático, y mientras la memoria de canciones o reproductor SMF se encuentran activados.

11. Indicador de tempo

Muestra el tempo como un valor indicando el número de compases por minuto durante la ejecución de un acompañamiento automático y ritmo, y mientras la memoria de canciones se encuentra activada. Esta área del display también muestra otra información en otros modos.

#### 12. Metrónomo

Se puede activar el metrónomo para proporcionar un tiempo de referencia para su ejecución de teclado.

#### 13. Indicador de nivel

Los números 1 al 16 corresponden a los canales del mezclador. El indicador de nivel indica qué canales se encuentran activados y desactivados, y también indica el nivel de volumen.

#### Modo de órgano con Drawbar

En el modo de edición de órgano con Drawbar, el indicador de nivel le muestra la posición de cada drawbar y la condición de cada parámetro de percusión.

14. Teclado gráfico

Las notas ejecutadas en el teclado, las notas reproducidas desde la memoria de canciones y los datos\* MIDI recibidos se indican sobre el teclado gráfico.

#### 15. Indicadores de modo

Punteros aparecen próximo a estos nombres de modo para indicar que el modo de transposición, ajustes de teclado, mezclador, sintetizador, efecto o disco/tarjeta se encuentra actualmente activo.

\* Cualquier dato recibido fuera de la gama de E1 a G7 no se visualiza.

#### NOTA.

- Los ejemplos del display mostrados en esta "Guía del usuario" son solamente para propósitos ilustrativos. Los valores y texto actuales que aparecen sobre el display pueden diferir de los ejemplos mostrados en esta guía del usuario.
- Debido a las características del elemento LCD, el contraste del display cambia dependiendo en el ángulo desde el cual se lo observa. El ajuste de contraste inicial fijado por omisión es uno que permite una fácil visualización para un músico sentado directamente en frente del display. También puede ajustar el contraste al nivel que sea adecuado a sus necesidades particulares. Para mayor información, vea la página S-82.

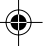

## Fuente de alimentación

Este teclado puede energizarse mediante corriente eléctrica desde un tomacorriente de pared normal (usando el adaptador de CA especificado) o mediante pilas. Asegúrese siempre de desactivar la alimentación del teclado cuando no lo use.

## Usando las pilas

Asegúrese siempre de desactivar la alimentación del teclado cuando coloca o cambia las pilas.

#### Para colocar las pilas

Retire la cubierta del compartimiento de pilas.

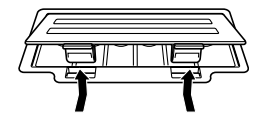

Coloque las seis pilas de tamaño D en el compartimiento de pilas.

• Asegúrese de que los polos positivo (+) y negativo (-) se orientan correctamente.

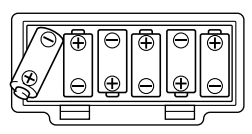

Inserte las lengüetas de la cubierta del compartimiento de pilas en los orificios provistos y cierre la cubierta.

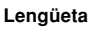

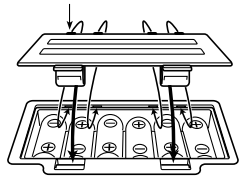

#### NOTA

• El teclado puede no funcionar correctamente si coloca o cambia las pilas con la alimentación activada. Si esto llega a ocurrir, desactivando la alimentación del teclado y luego volviendo a activar de nuevo deberá retornar el funcionamiento a su condición normal.

#### Información importante acerca de las pilas

- Cualquiera de los síntomas siguientes indica alimentación de pila baja. Cambie las pilas tan pronto como sea posible siempre que observe cualquiera de los fenómenos siguientes.
  - Indicador de alimentación débil.
  - El instrumento no se activa.
  - Presentación que está parpadeando, oscura o difícil de leer.
  - Volumen de altavoz/auricular anormalmente bajo.
  - Salida de sonido distorsionada.
  - Interrupción ocasional de sonido cuando se ejecuta en volúmenes altos.
  - Falla de alimentación repentina cuando se ejecuta en volúmenes altos.
  - Parpadeo u oscurecimiento del display cuando se ejecuta en volúmenes altos.
  - La salida de sonido continúa aun después de soltar una tecla.
  - Un sonido que es totalmente diferente del que se selecciona.
  - Ejecución anormal de meloía de demostracíon y patrón de ritmo.
  - Volumen de micrófono anormalmente bajo (solamente el modelo WK-3100).
  - Distorsión de entrada de micrófono (solamente el modelo WK-3100).
  - Indicador de fuente alimentación débil cuando se usa un micrófono (solamente el modelo WK-3100).
  - Falla de energía repentina cuando se usa el micrófono (solamente el modelo WK-3100).
  - Pérdida de potencia, distorsión de sonido o volumen bajo cuando se ejecuta desde una computadora o dispositivo MIDI conectado.
  - Falla repentina de la alimentación mientras se lee o escribe a un disco (solamente el modelo WK-3500).

#### ADVERTENCIA

El uso inadecuado de las pilas puede ocasionar que tengan fugas resultando en daños a objetos cercanos, o que exploten, creando el riesgo de incendios y lesiones personales. Asegúrese siempre de observar las precauciones siguientes:

- No intente desarmar las pilas ni permita que se pongan en cortocircuito.
- No exponga las pilas al calor ni las descarte incinerándolas.
- No mezcle pilas usadas con pilas nuevas.
- · No mezcle pilas de tipos diferentes.
- No cargue las pilas.
- Asegúrese de que los extremos positivo (+) y negativo (-) de las pilas se orienten correctamente.

#### 🕂 PRECAUCIÓN

El uso inadecuado de las pilas puede ocasionar que tengan fugas del fluido, resultando en daños a objetos cercanos, o exploten creando el riesgo de incendios y lesiones personales. Asegúrese siempre de observar las precauciones siguientes:

- Utilice solamente las pilas especificadas para usarse con este producto.
- Retire las pilas desde el producto si tiene pensado no usarlo durante mucho tiempo.

### Usando el adaptador de CA

Asegúrese de usar solamente el adaptador de CA especificado para este teclado.

#### Adaptador de CA especificado: AD-12

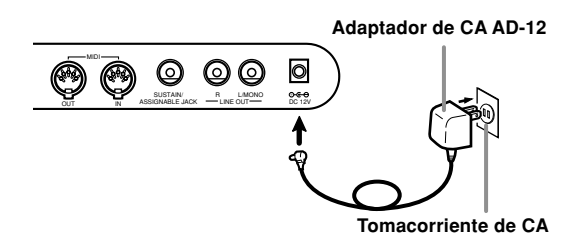

Tenga en cuenta también las siguientes advertencias y precauciones importantes cuando use el adaptador de CA.

#### ADVERTENCIA

El uso inadecuado del adaptador de CA crea el riesgo de incendios y descargas eléctricas. Asegúrese siempre de observar las precauciones siguientes.

- Asegúrese de usar solamente el adaptador de CA especificado para este producto.
- Utilice solamente una fuente de alimentación cuyo voltaje se encuentre dentro de los límites marcados en el adaptador de CA.
- No sobrecargue las tomas eléctricas ni los cables de extensión.
- No coloque objetivos pesados sobre el cable ni lo exponga al calor.
- No trate de modificar el cable ni doblarlo excesivamente.
- No tuerza ni estire el cable.
- Si el cable eléctrico o enchufe llega a dañarse, comuníquese con su vendedor original o centro de servicio CASIO autorizado.
- No toque el adaptador de CA mientras sus manos están mojadas. Haciéndolo crea el riesgo de descargas eléctricas.

#### A PRECAUCIÓN

El uso inadecuado del adaptador de CA crea el riesgo de incendios y descargas eléctricas. Asegúrese siempre de observar las precauciones siguientes.

- No ubique el cable eléctrico cerca de una estufa u otras fuentes de calor.
- No tire del cable cuando desenchufe desde el tomacorriente. Cuando desenchufe siempre tome del adaptador de CA.
- Inserte el adaptador de CA en el tomacorriente en toda su extensión posible.
- Desenchufe el adaptador de CA durante tormentas con relámpagos o antes de salir de viaje o durante otra ausencia larga.
- Por lo menos una vez al año, desenchufe el adaptador de CA desde el tomacorriente, y limpie toda la suciedad que se acumula en el área alrededor de los contactos del enchufe.

#### ¡IMPORTANTE! -

- Asegúrese de que el teclado está desactivado antes de conectar o desconectar el adaptador de CA.
- Usando el adaptador de CA durante un período largo de tiempo puede ocasionar de que se caliente. Esto es normal y no indica ninguna falla de funcionamiento.

### Desactivación automática

Cuando se está usando la alimentación mediante pilas, el teclado se desactiva automáticamente siempre que se lo deja sin realizar ninguna operación durante unos 6 minutos. Cuando esto sucede, presione el botón POWER para activar la alimentación.

#### NOTA

 La función de desactivación automática no funciona cuando se está usando el adaptador de CA como la alimentación del teclado.

## Para inhabilitar la desactivación automática

Sosteniendo presionado el botón TONE mientras se activa la alimentación del teclado, inhabilita la desactivación automática.

- Cuando la desactivación automática está inhabilitada, el teclado no se desactiva automáticamente aunque se deje el teclado sin operar durante un tiempo muy largo.
- La desactivación automática queda automáticamente habilitada cada vez que se conecta la alimentación del teclado.

04.3.26, 0:00 PM

735A-S-019A

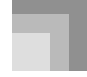

#### Fuente de alimentación

#### Ajustes

El sonido, ritmo y otros "ajustes del teclado principal" que se encuentran en efecto cuando se desactiva la alimentación del teclado manualmente presionando el botón POWER o cuando la función de apagado automático desactiva la alimentación, se encuentran todavía en efecto la próxima vez que se activa la alimentación.

#### Ajustes del teclado principal

Número de sonido, estratificador, división, punto de división, ajustes de sonido de órgano con Drawbar arrastre, transposición, afinación y ajustes de contraste, respuesta al toque, reverberación, chorus, DSP, ecualizador, número de ritmo, tempo, canal de teclado, activación / desactivación de análisis de acordes entrada MIDI, activación/desactivación de salida de MIDI de acompañamiento, ajuste de toma asignable, volumen de acompañamiento, sonidos de área del usuario (Modo de sintetizador), acompañamientos de área del usuario, DSP de área del usuario, gama de inflexión de altura tonal, activación/ desactivación de armonización automática, tipo de armonización automática, retención de mezclador, retención DSP, modo de acompañamiento automático, todos los parámetros del mezclador, todos los parámetros del modo de sintetizador, números de canciones de la memoria de canciones, ajustes del reproductor SMF (modo de ejecución, parte de ejecución manual y volumen de reproducción SMF).

### Desactivando el teclado

- Asegúrese de presionar el botón POWER para desactivar la alimentación, y asegúrese de que la luz de fondo de la pantalla LCD se encuentra desactivada antes de desconectar el adaptador de CA o hacer alguna otra cosa.
- No desconecte el adaptador de CA mientras el teclado está activado ni trate de desactivar la alimentación usando otras técnicas que no sea presionando el botón POWER. Haciéndolo puede ocasionar que los contenidos de la memoria Flash del teclado se alteren. Una operación de teclado extraña e inicio anormal cuando se activa la alimentación, son síntomas de que los contenidos de la memoria Flash están alterados. Para mayor información, vea la parte titulada "Solución de problemas" en la página S-106.

#### ¡IMPORTANTE!

 Nunca presione el botón POWER mientras el mensaje siguiente se encuentra sobre la presentación del teclado. (message) "PIs Wait" o "Bulk In"

Desactivando la alimentación del teclado mientras el mensaje anterior se encuentra sobre la presentación puede ocasionar que los datos (sonidos del usuario, datos de la memoria de canciones, etc.) actualmente almacenados en la memoria del teclado o un medio de almacenamiento externo se altere. Una vez alterado, puede no llegar a llamar los datos de nuevo.

### Contenidos de la memoria

Además de los ajustes, los datos almacenados en el modo de registro y modo de memoria de canciones también son retenidos cuando la alimentación del teclado está desactivada.

#### Almacenando ajustes y contenidos de la memoria

#### Acerca de la memoria Flash

Su teclado viene con una memoria Flash incorporada, que puede continuar reteniendo los datos aun cuando la alimentación eléctrica se encuentra totalmente cortada. Esto significa que aun después de que las pilas se agoten completamente, puede conectar el adaptador de CA, activar la alimentación y aun llamar los datos almacenados en la memoria.

Puede hacer copias de seguridad de los contenidos de la memoria del teclado y otros datos usando los medios de almacenamiento descritos a continuación.

- Tarjeta SmartMedia<sup>™</sup>
   Vea la parte titulada "Usando una tarjeta SmartMedia" en la página S-93.
- Disco flexible (solamente el modelo WK-3500)
   Vea la parte titulada "Usando la unidad de disco flexible (solamente el modelo WK-3500)" en la página S-94.

#### ¡IMPORTANTE!

- Cuando funciona bajo la alimentación de pilas, asegúrese de reemplazar las pilas tan pronto como sea posible después de los primeros signos de energía de pila baja (lámpara indicadora de alimentación débil, caracteres del display débiles, etc.) Aunque la memoria Flash del teclado es no volátil (lo cual significa que los datos no se pierden cuando se interrumpe la alimentación), los datos pueden perderse si la alimentación falla repentinamente mientras los datos están siendo escritos a la memoria Flash\*.
  - \* Mientras se almacenan o borran datos del usuario, mientras se graba con el sintetizador, mientras se transfieren datos desde una computadora, etc.

#### Inicializando el teclado

Para inicializar el teclado utilice el procedimiento indicado en la página S-80, lo cual borra todos los datos de la memoria y retorna los ajustes a sus ajustes fijados por omisión en fábrica.

## Conexiones

#### • WK-3500

#### Terminales de auriculares/salida de línea

Antes de conectar auriculares u otro equipo estéreo, asegúrese primero de disminuir los ajustes de volumen del teclado y equipo conectado. Luego puede ajustar al nivel deseado una vez que complete las conexiones.

#### [Parte delantera]

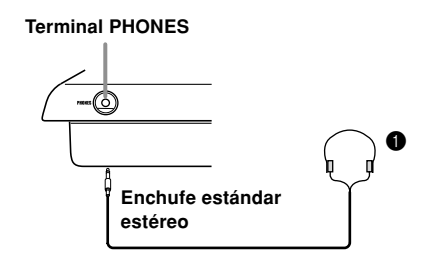

#### Conexión de auriculares (Figura 1)

Conectando los auriculares corta la salida de los altavoces incorporados del teclado, de modo que puede tocar aun tarde durante la noche sin molestar a nadie.

#### [Panel trasero]

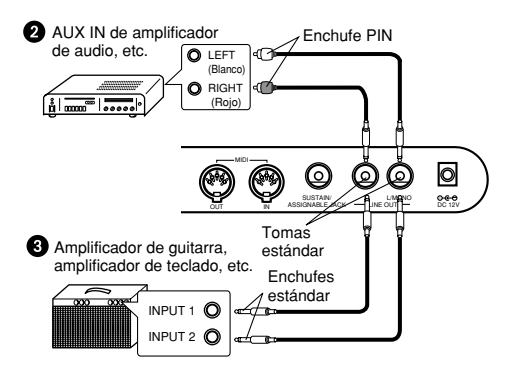

#### Conectando a un equipo de audio 2

Utilice cables disponibles comercialmente para conectar las dos tomas como se muestra en la Figura ②. En caso de que se requiera también puede comprar los cables de conexión similares a los mostrados en la ilustración de la conexión. En esta configuración, normalmente debe ajustar el selector de entrada del equipo de audio al ajuste que especifica el terminal (tal como AUX IN) al cual se conecta el teclado. Para ajustar el nivel de volumen utilice la perilla VOLUME del teclado.

#### Conectando a un amplificador de instrumento musical 3

Utilice cables disponibles comercialmente a las dos tomas como se muestra en la Figura ③. En caso de que se requiera también puede comprar los cables de conexión similares a los que se muestran en la ilustración para la conexión. Para ajustar el nivel de volumen utilice la perilla VOLUME del teclado.

 Si el amplificador tiene solamente una sola toma de entrada, conecte el cable solamente a la toma L/MONO.

#### NOTA\_

• También se puede conectar el terminal MIDI del teclado a una computadora o secuenciador. Para los detalles vea la sección titulada "MIDI" en la página S-89.

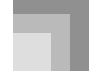

#### Conexiones

## WK-3100/WK-3000 Terminal de auriculares/salida

Antes de conectar auriculares u otro equipo estéreo, asegúrese primero de disminuir los ajustes de volumen del teclado y equipo conectado. Luego puede ajustar al nivel deseado una vez que complete las conexiones.

#### WK-3100

#### [Panel trasero]

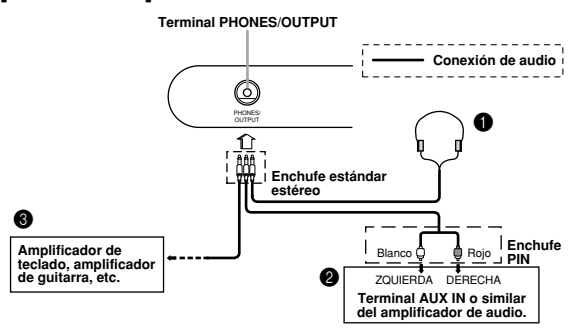

WK-3000

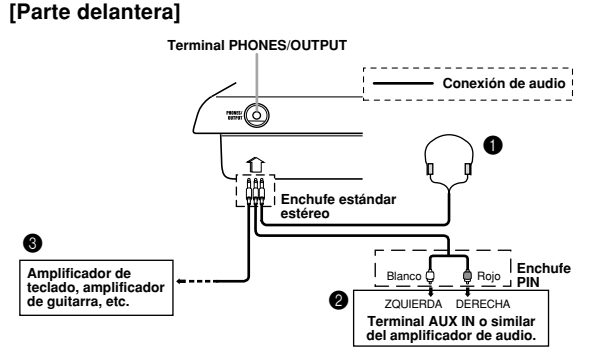

#### Conexión de auriculares 1

Conectando los auriculares corta la salida de los altavoces incorporados del teclado, de modo que puede tocar aun tarde durante la noche sin molestar a nadie.

#### Equipo de audio 2

Conecte el teclado a un equipo de audio usando un cable de conexión disponible comercialmente con un enchufe estándar en un extremo y dos enchufes PIN en el otro extremo. Tenga en cuenta que el enchufe estándar que conecta al teclado debe ser un enchufe estéreo, de otro modo solamente podrá generar uno solo de los canales estéreo. En esta configuración, normalmente ajuste el selector de entrada del equipo de audio al terminal (usualmente marcado AUX IN o similar) en donde se conecta el cable del teclado. Para los detalles completos vea la documentación para el usuario que viene con el equipo de audio.

#### Amplificador de instrumento musical 3

Para conectar el teclado a un amplificador de instrumento musical, utilice un cable de conexión disponible comercialmente.

#### NOTA \_

- Asegúrese de usar un cable de conexión que tenga un enchufe estéreo estándar en el extremo que conecta al teclado, y un conector que proporcione una entrada de canal doble (izquierda y derecha) al amplificador al que está conectando. Un tipo de conector erróneo en cualquier extremo puede ocasionar la pérdida de uno de los canales estéreo.
- Cuando se conecta a un amplificador de instrumento musical, ajuste el volumen del teclado a un nivel relativamente bajo y realice los ajustes de volumen usando los controles del amplificador.

#### Ejemplo de conexión

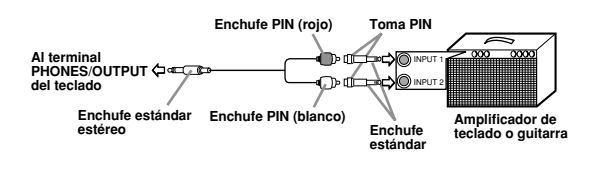

#### NOTA.

 También puede conectar el teclado a una computadora o secuenciador. Para los detalles vea la sección "MIDI" en la página S-89.

#### Terminal de toma sustain/asignable

Puede conectar un pedal de sustain opcional (SP-3 o SP-20) al terminal de toma sustain/asignable para habilitar las capacidades que se describen a continuación.

Para los detalles en cómo seleccionar la función de pedal que desea, vea la sección "Cambiando otros ajustes" en la página S-79.

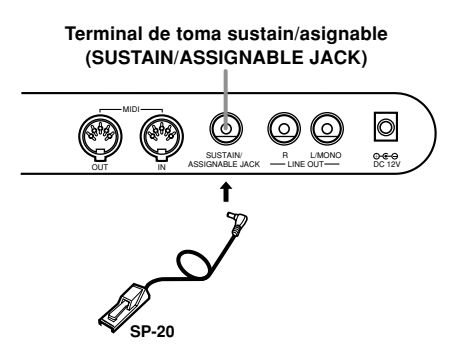

#### Pedal sustain

- Con los sonidos de piano, presionando el pedal ocasiona que las notas se alarguen, muy similarmente al pedal apagador del piano.
- Con los sonidos de órgano, presionando el pedal ocasiona que las notas continúen sonando hasta que se suelta el pedal.

04.3.26, 0:00 PM

#### S-20

#### Conexiones

#### Pedal de sostenuto

- Al igual que la función de pedal de sustain descrita anteriormente, presionando el pedal de sostenuto ocasiona que las notas se sostengan.
- La diferencia entre un pedal de sostenuto y pedal de sustain es la sincronización. Con el pedal de sostenuto, presiona las teclas y luego presiona el pedal antes de soltar las teclas. Solamente se sostienen las notas que están sonando cuando se presiona el pedal.

#### Pedal de sordina

Presionando el pedal suaviza el sonido de las notas que se están ejecutando.

#### Pedal de inicio/parada de ritmo

En este caso, el pedal realiza las mismas funciones como el botón START/STOP.

## Usando la toma de micrófono (solamente el modelo WK-3100)

Conectando un micrófono disponible comercialmente\* a la toma MIC IN le permite cantar a medida que toca, o cantar con el acompañamiento desde la memoria de canciones o reproducción SMF. Cuando se conecta un micrófono, asegúrese primero de ajustar MIC VOLUME a un ajuste relativamente bajo, y luego ajuste al nivel que desea después de la conexión.

\* Si con su teclado se incluye un micrófono, utilice ese micrófono. Si su teclado no vino con un micrófono, utilice un micrófono disponible comercialmente que satisfaga lo estipulado con las especificaciones.

Ajuste el ajuste de la perilla MIC VOLUME de manera que se encuentre sobre el lado "MIN".

Active con el interruptor ON/OFF del micrófono.

Utilice la perilla MIC VOLUME para ajustar el volumen del micrófono al nivel que desea.

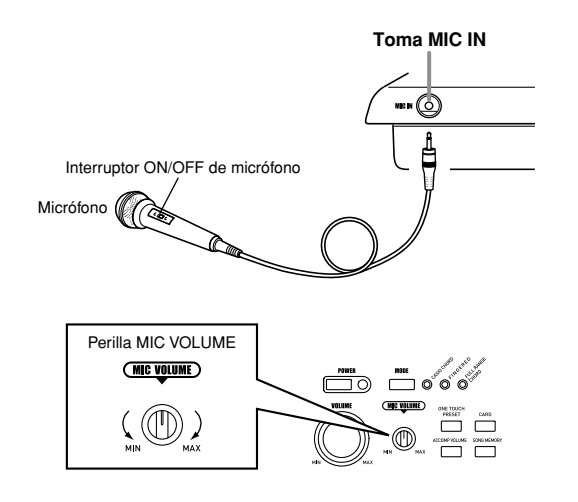

#### 735A-S-023C

#### ¡IMPORTANTE!

 Asegúrese de usar el interruptor ON/OFF del micrófono para desactivar el micrófono, y de desconectar el micrófono desde el teclado siempre que no lo use.

#### Tipo de micrófono recomendado

• Micrófono dinámico (clavija estándar)

#### ¡IMPORTANTE! .

- La conexión a un terminal MIDI de un dispositivo externo puede ocasionar efectos estáticos en la señal del micrófono. El uso de un micrófono de tipo Cannon con cuerpo de metal blindado ayuda a evitar la estática.
- Asegúrese de desconectar el micrófono desde el teclado siempre que no lo use.

#### Ruido de alta frecuencia (ruido de retroalimentación)

Cualquiera de las condiciones siguientes pueden ocasionar un ruido de alta frecuencia (ruido de retroalimentación).

- Cubriendo la cabeza del micrófono con su mano
- Ubicando el micrófono demasiado cerca de un altavoz

En caso de que se produzca un ruido de alta frecuencia, trate de tomar el micrófono alejado de su cabeza, y alejarse del altavoz más cercano.

#### Ruido estático

La luz fluorescente puede ocasionar ruidos estáticos en la señal del micrófono. Cuando esto sucede, aléjese de la luz que sospecha puede estar ocasionando la interferencia estática.

#### NOTA \_

Los efectos no se aplican a la entrada del micrófono.

#### Accesorios y opciones

Utilice solamente los accesorios y opciones especificados para este teclado. El uso de ítemes no autorizados crea el peligro de incendios, descargas eléctricas y lesiones personales.

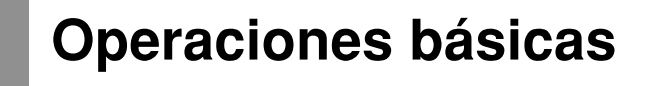

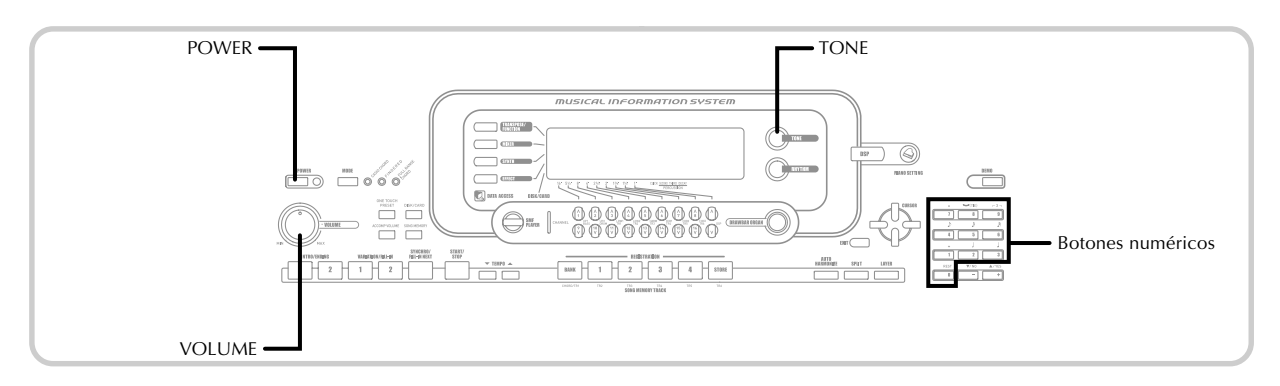

Esta sección proporciona información sobre las operaciones de teclado básicas.

## Para tocar el teclado

- Presione el botón POWER para activar la alimentación del teclado.
  - Utilice la perilla VOLUME para ajustar el volumen a un nivel relativamente bajo.

Toque algo sobre el teclado.

## Seleccionando un sonido

Este piano viene con sonidos incorporados, como se muestra a continuación.

Una lista parcial de nombres de sonido disponibles se encuentra impresa en la consola del teclado. Para una lista completa vea la parte titulada "Lista de sonidos" en la página A-1. "Sonidos avanzados", que son variaciones de los sonidos estándar creados por la programación en efectos (DSP) y otros ajustes.

Para detalles acerca de los sonidos de órgano con Drawbar, vea la parte titulada "Usando el modo de órgano con Drawbar" en la página S-26.

#### Tipos de sonidos

Sonidos estándar: 516 sonidos preajustados + 124 sonidos del usuario

| Número                   | Número<br>de sonidos | Tipo de sonido                    | Activación/desactivación<br>de línea DSP*1 |
|--------------------------|----------------------|-----------------------------------|--------------------------------------------|
| 000 - 299                | 300                  | Sonidos avanzados                 | Activación                                 |
| 300 - 499                | 200                  | Sonidos preajustados              | Desactivación                              |
| 500 - 515                | 16                   | Ajustes de batería                | Desactivación                              |
| 600 - 699                | 100                  | Sonidos del usuario*2             | Activación/<br>Desactivación*3             |
| 700 - 719 20 So:         |                      | Sonidos del usuario<br>con onda*4 | Activación/<br>Desactivación*3             |
| 800 - 803 4 <sup>A</sup> |                      | Ajustes batería con<br>ondas*4    | Activación/<br>Desactivación*5             |

S-22

Sonidos de órgano con Drawbar: 50 sonidos preajustados + 100 sonidos del usuario

| Número    | Número<br>de sonidos | Tipo de sonido        | Activación/desactivación<br>de línea DSP*1 |
|-----------|----------------------|-----------------------|--------------------------------------------|
| 000 - 049 | 50                   | Sonidos preajustados  | Activación/<br>Desactivación*5             |
| 100 - 199 | 100                  | Sonidos del usuario*6 | Activación/<br>Desactivación* <sup>3</sup> |

\*1: Vea la parte titulada "Cambiando los sonidos y configurando los ajustes de efecto DSP" en la página S-23.

- \*2: Area de memoria para sonidos creados por Ud. Vea la parte titulada "Modo de sintetizador" en la página S-51. Utilice las áreas de sonido 600 a la 699 que inicialmente contienen los mismos datos que los tipos DSP 000 al 099.
- \*3: Depende en el sonido de fuente o ajuste del usuario. Para mayor información, vea la parte titulada "Modo de sintetizador" en la página S-51.
- \*4: Area para los datos transferidos desde una computadora. Vea la parte titulada "Usando el servicio de descarga de datos" en la página S-91 para mayor información. Para informarse acerca de las formas de onda, vea la parte titulada "Creando un sonido de usuario" en la página S-54.
- \*5: Depende en el sonido. Esta condición puede ser comprobada viendo el botón DSP. Para mayor información vea la parte titulada "Acera de botón DSP" en la página S-34.
- \*6: Area de memoria para sonidos creados por Ud. Vea la parte titulada "Para editar un sonido de órgano con Drawbar" en la página S-28. Las áreas de sonidos del órgano con Drawbar inicialmente contienen dos ajustes con los mismos datos que los tipos de sonidos del órgano con Drawbar 000 al 049.

#### NOTA \_

 No se pueden seleccionar números de sonido no incluidos anteriormente (sonidos estándar 516 al 599 y 720 al 799, y sonidos del órgano con Drawbar desde 050 al 099). Cuando utiliza los botones [+] y [-] para desplazar a través de los números de sonido, desplazando alta a través de los números sin usar. Presionando [+] cuando se selecciona 515, por ejemplo, salta a 600.

#### Para seleccionar un sonido

1 Busque el sonido que desea usar en la lista de sonidos del teclado y observe su número de sonido.

Presione el botón TONE.

TONE

Utilice los botones numéricos para ingresar el número de sonido con tres dígitos del sonido que desea seleccionar.

*Ejemplo*: Para seleccionar "332 ACOUSTIC BASS GM", ingrese 3, 3 y luego 2.

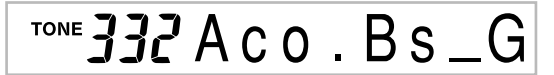

#### NOTA.

- Para el número de sonido ingrese siempre los tres dígitos, incluyendo los ceros a la izquierda (si hubiera).
- También puede incrementar el número de sonido visualizado presionando [+] y disminuirlo presionando [-].
- Cuando se selecciona uno de los ajustes de batería (números de sonido 500 al 515), cada tecla del teclado se asigna a un sonido de percusión diferente. Para los detalles vea la página A-12.

#### Polifonía

El término polifonía se refiere al número máximo de notas que pueden ejecutarse al mismo tiempo. El teclado tiene una polifonía de 32 notas, que incluye las notas que toca así como también los ritmos y patrones de acompañamiento automático que se ejecutan en el teclado. Esto significa que cuando un ritmo o patrón de acompañamiento automático está siendo ejecutado por el teclado, el número de notas (polifonías) disponibles para tocar en el teclado se reduce. También tenga en cuenta que algunos de los sonidos ofrece solamente una polifonía de 10 notas.

#### Muestreo digital

Una variedad de sonidos que se encuentran disponibles con este teclado han sido grabados y procesados usando una técnica denominada muestreo digital. Para asegurar un alto nivel de calidad tonal, las muestras son tomadas en las gamas bajas, medias y altas, y luego combinadas para proporcionarle el sonido que es asombrosamente parecido al original. Pueden notarse algunas muy ligeras diferencias en volumen o calidad de sonido para algunos sonidos, cuando las ejecuta en posiciones diferentes en el teclado. Esto es un resultado inevitable del muestreo múltiple, y no es indicio de una falla de funcionamiento.

## Cambiando los sonidos y configurando los ajustes de efecto DSP

Este teclado tiene solamente una fuente de sonido DSP. Debido a esto, la selección de sonidos para los cuales DSP se encuentra habilitado para múltiples partes cuando se estratifican o dividen sonidos (página S-74, 75), puede ocasionar conflictos. Para evitar conflictos, DSP se asigna al último sonido habilitado DSP, y DSP se inhabilita (DESACTIVACION selección de línea DSP) para todas las otras partes.

La línea DSP es un parámetro que controla si el efecto DSP seleccionado actualmente se aplica o no a una parte.\* Cada sonido tiene un parámetro de línea DSP. La selección de un sonido para una parte aplica el ajuste del parámetro de línea DSP del sonido a todas las partes.

\* El parámetro de línea DSP se encuentra activado (se aplica el efecto DSP) para los 300 sonidos avanzados numerados de 000 al 299, y desactivado (no se aplica el efecto DSP) para los 200 sonidos preajustados desde 300 al 499. Para informarse acerca de los otros sonidos, vea la parte titulada "Tipos de sonido" en la página S-22.

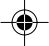

04.3.26, 0:00 PM

#### **Operaciones básicas**

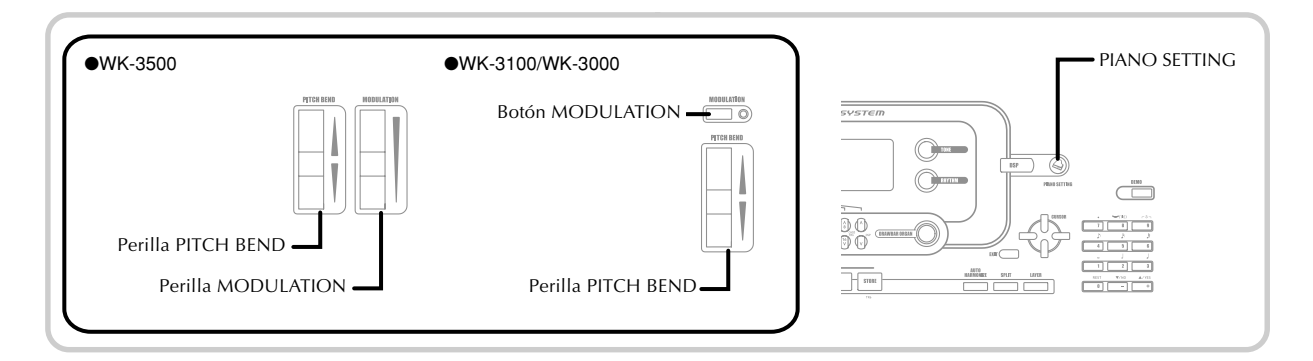

## Botón PIANO SETTING

Presionando este botón cambia el ajuste del teclado para optimizarlo para la ejecución de piano.

#### Ajustes

Número de sonido: "000 St.GrPno". Número de ritmo: "120 Pf Bld 1". Modo de acompañamiento: Normal. Estratificador: Desactivado. División: Desactivado. Armonización automática: Desactivado. Transposición: 0 Respuesta al toque: Desactivado: Retorna al ajuste inicial fijado por omisión. Activado: Sin cambio. Toma asignable: SUS. Control local: Activado. Configuración de parámetro de canal de mezclador 1: Depende en el sonido.

## Para optimizar los ajuste del teclado para la ejecución de piano

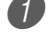

Presione el botón PIANO SETTING.

Ahora intente tocar algo sobre el teclado.

- Las notas que ejecuta sonarán con un sonido de piano.
  Si desea ejecutar con acompañamientos de ritmo, presione el botón START/STOP. Esto ocasiona a que un ritmo que está optimizado para piano comience a ejecutarse.
- Para parar la ejecución del ritmo, presione de nuevo el botón START/STOP.

#### NOTA \_

- Presionando el botón PIANO SETTING mientras un ritmo se está ejecutando para la ejecución de ritmo, y luego cambia el ajuste del teclado.
- Presionando el botón PIANO SETTING mientras el teclado se encuentra en el modo de sintetizador u otro modo, saldrá del modo actual y luego cambiará el ajuste del teclado.
- El ajuste del teclado no cambia si presiona el botón PIANO SETTING cuando existe cualquiera de las siguientes condiciones.
  - \* Durante una grabación en tiempo real, grabación en intervalos, o mientras se usa la función de edición de la memoria de canciones.
  - Mientras un almacenamiento de datos o mensaje de superposición de escritura se encuentra sobre el display.
- \* Durante una operación de almacenamiento de datos de registro.

S-24

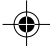

#### 735A-S-026C

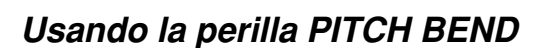

Como su nombre lo sugiere, la perilla PITCH BEND le permite "inflexionar" la altura tonal de un sonido. Esto hace posible agregar un toque de realismo al sonido de saxofón y otros.

#### Para usar la perilla PITCH BEND

- Mientras sostiene presionada una tecla del teclado con la mano derecha, utilice la mano izquierda para girar la perilla PITCH BEND hacia arriba y abajo.
  - Soltando la perilla PITCH BEND retorna la nota a su altura tonal original.

#### NOTA

- Con los sonidos de saxofón y guitarra eléctrica, se pueden producir efectos más realísticos si ejecuta las notas y opera la perilla PITCH BEND al mismo tiempo.
- Para cambiar la gama de inflexión de la perilla PITCH BEND, vea la sección titulada "Gama de inflexión de altura tonal (Ajuste inicial fijado por omisión: 12)" en la página S-82.
- No desactive la alimentación del teclado mientras gira la perilla PITCH BEND.

## Usando la MODULATION

La modulación aplica un vibrato, que modula la altura tonal de una nota. Funciona mejor con notas que son sostenidas (retenidas) manteniendo una tecla del teclado presionada, especialmente cuando se ejecuta la melodía con un violín u otro sonido similar.

Puede modificar el efecto de modulación usando el parámetro DSP 0 al 7. Para mayor información, vea la parte titulada "Parámetros DSP" en la página S-33.

#### • WK-3500

Para usar la perilla MODULATION

- Mientras ejecuta las notas de la melodía con su mano derecha, gire la perilla MODULATION con su mano izquierda para aplicar vibrato a las notas.
  - La cantidad de vibrato aplicada depende de la extensión en que gira la perilla MODULATION hacia arriba. Ajustando la perilla a su posición neutral (girada en toda su extensión posible hacia abajo) desactiva el vibrato.

#### • WK-3100/WK-3000

Para usar el botón MODULATION

 Mientras se sostiene presionada una tecla del teclado con la mano derecha, utilice la mano izquierda para presionar el botón MODULATION.
 Se aplica vibrato en tanto se presiona el botón MODULATION.

#### NOTA.

- La modulación puede usarse para agregar mayor expresión a las notas de melodía sostenidas que se ejecutan usando un violín, flautilla de caña sintetizada u otro sonido similar.
- La modulación afecta diferentes sonidos en diferentes maneras.

04.3.26, 0:00 PM

## Usando el modo de órgano con Drawbar

Su teclado tiene "sonidos de órgano con Drawbar" incorporados que pueden ser alterados, usando nueve drawbar físicas cuyas operaciones son similares a los controles sobre un órgano con Drawbar. También puede seleccionar clic de tecla o percusión. En la memoria hay espacio para almacenar hasta 100 variaciones de sonido de drawbar creadas por el usuario.

#### Flujo operacional del modo de órgano con Drawbar

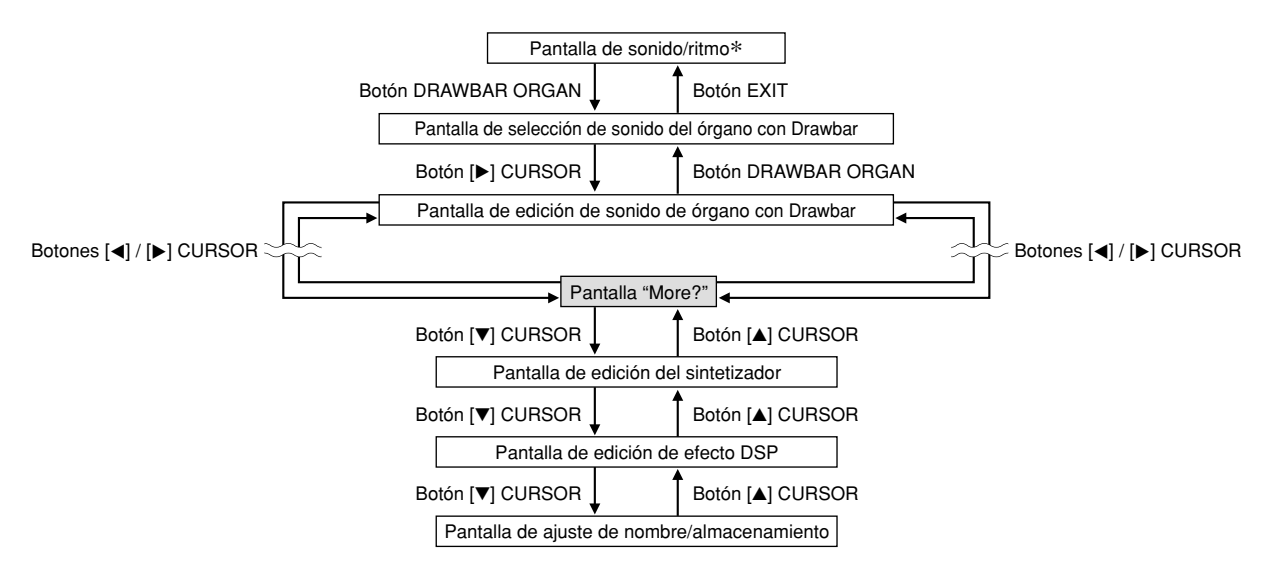

\* También puede visualizar el display de selección de sonido del órgano con Drawbar la pantalla de modo de memoria de canciones o modo de reproducción SMF. En este caso, sin embargo, la pantalla de edición de sonido del órgano con Drawbar no aparece.

S-26

#### Botones de canal mientras se visualiza la pantalla de selección de sonido de órgano con Drawbar

Los 18 botones a lo largo de la parte inferior del display funcionan como botones de drawbar, mientras la pantalla de selección de sonido de órgano con Drawbar se encuentra sobre el display (después de que se presiona el botón DRAWBAR ORGAN). Cada par de botones (superior e inferior) representa una drawbar, lo cual significa que los 18 botones le proveen con la función de nueve drawbar.

" ' ": Pies

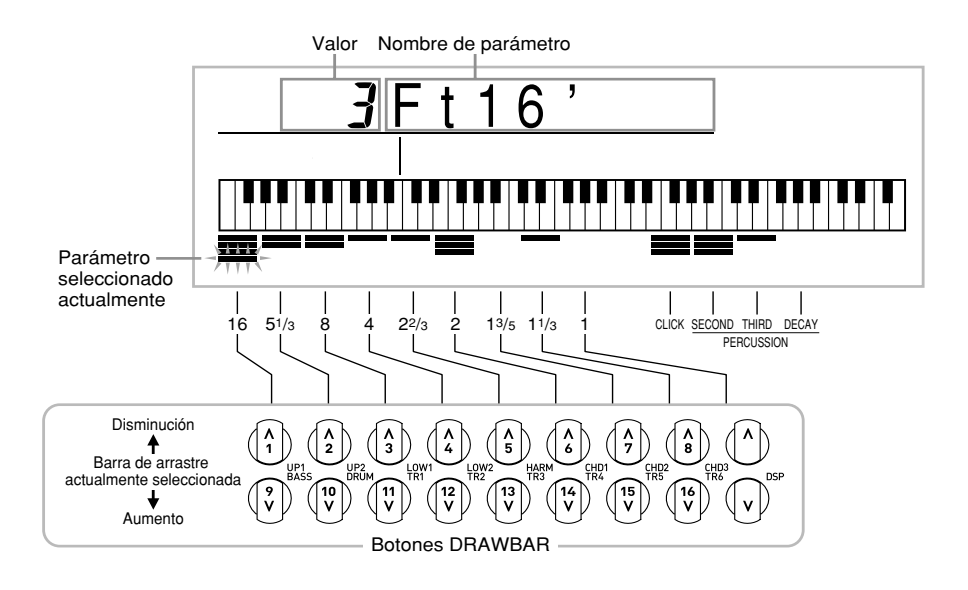

Cada uno de los nueve pares de botones están asignados a valores que se extienden desde 16 pies a 1 pie. Cada par de botón tiene un botón de disminución (para disminuir en intervalos de 16 pies, 5-1/3 pies, etc.), y un botón de aumento (para aumentar en intervalos de 16 pies, 5-1/3 pies, etc.).

735A-S-029B

#### Usando el modo de órgano con Drawbar

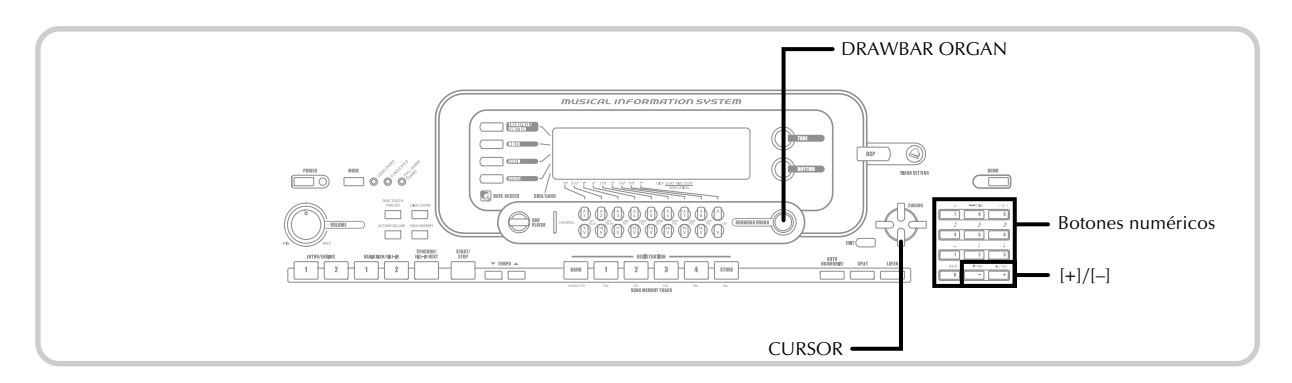

### Para seleccionar un sonido de órgano con Drawbar

🚺 Busque el sonido que desea usar en la lista de sonidos del teclado y observe su número de sonido.

- Presione el botón DRAWBAR ORGAN.
- Esto ocasiona que aparezca la pantalla de selección de sonido del órgano con Drawbar.

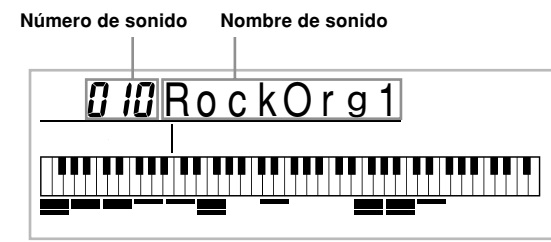

3 Utilice los botones numéricos para ingresar el número de sonido con tres dígitos del sonido que desea seleccionar.

#### NOTA.

- · Para el número de sonido ingrese siempre los tres dígitos, incluyendo los ceros a la izquierda (si hubiera).
- También puede incrementar el número de sonido visualizado presionando [+] y disminuirlo presionando [-].

## Para editar un sonido de órgano con Drawbar

🚺 Seleccione el sonido de órgano con Drawbar (000 a 049, 100 a 199) que desea editar.

Utilice los botones [◀] y [▶] CURSOR para visualizar la pantalla de edición de sonido del órgano con Drawbar. Seleccione el parámetro cuyo ajuste desea cambiar.

Ejemplo: Selección del parámetro "Ft16'".

#### Ajuste de parámetro Nombre de parámetro

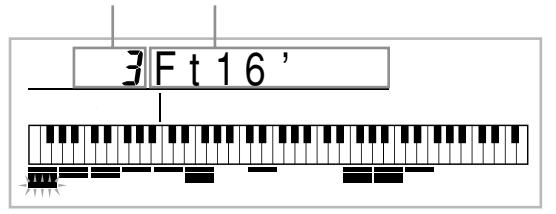

- Existe un total de 13 parámetros. Puede usar los botones [◀] y [▶] CURSOR para realizar un ciclo entre ellos. Para mayor información vea la parte titulada "Detalles de parámetro" en la página S-29.
- Mientras la pantalla "More?" se encuentra sobre el display, puede avanzar a las pantallas de edición de efecto DSP y sintetizador, presionando el botón [▼] CURSOR o el botón [+].
- 🕑 Para cambiar el ajuste del parámetro visualizado actualmente utilice los botones [▲] y [▼] CURSOR o los botones [+] y [-].
  - También puede cambiar un ajuste de parámetro ingresando un valor con los botones numéricos.
  - Puede monitorear los cambios en un sonido ejecutando las notas sobre el teclado a medida que ajusta los ajustes del parámetro.

#### NOTA

- · Seleccionando un sonido diferente después que edita los parámetros, reemplaza los ajustes de parámetro con aquéllos del sonido seleccionado recientemente.
- Si tiene los sonidos del órgano con Drawbar asignado a más de un canal, cambiando el ajuste del órgano con Drawbar para uno de los canales ocasiona que el mismo ajuste se aplique también a todos los otros canales.
- Para informarse acerca del almacenamiento de sus ediciones, vea la parte titulada "Para almacenar un sonido del órgano con Drawbar editado" en la página S-30.

735A-S-030B

#### S-28

#### Usando el modo de órgano con Drawbar

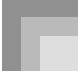

#### Editando los parámetros del modo de sintetizador y parámetros DSP de los sonidos de Drawbar

Como con los sonidos estándar (sin drawbar), puede editar los parámetros del modo de sintetizador y parámetros DSP de los sonidos del órgano con Drawbar (vea la parte titulada "Flujo operacional del modo de órgano con Drawbar" en la página S-26).

Utilice los botones [◀] y [▶] CURSOR para visualizar "More?", y luego presione el botón [▼] CURSOR.

- Esto ingresa el modo de sintetizador, que se indica mediante el indicador próximo a SYNTH sobre la pantalla del display.
- Para el resto de este procedimiento, realice los pasos comenzando desde el paso 3 bajo la parte titulada "Creando un sonido del usuario" en la página S-54.

### Detalles de parámetro

A continuación se proporcionan detalles acerca de los parámetros que puede configurar usando la pantalla de edición de sonido del órgano con Drawbar.

#### Posición de drawbar

Este parámetro define la posición de cada drawbar, y el volumen de cada armónica. Cuanto mayor es el valor, mayor es el volumen de la armónica correspondiente.

| Nombre de<br>parámetro | Indicación de display<br>de parámetro | Ajustes |  |
|------------------------|---------------------------------------|---------|--|
| Drawbar 16'            | Ft 16'                                | 0 a 3   |  |
| Drawbar 5 1/3'         | Ft 5 1/3'                             | 0 a 3   |  |
| Drawbar 8'             | Ft 8'                                 | 0 a 3   |  |
| Drawbar 4'             | Ft 4'                                 | 0 a 3   |  |
| Drawbar 2 2/3'         | Ft 2 2/3'                             | 0 a 3   |  |
| Drawbar 2'             | Ft 2'                                 | 0 a 3   |  |
| Drawbar 1 3/5'         | Ft 1 3/5'                             | 0 a 3   |  |
| Drawbar 1 1/3'         | Ft 1 1/3'                             | 0 a 3   |  |
| Drawbar 1'             | Ft 1'                                 | 0 a 3   |  |

(Ft: Pies)

#### Click (Clic)

Este parámetro determina si agrega o no un clic de tecla cuando se ejecuta un sonido sostenido configurado usando las barras de arrastre.

| Nombre de<br>parámetro | Indicación de display<br>de parámetro | Ajustes                                        |
|------------------------|---------------------------------------|------------------------------------------------|
| Click                  | Click                                 | oFF Clic<br>desactivado<br>on Clic<br>activado |

#### Percussion (Percusión)

Este parámetro le permite agregar un sonido de percusión, que proporciona modulación a los sonidos sostenidos que crea. Cuando mantiene una tecla presionada sobre el teclado, el sonido producido se extingue hasta que no se escucha más. Presionando de nuevo la tecla la nota suena de nuevo en un volumen más sonoro. La percusión tiene los ajustes "2nd Percussion" (2da. altura tonal armónica) y "3rd Percussion" (3ra. altura tonal armónica), cada uno de los cuales puede ser activado o desactivado.

También puede especificar el tiempo de extinción de la percusión, lo cual controla el tiempo que toma el sonido de percusión para que se extinga.

| Nombre de<br>parámetro   | Indicación de display<br>de parámetro | Ajustes                                        |
|--------------------------|---------------------------------------|------------------------------------------------|
| 2nd Percussion           | Second                                | oFF Clic<br>desactivado<br>on Clic<br>activado |
| 3rd Percussion           | Third                                 | oFF Clic<br>desactivado<br>on Clic<br>activado |
| Percussion<br>Decay Time | Decay                                 | 000 a 127                                      |

04.3.26, 0:00 PM

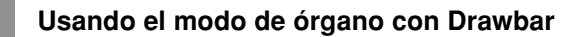

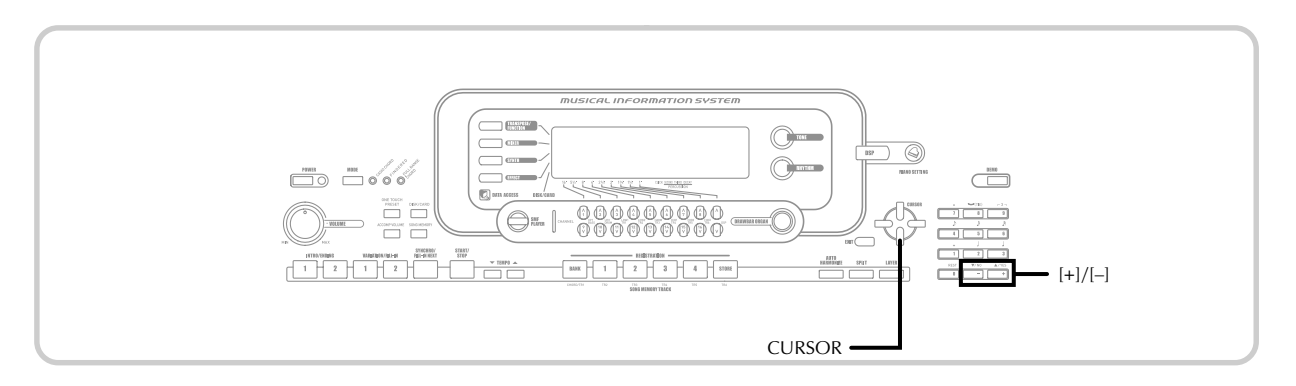

#### Contenidos del display en el modo con Drawbar

En el modo de órgano con Drawbar, la condición actual de las posiciones de la barra de arrastre, clic de tecla y parámetros de percusión, se indican sobre el gráfico de barra del display como se muestra en la ilustración siguiente. Hay una línea para cada parámetro, y el segmento inferior de la línea de parámetro seleccionada destella.

El segmento inferior de la columna de gráfico de barras que representa el parámetro seleccionado actualmente destella, para indicar que se encuentra seleccionado.

Ninguno de los números de canal (1 al 16) se visualizan en el modo de sonido del órgano con Drawbar y modo de edición.

| Grafico de posición de drawbar |   |   |   |                                                          |                         |  |
|--------------------------------|---|---|---|----------------------------------------------------------|-------------------------|--|
| Valor de ajuste                | 0 | 1 | 2 | 3                                                        |                         |  |
| Display                        |   |   |   |                                                          |                         |  |
|                                |   |   |   | <ul> <li>Desac</li> <li>Activa</li> <li>Deste</li> </ul> | tivación<br>ción<br>llo |  |

#### Gráfico de activación/desactivación de clic y percusión

| Valor de ajuste | Desactivación | Activación |
|-----------------|---------------|------------|
| Display         |               |            |

#### Gráfico del tiempo de extinción de la percusión

| Valor de ajuste | 0-31 | 32-63 | 64-95 | 96-127 |
|-----------------|------|-------|-------|--------|
| Display         |      |       |       |        |

### Para almacenar un sonido del órgano con Drawbar editado

Después de editar los parámetros, utilice los botones [◀] y [▶] CURSOR para visualizar "More?".

Presione tres veces el botón [▼] CURSOR para visualizar la pantalla para el ingreso de un nombre de sonido y asignar un número de sonido.

Utilice los botones [+] y [–] para seleccionar un número de sonido.

• Puede seleccionar un número de sonido en la gama de 100 a 199.

4 Después que el nombre del sonido se encuentra de la manera deseada, presione el botón [▶] CURSOR para almacenar el sonido.

- Utilice los botones [+] y [–] para pasar a través de las letras en la ubicación de cursor actual.
- Utilice los botones [◀] y [▶] CURSOR para mover el cursor hacia la izquierda y derecha.
- Para informarse acerca del ingreso de texto, vea la página S-103.

Después de que todo se encuentra en la manera deseada, presione el botón [▼] CURSOR para almacenar el sonido.

- Esto visualizará un mensaje de confirmación preguntando si realmente desea almacenar los datos. Presione el botón YES para almacenar los datos.
- Después de que la operación de almacenamiento está completa, aparece el mensaje "Complete", y luego el display retorna a la pantalla de selección de sonido o selección de ritmo.
- Para cancelar el almacenamiento presione el botón EXIT.

S-30

## Aplicando efectos a los sonidos

Este teclado le proporciona una selección de efectos que puede aplicar a los sonidos.

Los efectos incorporados incluyen una amplia gama de variaciones que le proporcionan acceso a una selección de efectos digitales generales.

## Bloques de efectos

Los efectos de este teclado están organizados de la manera siguiente.

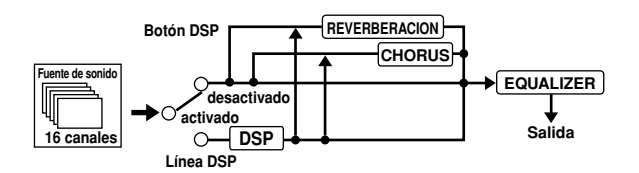

#### DSP

Los efectos DSP se aplican a la conexión entre la fuente de sonido y salida. Puede seleccionar los efectos de distorsión y modulación. Puede crear los ajustes de efecto DSP y también transferir descargando los datos DSP desde su computadora. El teclado tiene memoria hasta para 100 ajustes de efecto DSP, los cuales pueden almacenarse. Para mayor información vea la parte titulada "Usando el servicio de descarga de datos" en la página S-91 y "Almacenando los ajustes de los parámetros DSP" en la página S-33.

#### REVERB

La reverberación (REVERB) simula las acústicas de tipos específicos de ambientes. Puede elegir entre 16 efectos de reverberación diferentes, incluyendo "Room" y "Hall".

#### CHORUS

El efecto de coro (chorus) le proporciona mayor profundidad ocasionando que vibre. Puede elegir entre 16 efectos de chorus diferentes, incluyendo "Chorus" y "Flanger".

#### EQUALIZADOR

El ecualizador es otro tipo de efecto que puede usar para realizar los ajustes en la calidad de sonido. Las frecuencias se dividen entre un número de bandas, y elevando y descendiendo el nivel de cada banda de frecuencia altera el sonido. Puede reproducir las acústicas óptimas para el tipo de música que está ejecutando (clásica, por ejemplo), seleccionando el ajuste de ecualizador aplicable.

#### Botones de canal mientras se visualiza la pantalla del modo de efecto

En el modo de efecto, los 18 botones junto a la parte inferior de la pantalla del display controlan el tipo y los parámetros de cada efecto, como se muestra en la ilustración siguiente.

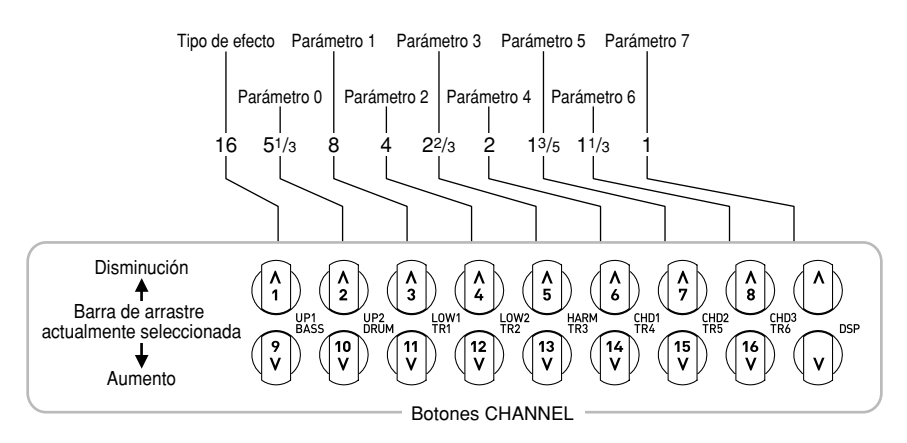

#### NOTA

• Presionando al mismo tiempo los botones [▲] y [▼] CURSOR, retorna el efecto seleccionado actualmente a su valor preajustado.

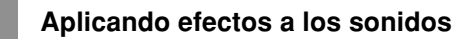

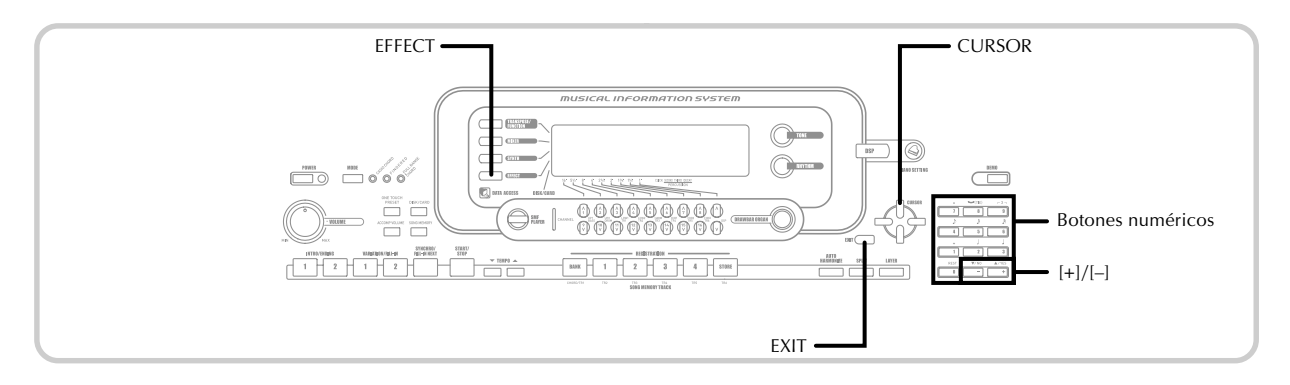

## Seleccionando un tipo DSP

Además de los 100 tipos de efectos incorporados, también puede editar los tipos de efectos para crear sus propios efectos y almacenarlos en la memoria del usuario. En la memoria del usuario puede tener hasta 100 tipos de efecto a la vez. También puede seleccionar el tipo DSP del último sonido DSP habilitado que ha usado. Esto significa que siempre tendrá acceso al tipo DSP de los sonidos avanzados y sonidos que ha descargado desde la red Internet. Para seleccionar el tipo DSP del último sonido DSP habilitado que ha usado, seleccione "ton" en el paso 3 del procedimiento siguiente. Para seleccionar un tipo DSP realice los pasos siguientes.

#### PREPARACIÓN .

- Cuando se usa un efecto DSP, deberá usar el mezclador para confirmar que las líneas DSP de las partes requeridas están activadas. Para mayor información vea la parte titulada "Función de mezclador" en la página S-47.
- Presione el botón EFFECT de modo que el puntero aparezca próximo a EFFECT sobre el display.

Presione una vez el botón [▶] CURSOR.

- La pantalla de ajuste de tipo DSP aparecerá automáticamente cinco segundos después que presiona el botón.
- 3 Utilice los botones [+] y [–] o los botones numéricos para seleccionar el tipo de DSP que desea.
  - Ver la "Lista de efectos" en la página A-17 para informarse acerca de los tipos DSP que pueden seleccionarse.
  - Aquí también puede cambiar los parámetros del efecto seleccionado si lo desea. Para mayor información vea la parte titulada "Cambiando los ajustes de los parámetros DSP".

NOTA .

• El área del display de tipo DSP muestra el número DSP (000 a 199), o "ton" (sonido del usuario creado usando DSP).

## Cambiando los ajustes de los parámetros DSP

Puede controlar la fuerza relativa de un DSP y cómo se aplica. Para mayor información vea la sección siguiente titulada "Parámetros DSP".

 Después de seleccionar el tipo de DSP que desea, utilice los botones [◄] y [►] CURSOR para visualizar el parámetro cuyo ajuste desea cambiar.
 Esto visualiza la pantalla de ajuste de parámetros.

Utilice los botones [+] y [-] o los botones numéricos para realizar los ajustes de parámetro que desea.

Presionando los botones [+] y [-] al mismo tiempo, retorna el parámetro a su ajuste recomendado.

Presione el botón EFFECT o EXIT.

• Esto sale de la pantalla de ajuste de sonido o ritmo.

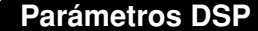

A continuación se describen los parámetros para cada DSP.

#### DSP

#### Parámetro 0 al 7

Estos parámetros difiere de acuerdo con el algoritmo del tipo de DSP seleccionado. Para mayor información vea la "Lista de efectos" en la página A-17 y la "Lista de algoritmos DSP" en la página A-19.

\* Estructura de generador de efectos y tipo de operación.

#### DSP Reverb Send (Gama: 000 a 127)

Especifica la cantidad de sonido posterior a DSP que debe enviarse a reverberación.

#### DSP Chorus Send (Gama: 000 a 127)

Especifica la cantidad de sonido posterior a DSP que debe enviarse a chorus.

#### NOTA

- La aplicación o no de las partes que están sonando depende en el envío de reverberación del modo de mezclador, envío de chorus y ajustes DSP de activación/ desactivación. Para mayor información vea la parte titulada "Función de mezclador" en la página S-47.
- Ejecutando una melodía de demostración (página S-12) cambia automáticamente el efecto que se encuentra asignado a la melodía. No puede cambiar o cancelar un efecto de la melodía de demostración.
- Cambiando el ajuste de efecto mientras un sonido está siendo generado por el teclado, ocasiona un ligero corte en el sonido cuando cambia el efecto.
- Un número de sonidos, llamados "sonidos avanzados", se activan automáticamente en la línea DSP para sonidos más efectivos. Si asigna un sonido avanzado a una parte del teclado (canales 1 al 4), línea DSP se activa automáticamente y la selección DSP cambia de acuerdo con los ajustes del sonido avanzado. También, se activa el ajuste de activación/desactivación de línea DSP del modo de mezclador para la parte del teclado a la cual se asigna el sonido avanzado.\*
  - \* El ajuste línea DSP del mezclador se desactiva automáticamente para cada parte que no tiene un sonido avanzado asignado.
  - Debido a ésto, los efectos DSP previamente aplicados a estas partes son cancelados, lo cual puede hacer que su sonido suene diferente. En este caso, visualice la pantalla del mezclador y active de nuevo DSP.

#### Almacenando los ajustes de los parámetros DSP

Puede almacenar hasta 100 DSP modificados en el área del usuario, para llamarlos posteriormente cuando los necesita.

#### NOTA\_

- Las áreas del usuario 100 a la 199 inicialmente contienen los mismos datos que los tipos DSP 000 al 099.
- Después de realizar los ajustes de parámetro DSP que desea, presione el botón [▼] CURSOR.
  - Esto ocasiona que el número DSP del área del usuario en donde DSP será almacenado destelle sobre el display.
  - Utilice los botones [+] y [–] para seleccionar el número de área DSP en donde desea almacenar el DSP nuevo.
    - Puede seleccionar un número de área DSP solamente en la gama de 100 a 199.
  - Después que el número de área DSP que desea se encuentra seleccionada, presione el botón [▶] CURSOR.
    - Utilice los botones [+] y [–] para pasar a través de las letras en la ubicación de cursor actual.
    - Utilice los botones [◀] y [▶] CURSOR para mover el cursor hacia la izquierda y derecha.
    - Para informarse acerca del ingreso de texto, vea la página S-103.
- 4 Después de que todo se encuentra de la manera deseada, presione el botón [▼] CURSOR para almacenar el efecto.
  - Esto visualizará un mensaje de confirmación preguntando si realmente desea almacenar los datos. Presione el botón YES para almacenar los datos.
  - El mensaje "Complete" aparece momentáneamente sobre el display, seguido por la pantalla de selección de sonido o ritmo.

04.3.26, 0:00 PM

735A-S-035B

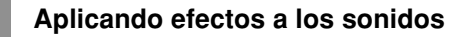

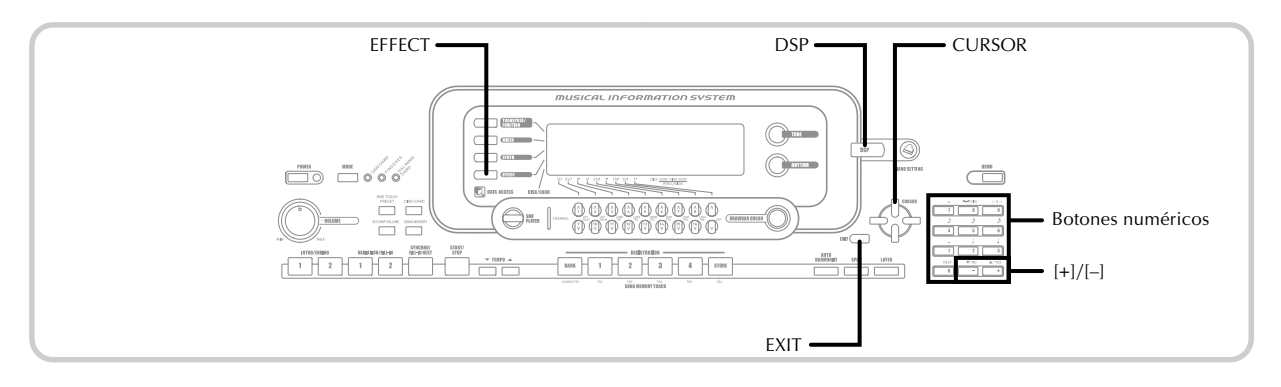

## Acerca de botón DSP

Verificando el botón DSP le indicará si DSP está habilitado o no para el sonido que se encuentra actualmente seleccionado para una parte. El botón DSP se iluminará para un sonido que está DSP habilitado (ACTIVACION de línea DSP), y apagado para un sonido que está DSP inhabilitado (DESACTIVACION de línea DSP). Por ejemplo, cuando cambia cada parte mientras utiliza la función de división/ estratificador, el botón DSP se ilumina o apaga de acuerdo con el ajuste de esas partes.

Presionando el botón DSP alterna el sonido de la parte que está ejecutando actualmente sobre el teclado entre habilitado (ACTIVACION de línea DSP) e inhabilitado (DESACTIVACION de línea DSP).

#### Para activar y desactivar la línea DSP

 Presione el botón DSP para alternar la línea DSP para la parte seleccionada actualmente entre activado y desactivado.

### Seleccionando REVERB

Para seleccionar REVERB realice los pasos siguientes.

Presione el botón EFFECT, de manera que el puntero aparezca próximo a EFFECT sobre la pantalla de display.

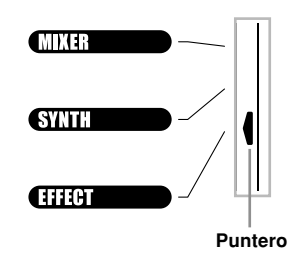

Presione una vez el botón [▼] CURSOR.
• Esto visualiza la pantalla de edición de reverberación.

3 Presione una vez el botón [▶] CURSOR.

• La pantalla de ajuste de tipo de reverberación aparecerá automáticamente alrededor de unos cinco segundos después de presionar el botón.

- Utilice los botones [+] y [-] o los botones numéricos para ir visualizando a través de los tipos de reverberación, hasta visualizar el que desea, o utilice los botones numéricos para ingresar el número de rerberación que desea.
  - Para informarse acerca de los tipos de efectos REVERB que se disponen, vea la lista en la página A-17.
  - Aquí también puede cambiar los parámetros del efecto seleccionado, si así lo desea. Para mayor información vea la parte titulada "Cambiando los ajustes de los parámetros REVERB".

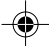
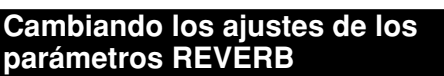

Puede controlar la fuerza relativa de un efecto y la manera en que se aplica. Para mayor información vea la parte titulada "Parámetros REVERB".

Después de seleccionar el tipo de efecto que desea, utilice los botones [◀] y [▶] CURSOR para visualizar el parámetro cuyos ajustes desea cambiar.

• Esto visualiza la pantalla de ajuste de parámetro. Ejemplo: Para ajustar el parámetro "Reverb Time".

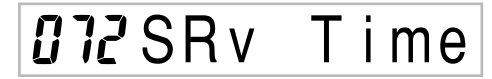

2 Utilice los botones [+] y [–] o los botones numéricos para ingresar el ajuste de parámetro que desea.

Presione el botón EFFECT o EXIT.

• Esto retorna a la pantalla de selección de sonido o ritmo.

#### Parámetros REVERB

Los efectos de reverberación están asociados con un tipo de reverberación o tipo de retardo. Los ajustes de parámetros dependen en el tipo asociado.

#### Tipo de reverberación (Números 0 a 5, 8 a 13)

#### Reverb Level (Gama: 000 a 127)

Controla el tamaño de la reverberación. Un número más grande produce una reverberación mayor.

#### Reverb Time (Gama: 000 a 127)

Controla el tiempo de continuación de la reverberación. Un número más grande produce una reverberación mayor.

#### ER Level (Sonido de eco inicial) (Gama: 000 a 127)

Este parámetro controla el volumen de reverberación inicial. El sonido de eco inicial es el primer sonido reflejado desde las paredes y techo, cuando se genera un sonido mediante este teclado. Un valor más grande especifica un sonido de eco más grande.

#### High Damp (Gama: 000 a 127)

Ajuste la amortiguación de la reverberación de alta frecuencia (sonido alto). Un valor de amortiguación pequeño amortigua sonidos altos, creando una reverberación oscura. Un valor más grande no amortigua los sonidos altos, para dar una reverberación más brillante o dinámica.

#### Tipo de retardo (Números 6, 7, 14, 15)

#### Delay Level (Gama: 000 a 127)

Especifica el tamaño del sonido de retardo. Un valor más alto produce un sonido de retardo más grande.

#### Delay Feedback Range (Gama: 000 a 127)

Ajusta la repetición de retardo. Un valor más alto produce un número de repeticiones más grande.

#### ER Level

Similar al tipo de reverberación.

#### High Damp

Similar al tipo de reverberación.

#### NOTA.

· La aplicación o no de las partes que están sonando depende en el envío de reverberación del modo de mezclador, envío de chorus y ajustes DSP de activación/ desactivación. Para mayor información vea la parte titulada "Función de mezclador" en la página S-47.

735A-S-037A

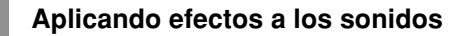

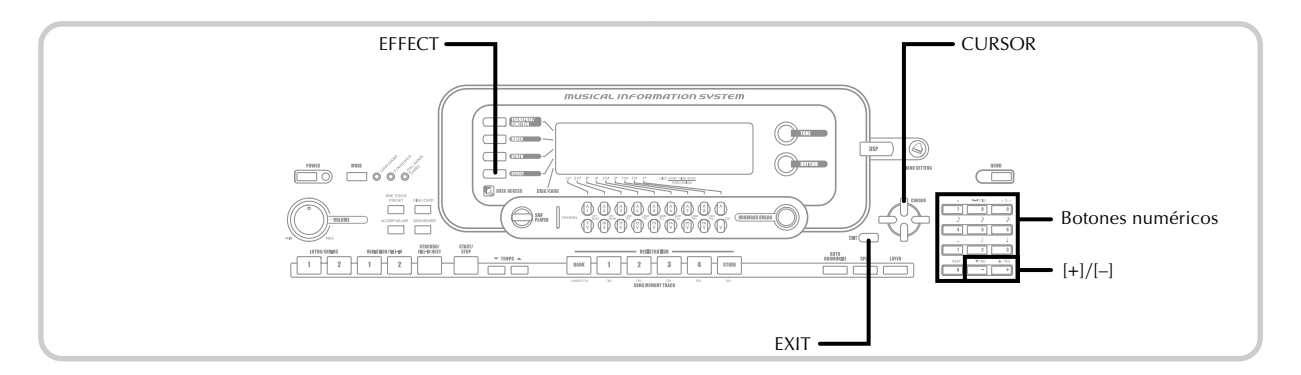

### Seleccionando CHORUS

Para seleccionar CHORUS realice los pasos siguientes.

- Presione el botón EFFECT, de manera que el puntero aparezca próximo a EFFECT sobre la pantalla del display.
- 2
- Presione dos veces el botón [▼] CURSOR.Esto visualiza la pantalla de edición de chorus.

3 Presione el botón [▶] CURSOR.

- La pantalla de ajuste de tipo de chorus aparecerá automáticamente alrededor de unos cinco segundos después de presionar el botón.
- Utilice los botones [+] y [-] o los botones numéricos para ir visualizando a través de los tipos de chorus, hasta visualizar el que desea, o utilice los botones numéricos para ingresar el número de chorus que desea.
  - Para informarse acerca de los tipos de efectos CHORUS que se disponen, vea la lista en la página A-17.
  - Aquí también puede cambiar los parámetros del efecto seleccionado, si así lo desea. Para mayor información vea la parte titulada "Cambiando los ajustes de los parámetros CHORUS".

#### Cambiando los ajustes de los parámetros CHORUS

Puede controlar la fuerza relativa de un efecto y la manera en que se aplica. Los parámetros que puede controlar depende en el efecto. Para mayor información vea la parte titulada "Parámetros CHORUS".

1

Después de seleccionar el tipo de efecto que desea, utilice los botones [◀] y [▶] CURSOR para visualizar el parámetro cuyos ajustes desea cambiar.

• Esto visualiza la pantalla de ajuste de parámetro.

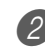

2 Utilice los botones [+] y [–] o los botones numéricos para ingresar el ajuste de parámetro que desea.

Presione el botón EFFECT o EXIT.
 Esto retorna a la pantalla de selección de sonido o ritmo.

#### **Parámetros CHORUS**

Chorus Level (Gama: 000 a 127)

Especifica el tamaño del sonido de chorus.

#### Chorus Rate (Gama: 000 a 127)

Especifica la velocidad de ondulación del sonido de chorus. Un valor más alto produce una ondulación más rápida.

#### Chorus Depth (Gama: 000 a 127)

Especifica la profundidad de ondulación del sonido de chorus. Un valor más alto produce una ondulación más profunda.

#### NOTA.

 La aplicación o no de las partes que están sonando depende en el envío de reverberación del modo de mezclador, envío de chorus y ajustes DSP de activación/ desactivación. Para mayor información vea la parte titulada "Función de mezclador" en la página S-47.

### Usando el ecualizador

Este teclado tiene un ecualizador incorporado de cuatro bandas y 10 ajustes diferentes, desde los cuales puede elegir. Puede ajustar la ganancia (volumen) de las cuatro bandas del ecualizador, dentro de la gama de -12 a 0 +12.

## Para seleccionar el tipo de ecualizador

- Presione el botón EFFECT de manera que el puntero aparezca próximo a EFFECT sobre la pantalla del display.
  - Presione tres veces el botón [♥] CURSOR.• Esto visualiza la pantalla de edición del ecualizador.
- 3 Presione el botón [▶] CURSOR.

• La pantalla de ajuste de tipo de ecualizador aparecerá automáticamente alrededor de unos cinco minutos después de presionar el botón.

Utilice los botones [+] y [–] de los botones numéricos para seleccionar el tipo de ecualizador que desea.

• Para informarse acerca de los tipos de ecualizador que se disponen, vea la lista en la página A-17. *Ejemplo:* Para seleccionar Jazz.

## **8** J a z z

• Presionando el botón EXIT o el botón EFFECT sale de la pantalla de ajuste del ecualizador.

## Para ajustar la ganancia (volumen) de una banda

Después de seleccionar el tipo de ecualizador que desea, utilice los botones de CURSOR [◀] y [▶] para seleccionar la banda cuya ganancia desea aiustar.

Ejemplo: Para ajustar la banda HIGH.

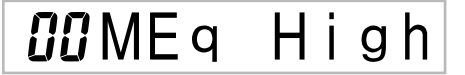

Utilice los botones [+] y [-] de los botones numéricos para ajustar la banda de ganancia. *Ejemplo*: Para ajustar la ganancia a 10.

*I*<sup>Ω</sup>MEq H

• Presionando el botón EXIT o EFFECT sale de la pantalla de ajuste de ganancia.

#### NOTA \_

 Cambiando a otro tipo de ecualizador ocasiona que los ajustes de ganancia de banda cambien automáticamente a los ajustes iniciales para el tipo de ecualizador seleccionado recientemente.

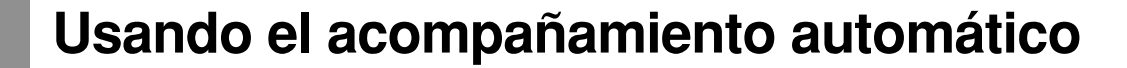

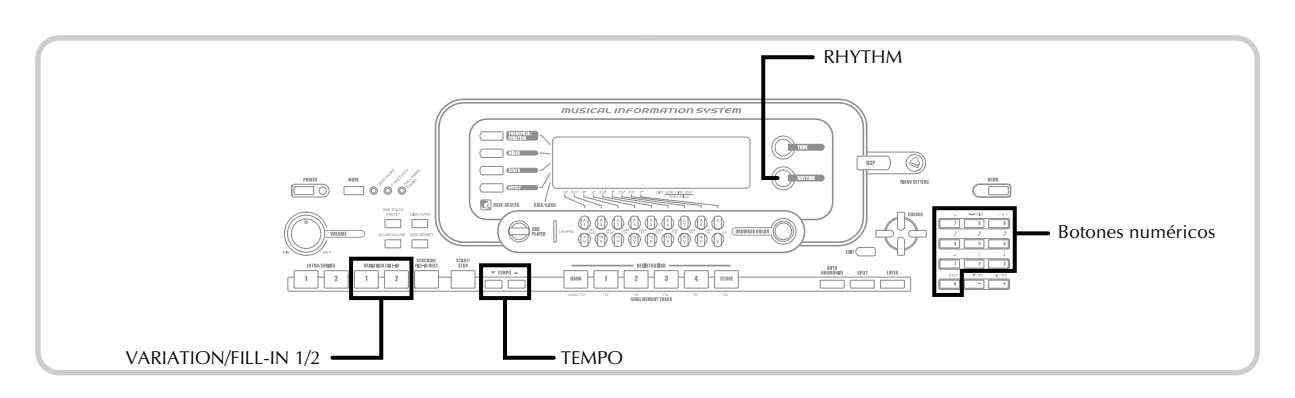

Este teclado ejecuta automáticamente las partes de acordes y bajo de acuerdo con los acordes de su digitación. Las partes de acordes y bajo se ejecutan usando los tonos y sonidos que se encuentran automáticamente seleccionados al seleccionar el ritmo que se está usando. Todo esto significa que consigue acompañamientos reales y completos, para las notas de melodía que ejecuta con la mano derecha, creando el ambiente de conjunto de una sola persona.

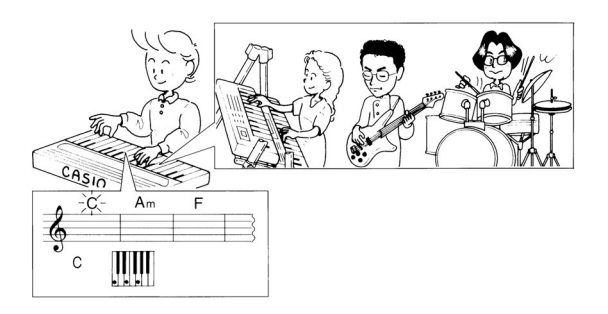

### Acerca del botón MODE

Utilice el botón MODE para seleccionar el modo de acompañamiento que desea usar. A cada presión del botón MODE hace un ciclo a través de los modos de acompañamiento como se muestra en la ilustración siguiente.

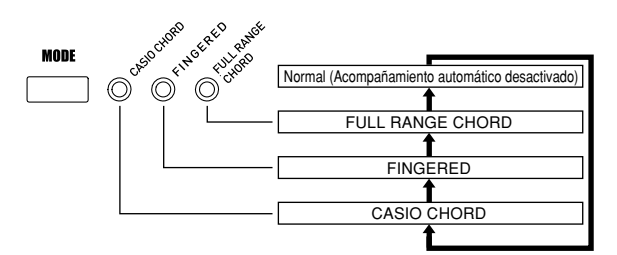

- Solamente se producen los sonidos de ritmo cuando todas las lámparas de modo de acompañamiento se encuentran apagadas.
- El modo de acompañamiento seleccionado actualmente se muestra por las lámparas de modo sobre el botón MODE. La información en el uso de cada uno de estos modos comienza desde la página S-40.

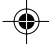

### Seleccionando un ritmo

Este teclado le proporciona 100 ritmos emocionantes que puede seleccionar usando el procedimiento siguiente. También puede transferir los datos de acompañamiento desde su computadora para almacenar hasta 16 de ellos como ritmos de usuario en la memoria del teclado. Para mayor información vea la parte titulada "Usando el servicio de descarga de datos" en la página S-91.

#### NOTA\_

• Inicialmente, nada se encuentra almacenado en el área de la memoria de ritmos.

#### Para seleccionar un ritmo

Busque el ritmo que desea usar en la lista de ritmos del teclado y observe su número de ritmo.

- Presione el botón RHYTHM.
- No todos los ritmos disponibles se muestran sobre la lista de ritmo sobre la consola del teclado. Para una lista completa, vea la parte titulada "Lista de ritmos" en la página A-14.

Número y nombre de ritmo seleccionado

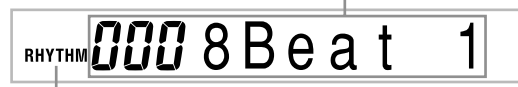

Aparece cuando se presiona el botón RHYTHM.

Utilice los botones numéricos para ingresar el número de ritmo con tres dígitos del ritmo que desea seleccionar.

*Ejemplo:* Para seleccionar "041 ROCK 2", ingrese 0, 4 y luego 1.

2

RHYTHM **ÜY /** Rock

NOTA.

• También puede incrementar el número de ritmo visualizado presionando [+] y disminuirlo presionando [-].

### Ejecutando un ritmo

#### Para ejecutar un ritmo

Presione el botón 1 o 2 de VARIATION/FILL-IN.
 Esto inicia la ejecución del ritmo seleccionado.

• Para parar la ejecución del ritmo, presione el botón START/STOP.

#### NOTA.

 Los acordes sonarán junto con el ritmo si cualquiera de las tres lámparas del modo de acompañamiento sobre el botón MODE se encuentran iluminadas. Si desea ejecutar el patrón de ritmo sin los acordes, presione el botón MODE hasta que todas las lámparas se apaguen.

### Ajustando el tempo

Puede ajustar el tempo de ejecución de ritmo dentro de una gama de 30 a 255 compases por minuto. El ajuste de tempo se usa para ejecutar el acorde de acompañamiento automático, y operaciones con la memoria de canciones.

#### Para ajustar el tempo

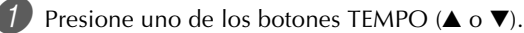

▲ : Aumenta el valor visualizado (aumenta el tempo)
 ▼ : Disminuye el valor visualizado (disminuye el tempo)

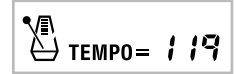

#### NOTA

 Presionando ambos botones TEMPO (▲ y ▼) al mismo tiempo reposiciona el tempo al valor fijado por omisión del ritmo seleccionado actualmente.

735A-S-041A

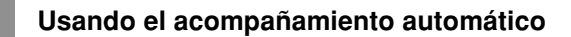

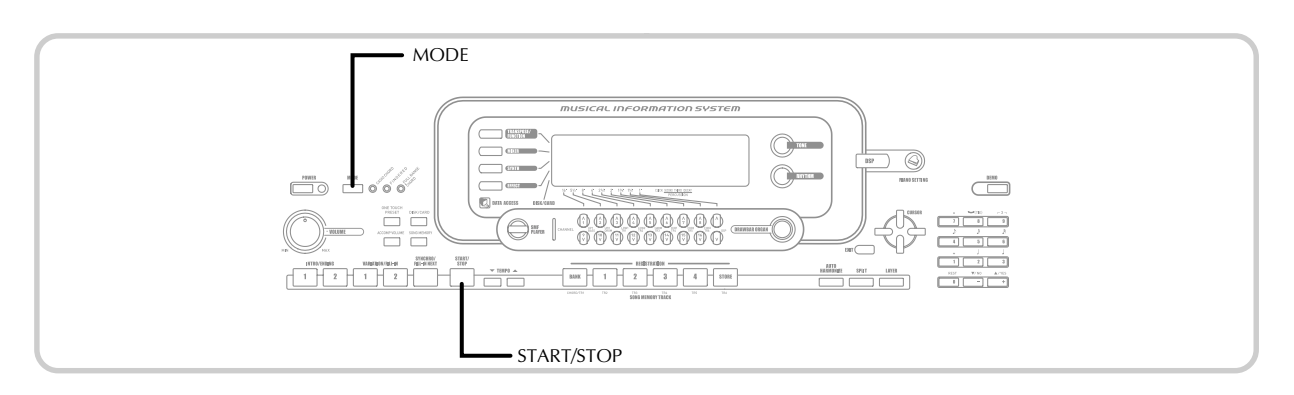

### Usando el acompañamiento automático

El procedimiento siguiente describe cómo usar la función de acompañamiento automático del teclado. Antes de comenzar, primero deberá seleccionar el ritmo que desea usar y ajustar el tempo del ritmo al valor que desea.

## Para usar el acompañamiento automático

- Utilice el botón MODE para seleccionar FULL RANGE CHORD, FINGERED o CASIO CHORD como el modo de acompañamiento.
  - El modo de acompañamiento seleccionado actualmente es aquél cuya lámpara se encuentra iluminada. Para los detalles vea la sección titulada "Acerca del botón MODE" en la página S-38.

 Presione el botón START/STOP para iniciar la reproducción del ritmo seleccionado actualmente.

3 Ejecute un acorde.

 El procedimiento real que debe usar para ejecutar un acorde depende en el modo de acompañamiento seleccionado actualmente. Para los detalles sobre la ejecución de acordes refiérase a las páginas siguientes.

| CASIO CHORD      | Esta página |
|------------------|-------------|
| FINGERED         | Página S-41 |
| FULL RANGE CHORD | Página S-42 |

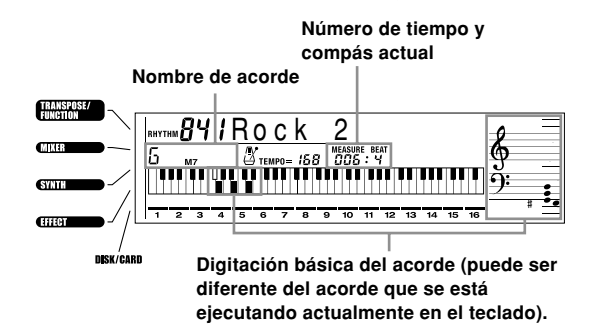

Para parar la ejecución del acompañamiento automático, presione nuevamente el botón START/ STOP.

### **CASIO CHORD**

Este método de ejecución de acordes permite que cualquiera pueda ejecutar acordes fácilmente, sin necesidad de tener conocimientos musicales o previa experiencia. A continuación se describe el "Teclado de acompañamiento" CASIO CHORD y el "Teclado de melodía", y le indica cómo ejecutar los acordes CASIO CHORD.

### El teclado de acompañamiento CASIO CHORD y el teclado de melodía

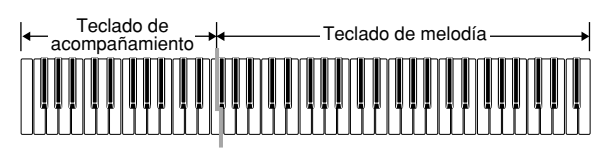

#### NOTA \_

 El teclado de acompañamiento puede usarse para tocar solamente los acordes. No se producirán sonidos si intenta ejecutar solamente las notas melódicas sobre el teclado de acompañamiento.

#### Usando el acompañamiento automático

## F

#### Tipos de acordes

El acompañamiento CASIO CHORD le permite ejecutar cuatro tipos de acordes con un uso mínimo de los dedos.

| Akkord-Typen                                                                                                    | Beispiel                     |
|----------------------------------------------------------------------------------------------------|------------------------------|
| Acordes mayores<br>Los nombres de los acordes<br>mayores están marcados sobre<br>las teclas del teclado de<br>acompañamiento. Tenga en<br>cuenta que los acordes<br>producidos cuando presiona<br>un teclado de acompañamiento<br>no cambia de octava, sin tener<br>en cuenta qué tecla se usa para<br>ejecutarla. | DO mayor (C)                 |
| Acordes menores (m)<br>Para ejecutar un acorde menor<br>mantenga una tecla de acorde<br>mayor presionada, y presione<br>cualquier otra tecla del teclado<br>de acompañamiento ubicada a<br>la derecha de la tecla de acorde<br>mayor.                                                                              | DO menor (Cm)                |
| Acordes en séptima (7)<br>Para ejecutar un acorde en<br>séptima mantenga la tecla de<br>acorde mayor presionada, y<br>presione cualquiera de las<br>otras dos teclas del teclado de<br>acompañamiento ubicadas a la<br>derecha de la tecla de acorde<br>mayor.                                                     | DO en séptima (C7)           |
| Acordes menores en séptima (m7)<br>Para ejecutar un acorde menor<br>en séptima mantenga<br>presionada la tecla de acorde<br>mayor, y presione cualquiera<br>de las tres teclas del teclado de<br>acompañamiento, ubicadas a la<br>derecha de la tecla de acorde<br>mayor.                                          | DO menor en séptima<br>(Cm7) |

• Cuando se ejecutan acordes en séptimas o menores, no habrá diferencia si presiona una tecla blanca o negra a la derecha de una tecla de acorde mayor.

### FINGERED

FINGERED le proporciona un total de 15 tipos de acordes diferentes. A continuación se describe el "Teclado de acompañamiento" FINGERED y el "Teclado de melodía", y se indica cómo ejecutar un acorde de nota fundamental DO usando FINGERED.

### Teclado de acompañamiento FINGERED y teclado de melodía

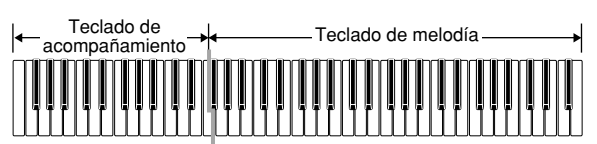

NOTA \_\_\_\_

El teclado de acompañamiento puede usarse para tocar solamente los acordes. No se producirán sonidos si intenta ejecutar solamente las notas melódicas sobre el teclado de acompañamiento.

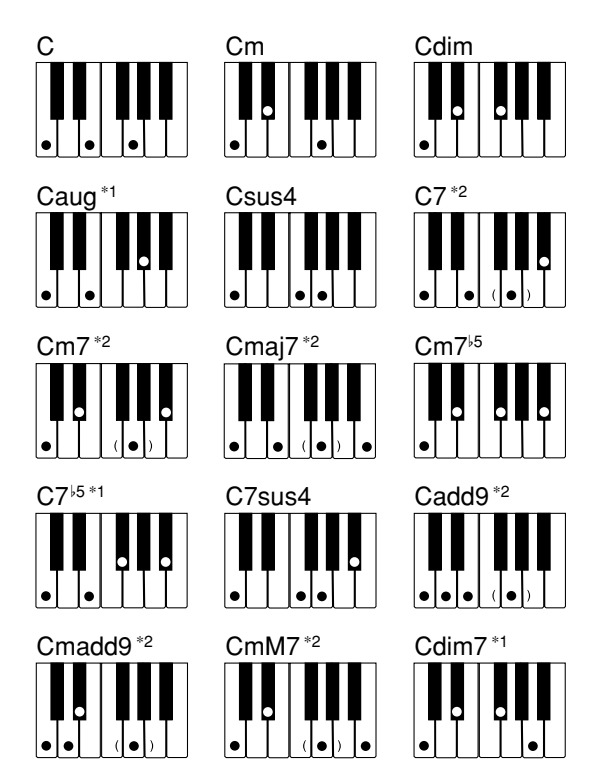

Para los detalles en la ejecución de los acordes con otras notas fundamentales, vea el "Cuadro de acordes digitados (Fingered)" en la página A-15.

- \*1: No puede usarse la digitación invertida. La más baja es la nota fundamental.
- \*2: El mismo acorde puede ejecutarse sin presionar la 5ta en SOL.

#### NOTA.

- Excepto para los acordes especificados en la nota\*1 anterior, las digitaciones invertidas (es decir ejecutando MI-SOL-DO o SOL-DO-MI en lugar de DO-MI-SOL) produce los mismos acordes como la digitación estándar.
- Excepto en lo especificado en la nota\*<sup>2</sup> anterior, se deben presionar todas las teclas que componen un acorde. Si se omite la presión de aun una sola tecla no se ejecutará el acorde FINGERED deseado.

#### FULL RANGE CHORD

Este método de acompañamiento le proporciona un total de 38 tipos de acordes: los 15 tipos de acordes disponibles con FINGERED más 23 tipos adicionales. El teclado interpreta cualquier ingreso de tres o más teclas que coinciden, un patrón FULL RANGE CHORD a ser un acorde. Cualquier otro ingreso (que no sea el patrón FULL RANGE CHORD) se interpreta como ejecución de melodía. Debido a esto, no hay necesidad de un teclado de acompañamiento separado, de modo que el teclado entero, desde un extremo a otro, funciona como un teclado de melodía que puede usarse para la melodía y los acordes.

### El teclado de acompañamiento FULL RANGE CHORD y el teclado de melodía

| Teclado | o de acompañamiento/Teclado de melodía |  |
|---------|----------------------------------------|--|
|         |                                        |  |

#### Acordes reconocidos por este teclado

La tabla siguiente identifica los patrones que son reconocidos como acordes por FULL RANGE CHORD.

| Tipo de patrón           | Número de variaciones de acordes                                                                                                    |  |  |  |  |  |  |
|--------------------------|----------------------------------------------------------------------------------------------------|--|--|--|--|--|--|
| FINGERED                 | Los 15 patrones de acordes<br>mostrados en la sección titulada<br>"FINGERED" en la página S-41. Vea<br>el cuadro "Cuadro de acordes<br>digitados (Fingered)" en la página<br>A-15 para los detalles en la ejecución<br>de acordes con otras notas<br>fundamentales.                                                                                                    |  |  |  |  |  |  |
| Digitaciones<br>estándar | 23 digitaciones de acordes estándar.<br>Los siguientes son ejemplos de los 23<br>acordes disponibles con C (DO) como<br>la nota básica.<br>C6 • Cm6 • C69<br>$\frac{C^{\ddagger}}{C} \cdot \frac{D}{C} \cdot \frac{E}{C} \cdot \frac{F}{C} \cdot \frac{G}{C} \cdot \frac{A^{\downarrow}}{C} \cdot \frac{B^{\downarrow}}{C}$<br>$\frac{B}{C} \cdot \frac{C^{\ddagger}m}{C} \cdot \frac{Dm}{C} \cdot \frac{Fm}{C} \cdot \frac{Gm}{C} \cdot \frac{Am}{C} \cdot \frac{B^{\downarrow}m}{C}$<br>$\frac{Dmr^{\downarrow 5}}{C} \cdot \frac{A^{\downarrow 7}}{C} \cdot \frac{F7}{C} \cdot \frac{Fm7}{C} \cdot \frac{Gm7}{C} \cdot \frac{A^{\downarrow add9}}{C}$ |  |  |  |  |  |  |

Ejemplo: Para ejecutar un acorde DO mayor.

Cualquiera de las digitaciones mostradas en la ilustración siguiente producen un DO mayor.

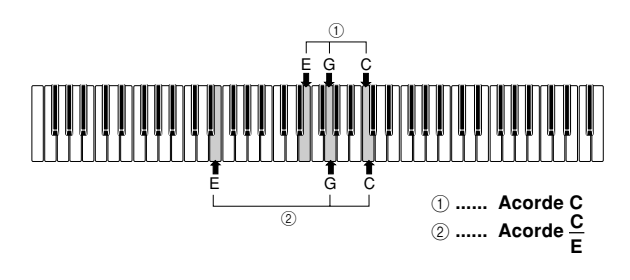

#### NOTA

- Como con el modo digitado FINGERED (página S-41), puede ejecutar las notas que forman un acorde en cualquier combinación (①).
- Cuando la nota más baja de un acorde es separada de su nota vecina por seis o más semitonos, la nota más baja se convierte en la nota de bajo (②).

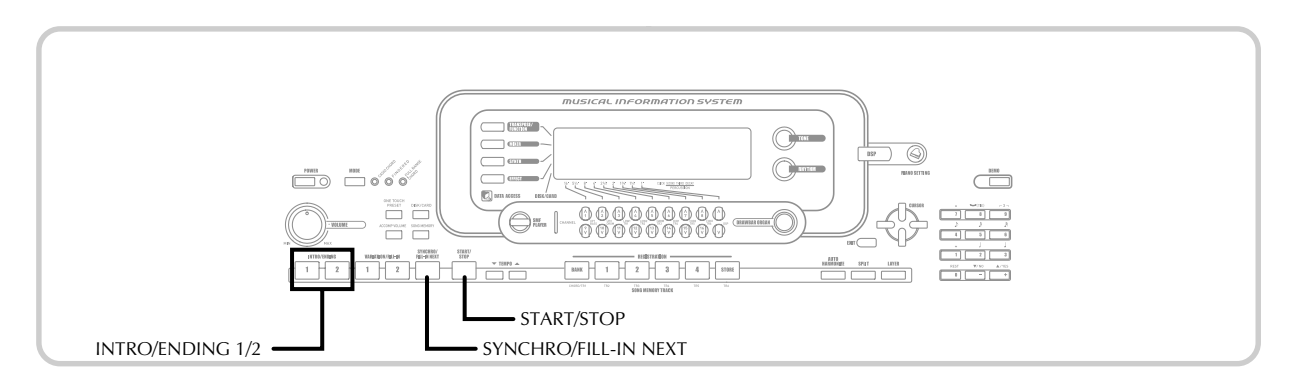

# Usando un patrón de introducción (Intro)

Este teclado le permite insertar una introducción corta en un patrón de ritmo para hacer que el inicio sea más suave y más natural.

El procedimiento siguiente describe cómo usar la función de introducción (Intro). Antes de comenzar, primero deberá seleccionar el ritmo que desea usar, ajustar el tempo, y usar el botón MODE para seleccionar el método de ejecución de acordes que desea usar (Normal, CASIO CHORD, FINGERED, FULL RANGE CHORD).

#### Para insertar una introducción (Intro)

Presione el botón 1 o 2 de INTRO/ENDING.

- Con el ajuste anterior, se ejecuta el patrón de introducción y el ritmo se inicia tan pronto como presiona cualquier tecla del teclado de acompañamiento.
- NOTA
- La ejecución del patrón de ritmo estándar se inicia luego de completarse el patrón de introducción (Intro).

### Usando un patrón de relleno

Los patrones de relleno le permiten cambiar momentáneamente el patrón de ritmo para agregar algunas variaciones interesantes a sus ejecuciones.

El procedimiento siguiente describe cómo usar la función de relleno.

#### Para insertar un relleno

Presione el botón START/STOP para iniciar la ejecución de ritmo.

2) Seleccione la variación de relleno que desea.

- Para insertar el relleno 1, presione el botón VARIATION/FILL-IN 1 mientras la variación 1 del ritmo se está ejecutando.
- Para insertar el relleno 2, presione el botón VARIATION/FILL-IN 2 mientras la variación 1 del ritmo se está ejecutando.

#### NOTA.

- Mientras se ejecuta una introducción, solamente opera el botón SYNCHRO/FILL-IN NEXT.
- Manteniendo presionado el botón SYNCHRO/FILL-IN NEXT o VARIATION/FILL-IN 1/2, ocasiona que el patrón de relleno se repita.

### Usando una variación de ritmo

Además del patrón de ritmo estándar, también puede cambiarse a un patrón de ritmo de "variación" secundaria para variar un poco.

## Para insertar un patrón de ritmo de variación

Presione el botón START/STOP para iniciar la ejecución de ritmo.

Presione el botón SYNCHRO/FILL-IN NEXT.

- Si un ritmo Variation 1 se encuentra ejecutando actualmente, esto ejecuta Fill-in 1, seguido por Fill-in 2, y luego cambia al ritmo Variation 2.
- Si un ritmo Variation 2 se encuentra ejecutando actualmente, esto ejecuta Fill-in 2, seguido por Fill-in 1, y luego cambia al ritmo Variation 1.
- Manteniendo presionado el botón SYNCHRO/FILL-IN NEXT ocasiona que el patrón de relleno se repita.

04.3.26, 0:00 PM

S-43

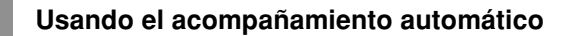

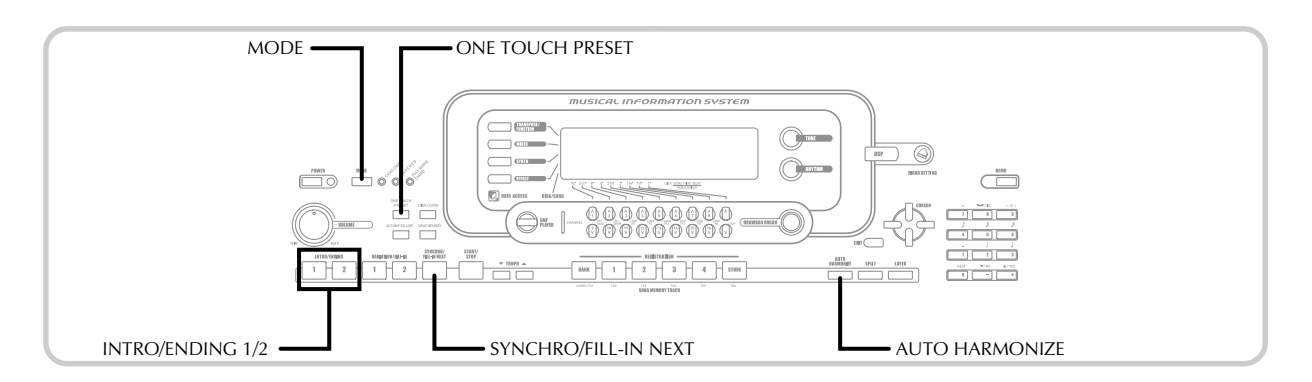

# Acompañamiento de inicio sincronizado con ejecución de ritmo

Se puede preparar el teclado para iniciar la ejecución de ritmo al mismo tiempo que ejecuta el acompañamiento sobre el teclado.

El procedimiento siguiente describe cómo usar el inicio sincronizado. Antes de comenzar, primero deberá seleccionar el ritmo que desea usar, ajustar el tempo, y usar el botón MODE para seleccionar el método de ejecución de acordes que desea usar (Normal, CASIO CHORD, FINGERED, FULL RANGE CHORD).

#### Para usar el inicio sincronizado

**1** Presione el botón SYNCHRO/FILL-IN NEXT para poner el teclado en espera de inicio sincronizado.

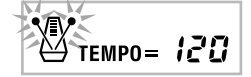

Ejecute un acorde y el patrón de ritmo inicia su ejecución automáticamente.

#### NOTA.

- Si el botón MODE se ajusta a Normal, solamente se ejecuta el ritmo (sin un acorde) al tocarse sobre el teclado.
- Si presiona el botón 1 o 2 de INTRO/ENDING antes de ejecutar algo sobre el teclado, se inicia automáticamente el ritmo con un patrón de introducción al tocarse algo sobre el teclado.
- Para cancelar la espera de inicio sincronizado, presione el botón SYNCHRO/FILL-IN NEXT una vez más.

# Finalizando con un patrón de finalización

Puede finalizarse las ejecuciones con un patrón de finalización lo cual lleva al patrón de ritmo que está usando a una conclusión de sonido natural.

El procedimiento siguiente describe cómo insertar un patrón de finalización. Tenga en cuenta que el patrón de finalización real ejecutado depende en el patrón de ritmo que se está usando.

### Para finalizar con un patrón de finalización

Mientras se está ejecutando un ritmo, presione el botón 1 o 2 de INTRO/ENDING.

• La sincronización del inicio del patrón de finalización depende en el momento en que se presiona el botón 1 o 2 de INTRO/ENDING. Si se presiona el botón antes del segundo tiempo del compás actual, el patrón de finalización comienza a ejecutarse inmediatamente.

#### NOTA

 Presionando el botón INTRO/ENDING antes de la primera mitad del tiempo al inicio de un compás, ejecuta la finalización inmediatamente. Presionando el botón después de la primera mitad del tiempo de un compás, ocasiona que la finalización se ejecute desde el inicio del compás siguiente.

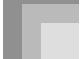

### Usando el preajuste en un toque

El preajuste en un toque realiza automáticamente los ajustes principales listados debajo de acuerdo con el patrón de ritmo que está usando.

- Sonido del teclado.
- Activación/desactivación de estratificador.
- Activación/desactivación de división.
- Activación/desactivación de armonización.
- Tipo de armonización automática.
- Nivel de volumen de acompañamiento.
- Tempo.
- Ajustes de efecto.

#### Para usar el preajuste en un toque

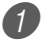

Seleccione el ritmo que desea usar.

Utilice el botón MODE para seleccionar el modo de acompañamiento que desea usar.

*3* Presione el botón ONE TOUCH PRESET.

- Esto automáticamente realiza los ajustes de preajuste en un toque de acuerdo con el ritmo seleccionado.
- El teclado ingresa automáticamente en este momento la espera de sincronización.

Inicie el ritmo y acompañamiento automático, y toque algo sobre el teclado.

• El acompañamiento se ejecuta usando los ajustes preajustados en un toque.

### Usando la armonización automática

Cuando está usando el acompañamiento automático, la armonización automática agrega automáticamente tres notas adicionales a la melodía de acuerdo con el acorde que se está ejecutando. El resultado es un efecto de armonía que hace que su línea melódica sea más rica y completa.

### Para usar la armonización automática

Utilice el botón MODE para seleccionar FINGERED o CASIO CHORD como el modo de acompañamiento.

• El modo de acompañamiento seleccionado actualmente es aquél cuya lámpara se encuentra iluminada. Para los detalles vea la sección titulada "Acerca del botón MODE" en la página S-38.

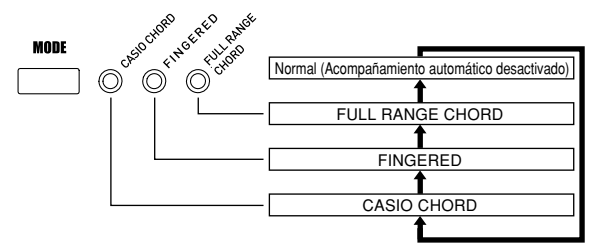

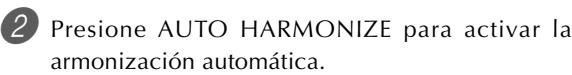

• Esto ocasiona que sobre el display aparezca un indicador próximo a AUTO HARMONIZE.

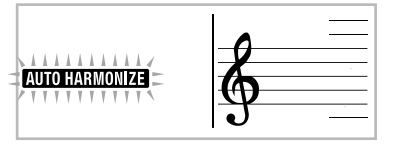

Inicie la ejecución del acompañamiento automático, y toque algo sobre el teclado.

Para desactivar la armonización automática, presione una vez AUTO HARMONIZE.

• Esto ocasiona que el indicador próximo a AUTO HARMONIZE desaparezca.

#### NOTA \_

- La armonización automática se desactiva temporariamente siempre que se inicia la ejecución de la melodía de demostración. Se activa de nuevo tan pronto finaliza la operación o función que ha ocasionado que se desactive.
- La armonización automática queda habilitada solamente cuando el modo de acompañamiento automático es FINGERED (digitado) o CASIO CHORD (acordes CASIO).

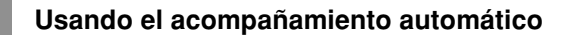

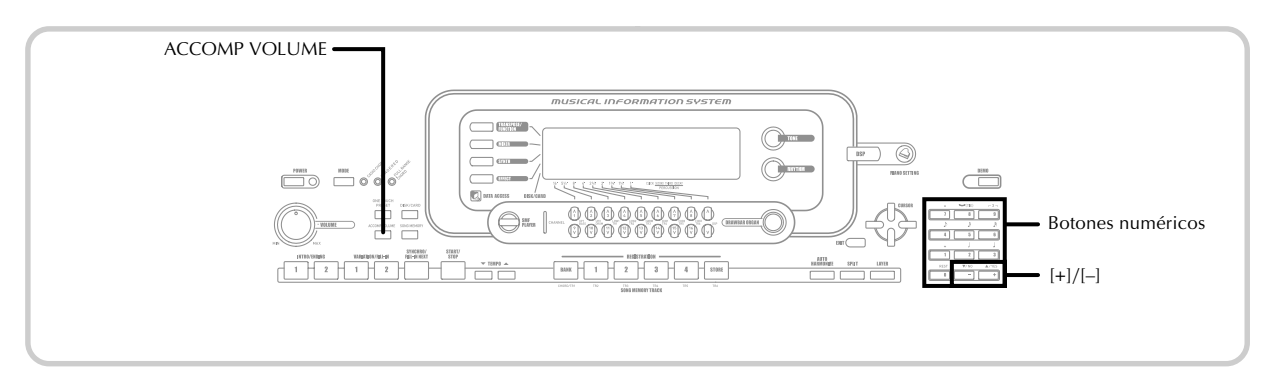

#### Tipos de armonización automática

La armonización automática le permite seleccionar desde los siguientes 10 tipos de armonizaciones automáticas. El cambio de tipo se realiza mediante el ítem de ajuste usando el botón TRANSPOSE/FUNCTION. Para mayor información vea la parte titulada "Cambiando otros ajustes" en la página S-79.

### Acerca de los sonidos y notas de la armonización automática

Las notas que ejecuta sobre el teclado se denominan "notas de melodía", mientras las notas agregadas a la melodía por la armonización automática se denominan "notas de armonización". La armonización automática normalmente utiliza el sonido que ha seleccionado para las notas de melodía como el sonido para las notas de armonización, pero puede usar el mezclador (página S-47) para especificar un sonido diferente para las notas de armonización.

El sonido de nota de armonización se asigna al canal mezclador 5, de modo que cambie el canal 5 al sonido que desea usar para las notas de armonización.

Además del sonido, también puede usar el mezclador para cambiar un número de otros parámetros, tal como el equilibrio de volumen. Para los detalles en estos procedimientos vea la sección titulada "Usando el modo de edición de parámetro" en la página S-48.

#### NOTA.

- El sonido de nota de la armonización fijado por omisión cuando se activa primero la armonización automática es el mismo sonido que el sonido de la nota de melodía.
- Cambiando el ajuste de sonido de melodía cambia automáticamente el sonido de nota de armonización al mismo ajuste.

### Ajustando el volumen de acompañamiento

Puede ajustar el volumen de las partes de acompañamiento como un valor en la gama de 000 (mínimo) hasta 127 (máximo).

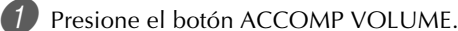

Ajuste de volumen de acompañamiento actual

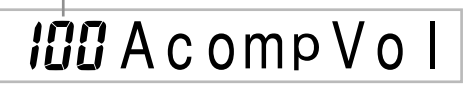

Para cambiar el valor de ajuste de valor actual utilice los botones numéricos o botones [+]/[–]. *Ejemplo:* 110

I II AcompVol

#### NOTA

- Presionando el botón ACCOMP VOLUME o el botón EXIT volverá a la pantalla de ajuste de sonido o ritmo.
- Cualquier ajuste de equilibrio de canal que realiza con el mezclador es mantenido cuando cambia el ajuste del volumen de acompañamiento.
- Presionando los botones [+] y [-] al mismo tiempo ajusta automáticamente un volumen de acompañamiento de 100.

## Función de mezclador

### Qué puede hacer con el mezclador

Este teclado le permite ejecutar múltiples partes de un instrumento musical al mismo tiempo durante la ejecución del acompañamiento automático, reproducción desde la memoria de canciones, recepción de datos a través del terminal MIDI, etc. El mezclador asigna cada parte a un canal separado (1 al 16) y le permite controlar la activación/ desactivación de canal, volumen y los parámetros del punto de efecto panorámico de cada canal.

Además de los canales 1 al 16, el mezclador también tiene un canal DSP que puede usar para ajustar el nivel DSP, efecto panorámico DSP y otros parámetros DSP.

#### Asignaciones de canal

A continuación se muestran las partes que se asignan a cada uno de los 16 canales.

| Número de<br>canal | Parte                                                      |  |  |  |  |
|--------------------|------------------------------------------------------------|--|--|--|--|
| Canal 1            | Sonido principal (UP1)                                     |  |  |  |  |
| Canal 2            | Sonido estratificado (UP2)                                 |  |  |  |  |
| Canal 3            | Sonido dividido (LOW1)                                     |  |  |  |  |
| Canal 4            | Sonido estratificado/dividido (LOW2)                       |  |  |  |  |
| Canal 5            | Sonido de armonización (HARM)                              |  |  |  |  |
| Canal 6            | Parte de acordes del acompañamiento<br>automático 1 (CHD1) |  |  |  |  |
| Canal 7            | Parte de acorde de acompañamiento<br>automático 2 (CHD2)   |  |  |  |  |
| Canal 8            | Parte de acorde de acompañamiento<br>automático 3 (CHD3)   |  |  |  |  |
| Canal 9            | Parte de bajo de acompañamiento<br>automático (BASS)       |  |  |  |  |
| Canal 10           | Parte de ritmo de acompañamiento<br>automático (DRUM)      |  |  |  |  |
| Canal 11           | Pista de memoria de canciones 1 (TR1)                      |  |  |  |  |
| Canal 12           | Pista de memoria de canciones 2 (TR2)                      |  |  |  |  |
| Canal 13           | Pista de memoria de canciones 3 (TR3)                      |  |  |  |  |
| Canal 14           | Pista de memoria de canciones 4 (TR4)                      |  |  |  |  |
| Canal 15           | Pista de memoria de canciones 5 (TR5)                      |  |  |  |  |
| Canal 16           | Pista de memoria de canciones 6 (TR6)                      |  |  |  |  |

#### NOTA

- En este manual, "el número de canal" coincide con los números marcados en el teclado sobre los botones CHANNEL.
- El nombre de botón CHANNEL en la tabla anterior corresponde al texto marcado sobre el teclado debajo de los botones CHANNEL.

Para una información acerca de los sonidos estratificados, divididos y estratificados/divididos, vea la página S-74 y S-75. Para informarse sobre la memoria de canciones vea la página S-61.

#### NOTA.

- Normalmente, la ejecución del teclado se asigna al canal
   1. Cuando se está usando el acompañamiento automático, cada parte del acompañamiento se asigna a los canales 6 al 10.
- Cuando este teclado se está usando como la fuente de sonido para una computadora conectada externamente u otro dispositivo MIDI, los 16 canales se asignan a las partes de instrumento musical. Las notas ejecutadas sobre el canal seleccionado por la operación en la sección "Activando y desactivando los canales", como muestran el pentagrama y teclado visualizados.

### Activando y desactivando los canales

Presione los botones CHANNEL para activar y desactivar alternadamente los canales individuales. Los indicadores sobre la presentación muestran la condición de activación/ desactivación de cada canal.

| 1 | 2 | 3        | 4 | 5 | 6 | 7 | 8 | 9 | 10 | 11 | 12 | 13 | 14 | 15 | 16 |   |
|---|---|----------|---|---|---|---|---|---|----|----|----|----|----|----|----|---|
| A |   | <u> </u> |   |   |   |   |   |   |    |    |    |    |    |    |    | 1 |

Activación de canal Desactivación de cana

- A cada presión de un botón CHANNEL alterna entre la activación y desactivación del canal aplicable.
- La condición de activación/desactivación de cada canal determina la condición de activación/desactivación de la parte correspondiente para la ejecución del teclado, acompañamiento automático y reproducción de la memoria de canciones.
- Cambiando a un ritmo diferente ocasiona que los ajustes del mezclador para los canales 6 al 10 cambien a los ajustes fijados por omisión asignados al ritmo nuevo. Estos ajustes también cambian a los ajustes fijados por omisión para el patrón de ritmo seleccionado actualmente, siempre que se cambia entre los patrones de introducción, normal, variación, relleno y finalización.

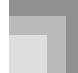

#### Función de mezclador

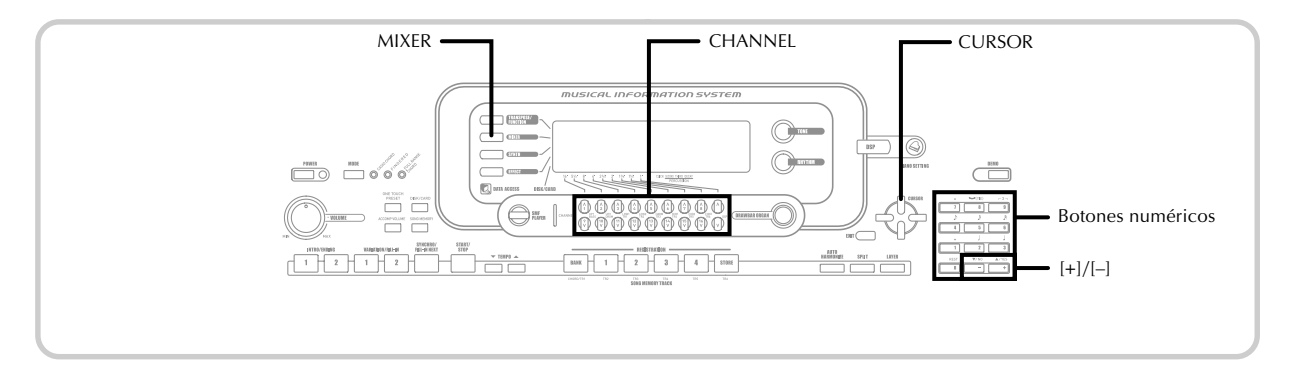

# Usando el modo de edición de parámetro

## Editando los parámetros para los canales 1 al 16

En el modo de edición de parámetro, puede cambiar los ajustes de 10 parámetros existentes (incluyendo el sonido, volumen y punto de efecto panorámico), para el canal que ha seleccionado en la pantalla del mezclador.

#### Para cambiar los parámetros

**1** Presione el botón MIXER.

- Esto ocasiona que un puntero aparezca sobre el display próximo a MIXER.
- Presione el botón CHANNEL (1 al 16) para seleccionar un canal.
  - Para cambiar entre los canales, presione los botones
     [◀] y [▶] CURSOR.
- Outilice los botones [▲] y [▼] CURSOR para seleccionar el parámetro cuyo ajuste desea cambiar.
  - *Ejemplo*: Seleccione el ajuste de volumen visualizando "Volume".
  - A cada presión del botón [▲] o [▼] CURSOR va pasando en ciclo a través de los parámetros.
  - También puede utilizar los botones [◀] y [▶] CURSOR para cambiar a otro canal en cualquier momento durante este procedimiento.
  - Indica el volumen de canal 127.

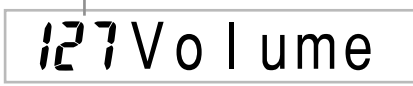

Utilice los botones numéricos o [+] y [-] para cambiar el ajuste de parámetro.
 *Ejemplo:* Cambie el ajuste a "060".

## **060** Volume

 Presionando el botón MIXER o EXIT sale del modo de edición de parámetro.

#### Edición de los parámetros de canal DSP

Presione el botón CHANNEL (DSP).

- También puede seleccionar el canal DSP presionando el botón [▶] CURSOR cuando el canal 16 está seleccionado.
- Esto selecciona el canal DSP.
- Presionando el botón [4] CURSOR mientras el canal DSP se encuentra seleccionado retorna al canal 16.

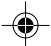

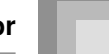

### Cómo funcionan los parámetros

Los siguientes son los parámetros cuyos ajustes puede cambiar en el modo de edición de parámetro.

#### Parámetros de sonido

#### Tone (Sonido)

#### (Gama: 000 a 803, sonidos de órgano con Drawbar 000 a 199)

En cualquier momento en que el sonido se encuentra sobre el display, puede presionar el botón TONE o botón DRAWBAR ORGAN y luego seleccionar un sonido diferente, si así lo desea.

## 000 Grand Pno

#### Part On/Off (Activación/desactivación de parte) (Ajustes: on, oFF)

Este parámetro puede usarse para activar (suena) y desactivar (no suena) cada parte. La condición de activación/ desactivación de cada parte se indica sobre la presentación como se describe a continuación.

## on Channel

#### Volume (Volumen) (Gama: 000 a 127)

Este es el parámetro que controla el volumen del canal seleccionado.

## 127 Volume

#### Pan Pot (Punto de efecto panorámico) (Gama: -64 a 00 a +63)

Este parámetro controla el punto del efecto panorámico, que es el punto central de los canales estéreo izquierdo y derecho. Ajustando "00" especifica el centro, un valor menor de "00" mueve el punto hacia la izquierda, y un valor mayor de "00" lo mueve a la derecha.

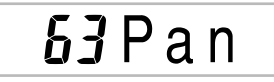

#### Octave Shift (Desplazamiento de octava) (Gama: -2 a 0 a +2)

En este caso puede usar el desplazamiento de octava para desplazar la gama de sonido hacia arriba o abajo. Cuando utiliza el sonido "piccolo" (flautín), puede haber casos en que las notas muy altas que desea ejecutar no se incluyen dentro de la gama del teclado. Cuando esto sucede, puede usar el desplazamiento de octava para desplazar la gama del teclado una octava hacia arriba.

# CC tShift

- -2: Gama desplazada dos octavas hacia abajo.
- -1: Gama desplazada una octava hacia abajo.
- 0: Sin desplazamiento.
- +1: Gama desplazada una octava hacia arriba.
- +2: Gama desplazada dos octavas hacia arriba.

#### Parámetros de afinación

Estos parámetros pueden usarse para afinar individualmente cada una de las partes.

#### Coarse Tune (Afinación cromática) (Gama: -24 a 00 a +24)

Este parámetro controla la afinación cromática de la altura tonal del canal seleccionado en unidades de semitono.

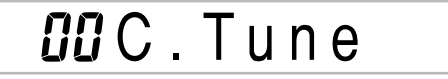

#### Fine Tune (Afinación fina) (Gama: –99 a 00 a +99)

Este parámetro controla la afinación fina de la altura tonal del canal seleccionado en unidades de centésimas.

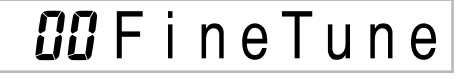

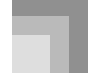

#### Función de mezclador

#### Parámetros de efecto

El mezclador le permite controlar los efectos aplicados a cada parte individual, diferenciándolos del modo de efecto, cuyos ajustes se aplican a todas las partes en general.

#### Reverb Send (Envío de reverberación) (Gama: 000 a 127)

Este parámetro controla cómo se aplica la reverberación a una parte. Un ajuste de "000" desactiva la reverberación, mientras un ajuste de 127 aplica la reverberación máxima.

• El "envío de reverberación" no funciona con algunos sonidos de batería.

## 056 Rvb Send

#### Chorus Send (Envío de chorus) (Gama: 000 a 127)

Este parámetro controla la cantidad de envío de chorus que se aplica a una parte. Un ajuste de "000" desactiva el envío de chorus, mientras un ajuste de 127 aplica un envío de chorus máximo.

• "Chorus Send" no funciona con sonidos de batería.

## 000Cho Send

#### Línea DSP (Ajustes: on, oFF)

Puede usar este parámetro para activar o desactivar la línea DSP para un canal particular.

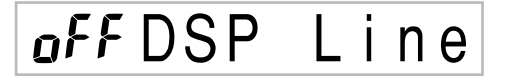

#### Parámetros de parte DSP

DSP Level (Nivel DSP) (Gama: 0 al 127)

Ajusta el volumen posterior DSP.

## 127 DSPLevel

#### DSP Pan (Efecto panorámico DSP) (Gama: -64 a 0 a 63)

Ajusta el efecto panorámico estéreo posterior DSP.

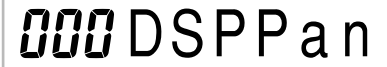

 DSP System Reverb Send (Envío de reverberación de sistema DSP) (Gama: 000 a 127)

Este parámetro ajusta la cantidad de reverberación que se aplica a todas las partes.

## *000* D. RvbSnd

DSP System Chorus Reverb Send (Envío de chorus de sistema DSP) (Gama: 000 a 127)

Este parámetro ajuste el chorus.

## **000** D. ChoSnd

#### NOTA

- Cambiando el ajuste de sonido, volumen, punto de efecto panorámico, afinación cromática, afinación fina, envío de reverberación o envío de chorus, ocasiona que el mensaje MIDI correspondiente sea generado desde el terminal MIDI.
- Cambiando los ajustes de sonido cambia los ajustes del sonido, cambio de octava envío de reverberación, envío de chorus y parámetro de línea DSP\*.
- Cuando DSP está desactivado (vea la nota en la página S-82).
- Activando el parámetro de línea DSP del mezclador (en esta página) ocasiona que los ajustes de los parámetros del efecto panorámico DSP, envío de reverberación del sistema DSP y chorus del sistema DSP sean usados en lugar de los parámetros del punto panorámico, envío de reverberación y envío de chorus.

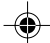

## Modo de sintetizador

El modo de sintetizador de este teclado le proporciona las herramientas para crear sus propios sonidos originales. Simplemente seleccione uno de los sonidos incorporados y cambie sus parámetros para crear su propio sonido original. Aun puede almacenar sus sonidos en la memoria y seleccionarlo usando el mismo procedimiento que el usado para seleccionar un sonido preajustado.

### Funciones del modo de sintetizador

A continuación se describe cómo usar cada una de las funciones disponibles en el modo de sintetizador.

#### Parámetros del modo de sintetizador

Los sonidos preajustados que se encuentran incorporados en este teclado consisten de un número de parámetros. Para crear un sonido, primero llame un sonido avanzado (000 a 299) o un sonido preajustado (300 a 499), y luego cambie sus parámetros a su propio sonido. Tenga en cuenta que los sonidos de ajuste de batería (500 a 515) no pueden usarse como la base para un sonido de usuario.

La ilustración siguiente muestra los parámetros que componen los sonidos preajustados y qué es lo que realiza cada parámetro. Como puede verse en la ilustración, estos parámetros pueden dividirse en cuatro grupos, cada uno de los cuales se describe en detalle debajo.

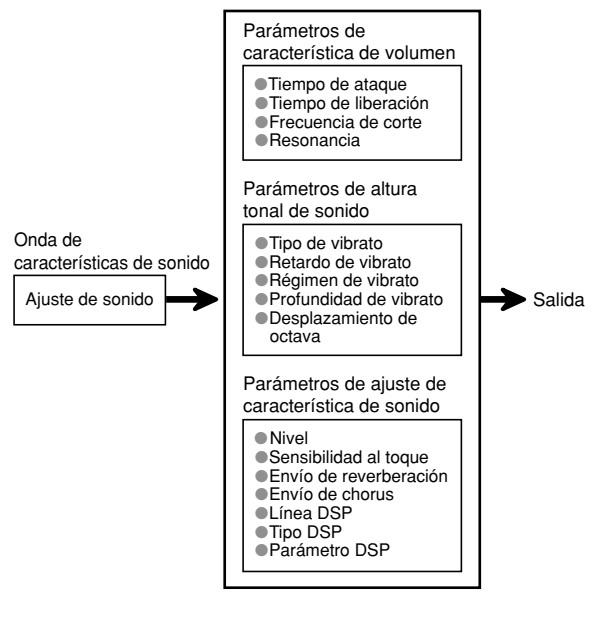

NOTA

 Tenga en cuenta que el sonido cuyo parámetro puede editar es el que se encuentra asignado al canal (1 al 4) actualmente seleccionado mediante el modo de sintetizador.

### (1) Onda de característica de sonido ■ Ajuste de sonido

Especifica cuáles de los sonidos preajustados deben usarse como el sonido original.

#### (2) Parámetros de característica de volumen

Estos parámetros controlan cómo cambia el sonido en el tiempo, desde que se presiona una tecla del teclado hasta que el sonido se extingue. Puede especificar cambios en las características de volumen y sonido.

#### Tiempo de ataque

Esto es el régimen o tiempo que toma para que el sonido alcance su nivel de volumen más alto. Puede especificar un régimen alto, en donde el sonido alcanza su nivel de volumen más alto inmediatamente, o un régimen lento en donde se eleva gradualmente, o algo intermedio.

#### Tiempo de liberación

Este es el régimen o tiempo para que el volumen de sonido llegue a cero. Puede especificar una liberación con una gama desde una caída repentina a cero, a una que disminuye gradualmente a cero.

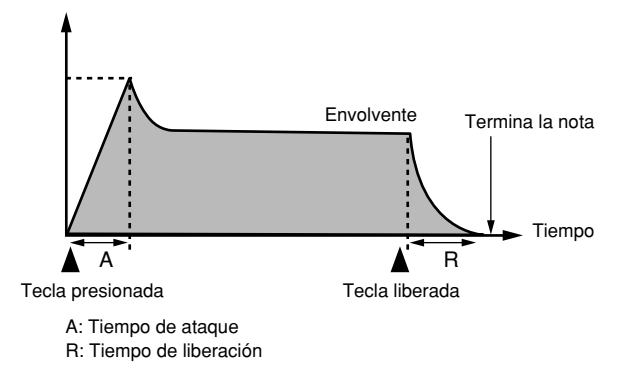

#### Frecuencia de corte

La frecuencia de corte es un parámetro para ajustar el timbre cortando cualquier frecuencia que sea más alta que una frecuencia específica. Una frecuencia de corte más grande produce un timbre más dinámico (más duro), mientras una frecuencia más pequeña produce un timbre más oscuro (más blando).

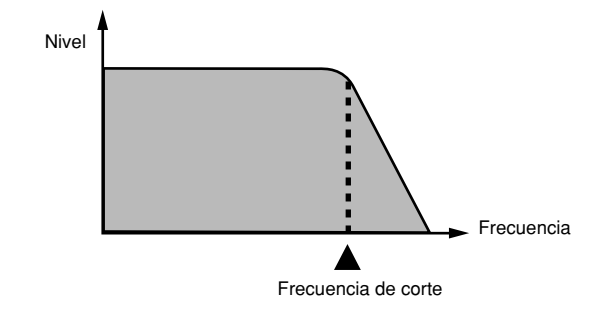

735A-S-053A

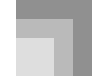

#### Modo de sintetizador

#### Resonancia

La resonancia mejora las componentes armónicas en la vecindad de la frecuencia de corte, lo cual crea un sonido original. Un valor de resonancia más grande mejora el sonido como se muestra en la figura.

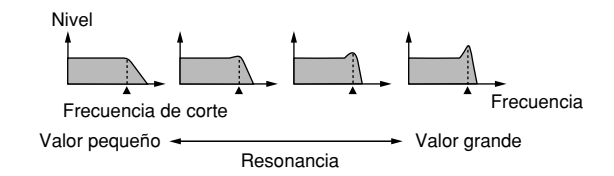

#### NOTA.

 Con algunos sonidos, un valor de resonancia grande puede ocasionar distorsión o ruido durante la parte del ataque del sonido.

#### (3) Parámetros de altura tonal de sonido

### Tipo de vibrato, retardo de vibrato, régimen de vibrato y profundidad de vibrato.

Estos parámetros ajustan el efecto de vibrato, que ocasiona cambios periódicos en el sonido.

#### Desplazamiento de octava

Este parámetro controla la octava en todos los sonidos.

#### (4) Parámetros de ajuste de característica de sonido ■ Nivel

Este parámetro controla el volumen completo del sonido.

#### Sensibilidad al toque

Este parámetro controla los cambios en volumen y timbre de acuerdo con la presión relativa aplicada a las teclas del teclado. Puede especificar mayor volumen para una presión mayor, y menor volumen para una presión menor, o puede especificar el mismo volumen sin considerar la presión que se aplican a las teclas.

#### Parámetros de envío de reverberación, envío de chorus, línea DSP, tipo DSP y parámetro DSP

Estos parámetros controlan los efectos aplicados a los sonidos.

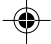

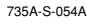

### ador

#### Almacenando los sonidos de usuario

El grupo de números de sonidos desde 600 a 699 (User 001 a User 100) es lo que se llama área del usuario, debido a que está reservada para almacenar los sonidos de usuario. Luego de llamar un sonido preajustado y cambiar sus parámetros para crear su propio sonido de usuario, puede almacenarlo en el área de usuario para llamarlo posteriormente. Puede volver a llamar sus sonidos usando el mismo procedimiento que usa cuando selecciona un sonido preajustado.

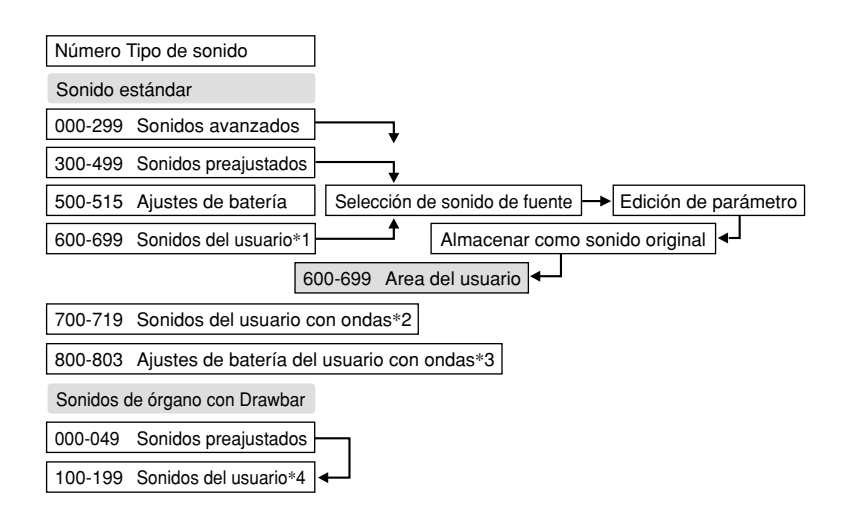

- \*1: Puede seleccionar cualquier sonido avance, sonido preajustado o sonido del usuario. Las áreas de sonido del usuario 600 al 699 inicialmente contienen los mismos datos que los tipos DSP 000 al 099.
- \*2: Area en donde los datos transferidos desde una computadora son almacenados (vea la parte titulada "Usando el servicio de descarga de datos" en la página S-91). Después de transferir, puede usar el teclado para editar los parámetros, pero solamente puede superponer los parámetros existentes. No puede almacenar los datos a otro número. Inicialmente, nada se encuentra almacenado en el área de la memoria de ondas.
- \*3: Area en donde los datos transferidos desde una computadora son almacenados (vea la parte titulada "Usando el servicio de descarga de datos" en la página S-91). Solamente se permite la transferencia, y no permite la edición de parámetros. Inicialmente, nada se encuentra almacenado en el área de la memoria de ondas.
- \*4: Sonidos del usuario creados modificando los parámetros de uno de los sonidos preajustados (000 al 049). Las áreas de sonidos del órgano con Drawbar inicialmente contienen dos ajustes con los mismos datos que los tipos de sonidos del órgano con Drawbar 000 al 049.

#### NOTA

Puede crear un sonido original usando un sonido del usuario que incluya una forma de onda (número de sonido 700 al 719).
 En este caso, el área de almacenamiento es el mismo que el área de sonido de fuente. Por ejemplo, un sonido original creado usando el número de sonido 700 como sonido de fuente queda almacenado como número 700 en el área del usuario.

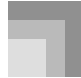

#### Modo de sintetizador

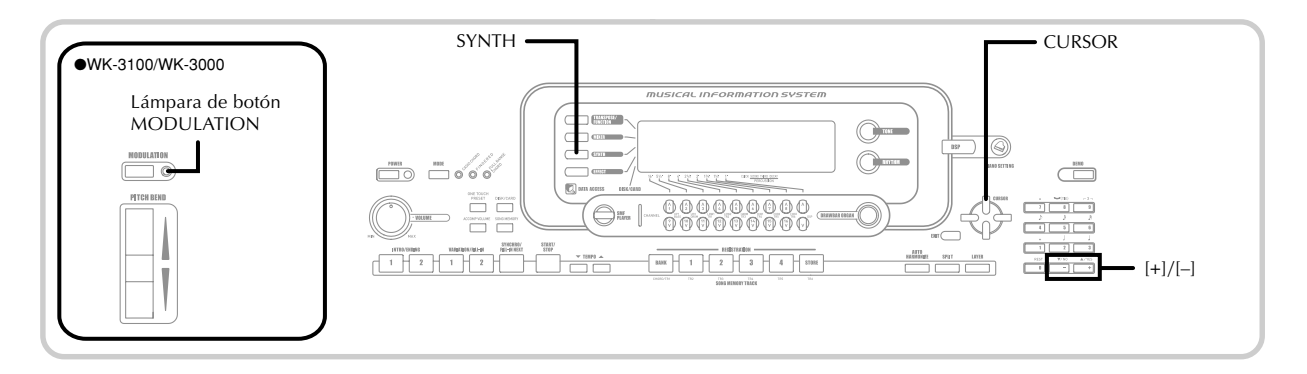

### Creando un sonido de usuario

Utilice el procedimiento siguiente para seleccionar un sonido preajustado y cambie sus parámetros para crear un sonido de usuario.

Primero, seleccione el sonido preajustado que desea usar como una base para el sonido de usuario.

#### Presione el botón SYNTH.

 Esto ingresa el modo de sintetizador, que se indica por el puntero próximo a SYNTH en la pantalla de display.

#### Volor de ajuste de parámetro

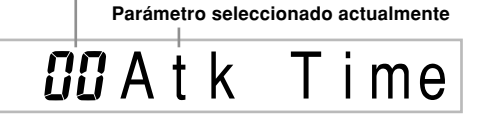

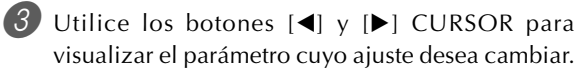

## 00 VibDelay

- A cada presión del botón [◄] o [▶] CURSOR cambia al siguiente parámetro. Para informarse sobre la gama de ajustes para cada parámetro vea "Parámetros y sus ajustes" en esta página.
- Utilice [+] y [-] para cambiar el ajuste del parámetro seleccionado actualmente.
  - También puede usar los botones numéricos para ingresar un valor para cambiar un ajuste de parámetro. Para informarse sobre la gama de ajustes para cada parámetro vea "Parámetros y sus ajustes" en esta página.

Después que haya finalizado de editar el sonido, presione el botón SYNTH para salir del modo de sintetizador.

#### NOTA\_

 Para informarse acerca del almacenamiento de los datos de sonido de usuario de modo que no sea borrado, vea la sección "Almacenando un sonido de usuario en la memoria" en la página S-57.

#### Parámetros y sus ajustes

A continuación se describe la función y de cada parámetro proporciona su gama de ajuste.

#### Attack Time (Tiempo de ataque) (Gama: -64 a 00 a +63)

El tiempo que toma antes de que el sonido se genere después de presionar una tecla.

## -01Atk Time

#### Release Time (Tiempo de liberación) (Gama: –64 a 00 a +63)

El tiempo que el sonido continúa sonando después de que se suelta la tecla.

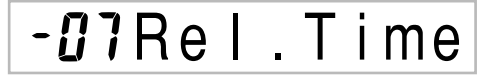

#### Cutoff Frequency (Frecuencia de corte) (Gama: -64 a 00 a +63)

Corte de banda alta para las componentes armónicas del sonido.

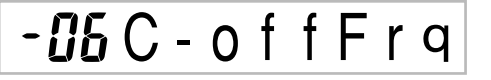

**Resonance (Resonancia) (Gama: -64 a 00 a +63)** Resonancia del sonido.

-*08* Resonan.

S-54

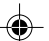

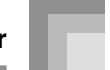

#### Modulation Assign (Asignación de modulación: \*)

El parámetro Modulation Assign especifica qué parámetros deben ser afectados cuando utiliza la función de modulación del teclado. Seleccione "oFF" para cualquiera de los parámetros que no desea que sea afectado por la función de modulación.

## **b**Modulat **d**

| Valor | Significado                                                     |
|-------|-----------------------------------------------------------------|
| Value | Sigilificado                                                    |
| oFF   | Desactivado                                                     |
| vib   | Cambio de control 01h (Modulación)                              |
| dp0   | Cambio de control 16 (Normalmente asignado al parámetro DSP 0.) |
| dp1   | Cambio de control 17 (Normalmente asignado al parámetro DSP 1.) |
| dp2   | Cambio de control 18 (Normalmente asignado al parámetro DSP 2.) |
| dp3   | Cambio de control 19 (Normalmente asignado al parámetro DSP 3.) |
| dp4   | Cambio de control 80 (Normalmente asignado al parámetro DSP 4.) |
| dp5   | Cambio de control 81 (Normalmente asignado al parámetro DSP 5.) |
| dp6   | Cambio de control 82 (Normalmente asignado al parámetro DSP 6.) |
| dp7   | Cambio de control 83 (Normalmente asignado al parámetro DSP 7.) |

#### NOTA.

 Si el ajuste de asignación de modulación de un sonido es cualquier ajuste desde dp0 a dp7, ese ajuste es ignorado cuando el sonido se usa como un sonido estratificado o dividido. Los efectos de parámetro DSP se aplican solamente al sonido principal.

#### Modulation Depth (Profundidad de modulación) (Gama: 0 a 127) (Solamente el modelo WK-3100/WK-3000)

En el WK-3100/WK-3000, este parámetro controla el valor de modulación cuando se presiona el botón MODULATION. Cómo funciona el botón MODULATION depende en el ajuste de parámetro de asignación de modulación como se describe a continuación.

| Si este ajuste se<br>selecciona para asignar<br>la modulación: | Se aplica una modulación similar a<br>esta:                                                                                                    |
|----------------------------------------------------------------|----------------------------------------------------------------------------------------------------|
| vib                                                            | La modulación se aplica a la profundidad<br>especificada por el valor asignado al<br>parámetro Modulation Depth, en tanto se<br>presiona el botón MODULATION.<br>Soltando el botón MODULATION<br>ocasiona que el valor de modulación<br>retorne al valor inicial fijado por omisión<br>para el sonido que se está usando. |
| dp0 a dp7                                                      | A cada presión del botón MODULATION<br>alterna la modulación entre el valor<br>asignado al parámetro Modulation Depth<br>y el valor inicial fijado por omisión para<br>el sonido que se está usando.                                                                                                    |

## **DDD** ModDepth

#### Lámpara de botón MODULATION

04.3.26, 0:01 PM

La lámpara de botón MODULATION se ilumina cuando la profundidad de modulación actual se encuentra en su ajuste más grande posible. Esto puede ocurrir ya sea cuando el botón MODULATION es presionado o soltado, dependiendo en el ajuste de parámetro Modulation Depth actual, y el valor de profundidad de modulación inicial fijado por omisión del sonido que se está usando actualmente.

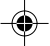

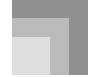

#### Modo de sintetizador

 Vibrato Waveform (Onda de vibrato) (Gama: vea a continuación.)

Especifica la onda de vibrato.

**5** m Vib.Type

| Valor | Significado                | Onda              |
|-------|----------------------------|-------------------|
| Sin   | Onda denoidal              | $\langle \rangle$ |
| tri   | Onda triangular            | $\sim \sim \sim$  |
| SAU   | Onda tipo diente de sierra |                   |
| Sqr   | Onda cuadrada              |                   |

#### Retardo de vibrato (Gama: –64 a 00 a +63)

Especifica la cantidad de tiempo antes de que se inicie el vibrato.

## **DD**VibDelay

Vibrato Rate (Régimen de vibrato) (Gama: -64 a 00 a +63)

Régimen (velocidad) del efecto de vibrato.

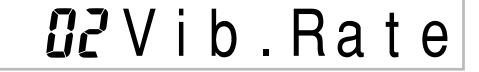

■ Vibrato Depth (Profundidad de vibrato) (Gama: -64 a 00 a +63)

Profundidad del efecto de vibrato.

*l2*VibDepth

 Octave Shift (Desplazamiento de octava) (Gama: -2 a 0 a +2)

Desplazamiento de octava hacia arriba/abajo.

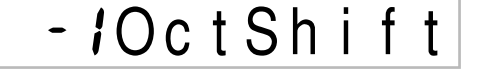

#### Level (Nivel) (Gama: 000 a 127)

Este parámetro controla el volumen completo del sonido. Cuanto mayor es el valor, mayor es el volumen. Ajustando un nivel de cero significa que el sonido no suena en absoluto.

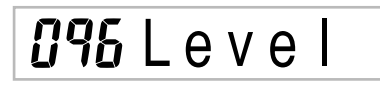

#### Touch Sensitivity (Sensibilidad al toque) (Gama: –64 a 00 a +63)

Este parámetro controla los cambios en el volumen del sonido de acuerdo con la presión aplicada a las teclas del teclado. Un valor positivo más grande aumenta el volumen de salida a medida que aumenta la presión, mientras un valor negativo disminuye el volumen con una presión de teclado aumentada. Un ajuste de cero especifica que no hay cambios en el volumen de salida de acuerdo con la presión del teclado.

## 32 T c h S e n s e

Reverb Send (Envío de reverberación) (Gama: 000 a 127)

Este parámetro ajusta la reverberación.

127Rvb Send

■ Chorus Send (Envío de chorus) (Gama: 000 a 127) Este parámetro ajusta el chorus.

112Cho Send

DSP Line (Línea DSP) (Ajustes: on, oFF)

Este parámetro controla si se usa el efecto DSP.

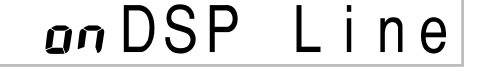

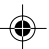

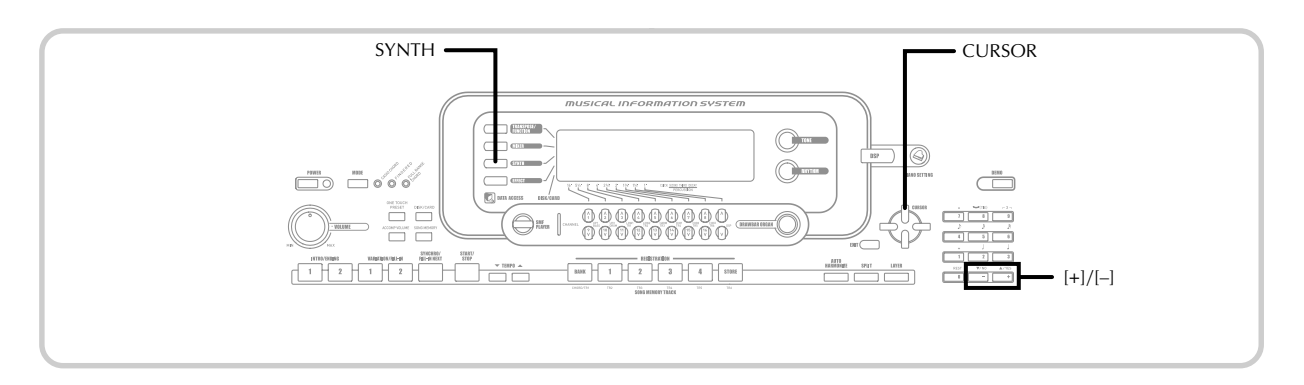

#### **Ajustes DSP**

Utilice la pantalla de edición DSP para seleccionar el tipo DSP y para editar los parámetros.

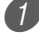

Seleccione un sonido, presione el botón SYNTH, y luego configure los ajustes de parámetro.

Después que todo se encuentra de la manera deseada, presione una vez el botón [▼] CURSOR.

- Esto avanza a la pantalla de edición del parámetro DSP.
- Presionando el botón [▲] CURSOR retorna a la pantalla de parámetro del modo de sintetizador.

Este ajuste especifica los parámetros DSP. Para mayor información vea "Parámetros DSP" en la página S-33, "Lista de efectos" en la página A-17, y "Lista de algoritmos DSP" en la página A-19.

#### NOTA

• Si almacena un sonido original con la línea DSP activada (página S-56), simplemente llamando el sonido cambia automáticamente los ajustes de la línea DSP, tipo DSP y parámetros DSP. Esto simplifica la llamada a todos los sonidos originales que incluyen un efecto DSP.

#### Sugerencias para la creación de un sonido de usuario

Las sugerencias siguientes proporcionan un consejo práctico acerca de la creación del sonido de usuario de una manera un poco más rápida y fácil.

Utilice un sonido preajustado que sea similar al que está tratando de crear.

Siempre que tenga una idea aproximada del sonido que está tratando de crear, es siempre una buena idea iniciar un sonido preajustado que sea similar.

#### Experimente con varios ajustes diferentes.

No hay reglas reales acerca de cómo un sonido debe sonar. Permita que su imaginación vuele libremente y experimente con diferentes combinaciones. Podrá sorprenderse en lo que puede lograr.

735A-S-059B

### Almacenando un sonido de usuario en la memoria

El procedimiento siguiente muestra cómo almacenar un sonido en la memoria. Una vez que el sonido queda almacenado, puede llamarlo de la misma manera que lo hace con un sonido preajustado.

#### Para nombrar un sonido de usuario y almacenarlo en la memoria

Seleccione un sonido preajustado para usar como la base para el sonido de usuario, presione el botón SYNTH para ingresar el modo de sintetizador, y realice el ajuste de parámetro que desea.

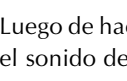

Luego de hacer los ajustes de parámetro para crear el sonido de usuario, presione dos veces el botón [▼] CURSOR.

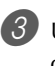

Utilice [+] y [-] para cambiar el número de sonido de área de usuario sobre el display, hasta que se muestre el número en el que desea almacenar el sonido.

· Puede seleccionar cualquier número de sonido desde 600 al 699.

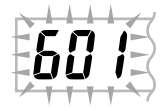

Después que el nombre del sonido se encuentra de la manera deseada, presione el botón [▶] CURSOR para almacenar el sonido.

- Utilice los botones [+] y [–] para pasar a través de las letras en la ubicación de cursor actual.
- Utilice los botones [◀] y [▶] CURSOR para mover el cursor hacia la izquierda y derecha.
- Para informarse acerca del ingreso de texto, vea la página S-103.

#### Modo de sintetizador

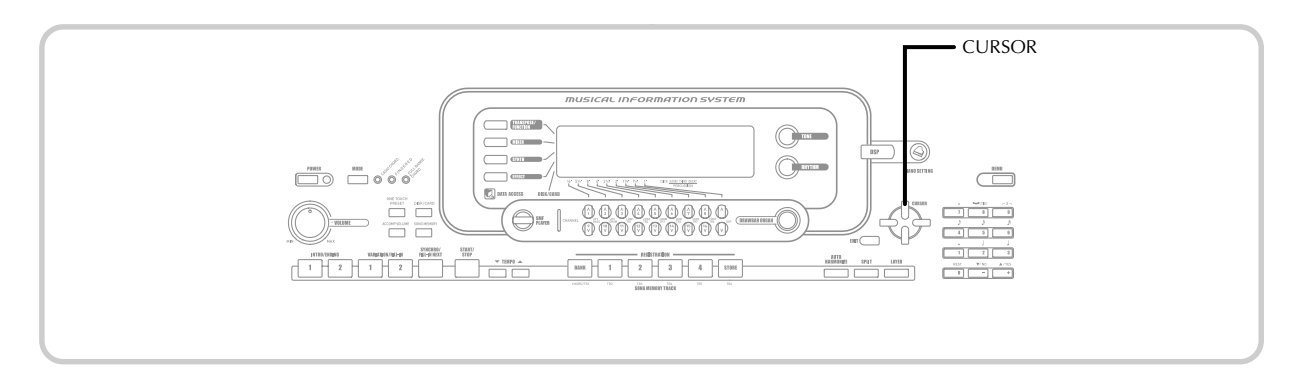

6 Presione el botón [▼] CURSOR para almacenar el sonido de usuario.

- Esto visualizará un mensaje de confirmación preguntando si realmente desea almacenar los datos. Presione el botón YES para almacenar los datos.
- Presione el botón YES para almacenar los datos.
  El mensaje "Complete" aparece momentáneamente sobre el display, seguido por la pantalla de selección de sonido o ritmo.
- Para cancelar la operación de almacenamiento en cualquier momento, presione el botón SYNTH o el botón EXIT para salir del modo de sintetizador. Presionando de nuevo el botón SYNTH (antes de seleccionar otro sonido) retorna al modo de sintetizador con todos los ajustes de parámetros todavía en posición.

S-58

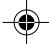

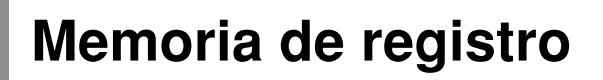

# *Características de la memoria de registro*

La memoria de registro le permite almacenar hasta 32 ajustes del teclado (4 ajustes x 8 bancos) para una recuperación instantánea siempre que los necesita. La siguiente es una lista de los ajustes que son almacenados en la memoria de registro.

#### Ajustes de la memoria de registro

- Sonido.
- Ritmo.
- Tempo.
- Activación/desactivación de estratificador.
- Activación/desactivación de división.
- Punto de división.
- Activación/desactivación de armonización automática.
- Ajustes del mezclador (Canales 1 a 10).
- Ajustes de efecto.
- Ajustes de respuesta al toque.
- Ajustes de toma asignable.
- Transposición.
- Afinación.
- Ajuste de volumen de acompañamiento.
- Gama de inflexión de altura tonal.
- Tipo de armonización automática.
- Ajuste de botón MODE.
- Condición de espera de sincronismo.
- Retención de mezclador.
- Retención DSP.
- Parámetros del modo de sintetizador (Asignación de modulación, profundidad de modulación, forma de onda de vibrato, retardo de vibrato, régimen de vibrato y profundidad de vibrato solamente).

#### NOTA

- Cada banco de la memoria de registro inicialmente contiene datos cuando primero usa el teclado. Simplemente reemplace los datos existentes con sus propios datos.
- Las funciones de la memoria de registro se encuentran inhabilitadas mientras está usando la función de reproductor SMF, memoria de canciones o melodía de demostración.
- Las funciones de memoria de registro se encuentran también inhabilitadas mientras se está usando la unidad de disco flexible (solamente el modelo WK-3500) o ranura de tarjeta (página S-94).

#### Nombres de los ajustes básicos

Puede asignar ajustes básicos en una de las 32 áreas, que puede seleccionar usando los botones 1 al 4 de BANK, y los 4 botones de REGISTRATION. La gama de nombres de área desde 1-1 a 8-4 se muestran a continuación.

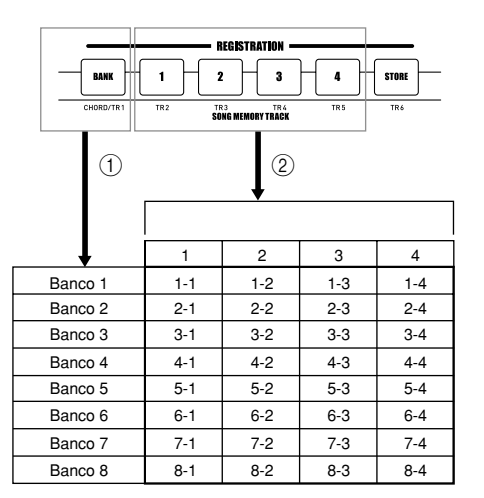

- ① Utilice el botón BANK para seleccionar el banco. A cada presión del botón BANK hace un ciclo a través de los números de banco de 1 a 8.
- (2) Presionando unos de los botones (1 a 4) de REGISTRATION, selecciona el área correspondiente en el banco seleccionado actualmente.

#### NOTA.

- Siempre que almacena un ajuste básico y asigna un nombre de ajuste, cualquier dato de ajuste básico asignado previamente a ese nombre será reemplazado por el dato nuevo.
- Puede usar las capacidades MIDI del teclado para almacenar los datos de los ajustes básicos en una computadora u otro dispositivo externo. Para los detalles vea la sección titulada "Usando el servicio de descarga de datos" en la página S-91.
- Puede almacenar los datos de ajuste a un medio de almacenamiento externo, si así lo desea. Para mayor información, vea la parte titulada "Almacenamiento de datos" en la página S-92.

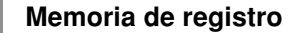

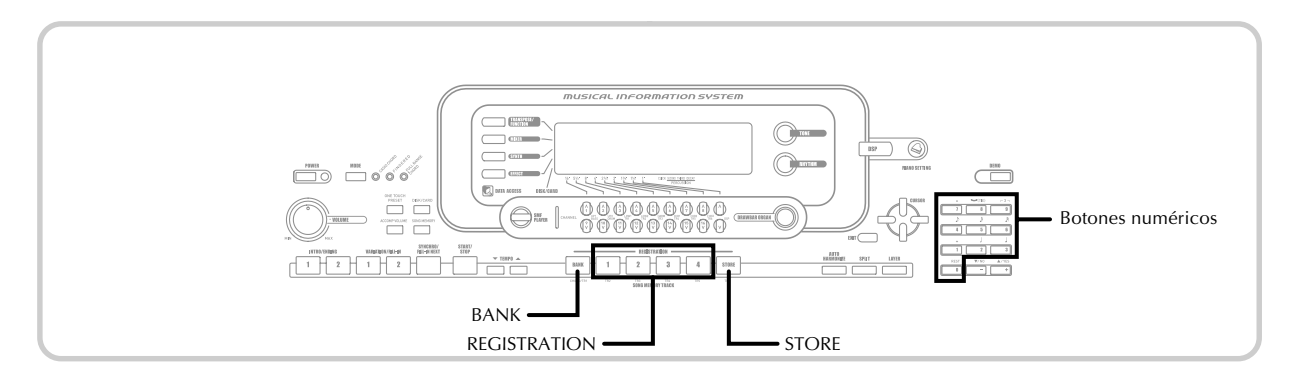

### Para almacenar un ajuste básico en la memoria de registro

- Seleccione un sonido y ritmo, y ajuste el teclado de la manera que desea hacerlo.
  - Para los detalles sobre qué datos se almacenan en la memoria de registro, vea la sección titulada "Ajustes de la memoria de registro" en la página S-59.
  - Utilice el botón BANK o los botones numéricos para seleccionar el banco que desea.
    - Si no desea llevar a cabo ninguna operación durante unos cinco segundos luego de presionar el botón BANK, la presentación retornará a los contenidos en el paso 1 anterior.
    - Banco 1 seleccionado.

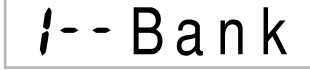

3 Mientras sostiene presionado el botón STORE, presione un botón (1 a 4) de REGISTRATION.

• El display siguiente aparece cuando presiona el botón 2.

## *I-2*Store

4 Suelte los botones STORE y REGISTRATION.

#### NOTA .

• El ajuste básico se almacena tan pronto presiona un botón REGISTRATION en el paso 3 anterior.

# Para recuperar un ajuste básico desde la memoria de registro

Bank

- Utilice el botón BANK o los botones numéricos para seleccionar el banco.
  - Si no se lleva a cabo ninguna operación durante unos cinco segundos después de presionar el botón BANK, el teclado automáticamente borra la pantalla de recuperación de memoria de registro.

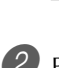

Presione el botón (1 a 4) de REGISTRATION o los botones numéricos para el área cuyo ajuste desea llamar.

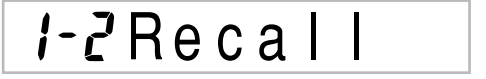

• El nombre del preajuste junto con el mensaje "Recall" aparecen sobre el display.

NOTA.

• Si presiona el botón REGISTRATION si usar el botón BANK para seleccionar el primero banco, se usa el último número de banco seleccionado.

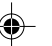

## Función de memoria de canciones

Este teclado le permite grabar hasta cinco canciones separadas en la memoria de canciones para reproducirlas posteriormente. Existen dos métodos que puede usar para grabar una canción: grabación en tiempo real en donde graba todas las notas que ejecuta a medida que las toca sobre el teclado, y grabación en incrementos en donde ingresa los acordes y las notas una por una.

#### NOTA

 El estratificador y división no pueden ser usados mientras se espera para la grabación, o mientras se está grabando en el modo de memoria de canciones. También, el estratificador y división se desactivan automáticamente siempre que el teclado ingresa en la condición de espera de grabación o inicia una grabación.

### Pistas

La memoria de canciones del teclado graba y reproduce muy similarmente a una grabadora de cinta estándar. Hay un total de seis pistas, cada una de las cuales pueden grabarse separadamente. Además de las notas, cada pista tiene su propio número de sonido. Luego cuando reproduce las pistas juntas, suena como una banda de seis partes. Durante la reproducción, puede ajustar el tempo para cambiar la velocidad de reproducción.

|         | Inicio                                                                       | Fin |  |  |  |  |  |  |
|---------|------------------------------------------------------------------------------|-----|--|--|--|--|--|--|
| Pista 1 | Acompañamiento automático (Ritmo, bajo, acordes 1/2/3), ejecución de teclado |     |  |  |  |  |  |  |
| Pista 2 | Ejecución de teclado                                                         |     |  |  |  |  |  |  |
| Pista 3 | Ejecución de teclado                                                         |     |  |  |  |  |  |  |
| Pista 4 | Ejecución de teclado                                                         |     |  |  |  |  |  |  |
| Pista 5 | Ejecución de teclado                                                         |     |  |  |  |  |  |  |
| Pista 6 | Ejecución de teclado                                                         |     |  |  |  |  |  |  |

Datos de melodías grabados en la pista

NOTA.

- Con este teclado, la pista 1 es la pista básica, que puede ser usada para grabar un acompañamiento automático junto con la ejecución de teclado. Las pistas 2 a 6 pueden usarse para tocar solamente el teclado, de modo que son llamadas pistas de melodías. Las pistas 2 a la 6 se usan para agregar otras partes a lo que está grabado en la pista 1.
- Tenga en cuenta que cada pista es independiente de las otras. Esto significa que aun si comete un error mientras está grabando, solamente necesita volver a grabar la pista en donde se cometió el error.
- Para cada pista (página S-47), puede usar ajustes del mezclador diferentes.

#### Seleccionando una pista

Para seleccionar la pista que desea, utilice los botones SONG MEMORY TRACK marcados de CHORD/TR1 a TR6.

Botones de pista de la memoria de canciones

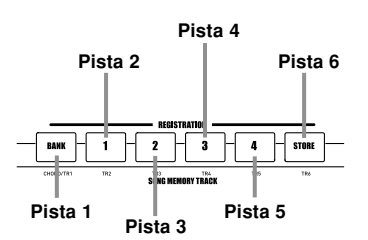

# *Operaciones básicas de la memoria de canciones*

La condición de la memoria de canciones cambia cada vez que presiona el botón SONG MEMORY.

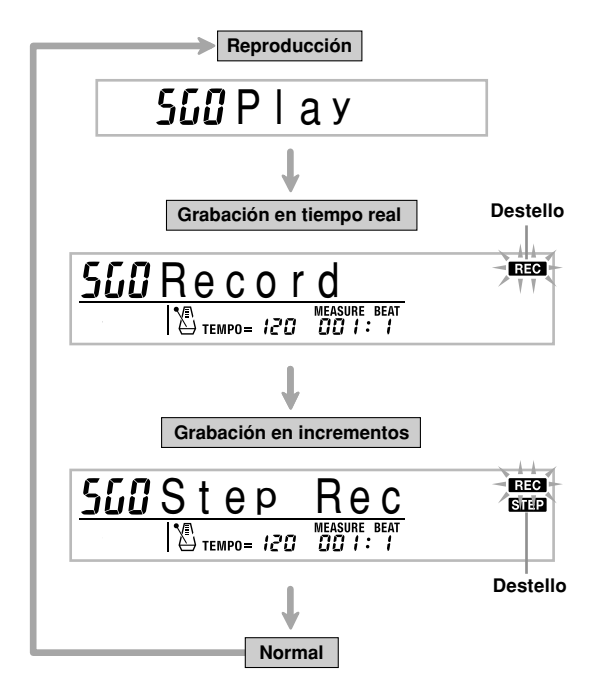

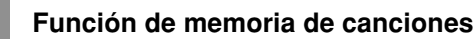

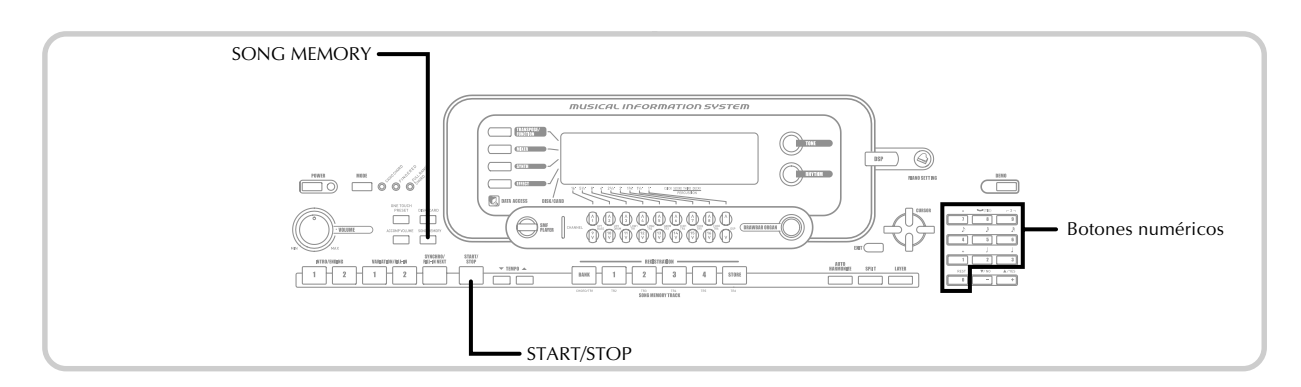

### Usando la grabación en tiempo real

Con la grabación en tiempo real, las notas que toca sobre el teclado son grabadas a medida que las toca.

### Para grabar con la grabación en tiempo real

Presione dos veces el botón SONG MEMORY para ingresar la condición de espera de grabación en tiempo real.

• Lleve a cabo el paso 2 siguiente, dentro de los cinco segundos luego de ingresar la espera de grabación.

|   |   |   |   |   |   |   |   |   | SA & Z     |       |    |    |
|---|---|---|---|---|---|---|---|---|------------|-------|----|----|
| 1 | 2 | з | 4 | 5 | 6 | 7 | 8 | 9 | 10/11/12 1 | 13 14 | 15 | 16 |

• Los indicadores de nivel para las pistas 11 a la 16 se muestran en la presentación mientras el teclado se encuentra en espera de grabación, de modo que puede verificar fácilmente qué pistas se encuentran ya grabadas. Para los detalles, vea "Contenidos del indicador de nivel durante la condición de espera de grabación/edición" en la página S-69.

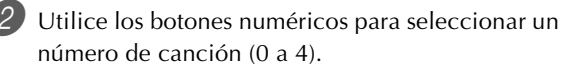

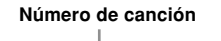

## 56/Record

 La pantalla del número de canción anterior permanece sobre la presentación durante cinco segundos.

- Realice los ajustes siguientes.
  - Número de sonido.
  - Número de ritmo.
  - Tempo. • Botón MODE.
- 4 Presione el botón START/STOP para iniciar la grabación.
  - Cuando se inicia la grabación, el indicador REC destella sobre el display. Después de unos pocos minutos el indicador para de destellar, y permanece sobre el display.
  - Se inicia una grabación en tiempo real sin un ritmo. Si desea grabar con un ritmo, presione los botones INTRO/ENDING 1/2 o VARIATION/FILL-IN 1/2.

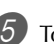

5 Toque algo en el teclado.

- También puede grabar los acordes del acompañamiento automático seleccionando el modo aplicable con el botón MODE.
- La operación de pedal opcional, inflexión de altura tonal y modulación también se graban. Vea la parte titulada "Contenidos de la pista 1 después de la grabación en tiempo real".

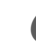

6 Presione el botón START/STOP para finalizar la grabación cuando termine de tocar.

• Si realiza un error mientras graba, puede parar la operación de grabación y comenzar de nuevo desde el paso 1, o puede usar la función de edición (página S-70) para hacer correcciones.

#### NOTA

• Usando la grabación en tiempo real para grabar a una pista que ya contiene datos grabados reemplaza la grabación previa por la nueva.

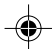

#### Contenidos de la pista 1 después de la grabación en tiempo real

Además de las notas del teclado y acordes de acompañamiento, los datos siguientes son grabados a la pista 1 durante la grabación en tiempo real. Estos datos se aplican siempre que se reproduce la pista 1.

- Número de sonido.
- Número de ritmo.
- Operaciones del botón INTRO/ENDING 1, botón INTRO/ ENDING 2, botón VARIATION/FILL-IN 1, botón VARIATION/FILL-IN2 y botón SYNCHRO/FILL-IN NEXT.
- Operaciones de pedal (opcional).

Los datos siguientes se graban en el encabezamiento siempre que inicia la grabación de una pista.

- Ajustes del mezclador de otras pistas.
- Tipo de efecto.
- Volumen de acompañamiento.
- Nivel de reverberación.
- Nivel de chorus.
- Activación/desactivación de retención de DSP.
- Activación/desactivación de retención de mezclador.
- Operación de perilla de inflexión de altura tonal.
- Operación de perilla de modulación (WK-3500).
- Operación de botón de modulación (WK-3100/WK-3000).
- Gama de inflexión de altura tonal.

### Ajustes del modo de mezclador

Los parámetros del mezclador del canal 1 (página S-47) son grabados automáticamente a la pista 1. Puede usar el mezclador para cambiar cada uno de los parámetros.

#### Capacidad de memoria

El teclado tiene memoria para aproximadamente 10.000 notas.

- El número de compás y número de nota destellan sobre la presentación, siempre qu la memoria restante es menor de 100 notas.
- La grabación se para automáticamente (y el acompañamiento automático y ritmo para la ejecución si están siendo usados) siempre que se completa la memoria.
- Inicialmente, nada se encuentra almacenado en la memoria de canciones.

#### Almacenamiento de los datos de memoria

- Siempre que realiza una grabación nueva, todo lo que había previamente almacenado es reemplazado.
- Desactivando el teclado mientras una operación de grabación se encuentra en progreso ocasiona la pérdida de los contenidos de la pista que está grabando actualmente.
- Puede almacenar datos de la memoria de almacenamiento a un medio de almacenamiento externo, si así lo desea. Para mayor información, vea la parte titulada "Almacenando datos" en la página S-92.
- Recuerde que puede volcar los contenidos de la memoria a otro dispositivo MIDI usando el procedimiento descrito en la sección "Usando el servicio de descarga de datos" en la página S-91.

## Variaciones de grabación en tiempo real de la pista 1

A continuación se describe un número de variaciones diferentes que puede usar cuando graba a la pista 1 usando la grabación en tiempo real. Todas estas variaciones se basan en el procedimiento descrito en la sección "Para grabar con la grabación en tiempo real" en la página S-62.

#### Para iniciar la grabación con inicio sincronizado

En lugar del paso 4, presione el botón SYNCHRO/FILL-IN NEXT. El acompañamiento automático y edición comenzarán cuando ejecute un acorde en el teclado de acompañamiento.

#### Para grabar usando una introducción (intro), finalización o relleno

Durante la grabación, los botones INTRO/ENDING 1/2, SYNCHRO/FILL-IN NEXT y VARIATION/FILL-IN 1/2 (páginas S-43 a 44) pueden usarse como se los usa normalmente.

#### Para sincronizar el inicio del acompañamiento automático con un patrón de introducción (intro)

En lugar del paso 4, presione el botón SYNCHRO/FILL-IN NEXT y luego INTRO/ENDING 1 o INTRO/ENDING 2. El acompañamiento automático se iniciará con el patrón de introducción cuando ejecuta un acorde sobre el teclado de acompañamiento.

### Para iniciar la parte de acompañamiento automático en una grabación

En lugar del paso 4, presione el botón SYNCHRO/FILL-IN NEXT y luego toque algo sobre el teclado de melodía para iniciar la grabación sin el acompañamiento. Cuando alcanza el punto en donde desea iniciar el acompañamiento, ejecute un acorde en el teclado de acompañamiento para iniciar el acompañamiento automático.

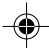

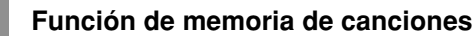

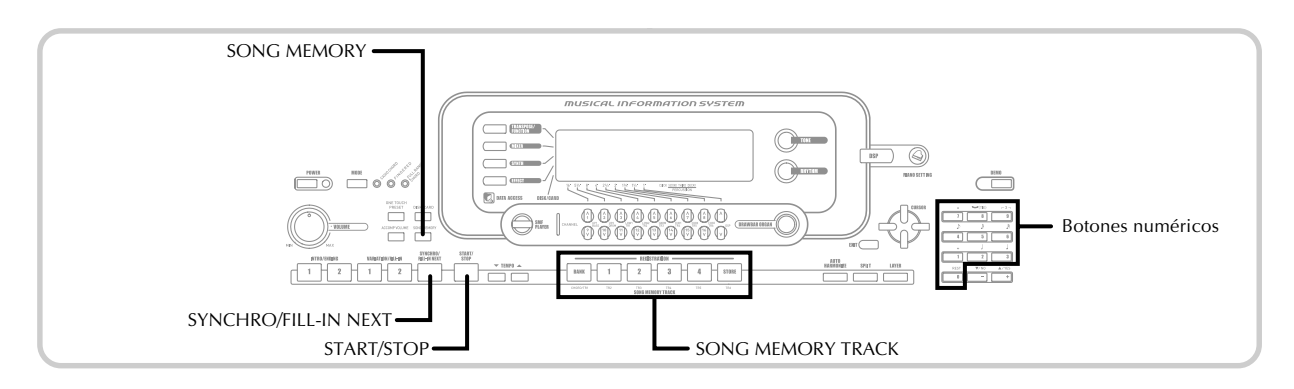

# *Reproduciendo desde la memoria de canciones*

Una vez que graba las pistas a la memoria, puede reproducirlas para ver cómo suenan.

## Para reproducir desde la memoria de canciones

Utilice el botón SONG MEMORY para ingresar la condición de espera de grabación, y luego utilice los botones numéricos para seleccionar un número de canción (0 a 4).

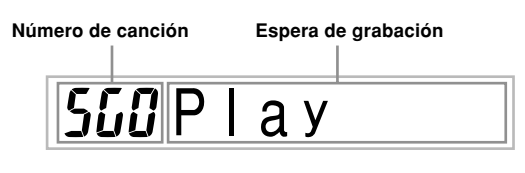

 La pantalla de número de canción anterior permanece sobre el display durante unos cinco segundos. Si desaparece antes de que pueda seleccionar un número de canción, utilice de nuevo el botón [♥] CURSOR para volver a visualizarla.

2 Presione el botón START/STOP para reproducir la canción que ha seleccionado.

- Puede usar los botones TEMPO para ajustar el tempo de la reproducción.
- Presione de nuevo START/STOP para parar la reproducción.

#### NOTA.

- Durante la reproducción, puede ejecutar en conjunto con el teclado usando el estratificador (página S-74) y división (página S-75).
- Presionando el botón START/STOP para iniciar la reproducción desde la memoria de canciones, siempre comienza desde el inicio de la canción.
- El teclado entero funciona como un teclado de melodía, sin tener en consideración el ajuste del botón MODE.

#### Para desactivar una pista específica

Presione el botón SONG MEMORY TRACK de la pista que desea desactivar, o usar el mezclador (página S-47), para desactivar el canal de la pista.

# Grabación de la melodía y acordes con la grabación en incrementos

Con la grabación en incrementos, puede grabar las notas y acordes de acompañamiento automático y aun especificar las longitudes de las notas una por una. Aun aquéllos quienes encuentran difícil ejecutar junto con el teclado con un acompañamiento automático, pueden crear acompañamientos automáticos basados en sus progresiones de acordes originales. A continuación se muestra los tipos de datos que pueden grabarse en las pistas 1 a 6.

Pista 1: Acordes y acompañamiento automático. Pistas 2 a 6: Ejecución de teclado.

Con la grabación en incrementos, primero grabe los acordes y acompañamiento automático en la pista 1. Luego, grabe la melodía en las pistas 2 a 6.

#### NOTA.

• Para los detalles en cómo grabar a las pistas 2 a 6, utilice el procedimiento indicado en la parte titulada "Para registrar desde la pistas 2 a la 6 usando la grabación en incrementos" en la página S-68.

#### Función de memoria de canciones

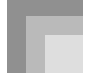

#### Para grabar acordes con la grabación en incrementos

Presione tres veces SONG MEMORY para ingresar la condición de espera de grabación en incrementos, y luego utilice los botones numéricos para seleccionar el número de canción (0 a 4).

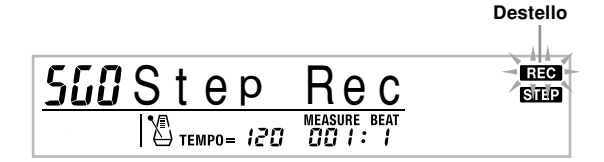

Realice los ajustes siguientes.

- Número de ritmo.
- Botón MODE.

Presione el botón CHORD/TR1, que es uno de los botones SONG MEMORY TRACK, para seleccionar la pista 1.

• Cuando se inicia la grabación, el indicador REC destella sobre el display. Después de unos pocos minutos el indicador para de destellar, y permanece sobre el display.

Presione el botón SYNCHRO/FILL-IN NEXT.

Ejecute un acorde.

- Utilice el método de ejecución de acordes que se especifica por el ajuste del botón MODE actual (FINGERED, CASIO CHORD, etc.).
- Cuando el botón MODE se ajusta a Normal, especifique el acorde usando el teclado de ingreso de nota fundamental y teclado de ingreso de tipo de acorde. Para más detalles, vea la sección "Especificando acordes en el modo normal" en esta página S-66.

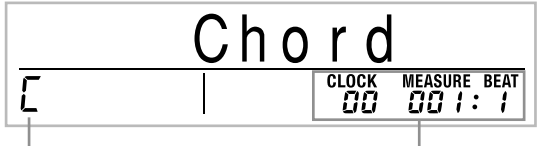

Nombre de acorde

Compás, tiempo y reloj en posición actual\*

\* 96 relojes = 1 tiempo

Ingrese la longitud del acorde (la cantidad de tiempo que deberá ejecutarse hasta que se reproduzca el siguiente acorde).

• Use los botones numéricos para especificar la longitud del acorde. Para los detalles vea la sección "Especificando la longitud de una nota" en la página S-66.

- El acorde especificado y su longitud se almacenan en la memoria y el teclado espera para el ingreso del acorde siguiente.
- Repita los pasos 5 y 6 para ingresar más acordes.
- Luego de haber finalizado la grabación, presione el botón START/STOP.
  - Esto ingresa la espera de reproducción para la canción que recién ha grabado.
  - Para reproducir la canción en este momento, presione el botón START/STOP.

#### NOTA

- Utilice el procedimiento en la sección "Corrección de errores mientras se graba en incrementos" en la página S-69 para corregir los errores de ingreso que realiza durante la grabación en incrementos.
- Puede agregar a una pista que ya contiene datos grabados seleccionando esa pista en el paso 3 del procedimiento anterior. Tal acción hará que el punto de inicio de la grabación se ubique automáticamente en el primer sonido inmediatamente posterior a los datos grabados previamente.
- Ingresando "0" como la longitud de acorde en los pasos 5 y 6 del procedimiento anterior especifica una pausa, pero la pausa no se refleja en los contenidos del acompañamiento cuando se ejecuta el acompañamiento.

#### Pista 1 Contenidos después de la grabación en incrementos

Además de los acordes, también se pueden grabar los datos siguientes a la pista 1 durante la grabación en incrementos. Estos datos se aplican siempre que se reproduce la pista 1.

- Número de ritmo
- Operaciones del botón INTRO/ENDING 1, botón INTRO/ ENDING 2, botón VARIATION/FILL-IN 1, botón VARIATION/FILL-IN2 y botón SYNCHRO/FILL-IN.

#### NOTA \_

 También puede usar los botones numéricos 1 al 7, y el botón 9 para especificar el tiempo de liberación de botón para los botones VARIATION/FILL-IN 1, VARIATION/ FILL-IN 2 y SYNCHRO/FILL-IN. Para mayor información, vea la parte titulada "Especificando la longitud de una nota" en la página S-66.

La especificación del tiempo de liberación especifica que el botón aplicable permanece presionado durante una cantidad de tiempo particular. Si no especifica el tiempo de liberación, se supone que el botón es presionado y liberado inmediatamente.

04.3.26, 0:01 PM

735A-S-067B

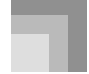

#### Función de memoria de canciones

#### Especificando acordes en el modo normal

Cuando el botón MODE se ajusta a Normal durante la grabación en incrementos, puede especificar acordes usando un método simplificado que sea diferente de los CASIO CHORD y FINGERED digitación con los dedos. Este método de especificación de acorde simplificado puede usarse para ingresar 18 tipos de acordes diferentes usando solamente dos teclas del teclado, de modo que los acordes puedan ser especificados aun si no sabe cómo tocarlos.

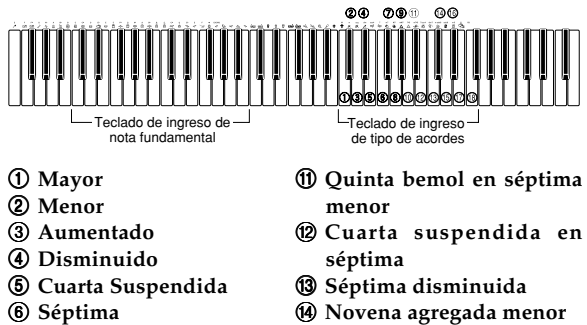

- 6 Séptima
- ⑦ Séptima menor
- 8 Séptima mayor
- 15 Novena agregada
- 1 Sexta menor
- (9) Séptima mayor menor ⑦ Sexta

#### 1 Quinta bemol en séptima 1 Novena en sexta

Para especificar un acorde, sostenga presionada la tecla en el teclado de ingreso de nota fundamental que especifica la nota fundamental, y presione la tecla en el teclado de ingreso de tipo de acorde para especificar el tipo de acorde. Cuando se ingresa un acorde con una nota de bajo especificada, presionando dos teclas en el teclado de ingreso de la nota fundamental ocasiona que la nota más baja se especifique como una nota de bajo.

Ejemplo 1: Um den Akkord Gm7 einzugeben, die Taste G auf dem Grundton-Eingabekeyboard niederhalten und die Taste m7 auf dem Akkordtyp-Eingabekeyboard drücken.

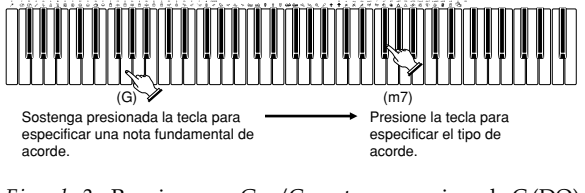

Ejemplo 2: Para ingresar Gm/C, sostenga presionado C (DO) y G (SOL) en el teclado de ingreso de nota fundamental y presione la tecla m en el teclado de ingreso de tipo de acorde.

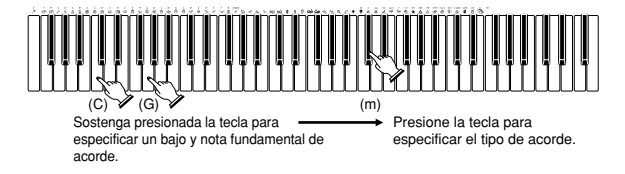

#### Especificando la longitud de una nota

Durante la grabación en incrementos, para especificar la longitud de cada nota se usan los botones numéricos.

#### Longitudes de nota

Utilice los botones numéricos [1] al [6] para especificar redondas ( $_{\bullet}$ ), blancas ( $_{\bullet}$ ), negras ( $_{\bullet}$ ), corcheas ( $_{\bullet}$ ), semicorchea (♪), y semidoble corchea (♪).

*Ejemplo*: Para especificar una corchea ( $\downarrow$ ), presione [3].

#### Puntillos (.) y tresillos ( -3 - )

Mientras sostiene presionado [7] (puntillo) o [9] (tresillo), utilice los botones [1] al [6] para ingresar las longitudes de las notas.

*Ejemplo*: Para especificar una nota octava con puntillo  $(\mathcal{A})$ , sostenga presionado [7] y presione [4].

#### Enlaces

Ingrese la primera nota y luego la segunda nota.

Ejemplo: Para ingresar 👌 🎝, presione [4] y luego [8]. Continuando, presione [5]. Esta nota será enlazada a la nota siguiente que ingrese (semicorchea (nota 16ta.) en este ejemplo).

#### Pausa

Sostenga presionado [0] y luego utilice los botones [1] al [9] para especificar la longitud de la pausa.

- Ejemplo: Para ingresar una pausa en una corchea, sostenga [0] y presione [4].
- Presionando el botón [▶] CURSOR ingresa pausas al inicio del compás siguiente.

#### Pista 1 Variaciones de grabación en incrementos

A continuación se describe un número diferente de variaciones que pueden usarse cuando se graba a la pista 1 usando la grabación en incrementos. Todas estas variaciones se basan en el procedimiento descrito en la sección "Para grabar acordes con la grabación en incrementos" en la página S-65.

#### Para iniciar el acompañamiento con un patrón de introducción (INTRO)

En el paso 4, presione el botón INTRO/ENDING 1 o INTRO/ ENDING 2 después del botón SYNCHRO/FILL-IN NEXT.

#### Para cambiar a una variación de ritmo

En el paso 5, presione el botón VARIATION/FILL-IN 1 o VARIATION/FILL-IN 2 inmediatamente antes de ingresar el acorde.

#### Para insertar un relleno

En el paso 5, presione el botón VARIATION/FILL-IN 1 o VARIATION/FILL-IN 2 en el compás o tiempo inmediatamente antes del acorde o tiempo en el que desea insertar el relleno.

S-66

735A-S-068B

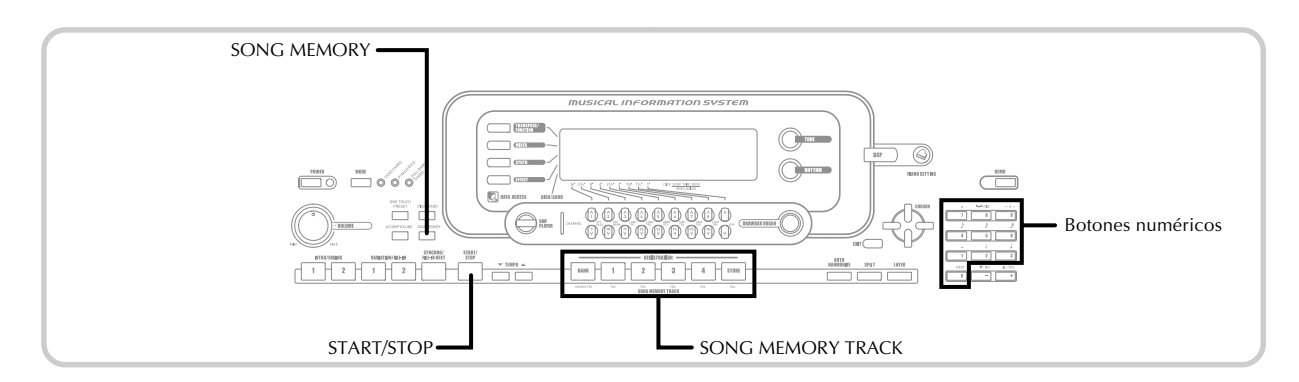

#### Para insertar una finalización

En el paso 5, presione el botón INTRO/ENDING 1 o INTRO/ ENDING 2 en el compás o tiempo inmediatamente antes del acorde en donde desea insertar la finalización.

#### ¡IMPORTANTE! .

· La longitud de la finalización depende en el ritmo que está usando. Verifique la longitud del patrón que está usando y ajuste la longitud del acorde de acuerdo al paso 6. Haciendo el acorde demasiado corto en el paso 6 puede resultar en que el patrón de finalización se corte.

#### Para incrementar los acordes de grabación sin ritmo

Omita el paso 4. Se graba el acorde especificado de la longitud especificada por los botones numéricos. Aquí puede especificarse una pausa, de modo que pueda crearse un patrón de acorde original.

#### Para agregar un acompañamiento de acordes en el medio de una ejecución de ritmo

En lugar del paso 4 al comienzo de la grabación, presione el botón VARIATION/FILL-IN 1 o VARIATION/FILL-IN 2 e ingrese pausas. Luego en el paso 5, ingrese los acordes. Solamente se ejecuta el ritmo en donde ha ingresado las pausas, y luego la ejecución de acordes se inicia después de las pausas.

### Grabando múltiples pistas

La pista 1 de la memoria de canciones del teclado graba los acompañamientos automáticos y la ejecución del teclado. Además, hay cinco pistas de melodía que puede usar para grabar solamente las partes de melodía. Puede grabar sonidos diferentes a las pistas de melodía y construir un conjunto completo de instrumentos para sus grabaciones. El procedimiento que debe usar para la grabación de la pista 2 a la 6, es idéntico al procedimiento usado para grabar la pista 1.

#### Para grabar a las pistas 2 a 6 usando la grabación en tiempo real

Puede grabar a las pistas 2 a 6 mientras se reproduce lo que se había grabado en la pista 1 y cualquier otra pista que ya se encuentre grabada.

Presione dos veces el botón SONG MEMORY para ingresar la condición de espera de grabación, y luego utilice los botones numéricos para seleccionar un número de canción (0 a 4).

• El número de canción que selecciona debe ser el que ha ingresado previamente en la pista 1.

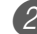

#### Utilice los botones SONG MEMORY TRACK para seleccionar la pista a la que desea grabar (2 a 6).

• Mientras el teclado se encuentra en la condición de espera de grabación, la presentación muestra los indicadores de nivel para los canales 11 a 16, de modo que puede verificar qué pistas han sido ya grabadas. Para los detalles, vea la sección "Contenidos del indicador de nivel durante la condición de espera de grabación/edición" en la página S-69.

Realice los ajustes siguientes.

- Número de sonido.
- Tempo.
- Presione el botón START/STOP para iniciar la grabación.
  - En este momento, los contenidos de cualquiera de las pistas que ya están grabadas comienzan a reproducirse.
  - Las operaciones del pedal opcional, inflexión de altura tonal y modulación son también grabadas.

Utilice el teclado para ejecutar lo que desea para grabar la pista seleccionada.

6 Presione el botón START/STOP para finalizar la grabación una vez que finalice.

735A-S-069B

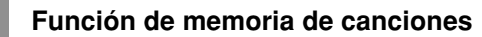

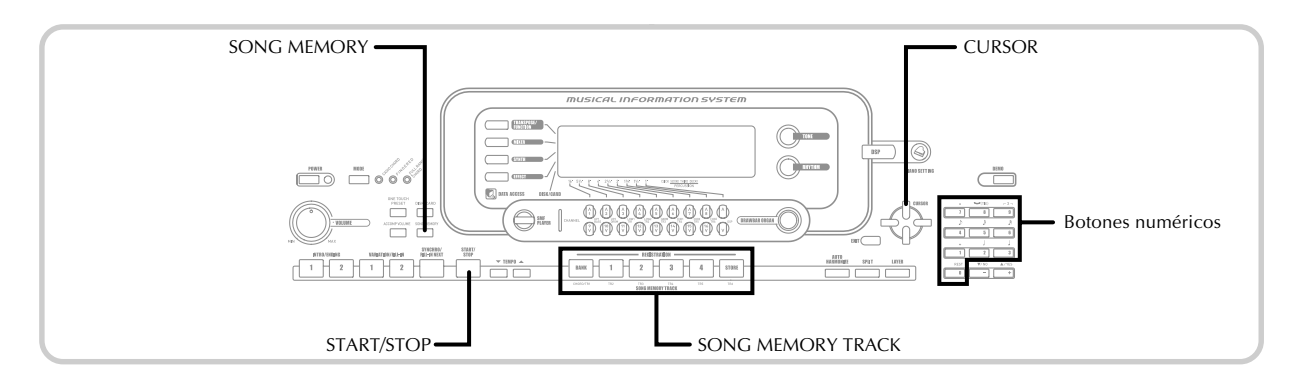

#### Contenidos de pista luego de la grabación en tiempo real

Además de las notas del teclado, los datos siguientes son también grabados a la pista seleccionada durante la grabación en tiempo real. Estos datos se aplican siempre que se reproduce la pista.

- Número de sonido.
- Operaciones de pedal opcional.

Los datos siguientes son grabados en el encabezamiento siempre que inicia la grabación de una pista.

- Ajustes del mezclador de otras pistas.
- Tipo de efecto.
- Volumen de acompañamiento.
- Nivel de reverberación.
- Nivel de chorus.
- Activación/desactivación de retención DSP.
- Activación/desactivación de retención de mezclador.
- Operación de perilla de inflexión de altura tonal.
- Operación de perilla de modulación (WK-3500).
- Operación de botón de modulación (WK-3100/WK-3000).
- Gama de inflexión de altura tonal.

#### Para registrar desde la pistas 2 a la 6 usando la grabación en incrementos

Este procedimiento describe cómo ingresar las notas una por una, especificando la longitud y altura tonal de la nota.

GD Presione tres veces el botón SONG MEMORY para ingresar la condición de espera de grabación en tiempo real, y luego utilice los botones numéricos para seleccionar un número de canción (0 a 4).

• El número de canción que selecciona debe ser el que ha ingresado previamente en la pista 1.

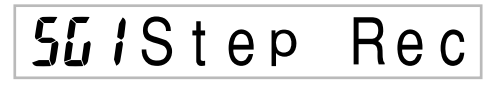

Utilice los botones SONG MEMORY TRACK para seleccionar la pista a la que desea grabar (2 a 6). Ejemplo: Selección de la pista 2.

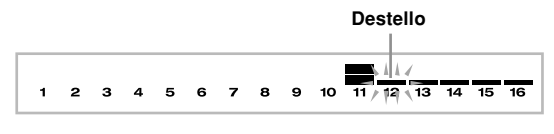

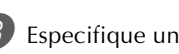

- Barrier States States State • Presionando un botón TONE o el botón DRAWBAR ORGAN, visualiza el número y nombre de sonido
  - sobre el display. Entonces puede usar los botones numéricos, o los botones [+] (aumento) y [-] (disminución) para cambiar el sonido.
  - Luego de cambiar el número de sonido, presione cualquier tecla del teclado para borra la pantalla de nombre y número de sonido, y retornar a la pantalla de ingreso de nota.

4 Utilice las teclas del teclado para ingresar las notas, o el botón [0] para ingresar pausas.

- En este momento, el display muestra la presión de teclado (velocidad). Utilice los botones [+] (aumento) y [–] (disminución) para cambiar la velocidad.
- También puede ingresar un acorde.
- Utilice los botones numéricos para ingresar la longitud de la nota o pausa (página S-66).
- 6 Repita los pasos 4 y 5 para ingresar más notas.
- 🌈 Presione el botón START/STOP para finalizar la grabación una vez que haya finalizado.

04.3.26, 0:01 PM

#### NOTA.

- Para corregir los errores de ingreso que se cometen durante la grabación en incrementos, utilice el procedimiento de la sección "Corrección de errores mientras se graba en incrementos".
- Puede agregar a una pista que ya contiene datos grabados seleccionando esa pista en el paso 2 del procedimiento anterior. Tal acción hará que el punto de inicio de la grabación se ubique automáticamente en el primer sonido inmediatamente posterior a los datos grabados previamente.
- Siempre que se graba a las pistas 2 a la 6, el teclado entero funciona como un teclado de melodía, sin tener en cuenta el ajuste del botón MODE actual.

#### Contenidos de pista después de la grabación en incrementos

Además de las notas y pausas, los siguientes datos también se graban a la pista durante la grabación en incrementos. Estos datos se aplican siempre que se reproduce la pista.

• Número de sonido

## Contenidos del indicador de nivel durante la condición de espera de grabación/edición

Los canales 11 al 16 corresponden a la pista 1 a la 6. Siempre que el teclado se encuentra en la condición de espera de grabación o edición (página S-70), la presentación del indicador de nivel muestra qué pistas ya contienen datos grabados y cuáles están todavía vacíos. Las pistas con cuatro segmentos iluminados ya contienen datos grabados, mientras las pistas con un solo segmento iluminado todavía no están grabados.

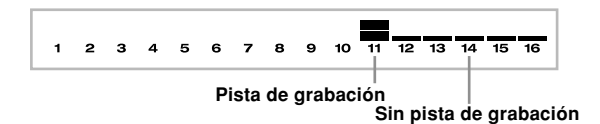

# *Corrección de errores mientras se graba en incrementos*

Los datos de la memoria pueden ser considerados como una partitura musical que progresa de izquierda a derecha, con el punto de ingreso normalmente en el extremo derecho de los datos grabados.

El procedimiento descrito aquí le permite mover el punto de ingreso hacia la izquierda para realizar cambios en los datos que ya ha ingresado. Tenga en cuenta, no obstante, que moviendo el punto de ingreso hacia la izquierda y cambiando los datos, automáticamente borra todos los datos grabados a la derecha del punto de ingreso.

#### Para corregir ingresos mientras se graba en incrementos

- Sin salir de la grabación en incrementos, utilice el botón [4] CURSOR para mover el punto de ingreso hacia la izquierda.
  - El indicador REC desaparece desde el display, y el indicador STEP destella.

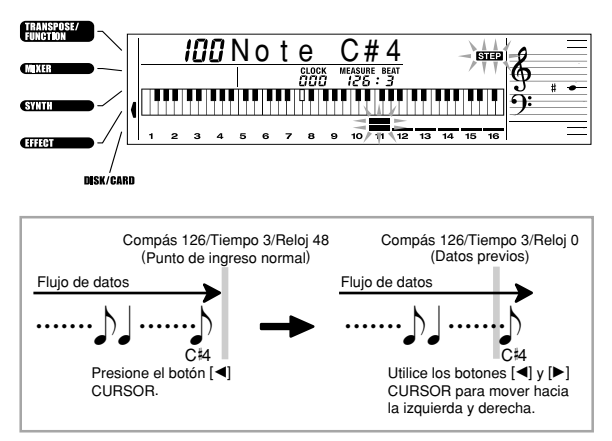

Mientras monitorea los datos sobre el display, utilice los botones [◀] y [▶] CURSOR para mover el punto de ingreso al dato que desea cambiar. Ejemplo: Para volver a grabar todos los datos siguientes

a la nota A3 ubicada en el compás 120, tiempo 1, reloj 0.

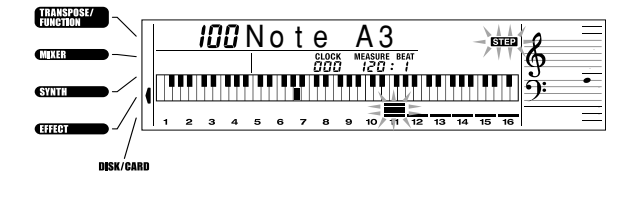

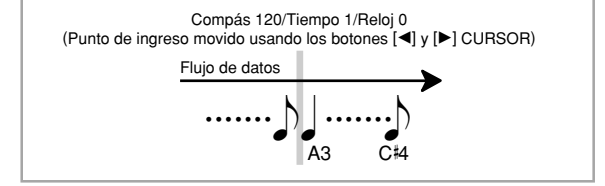

735A-S-071B

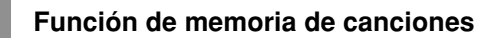

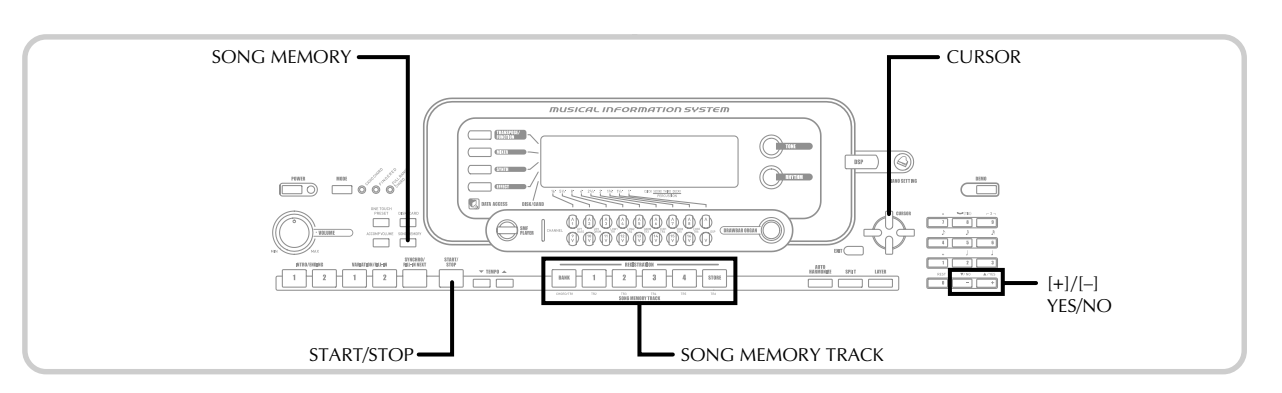

3 Presione el botón [▼] CURSOR.

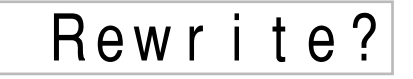

- Presione el botón YES.
- Esto borra todos los datos desde la ubicación que ha especificado e ingresa la condición de espera de grabación.
- Presionando el botón [▲] CURSOR o el botón NO cancela el borrado de los datos.

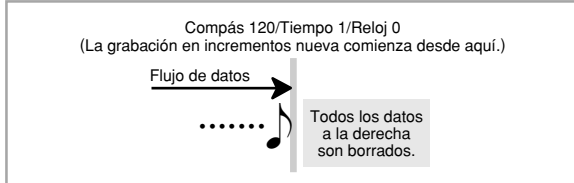

#### NOTA -

· Cuando se llega al final de la grabación presionando el botón [▶] CURSOR, aparece el indicador "REC" y el indicador "STEP" destella sobre el display, indicando que puede agregar más datos usando la grabación en intervalos.

### Para borrar datos de nota específicos

🚺 Realice los paso 1 y 2 de la parte titulada "Para corregir errores mientras se graba en incrementos" anterior, para visualizar la nota que desea borrar.

Presione dos veces el botón [▼] CURSOR.

**3** En respuesta al mensaje "Delete?" que aparece sobre la pantalla, presione el botón YES para borrar la nota visualizada.

### Edición de los contenidos de la memoria

Luego de grabar a la memoria del teclado, puede recuperar los ajustes de parámetros y notas individuales (tal como número de sonido) y hacer cualquier cambio que desee. Esto significa que puede corregir las notas mal tocadas, hacer cambios en las selecciones de sonido, etc.

Se pueden editar los siguientes tipos de datos.

- Intensidad de nota.
- Notas
- Acordes.
- Números de sonido.
- Números de ritmo.
- Operaciones del botón INTRO/ENDING 1, botón INTRO/ ENDING 2, botón VARIATION/FILL-IN 1, botón VARIATION/FILL-IN2 y botón SYNCHRO/FILL-IN NEXT.

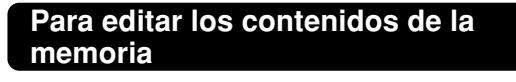

Presione tres veces SONG MEMORY para ingresar la condición de espera de grabación en incrementos, y luego utilice los botones [+] y [-] para seleccionar un número de canción (0 a 4).

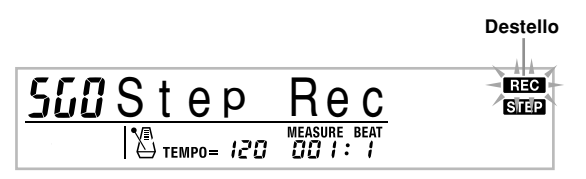

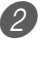

Presione los botones SONG MEMORY TRACK para seleccionar la pista grabada que desea editar.

- 3 Presione el botón [◀] CURSOR para ingresar el modo de edición.
  - El indicador REC desaparece desde el display, y el indicador STEP destella.
## Función de memoria de canciones

Г

4 Utilice los botones CURSOR [◄] y [►] para mover a la posición en la pista en donde se ubica la nota o parámetro que desea cambiar.

### Ejemplo de edición de nota

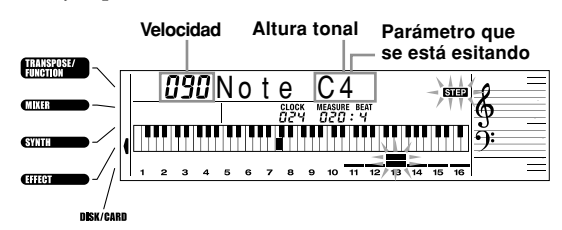

6 Realice cualquier cambio en el valor que desea.
Los procedimientos reales usados para cambiar el parámetro dependen en el tipo de datos que contiene. Para los detalles, vea la sección "Técnicas de edición y contenidos del display" en esta página.

6 Repita los pasos 4 y 5 para editar otros parámetros.

Presione el botón START/STOP para finalizar la edición cuando lo termina.

#### NOTA.

- Los únicos parámetros que pueden editarse para las pistas 2 a 6 son las notas y números de sonido.
- En el caso de una grabación en tiempo real, posteriormente se pueden cambiar los números de sonido que ha especificado mientras las grabaciones de las pistas 1 a la 6 se encuentran en progreso.
- Solamente pueden cambiarse los números de sonido que fueron originalmente ajustados para las pistas 2 a la 6 usando la grabación en incrementos.
- En el caso de una grabación en tiempo real, posteriormente se pueden cambiar los números de ritmo que ha especificado mientras la grabación de la pista 1 se encuentra en progreso.
- También se pueden cambiar solamente los números de ritmo que fueron ajustados originalmente para la pista 1 usando la grabación en incrementos.
- No se puede usar el procedimiento de edición para agregar más datos a una edición.
- No puede mover las partes de una grabación a una ubicación diferente dentro de la grabación.
- · Las longitudes de la nota no pueden cambiarse.

## Técnicas de edición y contenidos del display

A continuación se describen las técnicas de edición que puede usar para cambiar los variados parámetros almacenados en la memoria.

*Para cambiar la presión de tecla (velocidad) de una nota* Utilice las botones numéricos o [+] y [–] para ajustar la presión de tecla.

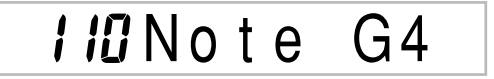

#### Para cambiar la altura tonal de una nota

Ingrese una nota nueva en el teclado o utilice los botones [+] y [–] para cambiar la altura tonal de una nota. La altura tonal especificada aquí se refleja en el teclado y las notas se muestran en el pentagrama sobre el display.

## IIDNote G4

## *¡IMPORTANTE!*

 Siempre que edite los contenidos de la memoria, no cambie una nota de modo que sea idéntica a la nota previa o posterior. Haciéndolo puede alterar la longitud de la nota cambiada y la nota previa o posterior. Si esto sucede, tendrá que volver a grabar toda la pista entera.

### Para cambiar un acorde

Para ingresar un acorde utilice el método de digitación de acordes seleccionado por el botón MODE (FINGERED, CASIO CHORD, etc.).

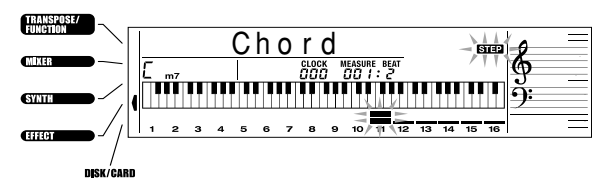

#### Para cambiar un número de sonido

04.3.26, 0:01 PM

Para cambiar un número de sonido utilice los botones numéricos o botones [+] y [–].

# ™ **000** GrandPno

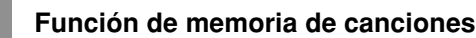

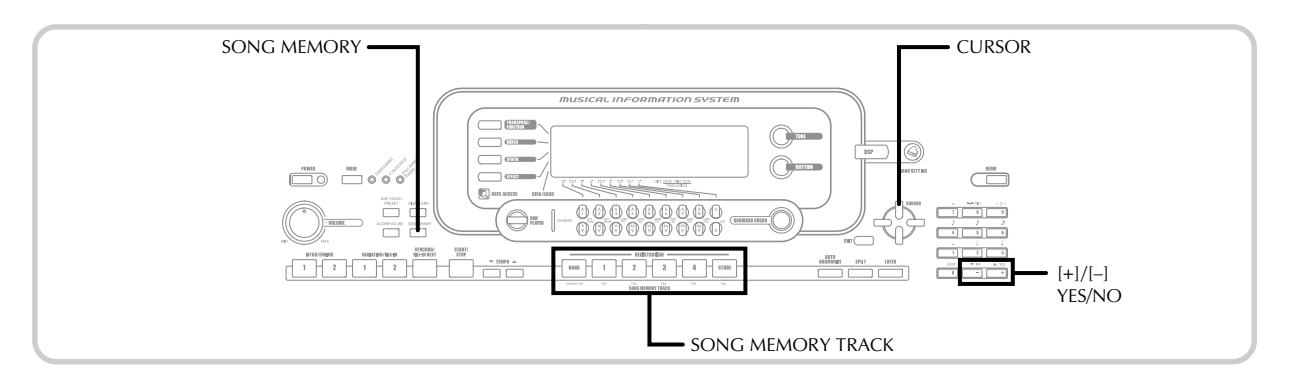

#### NOTA

- En el caso de una grabación en tiempo real, posteriormente se pueden cambiar los números de sonido que ha especificado mientras las grabaciones de las pistas 1 a la 6 se encuentran en progreso.
- Solamente pueden cambiarse los números de sonido que fueron originalmente ajustados para las pistas 2 a la 6 usando la grabación en incrementos.

#### Para cambiar un número de ritmo

Para cambiar un número de ritmo utilice los botones numéricos o botones [+] y [-].

## кнутнм **ПСП**Рор

#### NOTA .

- En el caso de una grabación en tiempo real, posteriormente se pueden cambiar los números de ritmo que ha especificado mientras la grabación de la pista 1 se encuentra en progreso.
- · También se pueden cambiar solamente los números de ritmo que fueron ajustados originalmente para la pista 1 usando la grabación en incrementos.

## Para cambiar la operación del controlador del ritmo \*

\* Operaciones del botón INTRO/ENDING 1, botón INTRO/ ENDING 2, botón VARIATION/FILL-IN 1, botón VARIATION/FILL-IN2 y botón SYNCHRO/FILL-IN NEXT.

Para cambiar el botón controlador de ritmo al que desea cambiar.

# Int/End1

## Edición de una canción

Puede realizar las operaciones siguientes en el modo de edición de canción.

- Borrado de una canción.
- Borrado de una pista.
- Regrabación de datos de encabezamiento de una canción (grabación de panel).

## Para borrar una canción

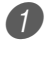

Presione una vez el botón SONG MEMORY para ingresar la condición de espera de reproducción.

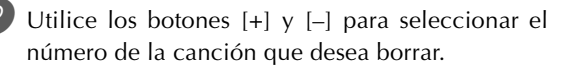

Presione el botón [▼] CURSOR. Si no hay ningún número de canción sobre el display, presione dos veces el botón [▼] CURSOR.

• Esto visualiza la pantalla de borrado de canción.

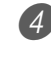

Presione el botón YES.

- Esto ocasiona que aparezca el mensaje "Sure?", confirmando si realmente desea borrar la canción.
- Ø Presione el botón YES para borrar la canción y retornar a la condición de espera de grabación.

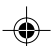

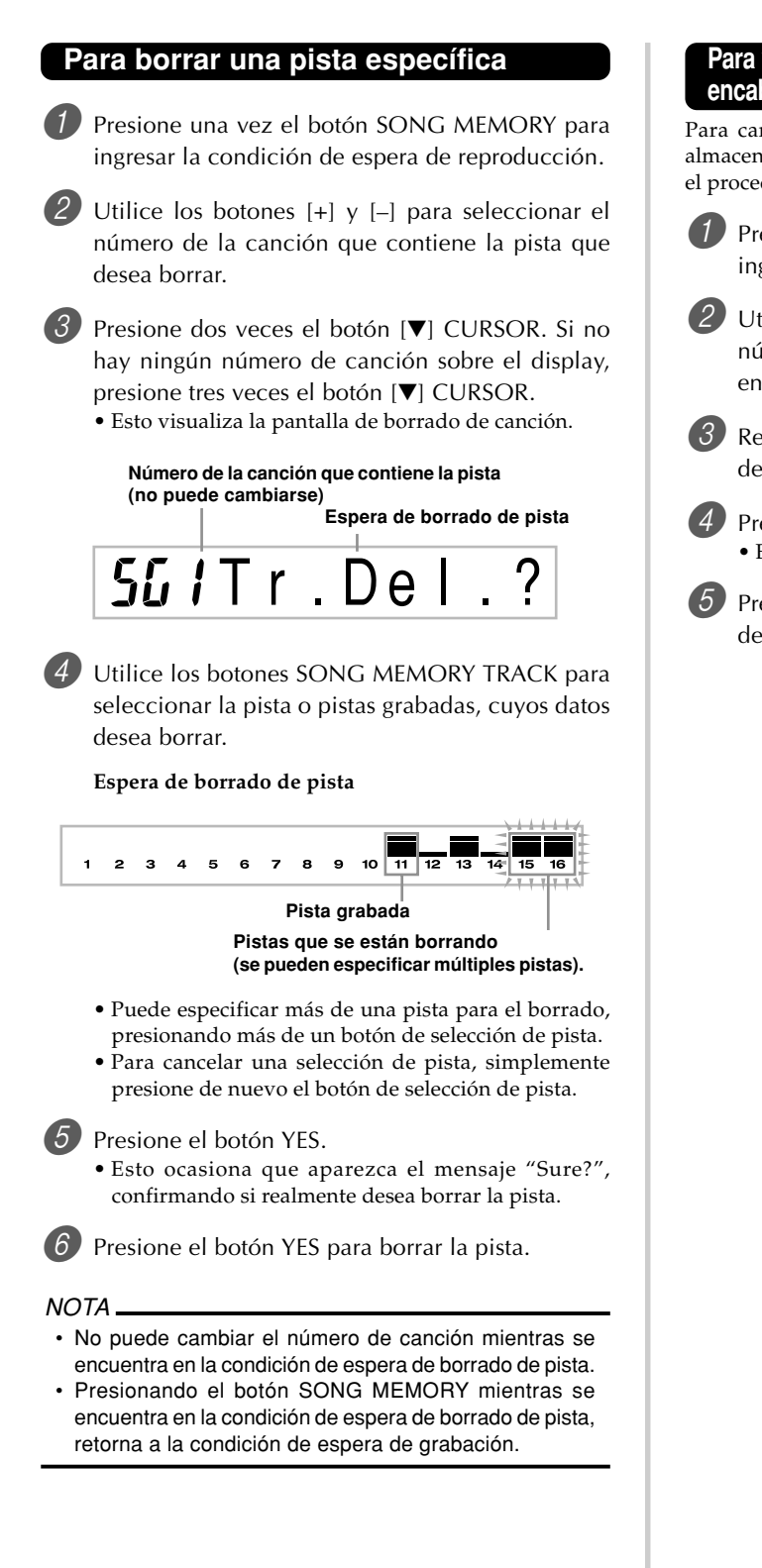

## Para volver a grabar los datos de encabezamiento de canción (grabación de panel)

Para cambiar el mezclador inicial, tempo y otros ajustes almacenados en el encabezamiento de canción, puede usar el procedimiento llamado "Grabación de panel".

- Presione una vez el botón SONG MEMORY para ingresar la condición de espera de reproducción.
- Utilice los botones [+] y [-] para seleccionar el número de la canción que contiene los datos de encabezamiento que desea volver a grabar.

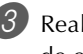

Realice los cambios que desea realizar a los datos de encabezamiento.

Presione tres veces el botón [▼] CURSOR. • Esto visualiza la pantalla de borrado de canción.

Presione el botón YES para volver a grabar los datos de encabezamiento.

04.3.26, 0:01 PM

## Ajustes del teclado

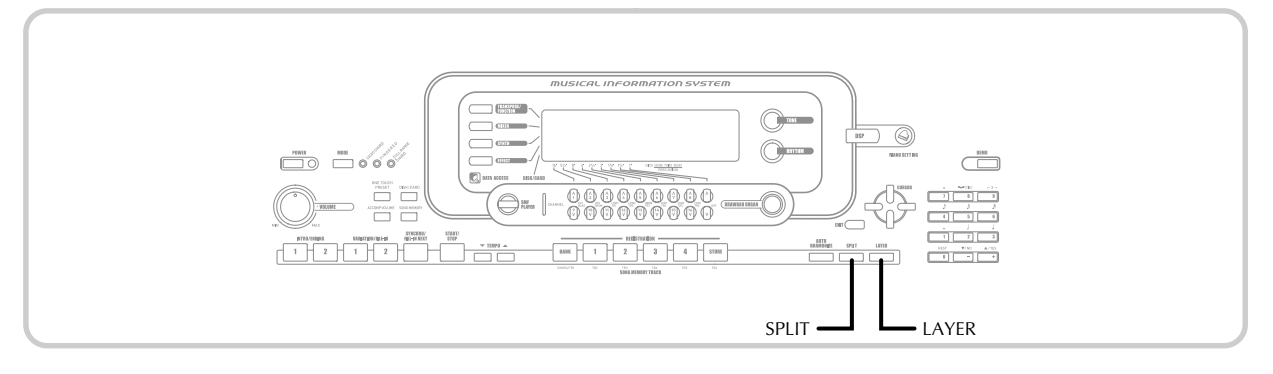

## Partes

Durante la ejecución del teclado, pueden usarse simultáneamente hasta cuatro partes (numeradas de 1 al 4). Estas partes pueden ser usadas por las funciones de estratificador y división explicadas a continuación.

Parte 1: Parte de sonido principal Parte 2: Parte de sonido estratificado Parte 3: Parte de sonido dividido Parte 4: Parte de sonido estratificado y dividido

## Usando el estratificador

El estratificador le permite asignar al teclado dos sonidos diferentes (un sonido principal y un sonido estratificado), los cuales se ejecutan siempre que presiona una tecla. Por ejemplo, puede estratificar el sonido FRENCH HORN GM en el sonido BRASS GM para producir un sonido metálico y rico.

## **ESTRATIFICADOR**

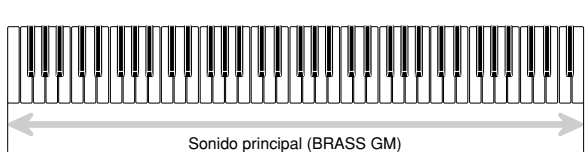

Sonido estratificado (FRENCH HORN GM)

## Para estratificar sonidos

Primero seleccione el sonido principal. Ejemplo: Para seleccionar "361 BRASS GM" como el sonido principal, presione el botón TONE y luego utilice los botones numéricos para ingresar 3, 6 y luego 1.

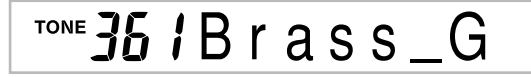

2 Presione el botón LAYER.

Sonido de estratificador seleccionado lluminado ™ **3<u>48** Strings1</u>

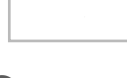

Seleccione el sonido estratificado. Ejemplo: Para seleccionar "360 FRENCH HORN GM" como el sonido estratificado, utilice los botones numéricos para ingresar 3, 6 y luego 0.

LAYER

## 🔓 Fr. Horn G

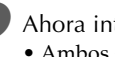

Ahora intente ejecutar algo sobre el teclado. • Ambos sonidos se ejecutan al mismo tiempo.

Presione de nuevo el botón LAYER para cancelar la estratificación y retornar al teclado normal.

### NOTA

- · La activación de la estratificación cambia la parte seleccionada actualmente desde la parte 1 a la parte 2, y visualiza el sonido estratificado. En este momento, puede usar los botones [◄] y [▶] CURSOR para cambiar entre las partes. Desactivando la estratificación retorna a la parte 1.
- El sonido principal se genera sobre el canal 1, mientras el sonido estratificado se genera sobre el canal 2. También puede usar el mezclador para cambiar los ajustes de sonido y volumen para estos canales.
- Tenga en cuenta que la estratificación no es posible durante la condición de espera de grabación o grabación en el modo de memoria de canciones, o mientras está usando el modo de reproductor SMF.

04.3.26, 0:01 PM

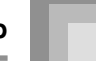

## Usando la división

Con la división se pueden asignar dos sonidos diferentes (un sonido principal y sonido dividido) a cualquier extremo del teclado, lo cual le permite ejecuta un sonido con la mano izquierda y otro sonido con la mano derecha. Por ejemplo, podría seleccionar STRINGS 1 como el sonido principal (gama alta) y PIZZICATO GM como el sonido de división (gama baja), colocando así un conjunto de cuerdas entero en la punta de sus dedos.

La división también le permite especificar el punto de división, que es la posición en el teclado en el cual se produce el cambio entre los dos sonidos.

#### NOTA

· Deje el botón MODE en la posición Normal o FULL RANGE CHORD.

### DIVISION

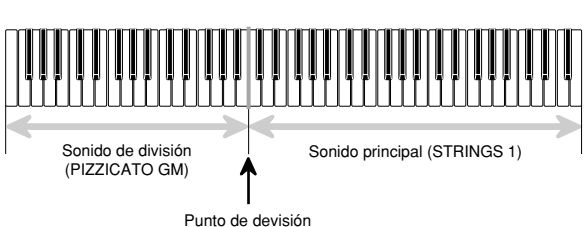

## Para dividir el teclado

Primero seleccione el sonido principal. Ejemplo: Para seleccionar "348 STRINGS 1" como el

sonido principal, presione el botón TONE y luego utilice los botones numéricos para ingresar 3, 4 y luego 8.

™ **348** Strings1

## Presione el botón SPLIT.

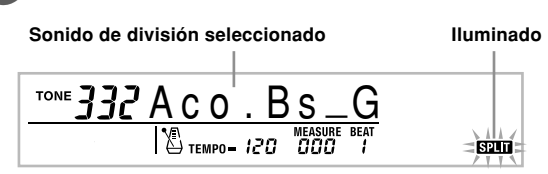

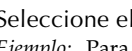

Seleccione el sonido de división. Ejemplo: Para seleccionar "345 PIZZICATO GM" como el sonido estratificado, utilice los botones numéricos para ingresar 3, 4 y luego 5.

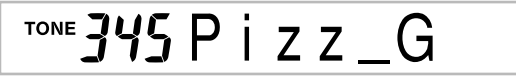

4 Especifique el punto de división. Mientras sostiene presionado el botón SPLIT, presione la tecla del teclado en donde desea que se encuentre la tecla más hacia la izquierda de la gama extrema alta.

Ejemplo: Para especificar G3 como punto de división, presione la tecla G3.

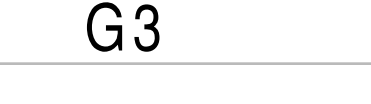

Ahora intente ejecutando algo sobre el teclado. • Cada tecla desde F<sup>#</sup>3 y hacia abajo se asigna al sonido PIZZICATO GM, mientras cada tecla desde G3 y hacia arriba se asigna al sonido STRINGS 1.

6 Presione de nuevo el botón SPLIT para cancelar la división del teclado y retornar al teclado normal.

### NOTA.

- · La activación de la división cambia la parte seleccionada actualmente a la parte 3, y visualiza el sonido estratificado. En este momento, puede usar los botones [◀] y [▶] CURSOR para cambiar entre las partes. Desactivando la estratificación retorna a la parte 1.
- El sonido principal se genera sobre el canal 1, mientras el sonido estratificado se genera sobre el canal 3. También puede usar el mezclador para cambiar los ajustes de sonido y volumen para estos canales.
- Tenga en cuenta que la división no es posible durante la condición de espera de grabación o grabación en el modo de memoria de canciones, o mientras está usando el modo de reproductor SMF.
- Cuando el botón MODE está ajustado a CASIO CHORD o FINGERED, la gama del teclado de acompañamiento se encuentra de acuerdo con el punto de división especificado con el procedimiento anterior.

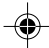

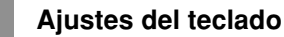

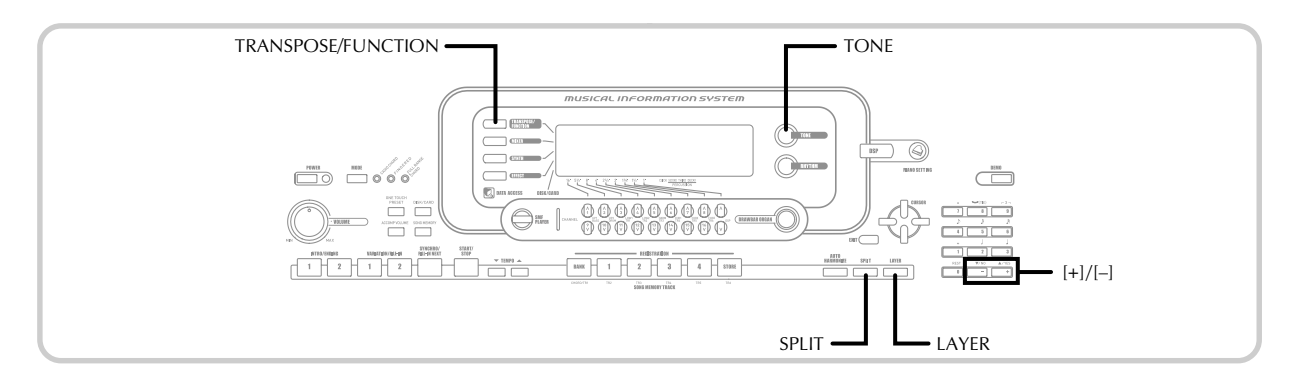

# Usando el estratificador y división juntos

Pueden usarse el estratificador y división juntos para crear un teclado de división estratificado. No habrá diferencia si estratifica primero los sonidos y luego los divide en el teclado, o divide el teclado y luego estratifica los sonidos. Cuando utilice el estratificador y división en combinación, la gama alta del teclado se asigna a dos sonidos (sonido principal + sonido estratificado), y la gama baja a dos sonidos (sonido dividido + sonido dividido estratificado).

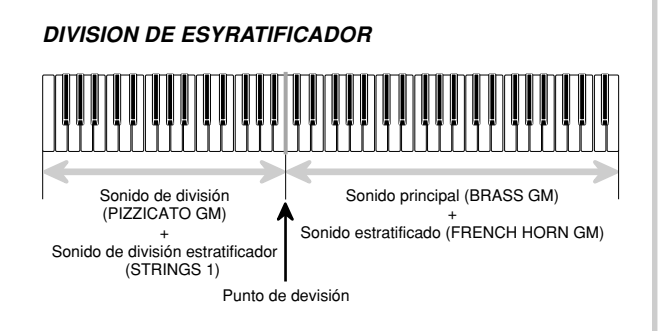

## Para dividir el teclado y luego estratificar los sonidos

Presione el botón TONE y luego ingrese el número de sonido del sonido principal.

*Ejemplo:* Para ajustar "361 BRASS GM" como el sonido principal.

<sup>TONE</sup> **36** / Brass\_G

Presione el botón SPLIT y luego ingrese el número de sonido de división.

*Ejemplo:* Para ajustar "345 PIZZICATO GM" como el sonido dividido.

ΖZ

G

 Luego de especificar el sonido dividido, presione el botón SPLIT para cancelar la división del teclado.

- Presione el botón LAYER y luego ingrese el número del sonido estratificado.
  - *Ejemplo:* Para ajustar "360 FRENCH HORN GM" como el sonido estratificado.

™ **360** Fr.HornG

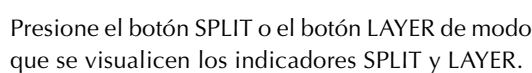

TONE

Ingrese el número del sonido de división estratificado.

*Ejemplo:* Para ajustar el sonido "348 STRINGS 1", ingrese 3, 4, 8.

™**348**Strings1

6 Mientras sostiene presionado el botón SPLIT, presione la tecla del teclado en donde desea tener la nota más baja (la tecla más hacia la izquierda) de la gama superior (gama del lado derecho).

**7** Ejecute algo en el teclado.

 Presione el botón LAYER para quitar la estratificación del teclado, y el botón SPLIT para quitar la división.

#### NOTA.

- La activación de la estratificación + división cambia la parte seleccionada actualmente a la parte 4, y visualiza el sonido estratificado. En este momento, puede usar los botones [◀] y [▶] CURSOR para cambiar entre las partes. Desactivando la estratificación retorna a la parte 3, mientras que desactivando la división retorna a la parte 2. Desactivando el estratificador y división retorna a la parte 1.
- El sonido principal se genera sobre el canal 1, mientras el sonido estratificado se genera sobre el canal 2, el sonido dividido sobre el canal 3, y el sonido estratificado/ dividido sobre el canal 4. También puede usar el mezclador para cambiar los ajustes de sonido y volumen para estos canales.

## Transposición del teclado

La transposición le permite elevar y descender la clave completa del teclado en unidades de semitonos. Si desea ejecutar un acompañamiento para un vocalista que canta en una clave diferente al teclado, por ejemplo, simplemente transponga para cambiar la clave del teclado.

## Para transponer el teclado

Presione el botón TRANSPOSE/FUNCTION.
 Esto ocasiona que un puntero aparezca sobre el display próximo a TRANSPOSE/FUNCTION, y visualiza la pantalla de ajuste de transposición.

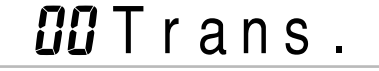

Utilice [+] y [-] para cambiar el ajuste de transposición del teclado.

*Ejemplo:* Para transponer el teclado en cinco semitonos hacia arriba.

**85** Trans.

 Presionando el botón TRANSPOSE/FUNCTION sale de la pantalla de transposición.

#### NOTA \_

- El teclado puede ser transpuesto dentro de una gama de -24 (dos octavas hacia abajo) a +24 (dos octavas hacia arriba).
- El ajuste de transposición también afecta la reproducción desde la memoria de canciones y acompañamiento automático.
- La gama de altura tonal permisible dentro de la cual puede transponer depende en el sonido que está usando. Si una operación de transposición ocasiona que una nota para el sonido está siendo usado se encuentra fuera de la gama de altura tonal, el teclado ejecuta automáticamente la misma nota dentro de la octava más cercana en la que cae dentro de la gama de la altura tonal del sonido que está usando.

04.3.26, 0:01 PM

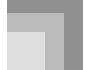

## Ajustes del teclado

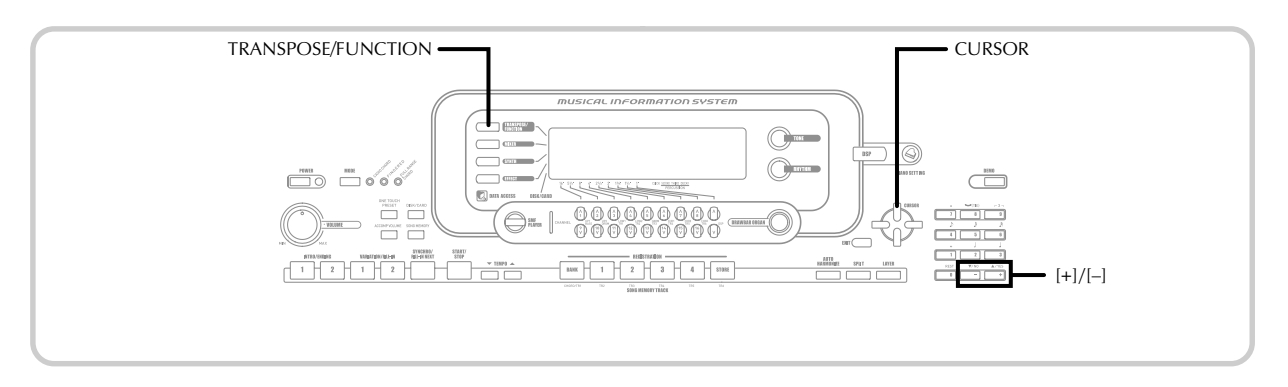

## Usando la respuesta al toque

Cuando se activa la respuesta al toque, el volumen relativo de sonido generado por el teclado es variado de acuerdo con la cantidad de presión aplicada, exactamente como en un piano acústico.

## Para activar y desactivar la respuesta al toque

1 Presione el botón TRANSPOSE/FUNCTION.

- Esto ocasiona que un puntero aparezca sobre el display próximo a TRANSPOSE/FUNCTION.
- Utilice los botones [◀] y [▶] CURSOR para visualizar la pantalla de ajuste de respuesta al toque.

## **∂**Touch

3 Utilice los botones [+] y [–] para seleccionar el nivel de sensibilidad de la respuesta al toque.

- "1" genera sonidos poderosos aun con una presión de tecla suave, mientras "3" requiere una presión de tecla muy fuerte para generar un sonido poderoso.
- Presionando los botones [+] y [–] al mismo tiempo retorna la sensibilidad al ajuste "2".
- Cuando selecciona "oFF", el sonido no cambia sin tener en consideración la presión aplicada al teclado.

#### NOTA

- La respuesta al toque solamente afecta la fuente de sonido interno del teclado, también es generada como datos MIDI.
- La reproducción de la memoria de canciones, acompañamiento y datos de notas de MIDI externo no afectan el ajuste de la respuesta al toque.

## Afinación del teclado

La función de afinación le permite afinar el teclado para adecuarse a la afinación de tono de otro instrumento musical.

## Para afinar el teclado

1

Presione el botón TRANSPOSE/FUNCTION.

Utilice los botones [◀] y [▶] CURSOR para visualizar la pantalla de afinación.

**UU** Tune

Utilice [+] y [-] para cambiar el ajuste de afinación del teclado.

Ejemplo: Para descender la afinación en 20.

-*20* Tune

• Presionando el botón TRANSPOSE/FUNCTION sale de la pantalla de transposición.

### NOTA

- El teclado puede ser afinado dentro de una gama de -99 centésimas a +99 centésimas.
- \*100 centésimas es equivalente a un semitono.
- El ajuste de afinación también afecta la reproducción desde la memoria de canciones y acompañamiento automático.

## Cambiando otros ajustes

## Tipos de ajuste

La tabla siguiente muestra los parámetros cuyos ajustes puede cambiar.

| Menú de ajuste                        | Descripción                                                                                                    | Seite |  |  |  |
|---------------------------------------|----------------------------------------------------------------------------------------------------|-------|--|--|--|
| Transposición<br>(Trans.)             | Ajuste de afinación del teclado completo mediante unidades de semitono.                                                                                  |       |  |  |  |
| Armonización automática<br>(AutoHarm) | Selecciona el tipo de armonización automática                                                                                                    |       |  |  |  |
| Respuesta al toque<br>(Touch)         | Especificación de cómo el sonido debe cambiar con la presión del teclado.                                                                                |       |  |  |  |
| Afinación<br>(Tune)                   | Ajuste fino de afinación del teclado completo.                                                                                                    | S-78  |  |  |  |
| Display<br>(Contrast)                 | Brillo del display.                                                                                                    | S-82  |  |  |  |
| Pedal<br>(Jack)                       | Asignación de efectos a los pedales.                                                                                                    | S-82  |  |  |  |
| Retención de mezclador<br>(MixHold)   | Activa o desactiva la retención del mezclador.                                                                                                    | S-82  |  |  |  |
| Retención de DSP<br>(DSP Hold)        | Activa o desactiva la retención de DSP.                                                                                                    | S-82  |  |  |  |
| MIDI<br>(MIDI)                        | Ajustes MIDI.                                                                                                    | S-82  |  |  |  |
| Borrado/Inicialización<br>(Del/Init)  | Inicializa todos los ajustes a los ajustes iniciales fijados por omisión en fábrica, reposiciona los ajustes específicos o borra los ritmos del usuario. | S-83  |  |  |  |

## NOTA

• Los ajustes anteriores son todos almacenados siempre que desactiva el teclado. Para los detalles, vea la parte titulada "Contenidos de la memoria" en la página S-18.

• Los ajustes MIDI y ajustes de borrado/inicialización se encuentran inhabilitados mientras está usando la función de memoria de canciones y reproductor SMF.

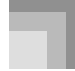

Ajustes del teclado

## Para usar el menú de ajustes del teclado

**1** Presione el botón TRANSPOSE/FUNCTION.

• Esto ocasiona que un puntero aparezca sobre el display próximo a TRANSPOSE/FUNCTION.

2 Utilice los botones [◀] y [▶] CURSOR, y los botones [▲] y [▼] CURSOR para llamar los ítemes cuyos ajustes desea cambiar.

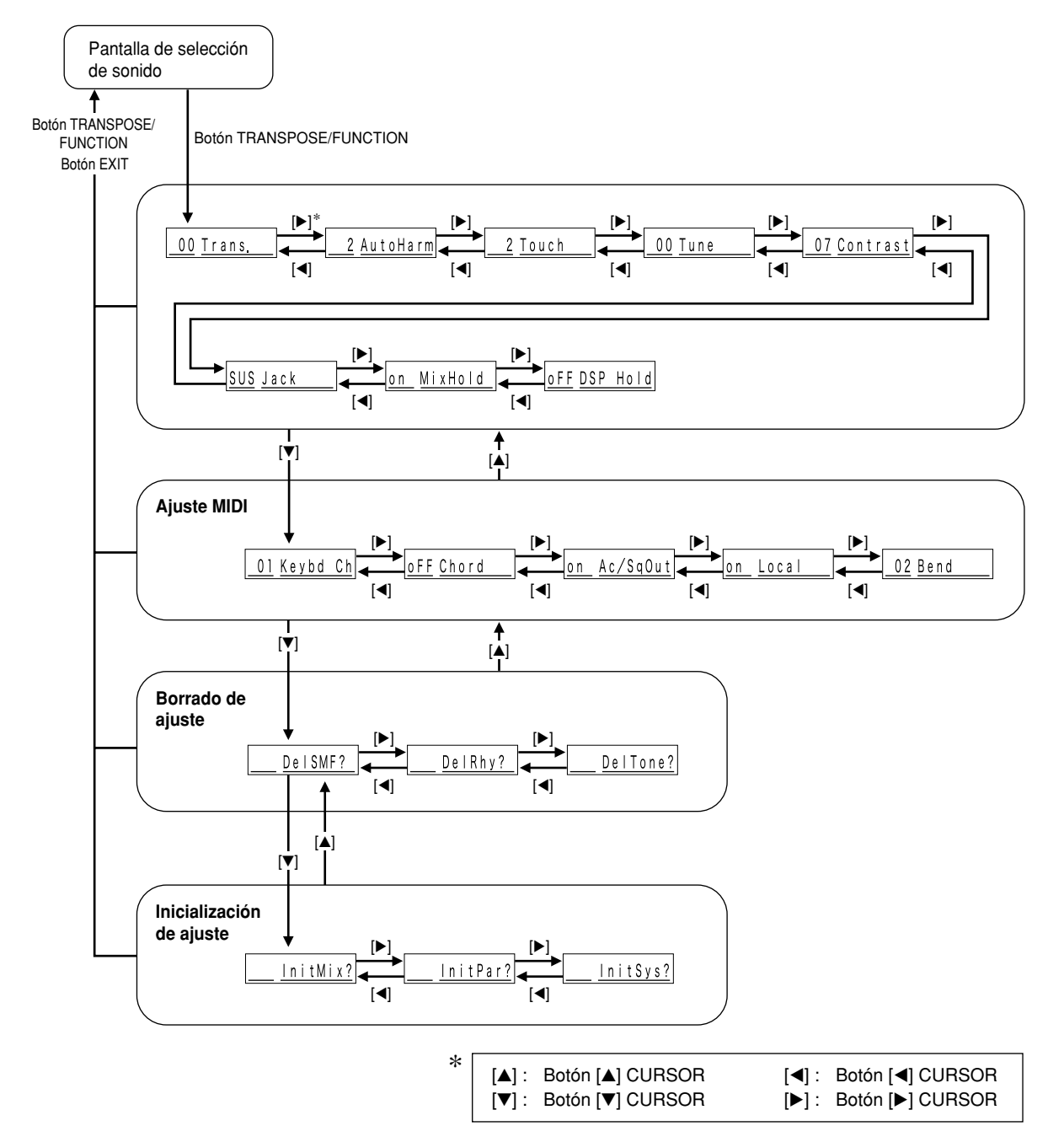

735A-S-082A

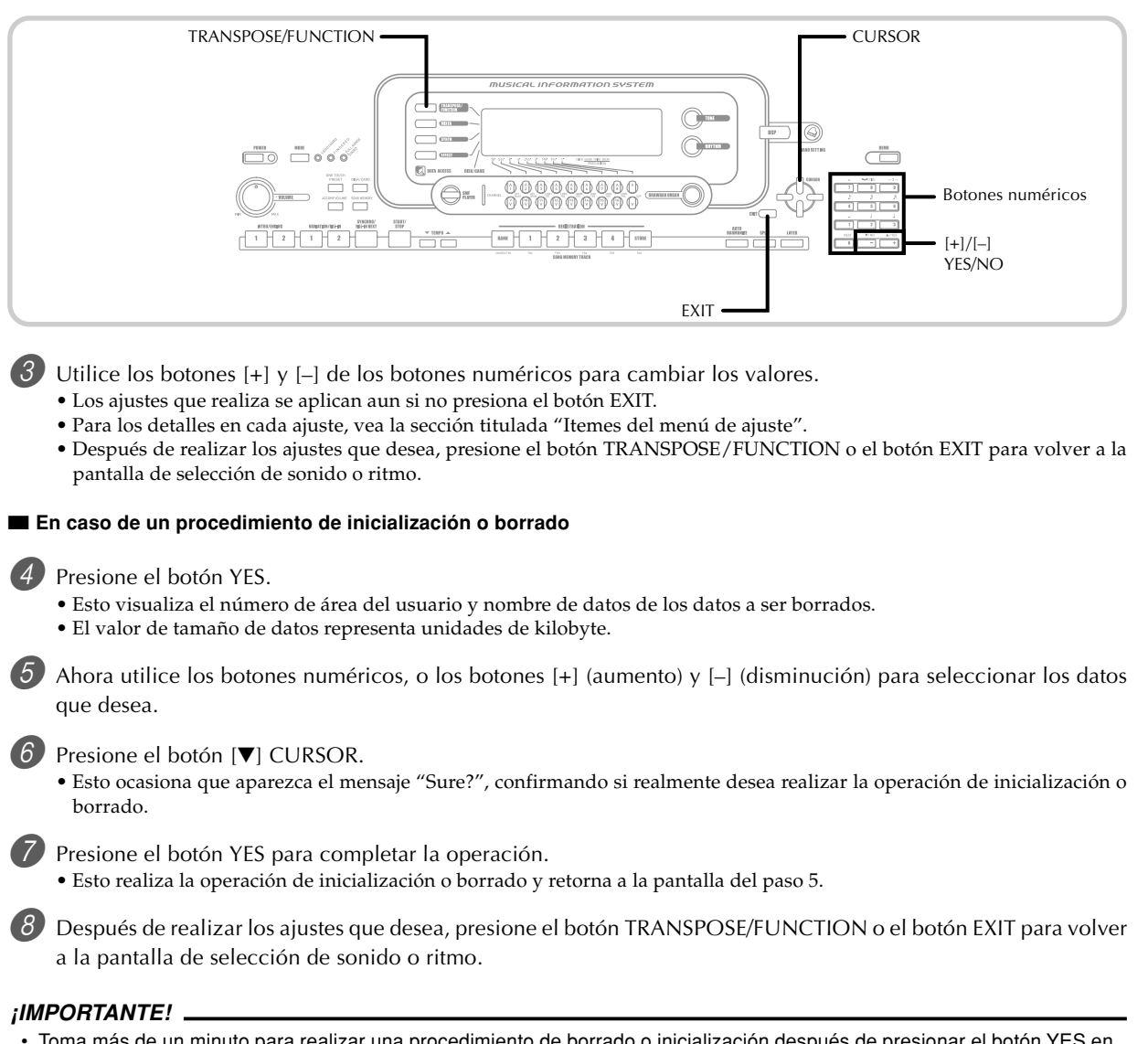

 Toma más de un minuto para realizar una procedimiento de borrado o inicialización después de presionar el botón YES en el paso 7 anterior. El mensaje "Pls Wait" permanecerá sobre el display para indicar que se está realizando un procedimiento. No trate de realizar ninguna operación mientras se visualiza "Pls Wait". Realizando cualquier operación puede dañar la memoria del teclado y ocasionar una falla de funcionamiento.

04.3.26, 0:01 PM

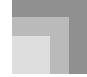

## Ajustes del teclado

## Itemes del menú de ajuste

## Tipos de armonizaciones automáticas

Puede seleccionar desde los 10 tipos diferentes de armonización automática que se listan a continuación.

| N⁰ | Tipo (Nombre de<br>parámetro) | Descripción                                                                                                    |  |  |  |  |
|----|-------------------------------|----------------------------------------------------------------------------------------------------|--|--|--|--|
| 0  | Duet1                         | Agrega una armonía de parte 1 a la ejecución del teclado.                                                               |  |  |  |  |
| 1  | Duet2                         | Agrega una armonía de parte 1 a la ejecución del teclado. La armonía Duet2 es más abierta que la de Duet1.              |  |  |  |  |
| 2  | Country                       | Agrega una armonía con sabor a música americana "country" a la ejecución del teclado.                                   |  |  |  |  |
| 3  | Octave                        | Agrega notas una octava debajo de las notas ejecutadas sobre el teclado.                                                |  |  |  |  |
| 4  | 5th                           | Agrega notas quintas por encima de las notas ejecutadas sobre el teclado.                                               |  |  |  |  |
| 5  | 3-Way Open                    | Agrega dos partes de armonnía de apertura a las notas ejecutadas sobre el teclado (creando una armonía de tres partes). |  |  |  |  |
| 6  | 3-Way Close                   | Agrega dos partes de armonía de cierre a las notas ejecutadas sobre el teclado (creando una armonía de tres partes).    |  |  |  |  |
| 7  | Strings                       | Agrega una armonía adecuada para las cuerdas.                                                                           |  |  |  |  |
| 8  | Block                         | Agrega notas de acordes en bloque.                                                                                      |  |  |  |  |
| 9  | Big Band                      | Agrega una armonía adecuada para la ejecución de banda grande.                                                          |  |  |  |  |

## Otros ajustes

۲

| Menú de ajuste                      | Gama    | Ajuste por<br>omisión                                                    | Descripción                                                                                                    |  |
|-------------------------------------|---------|--------------------------------------------------------------------------|----------------------------------------------------------------------------------------------------|--|
| Contraste<br>(Contrast)             | 00 a 15 | 07                                                                       | Ajusta el contraste del display.                                                                                                    |  |
|                                     | SUS     | SUS                                                                      | Asigna el efecto de pedal de sostenido a un pedal.                                                                                                    |  |
| Toma asignable<br>(Jack)            | SoS     | GoS         —         Asigna el efecto de pedal de sostenuto a un pedal. |                                                                                                    |  |
|                                     | SFt     | SFt — Asigna el efecto de pedal de suave a un pedal.                     |                                                                                                    |  |
|                                     | rhy     | rhy — Asigna la función del botón START/STOP a un peda                   |                                                                                                    |  |
| Retención de mezclador<br>(MixHold) | on/oFF  | oFF                                                                      | Cuando la retención de mezclador está activada, los parámetros de las partes de acompañamiento (partes 6 a la parte 10), no pueden ser modificados por los datos de acompañamiento. |  |
| Retención de DSP<br>(DSP Hold)      | on/oFF  | oFF                                                                      | on: El ajuste de línea DSP es mantenido, aun cuando se cambia el sonido.<br>oFF: Cambiando el sonido cambia al ajuste de línea DSP del sonido nuevo.                                |  |

## Ajuste MIDI

| Menú de ajuste                                      | Gama    | Ajuste por<br>omisión | Descripción                                                                                                    |
|-----------------------------------------------------|---------|-----------------------|----------------------------------------------------------------------------------------------------|
| Canal de teclado<br>(Keybd Ch)                      | 01 a 16 | 01                    | Especifica el canal de envío para la ejecución del sonido principal.                                                                                                    |
| Análisis de acordes entrada<br>MIDI<br>(Chord)      | on/oFF  | oFF                   | Especifica si los mensajes de activación de nota MIDI de la gama<br>de acompañamiento recibidos desde un dispositivo externo, deben<br>ser interpretados como acordes de acompañamiento automáticos. |
| Salida MIDI de acompañamiento/Canción<br>(Ac/SgOut) | on/oFF  | oFF                   | Especifica si el acompañamiento del teclado es enviado como mensajes MIDI.                                                                                                    |
| Ajuste de control local<br>(Local)                  | on/oFF  | on                    | Especifica si el teclado debe o no hacer sonar las partes reproducidas.                                                                                                    |
| Gama de inflexión de altura tonal<br>(Bend)         | 00 a 12 | 12                    | Especifica el cambio máximo en un sonido que puede ser aplicado<br>usando la perilla PITCH BEND. La gama de ajuste es 00 (sin<br>cambio) a 12 (12 semitonos).                                        |

۲

## S-82

735A-S-084B

## lado

## Ajustes de borrado/inicialización

| Menú de ajuste                        | Gama | Ajuste por<br>omisión | Descripción                                                                                                    |  |
|---------------------------------------|------|-----------------------|----------------------------------------------------------------------------------------------------|--|
| Borrado de SMF                        | —    | —                     | Borra los datos SMF seleccionados.                                                                               |  |
| Borrado de ritmo del usuario          | —    | —                     | Borra los datos de ritmo del usuario seleccionados.                                                              |  |
| Borrado de sonido del usuario         | —    | —                     | Borra los datos de sonido del usuario seleccionados.                                                             |  |
| Reposición de mezclador<br>(InitMix?) | —    | _                     | Inicializa los parámetros asignados por el mezclador o por el ingreso de un secuenciador externo.                |  |
| Reposición de parámetro<br>(InitPar?) | —    | _                     | Inicializa todos los parámetros, excepto el ajuste de contraste del display.                                     |  |
| Reposición de sistema<br>(InitSys?)   | —    | _                     | Inicializa a los ajustes iniciales fijados por omisión en fábrica. Borra todos los datos en el área del usuario. |  |

735A-S-085A

( )

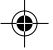

۲

## **Usando el reproductor SMF**

"SMF" es la sigla en inglés para "archivo MIDI estándar", que es un formato de archivo que permite que los datos MIDI sean compartidos entre diferentes programas y secuenciadores. Actualmente existen tres formatos SMF, llamados SMF 0, SMF 1 y SMF 2. Este teclado soporta el formato SMF 0, que el más ampliamente usado en la actualidad, de manera que toda mención a los "datos SMF" en este manual se refieren a los datos del formato SMF 0.

Los datos musicales de formato SMF pueden ser almacenados en la memoria Flash incorporada del teclado. Los datos almacenados en la memoria Flash puede ser reproducidos usando el modo del reproductor SMF. Además, los datos SMF pueden ser cargados al área de usuario del teclado desde una tarjeta SmartMedia o disco flexible (en el área del usuario del teclado), y luego reproducirse usando el modo de reproductor SMF. A continuación se muestra el número máximo de canciones que pueden almacenarse en cada tipo de medio de almacenamiento.

Memoria Flash: 200.\* Tarjeta SmartMedia: 255.\* Disco flexible (solamente el modelo WK-3500): 112 (disco 2DD)\* o 224 (disco 2HD) archivos\*.

\* Tenga en cuenta que el número de archivos que puede almacenar también depende en el tamaño de cada archivo. Si sus archivos son muy grandes, puede llegar a almacenar menos que la cantidad de archivos indicada anteriormente.

### *¡IMPORTANTE!*

• Tenga en cuenta que CASIO COMPUTER CO., LTD no será responsable ante ninguna pérdida de los datos almacenados en la memoria Flash, o en una tarjeta SmartMedia o un disco flexible (solamente el modelo WK-3500).

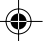

#### Flujo de operación del modo de reproductor SMF

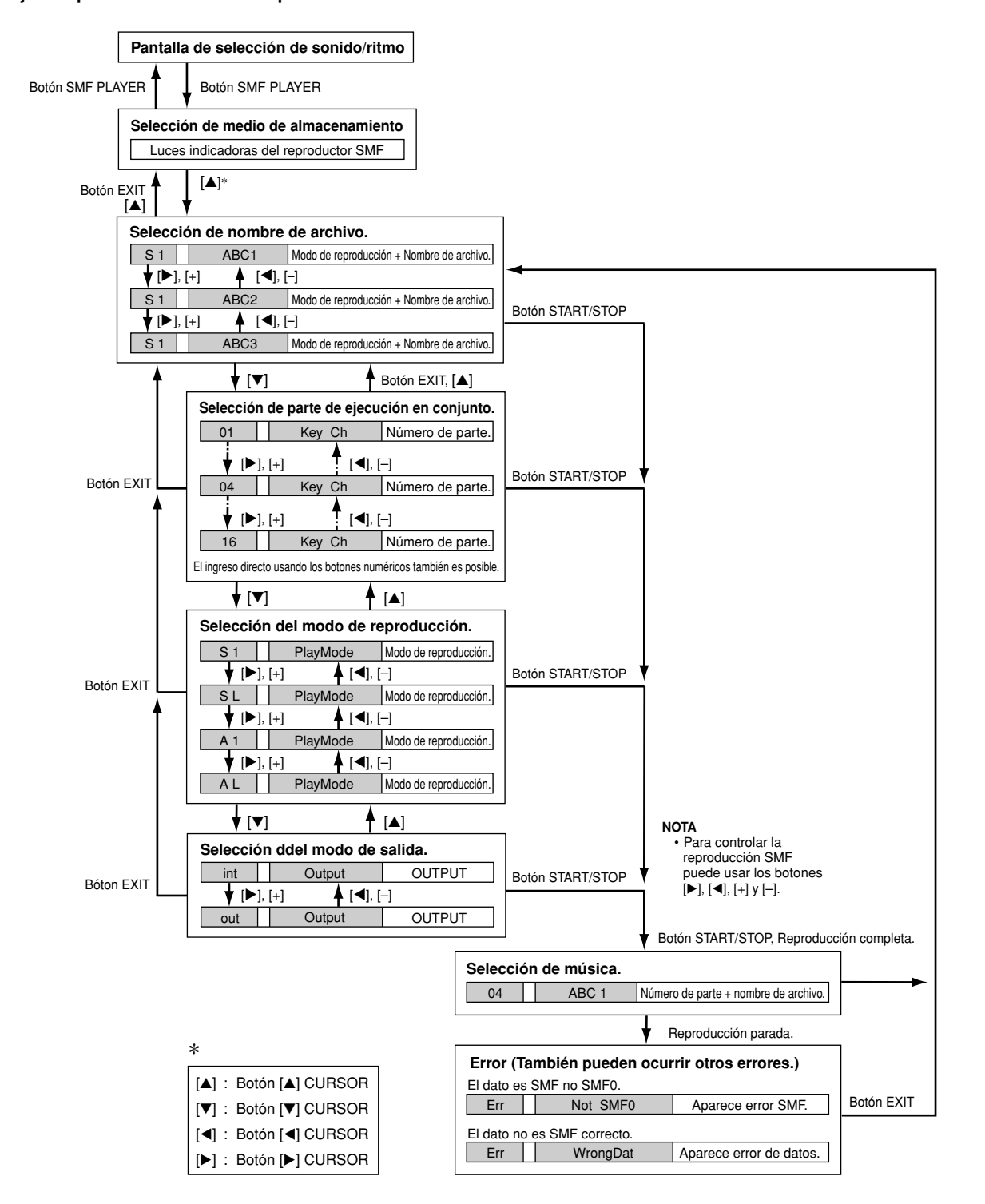

735A-S-087A

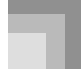

## Usando el reproductor SMF

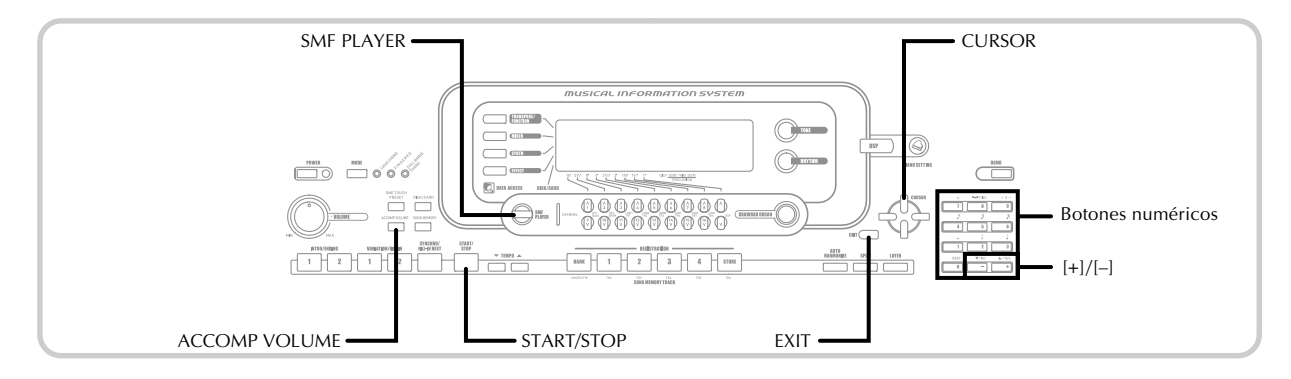

## Reproduciendo un archivo SMF

Tenga en cuenta que el primer paso que necesita realizar en el procedimiento siguiente depende de si está reproduciendo desde la memoria Flash, una tarjeta SmartMedia o un disco flexible (solamente el modelo WK-3500).

## PREPARACIÓN

- Tarjeta SmartMedia
- · Inserte la tarjeta SmartMedia que contiene los datos que desea llamar en la ranura de tarjeta del teclado. Disco flexible (solamente el modelo WK-3500)
- Inserte el disco flexible que contiene los datos que desea llamar en la unidad de disco flexible del teclado.

### *¡IMPORTANTE!*

- No retire la tarjeta SmartMedia desde la ranura de tarjeta ni desactie la alimentación del teclado, cuando los datos de la tarjeta están siendo accedidos por una operación de almacenamiento, lectura o borrado. Haciéndolo puede alterar los datos en la tarjeta SmartMedia o aun dañar la ranura de tarjeta.
- · Antes de expulsar un disco, siempre cerciórese de que la lámpara de acceso no está iluminado. Una lámpara de acceso destellando o iluminada significa que el teclado está llevando a cabo una operación de lectura o escritura de datos. Expulsando un disco mientras está siendo accedido puede ocasionar la alteración o pérdida de los datos

## Para reproducir un archivo SMF

Lo que debe realizar primero depende en si está reproduciendo desde la memoria Flash, una tarjeta de memoria o un disco flexible.

## Memoria Flash

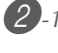

2-1 Utilice el botón SMF PLAYER para visualizar el indicador "Internal" en el área de texto de la pantalla.

> • Esto ocasiona que el indicador "SMF PLAYER" aparezca sobre el display.

### Tarjeta SmartMedia

- 2 -2 Inserte la tarjeta SmartMedia que contiene el archivo que desea reproducir, en la ranura de tarjeta del teclado. Utilice el botón SMF PLAYER para visualizar el indicador "Card" en el área de texto de la pantalla.
  - Esto ocasiona que el indicador "SMF PLAYER" aparezca sobre el display.

### Disco flexible (solamente el modelo WK-3500)

- -3 Inserte el disco flexible que contiene el archivo que desea para reproducirlo en la unidad de disco flexible flexible del teclado. Utilice el botón SMF PLAYER para visualizar el indicador "Disk" en el área de texto de la pantalla.
  - Esto ocasiona que el indicador "SMF PLAYER" aparezca sobre el display.

S-86

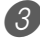

🗿 Presione el botón [▼] CURSOR para visualizar la pantalla de selección de archivo.

· Los archivos SMF son aquéllos que muestran nombres de archivos que terminan con la extensión "MID". Un mensaje de error aparece en este momento si no hay archivos SMF actualmente en la memoria Flash.

4 Utilice los botones [◀] y [▶] CURSOR o los botones [+] y [-] para seleccionar el archivo que desea ejecutar.

• El nombre del archivo seleccionado actualmente aparece en el área de texto del display. El área de modo de reproducción se muestra en el área numérica del display. El de tempo/compás del display muestra el tamaño del archivo en kilobytes.

5 Presione el botón START/STOP.

- Esto inicia la reproducción del archivo seleccionado. • El área numérica muestra el número de la parte a ser
- ejecutada manualmente sobre el teclado.
- También puede usar los botones TEMPO para ajustar el tempo dentro de la gama de 30 a 255.
- Puede activar y desactivar los canales 1 al 16, sin tener en cuenta si la reproducción de archivo se encuentra en progreso o parada. Para mayor información, vea la parte titulada "Activando y desactivando los canales" en la página S-47.

6) Para parar la reproducción de un archivo, presione de nuevo el botón START/STOP.

## Ajustando el volumen SMF

El procedimiento siguiente explica cómo controlar el volumen completo de la reproducción de los datos SMF. Puede ajustar el volumen mientras la reproducción está detenida o en progreso.

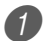

Presione el botón ACCOMP VOLUME.

• Esto ocasiona que el indicador "SMF Vol." aparezca sobre el display, junto con un valor que indica el ajuste de volumen SMF actual.

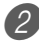

2 Utilice los botones [+] y [–] o los botones numéricos para ajustar el volumen SMF.

- Puede especificar un ajuste en la gama de 000 (mínimo) a 127 (máximo).
- Presionando al mismo tiempo [+] y [-] retorna el ajuste de volumen SMF a 100.
- Tenga en cuenta que este ajuste no afecta el volumen de las notas que ejecuta en el teclado.

## Configurando otros ajustes

## Para configurar otros ajustes

Seleccione el archivo que desea reproducir.

- Realice los pasos 1 al 3 de la parte titulada "Para reproducir un archivo SMF" para seleccionar un archivo.
- Presione el botón [▼] CURSOR para visualizar una pantalla para seleccionar la parte que desea reproducir sobre el teclado (parte de ejecución en conjunto).
- Utilice los botones [◀] y [▶] CURSOR o los botones [+] y [-] para seleccionar la parte de ejecución en conjunto.
- Puede especificar la parte que desea ejecuta sobre el teclado (la parte de ejecución en conjunto) como un valor en la gama de 1 al 16.
- Después de especificar una parte, desactive el canal que corresponda a la parte de ejecución en conjunto que ha seleccionado. Para mayor información, vea la parte titulada "Activando y desactivando los canales" en la página S-47. realizando este paso desactiva la parte aplicable de manera que puede ejecutarla sobre el teclado en conjunto con el resto de la reproducción SMF.

#### NOTA

- Ingresando el modo de reproductor SMF inicializa todas las partes activando todos los canales del modo de mezclador.
- 3 Presione el botón [▼] CURSOR para visualizar la pantalla de selección de modo de reproducción. Utilice los botones  $[\blacktriangleleft]$  y  $[\blacktriangleright]$  o los botones [+] y [-] para seleccionar el modo de reproducción.

Puede seleccionar entre los cuatro modos siguientes.

- S1 : Un archivo, una vez.
- SL : Un archivo, repetición.
- A1 : Todos los archivos, una vez.
- AL: Todos los archivos, repetición.

4 Presione el botón [▼] CURSOR para visualizar la pantalla de selección del modo de salida.

- Utilice los botones [◀] y [▶] CURSOR o los botones [+] y [-] para seleccionar el modo de salida.
- Puede seleccionar entre los dos tipos de salida diferentes.

int : Altavoces incorporados del teclado. out : MIDI OUT.

NOTA

· El estratificador, división y armonización automática son desactivados automáticamente en el modo de reproductor SMF.

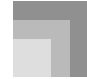

## Usando el reproductor SMF

## Mensajes de error del reproductor SMF

A continuación se explica lo que debe realizar cuando aparece un mensaje de error en el modo de reproductor SMF.

| Mensaje de error | Causa                                                                                               | Acción                                     |
|------------------|----------------------------------------------------------------------------------------------------|--------------------------------------------|
| Err Not SMF0     | Está intentando reproducir un dato SMF que no está con formato 0.                                   | Utilice solamente datos SMF con formato 0. |
| Err WrongDat     | Hay un problema con los datos SMF que está<br>intentando reproducir o los datos están<br>alterados. | Utilice datos diferentes.                  |

S-88

## MIDI

## ¿Qué es la MIDI?

La sigla MIDI significa Interfaz Digital para los Instrumentos Musicales, que es el nombre de una norma mundial para las señales digitales y conectores que hacen posible el intercambio de datos musicales entre instrumentos musicales y computadoras (dispositivos) producidos por diferentes fabricantes. Un equipo compatible con la MIDI puede intercambiar presiones de tecla del teclado, liberación de tecla, cambio de sonido y otros datos como mensajes.

Aunque no se necesita ningún conocimiento especial acerca de la MIDI para operar este teclado como una unidad autónoma, las operaciones MIDI requieren de ciertos conocimientos esenciales. Esta sección le proporciona un bosquejo de la MIDI que lo asistirá a ello.

## Conexiones MIDI

Los mensajes MIDI son enviados a través del terminal MIDI OUT de un dispositivo al terminal MIDI IN de otro dispositivo mediante un cable MIDI. Para enviar un mensaje desde este teclado a otro dispositivo, por ejemplo, deberá usar un cable MIDI para conectar el terminal MIDI OUT de este teclado al terminal MIDI IN del otro dispositivo. Para enviar mensajes MIDI de vuelta a este teclado, necesitará usar el cable MIDI para conectar el terminal MIDI OUT del otro dispositivo al terminal MIDI IN de este teclado.

Para usar una computadora u otro dispositivo MIDI para grabar y reproducir los datos MIDI producidos por este teclado, deberá conectar los terminales MIDI IN y MIDI OUT en ambos dispositivos para poder enviar y recibir los datos.

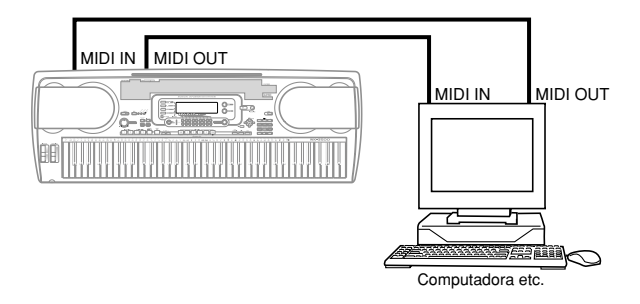

Si una función MIDI THRU es provista por el programa que se está usando en una computadora conectada a otro dispositivo MIDI, asegúrese de desactivar "Ajuste de control local" de este teclado (página S-82).

## **Canales MIDI**

La MIDI le permite enviar los datos a múltiples partes al mismo tiempo, siendo cada parte enviada a un canal MIDI separado. Existen 16 canales MIDI, numerados 1 al 16, y los datos de canal MIDI son siempre incluidos cuando se intercambian datos (presión de tecla, operación de inflexión de altura tonal, etc.).

El dispositivo que envía y la que recibe los datos deben estar ajustadas al mismo canal, para que el dispositivo receptor reciba y ejecute los datos correctamente. Si el dispositivo receptor se ajusta al canal 2, por ejemplo, recibe solamente datos MIDI del canal 2, y los otros canales son ignorados.

Este teclado se equipa con capacidades multitimbres, lo cual significa que puede recibir mensajes en los 16 canales MIDI y reproducir las 16 partes al mismo tiempo. Los ajustes de volumen y sonido para cada canal pueden ser hechas usando el mezclador incorporado en el teclado, o por una fuente externa que envíe los mensajes de control MIDI requeridos. Las operaciones de teclado que se realizan en este teclado son enviadas seleccionando un canal MIDI (1 al 16) y luego enviando el mensaje adecuado.

## **MIDI General**

La MIDI General normaliza los datos MIDI para todos los tipos de fuente de sonido, sin tener en cuenta el fabricante. La MIDI General especifica tales factores como numeración de sonidos, sonidos de batería y los canales MIDI para todas las fuentes. Esta norma hace posible que todos los equipos MIDI produzcan los mismos matices cuando se reproducen los datos de la MIDI General, sin tener en cuenta el fabricante de la fuente de sonido.

Este teclado soporta la MIDI General, de modo que puede usarse para ejecutar los datos MIDI General grabados y los datos MIDI General enviados desde una computadora personal.

Para los detalles acerca de los sonidos que se disponen con los sonidos GM numerados 000 al 127, vea la parte titulada "Lista de sonidos" en la página A-1.

04.3.26, 0:01 PM

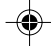

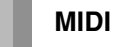

## Enviando y recibiendo mensajes MIDI

Este teclado puede enviar las notas que ejecuta sobre el teclado, así también como patrones de acompañamiento y reproducción de la memoria de canciones como mensajes MIDI a otro dispositivo.

## Datos de envío MIDI

### Ejecución de teclado

Cada parte del teclado (Canales 1 al 4) es enviada sobre su propio canal MIDI individual. Cuando la armonización automática está activada, las notas de armonización también son enviadas sobre cada canal MIDI individual.

#### Ejecución de acompañamiento automático o memoria de canciones

Cada parte del acompañamiento es enviada sobre su propio canal MIDI individual. El parámetro "Salida MIDI de acompañamiento/canción" (página S-82) se usa para especificar si una parte es enviada.

## Recepción de mensajes MIDI

#### Recepción multicanal

Las 16 partes del mezclador pueden usarse para recibir datos sobre los 16 canales de mensaje MIDI al mismo tiempo.

#### Cambios de acordes cuando se usa el acompañamiento automático

Los mensajes MIDI recibidos desde un dispositivo externo pueden ser interpretados como cambios de acordes, de la manera especificada por las digitaciones soportadas por el sistema de acompañamiento automático de este teclado. Utilice el parámetro "Análisis de acordes entrada MIDI (Chord)" (página S-82) para activar y desactivar esta capacidad.

• Para informarse acerca de cada mensaje MIDI, vea el cuadro de implementación de la MIDI en la parte trasera de esta guía del usuario.

## Ajustes MIDI

Se pueden cambiar los ajustes de varios parámetros que controlan la manera en que los mensajes MIDI son enviados y recibidos.

## Parámetros MIDI

Para cambiar los ajustes de los parámetros MIDI descritos a continuación, puede usar el procedimiento de ajustes de parámetros (página S-80). Para los detalles acerca del menú de ajuste y procedimiento, vea las páginas S-80 y S-83.

## MIDI In Chord Judge

(Análisis de acordes de entrada MIDI) Este parámetro determina si los mensajes MIDI recibidos desde un dispositivo externo deben ser interpretados como cambios de acordes del acompañamiento automático. Active este parámetro cuando desea controlar los acordes del acompañamiento automático desde una computadora u otro dispositivo externo.

- on: Ocasiona que la entrada de los datos de nota a través de MIDI IN sean interpretados como digitaciones de acordes del acompañamiento. El canal especificado por el canal del teclado se usa para la especificación de acordes.
- oFF: Desactiva el "Análisis de acordes de entrada MIDI".

## ■ Accomp/Song MIDI Out

(Salida MIDI de acompañamiento/canción)

Esto activa este parámetro cuando desea generar el acompañamiento automático en una fuente de sonido para dispositivos externos.

- on: Genera acompañamientos automáticos como mensajes MIDI a través del terminal MIDI OUT del teclado.
- oFF: No genera el acompañamiento automático.

### NOTA -

 Para los detalles acerca de las especificaciones MIDI, visite el sitio Web CASIO. http://world.casio.com

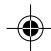

## MID

## Usando el servicio de descarga de datos

Puede descargar el tipo siguiente de datos desde el sitio CASIO MUSIC SITE (http://music.casio.com) a su computadora, y luego transferirlos al teclado.

- Sonidos
- · Sonidos con ondas
- Juegos de batería con ondas
- DSP
- Ritmos
- Registros
- Canciones
- SMF
- Datos de archivo en paquete

#### Datos y software de aplicación

Los datos propiamente dichos, así también como el software de aplicación para la transferencia de datos del usuario entre su computadora y el teclado, se encuentran disponibles para la descarga en el sitio CASIO MUSIC SITE.

#### Software de aplicación

Puede hacer funcionar el software de aplicación en su computadora, y transferir los datos que descarga desde el sitio CASIO MUSIC SITE al teclado, y también usar el disco duro de su computadora para un almacenamiento a largo plazo de los datos, transferidos desde el teclado a su computadora.

- Para una información completa acerca de cómo descargar el software de aplicación y datos, vea las instrucciones provistas en el sitio CASIO MUSIC SITE.
- Para informarse acerca de cómo usar el software, vea la ayuda directa en pantalla del software de aplicación.

#### <u>\* CASIO MUSIC SITE</u>

#### http://music.casio.com/

Vaya al URL anterior.

Seleccione una región o país.

Seleccione un servicio de descarga para los datos INTERNET DATA EXPANSION SYSTEM.

• Tenga en cuenta que el servicio que debe usar depende en el área o país.

## Para conectar a una computadora

Asegúrese de desactivar la alimentación del teclado y su computadora antes de conectarlos. También deberá ajustar el controlador de volumen del teclado a un volumen relativamente bajo.

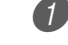

1) Conecte la interfaz MIDI del teclado a la interfaz MIDI de su computadora.

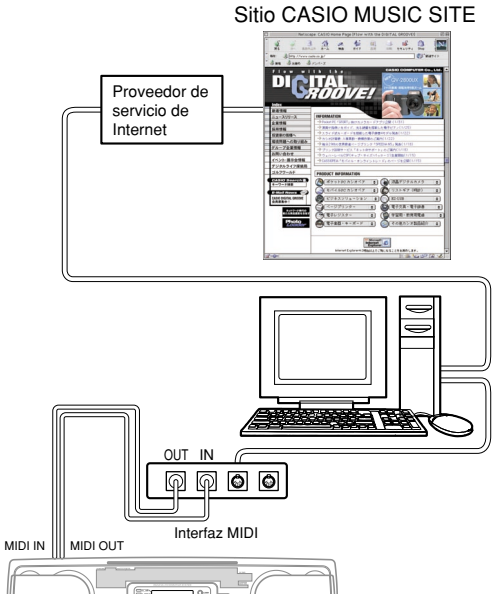

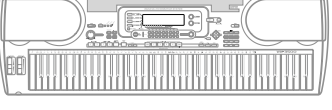

Active la alimentación del teclado, y luego active la alimentación de su computadora u otro dispositivo conectado.

Inicie el software que desea usar en su computadora.

#### NOTA.

· Cuando utiliza el software de aplicación, asegúrese de que la pantalla de ajuste de sonido (la pantalla que aparece después de activar la alimentación) se encuentra sobre la pantalla de visualización del teclado.

## Lámpara de acceso de datos (DATA ACCESS)

• La lámpara DATA ACCESS se ilumina siempre que el teclado está intercambiando datos con una computadora conectada a un cable de conexión MIDI. No desconecte el cable MIDI mientras la lámpara DATA ACCESS está iluminada.

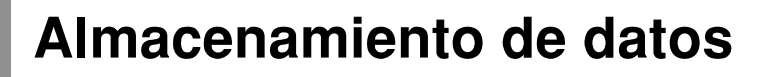

Puede almacenar los datos que ha creado y los datos que transfiere al teclado desde una computadora a la memoria Flash incorporada del teclado, o a una tarjeta SmartMedia<sup>™</sup> o disco flexible (WK-3500). En este manual, las tarjetas SmartMedia y discos flexibles son referidos como "medios de almacenamiento externos".

Los tipos de archivos que pueden almacenarse a los medios de almacenamiento externos se listan a continuación. Tenga en cuenta que cada tipo de archivo puede ser almacenado a una área de usuario predefinida específicamente, como se muestra en la tabla siguiente "Tipos de archivos que pueden almacenarse".

Después de que llama los datos SMF desde un medio de almacenamiento externo y los almacena en una área de usuario, los puede reproducir usando el modo de reproductor SMF. Para mayor información, vea la parte titulada "Usando el reproductor SMF" en la página S-84.

#### Tipos de archivos que pueden almacenarse

| Тіро                                                          | Indicador de<br>display | Datos<br>almacenados        | Capacidad de<br>memoria del usuario | Extensión de<br>nombre de archivo |
|---------------------------------------------------------------|-------------------------|-----------------------------|-------------------------------------|-----------------------------------|
| SMF                                                           | Smf                     | 1 melodía                   | 200                                 | MID                               |
| Patrón de ritmo                                               | Pattern                 | 1 patrón                    | 16                                  | Z00                               |
| Registro                                                      | Regist                  | 1 banco                     | 8                                   | Z01                               |
| Canción del usuario creado en el modo de memoria de canciones | Song                    | 1 melodía                   | 5                                   | Z02                               |
| Sonido de batería con ondas                                   | Dr wave                 | 1 Juego                     | 4                                   | Z03                               |
| Sonido del órgano con Drawbar                                 | Drawbar                 | 1 sonido                    | 100                                 | Z04                               |
| Sonido                                                        | Tone                    | 1 sonido                    | 100                                 | Z05                               |
| Sonido con ondas                                              | Tn wave                 | 1 sonido                    | 20                                  | Z06                               |
| DSP                                                           | Dsp                     | 1 tipo                      | 100                                 | Z07                               |
| Archivo en paquete <sup>*1</sup>                              | Package                 | 1 Paquete                   | 1                                   | Z08                               |
| Datos de todos los usuarios*2                                 | Тос                     | Todos los datos del usuario |                                     |                                   |

\*1: Archivo paquete

Un archivo paquete combina los ajustes de sonido, ajustes de efecto DSP, y otros datos de ajuste en un solo archivo que puede administrar y cargar como una unidad (paquete). Una vez que crea un archivo paquete, podrá cambiar el ajuste entero del teclado, cargando un solo archivo paquete.

Para crear un archivo paquete, necesita descargar el software de archivo paquete especial, desde el sitio CASIO Music Site (http://music.casio.com/), e instalarlo en su computadora. Para los detalles acerca del software del archivo paquete, vea la información provista en el sitio musical CASIO Music Site.

## ¡IMPORTANTE! .

- Al cargar un archivo paquete cargue los datos de ajuste siguiendo las indicaciones de "Contenidos de los datos del archivo paquete" en el área de usuario, y reemplace todos los datos actuales con los datos en el archivo paquete.
- Cuando carga datos del paquete desde una tarjeta SmartMedia o disco flexible (solamente el modelo WK-3500), el indicador de nivel del display muestra el progreso de la operación de carga como se muestra a continuación.

[Inicio de carga]

[Fin de carga]

 1
 2
 3
 4
 5
 6
 7
 8
 9
 10
 11
 12
 13
 14
 15
 16

\*2: Solamente la tarjeta SmartMedia

#### Contenidos de datos del archivo paquete

| Tipo de dato                   | Área de usuario        |
|--------------------------------|------------------------|
| SMF                            | 10 canciones           |
| Patrones de ritmo              | 148 a 155 (8 ritmos)   |
| Registros                      | 7 a 8 (2 bancos)       |
| Sonido de batería con ondas    | 803 (1 juego)          |
| Sonidos del órgano con Drawbar | 190 a 199 (10 sonidos) |
| Sonidos                        | 690 a 699 (10 sonidos) |
| Sonidos con ondas              | 710 a 719 (10 sonidos) |
| DSP                            | 190 a 199 (10 efectos) |

## S-92

## Usando una tarjeta SmartMedia

Su teclado se equipa con una ranura de tarjeta que soporta el uso de las tarjetas SmartMedia<sup>™</sup>, que puede utilizar para almacenar las melodías que transfiere desde su computadora, las canciones que ha almacenado en la memoria del teclado y otros datos. Esto le provee un acceso a virtualmente volúmenes ilimitados de datos que puede llamar al instante siempre que los necesita.

### ¡IMPORTANTE!.

- Existen dos tipos de tarjetas SmartMedia: 3,3 V y 5 V. Tenga en cuenta que este teclado soporta el uso de las tarjetas SmartMedia de 3,3 V solamente.
- No trate de usar una tarjeta SmartMedia de 5 V con este teclado.
- Tenga en cuenta que no podrá almacenar datos, borrar datos, o cambiar el nombre de una tarjeta SmartMedia, que tenga una etiqueta de protección fijada en el área de protección contra escritura de la tarjeta.

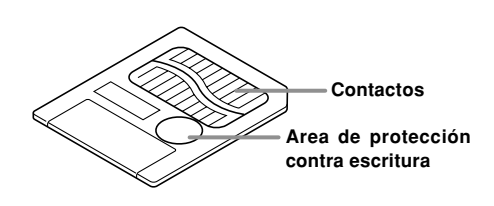

## Acerca de las tarjetas SmartMedia<sup>™</sup>

- Puede comprar las tarjetas SmartMedia en la mayoría de las tiendas de aparatos para el hogar, tiendas de computadoras, etc.
- Las tarjetas SmartMedia se disponen comercialmente en capacidades que oscilan entre 8 MB hasta 128 MB.
- Aunque una tarjeta SmartMedia tiene el tamaño de una estampilla postal, su capacidad tiene una gama desde el 8 a 100 veces la capacidad de un disco flexible.
- El régimen de lectura de los datos desde una tarjeta SmartMedia es muy rápido.
- SmartMedia<sup>™</sup> es una marca comercial de Toshiba Corporation.

## Precauciones con la tarjeta SmartMedia y ranura de tarjeta

### ¡IMPORTANTE! .

- Asegúrese de leer cuidadosamente toda la documentación que viene con la tarjeta SmartMedia para una información importante acerca de cómo manipularla.
- Evite almacenar y usar las tarjetas SmartMedia en los tipos siguientes de ubicaciones. Tales condiciones pueden ocasionar que los datos almacenados en la tarjeta se alteren.
  - Areas expuestas a altas temperaturas, alta humedad o agentes corrosivos.
  - Areas sujetas a fuertes cargas electrostáticas o ruidos eléctricos.
- Siempre que manipule una tarjeta SmartMedia, asegúrese de que nunca toca sus contactos con sus dedos.
- Si la lámpara de acceso de datos se ilumina y aparece el mensaje "Pls Wait" sobre el display, significa que los datos en la tarjeta SmartMedia están siendo accedidos para una operación de almacenamiento, lectura o borrado. Nunca retire la tarjeta SmartMedia desde la ranura de tarjeta ni apague el teclado, mientras la tarjeta está siendo accedida. Haciéndolo puede alterar los datos en la tarjeta SmartMedia o aun dañar la ranura de tarjeta.
- No intente insertar ningún tipo de tarjeta que no sea una tarjeta SmartMedia de 3,3 V dentro de la ranura de tarjeta. Haciéndolo puede dañar el teclado.
- Insertando una tarjeta SmartMedia que se encuentra cargada con electricidad estática en la ranura de tarjeta, puede ocasionar una falla de funcionamiento del teclado. Si esto llega a suceder, desactive la alimentación del teclado y luego vuelva a activarla de nuevo.
- Una tarjeta SmartMedia que ha estado dentro de la ranura de tarjeta durante un largo tiempo, puede estar un poco caliente cuando la retira. Esto es normal y no indica ninguna falla de funcionamiento.
- Tenga en cuenta que la tarjeta SmartMedia tiene una duración de servicio limitada. Después de un largo tiempo de uso, puede perderse la capacidad de almacenar datos, leer datos y/o borrar datos desde una tarjeta.

CASIO COMPUTER CO., LTD. no asume ninguna responsabilidad ante ninguna pérdida o daños sufridos por Ud. o cualquier otra tercera parte, que se ocasione debido a la pérdida o alteración de los datos.

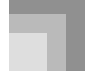

## Almacenamiento de datos

## Insertando y retirando una tarjeta SmartMedia

A continuación se describe cómo insertar una tarjeta SmartMedia dentro de la ranura de tarjeta y cómo retirarla.

## Para insertar una tarjeta SmartMedia dentro de la ranura de tarjeta

Con el lado de contacto de la tarjeta SmartMedia orientada hacia abajo, inserte la tarjeta en la ranura de tarjeta. Empuje cuidadosamente dentro de la ranura en toda su extensión posible.

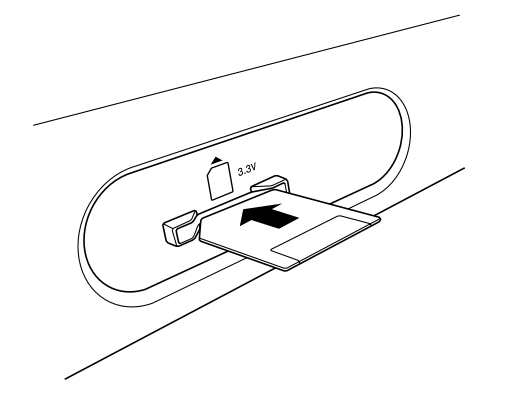

#### Para retirar la tarjeta SmartMedia desde la ranura

Después de asegurarse de que la lámpara de acceso de datos no está iluminada y el mensaje "Pls Wait" no se encuentra sobre el display, tire cuidadosamente la tarjeta hacia afuera desde la ranura.

- \* No retire la tarjeta SmartMedia desde la ranura de tarjeta ni desactive la tarjeta del teclado mientras existe cualquiera de las condiciones siguientes.
  - Mientras el teclado se encuentra en el modo de reproductor SMF y hay un puntero próximo a CARD sobre el display.
  - Mientras la lámpara de acceso de datos está iluminada Y el mensaje "Pls Wait" se encuentra sobre el display, indicando que se está realizando una operación de acceso de tarjeta.

#### ¡IMPORTANTE! .

 No intente retirar la tarjeta SmartMedia desde la ranura de tarjeta ni desactivar la alimentación del teclado, cuando los datos de la tarjeta están siendo accedidos por una operación de almacenamiento, lectura o borrado. Haciéndolo puede alterar los datos en la tarjeta SmartMedia o aun dañar la ranura de tarjeta.

# Usando la unidad de disco flexible (solamente el modelo WK-3500)

## Características de la unidad de disco flexible

El teclado WK-3500 viene con una unidad de disco flexible incorporada, que le proporciona las siguientes capacidades.

- Puede almacenar datos de la memoria de canciones y datos del sintetizador en un disco flexible para un almacenamiento a largo plazo. Cuando necesita los datos de nuevo, simplemente inserte el disco dentro de la unidad de disco y cárguelo.
- Se pueden reproducir datos de SMF (archivos MIDI estándar) creados en una computadora personal y almacenados en un disco.

### Precauciones con los discos flexibles

### ¡IMPORTANTE! .

- Al usar y guardar los discos evite las siguientes ubicaciones. Cualquiera de las condiciones indicadas a continuación pueden ocasionar que los datos almacenados en el disco se alteren o pierdan.
  - Cerca de televisores, en la parte superior de un equipo de audio, o en cualquier área expuesta a magnetismo.
     Tenga especial cuidado de mantener los discos alejados de cualquier fuente de magnetismo.
  - Areas expuestas a los rayos directos del sol, o sujeto a alta humedad o temperaturas extremas.
- De no cumplirse con las siguientes precauciones puede ocasionar que los datos del disco se alteren o pierdan.
  No intente desarmar un disco.
  - No abra la placa de cierre del disco ni toque la película interior con sus dedos.
  - No doble los discos ni tampoco los someta a una manipulación ruda.
  - Fije las etiquetas solamente en los espacios provistos, y no fije una etiqueta encima de otra ya fijada.

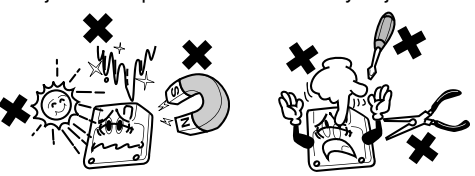

- No expulse el disco desde la unidad de disco mientras la lámpara de acceso se encuentra iluminada o destellando, ni apague el teclado con un disco en la unidad de disco. Haciéndolo puede ocasionar que los datos en el disco se alteren o pierdan o aun puede ocasionar una falla de funcionamiento de la unidad de disco.
- No inserte ningún objeto extraño en la unidad de disco. Haciéndolo puede ocasionar que falle.

04.3.26, 0:01 PM

735A-S-096A

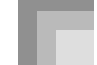

- La unidad de disco utiliza una cabeza magnética. Una cabeza sucia no puede leer apropiadamente datos de un disco, y puede alterar los datos existentes en el disco. Para evitar esto, cerciórese de usar un disco de limpieza de cabeza disponible comercialmente y limpiar la cabeza periódicamente.
- No utilice una computadora, otro instrumento musical electrónico o cualquier otro dispositivo para cambiar un nombre de archivo o los contenidos de los archivos creados con este teclado. Haciéndolo puede hacer que los datos queden inutilizables para este teclado y aun ocasionar fallas de funcionamiento.

Tenga en cuenta que CASIO COMPUTER CO., LTD. no se responsabiliza ante Ud. ni ante ninguna tercer parte, de cualquier pérdida debido a la alteración o borrado accidental de datos en un disco.

## Acerca de los discos flexibles

Esta sección contiene información importante acerca de la manipulación de los discos. Cerciórese de leerla antes de seguir adelante.

#### Tipos de discos

El teclado WK-3500 puede usar ambos tipos de discos de 3,5", 2HD (capacidad de 1,44 MB) y 2DD (capacidad de 720 KB). No se pueden usar otras capacidades y tamaños de disco.

## Indicadores de tipo de disco

- 2HD ..... Un disco de 2HD está marcado con las letras "HD" en la esquina superior derecha del lado delantero. También, tiene un orificio cuadrado en la esquina derecha inferior.
- 2DD...... Este tipo de disco no tiene un orificio en la esquina derecha inferior.

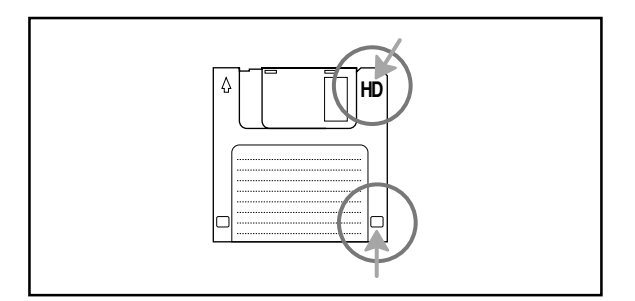

#### Protección contra escritura

### ¡IMPORTANTE!

 Los discos se pueden proteger de modo que sus datos no puedan ser borrados y no se puedan grabar nuevos datos en los discos. También, un disco protegido contra escritura no puede ser formateado. Los datos de un disco pueden leerse sin tener en cuenta si el disco está protegido o no.

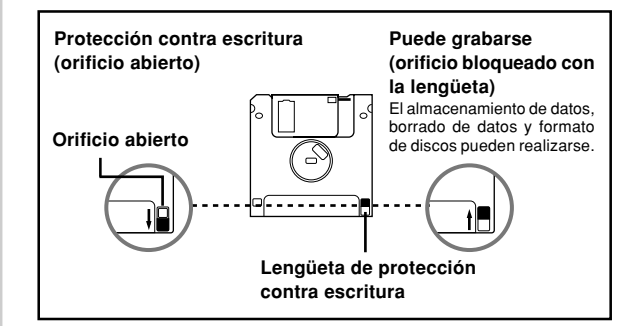

- Cuando el orificio de protección de escritura está abierto como se muestra en la ilustración, puede leer los contenidos del disco, pero no puede registrar datos o borrar datos desde los discos. Luego de almacenar los datos importantes a un disco, cerciórese de abrirse orificio de protección contra escritura para proteger los datos contra cambios o borrados accidentales.
- El disco que viene con el teclado contiene datos de muestra y programas. Está protegido contra escrituras para evitar un borrado o formateado accidental. Cerciórese de manipular este disco cuidadosamente para evitar daños o el borrado de sus datos.

735A-S-097A

04.3.26, 0:01 PM

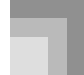

## Almacenamiento de datos

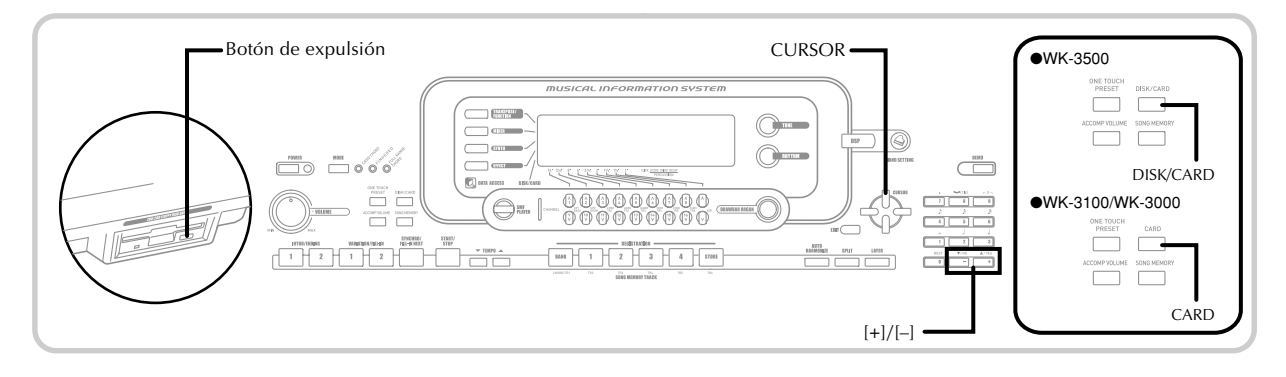

## Insertando y expulsando un disco

A continuación se describe cómo insertar un disco en una unidad de disco y cómo expulsarla.

#### Para insertar un disco en una unidad de disco flexible

Con el lado de la etiqueta del disco hacia arriba, inserte primero el lado de la placa de cierre del disco en la unidad de disco, como se muestra en la ilustración.

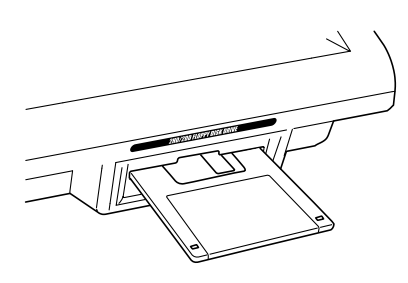

Deslice el disco en la unidad de disco en toda su extensión, hasta que se coloque en posición con un ruido de ajuste.

Para expulsar un disco desde la unidad de disco flexible

### ¡IMPORTANTE!

 Antes de expulsar un disco, siempre cerciórese de que la lámpara de acceso no está iluminado. Una lámpara de acceso destellando o iluminada significa que el teclado está llevando a cabo una operación de lectura o escritura de datos. Expulsando un disco mientras está siendo accedido puede ocasionar la alteración o pérdida de los datos.

- Presione el botón de expulsión.
- Esto ocasiona que el disco sea expulsado parcialmente desde la unidad de disco.
- Retire con la mano el disco desde la unidad de disco.

## Usando un medio de almacenamiento externo

Esta sección explica cómo usar las tarjetas SmartMedia y discos flexibles (solamente el modelo WK-3500), para el almacenamiento de datos. En este manual, las tarjetas SmartMedia y discos flexibles son referidos colectivamente como "medios de almacenamiento externos".

#### NOTA\_

 Las funciones de estratificador, división y armonización automática se encuentran desactivadas mientras se está usando un almacenamiento externo. La selección de sonido y ritmo, y reproducción de ritmo también se encuentran inhabilitados.

## Operación básica de la tarjeta SmartMedia

🚺 Inserte la tarjeta SmartMedia en la ranura de tarjeta.

2 Ingrese el modo de tarjeta.

- \* WK-3500
- Presione dos veces el botón DISK/CARD.
- Esto ocasiona que aparezca un puntero próximo al indicador DISK/CARD sobre el display, y también visualiza "Card" en el área de texto del display.
- \* WK-3100/WK-3000
- Presione el botón CARD.
- Esto ocasiona que aparezca un puntero próximo al indicador CARD sobre el display, y también visualiza "Card" en el área de texto del display.

Presione el botón [▼] CURSOR para visualizar el menú de modo de tarjeta.

## S-96

### Almacenamiento de datos

4 Utilice los botones [◀] y [▶] CURSOR para visualizar la pantalla para el tipo de operación que desea realizar.

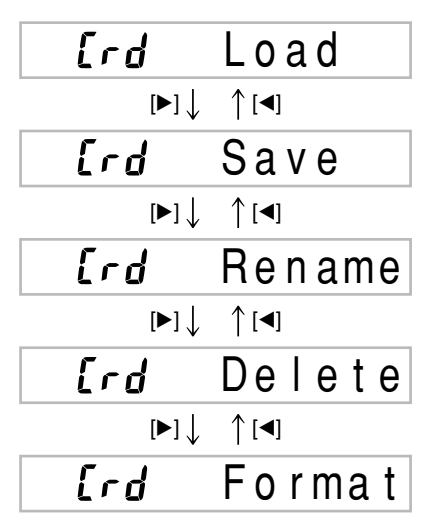

• Para los detalles acerca del uso de cada una de las operaciones de menú anteriores, vea las páginas de referencia siguientes.

Cargando un archivo (Crd Load): página S-99 página S-98 Almacenando un archivo (Crd Save): Cambiando el nombre de un archivo (Crd Rename): página S-100 Borrando un archivo (Crd Delete): página S-101 Formateando una tarjeta SmartMedia página S-102 (Crd Format):

b Presione el botón [▼] para avanzar a la pantalla de selección de tipo de archivo.

6 Utilice los botones [◀] y [▶] CURSOR para seleccionar el tipo de archivo.

• Presionando el botón EXIT o [▼] CURSOR en este momento retornará al menú de modo de tarjeta.

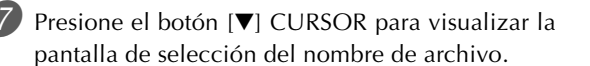

**8** Utilice los botones [◀] y [▶] CURSOR o los botones [+] y [-] para seleccionar el nombre de archivo

• Presionando el botón EXIT o [▲] CURSOR en este momento, retornará a la pantalla de selección de tipo de archivo.

9 Presione el botón [▼] CURSOR para avanzar a la pantalla de selección de área de usuario, para cargar el archivo.

- Utilice los botones [◀] y [▶] CURSOR o los botones [+] y [-] para seleccionar el área de usuario.
  - Presionando el botón EXIT o [▲] CURSOR en este momento retornará al menú de selección de nombre de archivo

Presione el botón [▼] CURSOR para cargar el archivo.

- Esto visualizará un mensaje de confirmación solicitando si realmente desea llamar los datos. Si ya tiene datos en el área de usuario, el mensaje solicitará si desea superponer escribiendo los datos existentes con los datos que ha cargado.
- Presione el botón YES para cargar los datos. Esto ocasionará que aparezca el mensaje "Pls Wait" sobre el display para indicar que se está realizando una operación de acceso de tarjeta. No intente realizar ninguna otra operación sobre el teclado mientras la tarjeta está siendo accedida. El mensaje "Complete" aparecerá sobre el display después de que se complete la carga de los datos. Después de unos pocos segundos, el mensaje será reemplazado por la pantalla de selección de nombre de archivo.
- Si no desea continuar con la llamada de datos, presione el botón EXIT o el botón NO en respuesta al mensaje de confirmación ant2erior. Esto lo retornará a la pantalla de selección de área de usuario en el paso 9.
- 😰 Después de que haya finalizado de realizar la operación de tarjeta SmartMedia que desea, presione el botón DISK/CARD (botón CARD sobre el modelo WK-3100/WK-3000), para salir del modo de tarjeta.
  - Saliendo del modo de tarjeta ocasiona que el puntero próximo al indicador DISK/CARD (puntero CARD sobre el WK-3100/WK-3000) del display desaparezca.

## Operación básica del disco flexible (solamente el modelo WK-3500)

Inserte un disco flexible en la unidad de disco flexible del teclado.

Presione el botón DISK/CARD.

04.3.26, 0:01 PM

- Esto ocasiona que aparezca un puntero próximo al indicador DISK/CARD sobre el display, y también visualiza "DISK" en el área de texto del display.
- 3 Realice las mismas operaciones que aquéllas iniciando desde el paso 3 de la parte titulada "Operación básica de la tarjeta SmartMedia" en la página S-96.
  - Tenga en cuenta que las operaciones del modo de disco se indican sobre el display mediante el prefijo "Fd" en lugar del prefijo "Crd" de las operaciones del modo de tarjeta.

735A-S-099C

## A

## Almacenamiento de datos

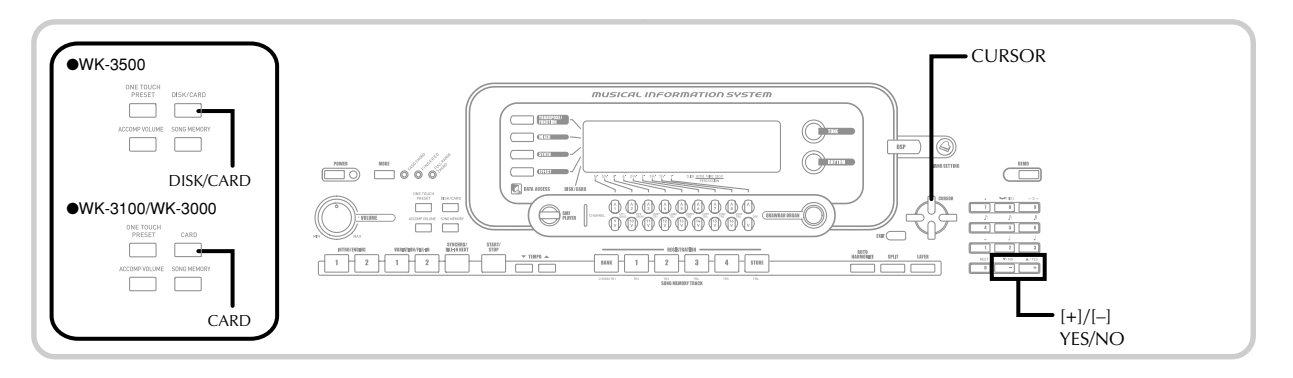

## Almacenando archivos

Para almacenar datos de la memoria de canciones, sintetizador y otros datos que ha creado a un medio de almacenamiento externo para cargarlos posteriormente cuando los necesite, puede usar los procedimientos explicados en esta sección. Para informarse acerca del tipo de datos que puede almacenar, vea la parte titulada "Tipos de archivos que pueden almacenarse" en la página S-92.

### PREPARACIÓN.

- Tarjeta SmartMedia Inserte una tarjeta SmartMedia formateada apropiadamente en la ranura de tarjeta del teclado. Asegúrese de que la etiqueta está retirada desde el área de escritura de la tarjeta, lo cual permite la escritura.
- Disco flexible (solamente el modelo WK-3500) Inserte un disco flexible formateado apropiadamente en la unidad de disco flexible del teclado. Asegúrese de que el orificio de protección de escritura del disco está cerrado, lo cual permite la escritura.

#### NOTA

 Dependiendo en el tipo y cantidad de datos que se relacionan, una operación de almacenamiento o carga de datos de la tarjeta SmartMedia o disco flexible (solamente el modelo WK-3500), puede tomar desde unos pocos minutos a más de 10 minutos para completarse. El mensaje "PIs Wait" permanecerá sobre el display para indicar que una operación de almacenamiento o carga de datos se está realizando.

## ¡IMPORTANTE! \_

 No intente realizar ninguna operación mientras se visualiza "Pls Wait". Realizando cualquier operación puede ocasionar que los datos de la memoria flash, tarjeta SmartMedia o disco flexible se borren, y se dañe la memoria del teclado y ocasione una falla de funcionamiento.

## Para almacenar un archivo a un medio de almacenamiento externo

Lo que debe realizar primero depende en el tipo de medio de almacenamiento externo que se está usando.

- Tarjeta SmartMedia
  - En el WK-3500 presione dos veces el botón DISK/CARD. En el WK-3100/WK-3000, presione una vez el botón CARD.
  - Esto ocasiona que un puntero aparezca próximo al indicador DISK/CARD o CARD sobre el display, y también visualiza "Card" en el área de texto del display.

- Disco flexible (solamente el modelo WK-3500) Presione el botón DISK/CARD.
  - Esto ocasiona que un puntero aparezca próximo al indicador DISK/CARD sobre el display, y también visualiza "Disk" en el área de texto del display.
- Presione el botón [▼] CURSOR para visualizar el menú de modo de tarjeta (o modo de disco).
- 3 Utilice los botones [◀] y [▶] CURSOR para visualizar la pantalla "Save".
- Presione el botón [▼] CURSOR para avanzar a la pantalla de selección de tipo de archivo.
- 5 Utilice los botones [◄] y [►] CURSOR para seleccionar el tipo de archivo.
- 6 Presione el botón [▼] CURSOR para avanzar a la pantalla de selección de área de usuario.
- ✓ Utilice los botones [◄] y [►] CURSOR o los botones [+] y [–] para seleccionar el área de usuario que desea.
  - El área numérica del display mostrará el número de área de usuario, mientras el área de texto mostrará el nombre de área de usuario.
  - Presionando el botón EXIT o [▲] CURSOR en este momento, retornará a la pantalla de selección de tipo de archivo.
- Presione el botón [▼] CURSOR para avanzar a la pantalla de ingreso de nombre de archivo.
  - Utilice los botones [+] y [-] para pasar desplazando a través de las letras en la ubicación de cursor actual. Para informarse acerca del ingreso de texto, vea la página S-103.
  - Utilice los botones [◀] y [▶] CURSOR para mover el cursor hacia la izquierda y derecha.

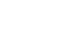

S-98

735A-S-100C

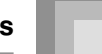

9 Después de ingresar el nombre de archivo, presione el botón [▼] CURSOR.

- Si está almacenando datos de canciones, a continuación aparece la pantalla de selección de tipo de archivo. Utilice los botones [◀] y [▶] CURSOR para seleccionar "SMF" o "SONG". Después de seleccionar un tipo de archivo, presione el botón [▼] CURSOR.
- Esto visualizará un mensaje de confirmación solicitando si desea realmente almacenar los datos. Si ya tiene datos en el área de usuario, el mensaje solicitará si desea superponer escribiendo sobre los datos existentes con los datos cargados.

Presione el botón YES para almacenar los datos. Esto ocasionará que aparezca el mensaje "Pls Wait" sobre el display, para indicar que se está realizando una operación de acceso de tarjeta. Nunca trate de realizar ninguna otra operación sobre el teclado mientras la tarjeta está siendo accedida. El mensaje "Complete" aparecerá sobre el display después de que se complete el almacenamiento de los datos. Después de unos pocos segundos, el mensaje será reemplazado por la pantalla de selección de nombre de archivo.

- Si no desea continuar con el almacenamiento de datos, presione el botón EXIT o el botón NO en respuesta al mensaje de confirmación anterior. Esto lo retornará a la pantalla de selección de área de usuario en el paso 7.
- Después de que haya finalizado de realizar la operación de almacenamiento, presione el botón DISK/CARD (botón CARD sobre el modelo WK-3100/WK-3000), para salir del modo de tarjeta.

## Cargando un archivo

Cuando desea llamar datos desde un medio de almacenamiento externo e importarlo en el área de usuario del teclado, utilice los procedimiento de esta sección.

#### ¡IMPORTANTE! \_

 Siempre que utilice el reproductor SMF para reproducir los datos almacenados con el procedimiento anterior, tenga en cuenta los siguientes puntos importantes.

\* Tarjeta SmartMedia

- Para realizar el procedimiento siguiente, deberá tener una tarjeta SmartMedia a la cual se han copiado datos SMF desde una computadora. Inserte una tarjeta SmartMedia que haya sido formateada sobre el teclado en la tarjeta SmartMedia de su computadora, y copie los datos SMF que desea cargar en el directorio llamado "CASIO\_MD". Tenga en cuenta que no podrá cargar los datos si no se encuentra ubicado dentro del directorio "CASIO\_MD". Si crea un subdirectorio dentro del directorio "CASIO\_MD". el teclado no podrá cargar los datos que hay dentro del subdirectorio. \* Disco flexible (solamente el modelo WK-3500)
- Este teclado es capaz de ver solamente los archivos que se encuentran en el directorio superior (raíz) del disco flexible. No podrá ver ningún archivo que se encuentre ubicado dentro de un subdirectorio.

## PREPARACIÓN \_

- Tarjeta SmartMedia
  Inserte la tarjeta SmartMedia que contiene los datos
- que desea cargar en la ranura de tarjeta del teclado. Disco flexible (solamente el modelo WK-3500)
- Inserte el disco flexible que contiene los datos que desea cargar en la unidad de disco flexible del teclado.

#### NOTA \_

 Dependiendo en el tipo y cantidad de datos que se relacionan, una operación de almacenamiento o carga de datos de la tarjeta SmartMedia o disco flexible (solamente el modelo WK-3500), puede tomar desde unos pocos minutos a más de 10 minutos para completarse. El mensaje "PIs Wait" permanecerá sobre el display para indicar que una operación de almacenamiento o carga de datos se está realizando.

#### ¡IMPORTANTE!

 No intente realizar ninguna operación mientras se visualiza "Pls Wait". Realizando cualquier operación puede ocasionar que los datos de la memoria flash, tarjeta SmartMedia o disco flexible se borren, y se dañe la memoria del teclado y ocasione una falla de funcionamiento.

## Para almacenar datos de archivo a un medio de almacenamiento externo

- Lo que debe realizar primero depende en el tipo de medio de almacenamiento externo que se está usando.
  - Tarjeta SmartMedia En el WK-3500 presione dos veces el botón DISK/CARD. En el WK-3100/WK-3000, presione una vez el botón CARD.
  - Esto ocasiona que un puntero aparezca próximo al indicador DISK/CARD o CARD sobre el display, y también visualiza "Card" en el área de texto del display.
  - Disco flexible (solamente el modelo WK-3500) Presione el botón DISK/CARD.
    - Esto ocasiona que un puntero aparezca próximo al indicador DISK/CARD sobre el display, y también visualiza "Disk" en el área de texto del display.
  - Presione el botón [**V**] CURSOR para visualizar el menú de modo de tarjeta (o modo de disco).
- 3 Utilice los botones [◀] y [▶] CURSOR para visualizar la pantalla "Load".
- Presione el botón [▼] CURSOR para avanzar a la pantalla de selección de tipo de archivo.
- 5 Utilice los botones [◀] y [▶] CURSOR para seleccionar el tipo de archivo que desea cargar.
- 6 Presione el botón [▼] CURSOR para visualizar la pantalla de selección de nombre de archivo.
  - Utilice los botones [◀] y [▶] CURSOR o los botones [+] y [–] para seleccionar el nombre del archivo que desea cargar.

S-99

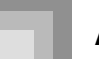

## Almacenamiento de datos

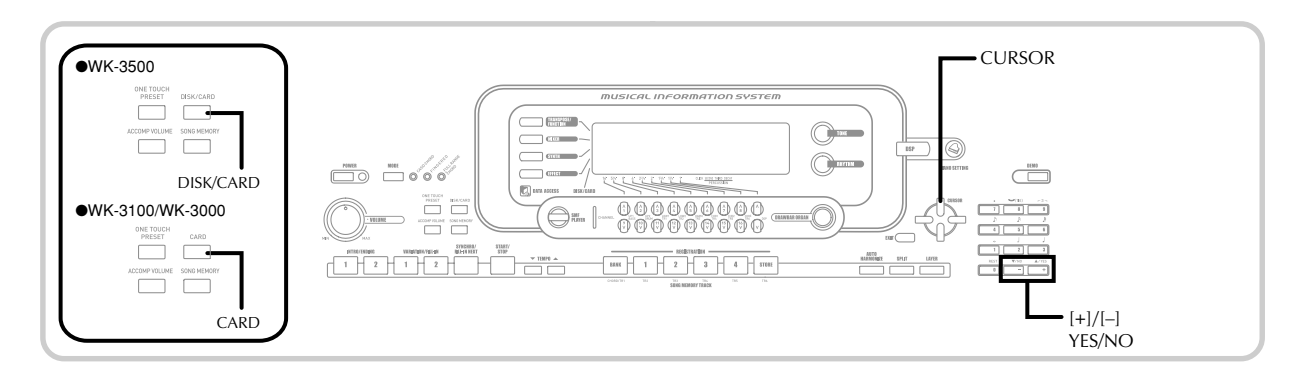

8 Presione el botón [▼] CURSOR para avanzar a la pantalla de selección de área de usuario.

• La pantalla de selección del área de usuario no aparecerá si el archivo que ha seleccionado en el paso 5 es un archivo paquete o archivo "todo dato". En este caso, omita el paso 9 y vaya directamente al paso 10.

Utilice los botones [◄] y [▶] CURSOR o botones
 [+] y [−] para seleccionar el área de usuario al que desea importar los datos de archivo cargaro.

- El área numérica del display mostrará el número de área de usuario, mientras el área de texto mostrará el nombre de área de usuario.
- Presionando el botón EXIT o [▲] CURSOR en este momento, retornará a la pantalla de selección de tipo de archivo.

Después de seleccionar el área de usuario, presione el botón [▼] CURSOR.

 Esto visualizará un mensaje de confirmación solicitando si desea realmente cargar los datos. Si ya tiene datos en el área de usuario, el mensaje solicitará si desea superponer escribiendo sobre los datos existentes con los datos cargados.

IP Presione el botón YES para llamar los datos.

 Esto ocasionará que aparezca el mensaje "Pls Wait" sobre el display, para indicar que se está realizando una operación de acceso de tarjeta. Nunca trate de realizar ninguna otra operación sobre el teclado mientras la tarjeta está siendo accedida. El mensaje "Complete" aparecerá sobre el display después de que se complete la carga de los datos. Después de unos pocos segundos, el mensaje será reemplazado por la pantalla de selección de nombre de archivo.

 Si no desea continuar con la carga de datos, presione el botón EXIT o el botón NO en respuesta al mensaje de confirmación anterior. Esto lo retornará a la pantalla de selección de área de usuario en el paso 9.

Después de que haya finalizado de realizar la operación de almacenamiento, presione el botón DISK/CARD (botón CARD sobre el modelo WK-3100/WK-3000), para salir del modo de tarjeta.

## Cambiando el nombre de un archivo

Cuando desea cambiar el nombre de un archivo que ha almacenado previamente al medio de almacenamiento externo, utilice los procedimiento de esta sección.

## PREPARACIÓN .

- Tarjeta SmartMedia
- Inserte una tarjeta SmartMedia que contenga el archivo que desea cambiar de nombre en la ranura de tarjeta del teclado. Asegúrese de que la etiqueta se encuentre retirada desde el área de escritura de la tarjeta, lo cual permite la escritura.
- Disco flexible (solamente el modelo WK-3500)
  - Inserte el disco flexible que contiene el archivo que desea cambiar de nombre en la unidad de disco flexible del teclado. Asegúrese de que el orificio de protección de escritura del disco está cerrado, lo cual permite la escritura.

Para cambiar el nombre almacenado en un archivo a un medio de almacenamiento externo

Lo que debe realizar primero depende en el tipo de medio de almacenamiento externo que se está usando.

• Tarjeta SmartMedia

En el WK-3500 presione dos veces el botón DISK/ CARD. En el WK-3100/WK-3000, presione una vez el botón CARD.

- Esto ocasiona que un puntero aparezca próximo al indicador DISK/CARD o CARD sobre el display, y también visualiza "Card" en el área de texto del display.
- Disco flexible (solamente el modelo WK-3500) Presione el botón DISK/CARD.
  - Esto ocasiona que un puntero aparezca próximo al indicador DISK/CARD sobre el display, y también visualiza "Disk" en el área de texto del display.

Presione el botón [▼] CURSOR para visualizar el menú de modo de tarjeta (o modo de disco).

3 Utilice los botones [◀] y [▶] CURSOR para visualizar la pantalla "Rename".

S-100

735A-S-102C

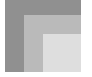

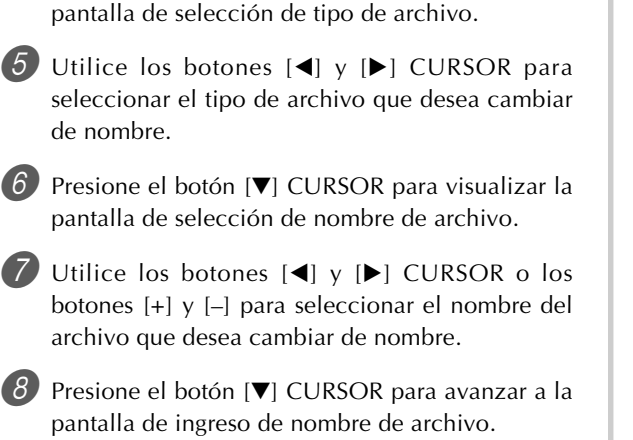

4 Presione el botón [▼] CURSOR para avanzar a la

- Utilice los botones [+] y [-] para pasar desplazando a través de las letras en la ubicación de cursor actual. Para informarse acerca del ingreso de texto, vea la página S-103.
- Utilice los botones [◀] y [▶] CURSOR para mover el cursor hacia la izquierda y derecha.

 Después de ingresar el nombre de archivo, presione el botón [▼] CURSOR.

• Esto visualizará un mensaje de confirmación solicitando si desea realmente cambiar el nombre.

Presione el botón YES para cambiar el nombre de archivo.

- Esto ocasionará que aparezca el mensaje "Pls Wait" sobre el display, para indicar que se está realizando una operación de acceso de tarjeta. Nunca trate de realizar ninguna otra operación sobre el teclado mientras la tarjeta está siendo accedida. El mensaje "Complete" aparecerá sobre el display después de que se complete el cambio de nombre. Después de unos pocos segundos, el mensaje será reemplazado por la pantalla de selección de nombre de archivo.
- Si no desea continuar con el cambio de nombre de archivo, presione el botón EXIT o el botón NO en respuesta al mensaje de confirmación anterior. Esto lo retornará a la pantalla de selección de área de usuario en el paso 5.

Después de que haya finalizado de realizar la operación de cambio de nombre, presione el botón DISK/CARD (botón CARD sobre el modelo WK-3100/WK-3000), para salir del modo de tarjeta.

## Borrando un archivo

Para borrar un archivo desde el medio de almacenamiento externo puede realizar el procedimiento de esta sección.

## ¡IMPORTANTE! .

• Tenga en cuenta que la operación de borrado de archivo no puede revertirse. Asegúrese de que realmente no necesita más los datos antes de borrarlo.

### PREPARACIÓN\_

- Tarjeta SmartMedia
  - Inserte una tarjeta SmartMedia que contenga el archivo que desea borrar en la ranura de tarjeta del teclado. Asegúrese de que la etiqueta está retirada desde el área de escritura de la tarjeta, lo cual permite la escritura.
- · Disco flexible (solamente el modelo WK-3500)
  - Inserte un disco flexible que contenga el archivo que desea borrar en la unidad de disco flexible del teclado.
     Asegúrese de que el orificio de protección de escritura del disco está cerrado, lo cual permite la escritura.

## Para borrar un archivo desde un medio de almacenamiento externo

- Lo que debe realizar primero depende en el tipo de medio de almacenamiento externo que se está usando.
  - Tarjeta SmartMedia
    - En el WK-3500 presione dos veces el botón DISK/CARD. En el WK-3100/WK-3000, presione una vez el botón CARD.
    - Esto ocasiona que un puntero aparezca próximo al indicador DISK/CARD o CARD sobre el display, y también visualiza "Card" en el área de texto del display.
  - Disco flexible (solamente el modelo WK-3500) Presione el botón DISK/CARD.
  - Esto ocasiona que un puntero aparezca próximo al indicador DISK/CARD sobre el display, y también visualiza "Disk" en el área de texto del display.
  - Presione el botón [▼] CURSOR para visualizar el menú de modo de tarjeta (o modo de disco).
  - Utilice los botones [◀] y [▶] CURSOR para visualizar la pantalla "Delete".

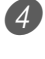

Presione el botón [♥] CURSOR para avanzar a la pantalla de selección de tipo de archivo.

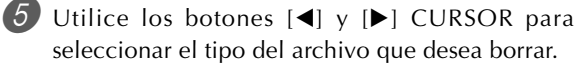

Presione el botón [**V**] CURSOR para visualizar la pantalla de selección de nombre de archivo.

S-101

735A-S-103C

## Almacenamiento de datos

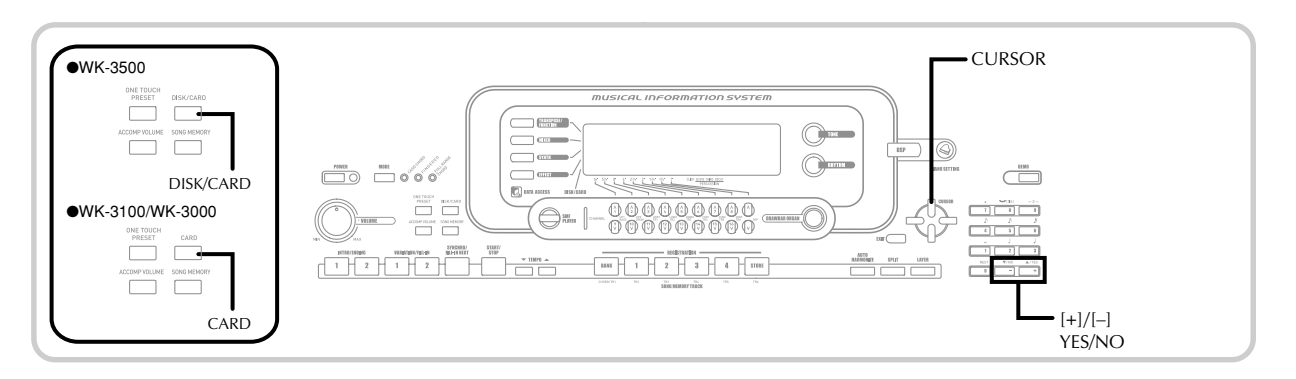

- ✔ Utilice los botones [◀] y [►] CURSOR o los botones [+] y [–] para seleccionar el nombre del archivo que desea borrar.
- 8 Después de seleccionar el archivo, presione el botón [▼] CURSOR.
  - Esto visualizará un mensaje de confirmación solicitando si desea realmente borrar el archivo.

*9* Presione el botón YES para borrar el archivo.

• Esto ocasionará que aparezca el mensaje "Pls Wait" sobre el display, para indicar que se está realizando una operación de acceso de tarjeta. Nunca trate de realizar ninguna otra operación sobre el teclado mientras la tarjeta está siendo accedida. El mensaje "Complete" aparecerá sobre el display después de que se complete el borrado de archivo. Después de unos pocos segundos, el mensaje será reemplazado por la pantalla de selección de nombre de archivo.

 Si no desea continuar con el borrado de archivo, presione el botón EXIT o el botón NO en respuesta al mensaje de confirmación anterior. Esto lo retornará a la pantalla de selección de área nombre de archivo.

Después de que haya finalizado de realizar la operación de borrado, presione el botón DISK/ CARD (botón CARD sobre el modelo WK-3100/ WK-3000), para salir del modo de tarjeta.

## Formateando el medio de almacenamiento externo

Para formatear el medio de almacenamiento externo antes de usarlo por primera vez, o cuando desea borrar todo el contenido de una tarjeta SmartMedia o disco flexible, utilice los procedimientos de esta sección.

### ¡IMPORTANTE!.

 Tenga en cuenta que formateando una tarjeta o disco que ya contiene datos ocasiona que todos los datos sean borrados. Los datos borrados por la operación de formateado no pueden ser recuperados. Antes de realizar el procedimiento siguiente, compruebe para asegurarse de comprobar que el medio no contiene ningún dato que pueda necesitar.

### PREPARACIÓN \_

- Tarjeta SmartMedia
  - Inserte una tarjeta SmartMedia que desea formatear en la ranura de tarjeta del teclado. Asegúrese de que la etiqueta está retirada desde el área de escritura de la tarjeta, lo cual permite la escritura.
- · Disco flexible (solamente el modelo WK-3500)
- Inserte un disco flexible que desea formatear en la unidad de disco flexible del teclado. Asegúrese de que el orificio de protección de escritura del disco está cerrado, lo cual permite la escritura.

S-102

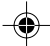

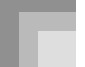

#### Para formatear un medio de almacenamiento externo

Lo que debe realizar primero depende en el tipo de medio de almacenamiento externo que se está usando.

- Tarjeta SmartMedia
- En el WK-3500 presione dos veces el botón DISK/ CARD. En el WK-3100/WK-3000, presione una vez el botón CARD.
- Esto ocasiona que un puntero aparezca próximo al indicador DISK/CARS o CARD sobre el display, y también visualiza "Card" en el área de texto del display.
- Disco flexible (solamente el modelo WK-3500) Presione el botón DISK/CARD.
  - Esto ocasiona que un puntero aparezca próximo al indicador DISK/CARD sobre el display, y también visualiza "Disk" en el área de texto del display.

2 Presione el botón [▼] CURSOR para visualizar el menú de modo de tarjeta (o modo de disco).

Utilice los botones [◀] y [▶] CURSOR para visualizar la pantalla "Format".

4 Presione el botón [▼] CURSOR.

• Usuarios del WK-3500

- Si está formateando un disco flexible, aparecerá aquí una pantalla para especificar la densidad del disco flexible. Utilice los botones [◀] y [▶] CURSOR para seleccionar "2DD" y "2HD", y luego presionar el botón [▼] CURSOR.
- Esto visualizará un mensaje de confirmación solicitando si desea realmente formatear el medio de almacenamiento.

5 Presione el botón YES para iniciar el formateado.

Esto ocasionará que aparezca el mensaje "Pls Wait" sobre el display, para indicar que se está realizando una operación de acceso de tarjeta. Nunca trate de realizar ninguna otra operación sobre el teclado mientras la tarjeta está siendo accedida. El mensaje "Complete" aparecerá sobre el display después de que se complete el formateado del medio de almacenamiento. Después de unos pocos segundos, el mensaje será reemplazado por la pantalla de selección de nombre de archivo.

 Si no desea continuar con el almacenamiento de datos, presione el botón EXIT o el botón NO en respuesta al mensaje de confirmación anterior. Esto lo retornará al menú de modo.

Después de que haya finalizado de realizar la operación de formateado, presione el botón DISK/ CARD (botón CARD sobre el modelo WK-3100/ WK-3000), para salir del modo de tarjeta.

## Ingresando caracteres

A continuación se describe los tipos de caracteres que puede ingresar, cuando almacena datos al área de usuario y medio de almacenamiento externo.

## Datos del área de usuario

|   | " | # | \$ | % | & | 1 | ( | ) |   |
|---|---|---|----|---|---|---|---|---|---|
| * | + | , | -  |   | / | 0 | 1 | 2 | З |
| 4 | 5 | 6 | 7  | 8 | 9 | : | • | < | Ш |
| < | ? | @ | Α  | В | С | D | Е | F | G |
| Η | Ι | J | К  | L | Μ | Ν | 0 | Ρ | Q |
| R | S | Т | U  | V | W | Х | Υ | Ζ | [ |
| ¥ | ] | ^ | _  | ì | а | b | С | d | е |
| f | g | h | i  | j | k |   | m | n | Ο |
| р | q | r | s  | t | u | v | w | Х | У |
| z | { | 1 | }  |   |   |   |   |   |   |

## Datos de medio de almacenamiento externo

Puede ingresar los mismos caracteres como aquéllos que se permiten para los nombres de archivo del sistema operativo MS-DOS.

| 0 | 1 | 2 | З | 4 | 5 | 6  | 7 | 8 | 9 |
|---|---|---|---|---|---|----|---|---|---|
| Α | В | С | D | Е | F | G  | Н | Ι | J |
| Κ | L | Μ | Ν | 0 | Ρ | Q  | R | S | Т |
| U | V | W | Х | Υ | Ζ | \$ | & | - | ' |
| ( | ) | - | ^ | { | } | @  | ~ | ` |   |

04.3.26, 0:01 PM

735A-S-105C

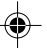

## Mensajes de error de la tarjeta SmartMedia

| Mensaje de display | Causa                                                                                                    | Acción                                                                                                    |
|--------------------|----------------------------------------------------------------------------------------------------|----------------------------------------------------------------------------------------------------|
| Err Card R/W       | Hay algo mal con la tarjeta.                                                                                                    | Utilice una tarjeta diferente.                                                                                                    |
| Err CardFull       | La tarjeta está llena.                                                                                                    | <ol> <li>Utilice una tarjeta diferente.</li> <li>Borre los archivos que no necesita más en<br/>la tarjeta (página S-101).</li> </ol>                                                                                                    |
| Err No Card        | <ol> <li>La tarjeta no está colocada correctamente<br/>en la ranura de tarjeta.</li> <li>No hay tarjeta en la ranura de tarjeta o la<br/>tarjeta fue retirada en el medio de una<br/>operación de tarjeta.</li> </ol> | <ol> <li>Retire la tarjeta y reinsértela correctamente<br/>(página S-94).</li> <li>Inserte una tarjeta en la ranura de tarjeta.<br/>No retire una tarjeta desde la ranura de<br/>tarjeta, mientras una operación de acceso<br/>de tarjeta se encuentra en progreso.</li> </ol>                         |
| Err Name           | 1. Un archivo con el mismo nombre como la que está tratando de usar ya existe.                                                                                                    | 1. Utilice un nombre diferente (página<br>S-100).                                                                                                    |
|                    | 2. Está tratando de usar un nombre de archivo que no es permitido por el sistema operativo MS-DOS.                                                                                                    | 2. Escribe los nombres de archivos usando<br>los caracteres permisibles (página S-103).                                                                                                    |
| Err ReadOnly       | Intento de almacenar un archivo usando el<br>mismo nombre que un archivo existente que<br>tiene solamente el atributo de lectura.                                                                                     | Almacene el archivo nuevo a un disco<br>diferente o use otro nombre.                                                                                                    |
| Err Format         | <ol> <li>El formato del disco no es compatible con<br/>este teclado.</li> <li>El disco no está formateado.</li> <li>El disco está dañado.</li> </ol>                                                                  | <ol> <li>Cambie a un disco que tenga el formato<br/>apropiado</li></ol>                                                                                                    |
| Err Mem Full       | La memoria del teclado se llenó mientras se<br>importaban datos de un disco.                                                                                                    | <ol> <li>Borre los datos que no necesita más desde<br/>el área de usuario que corresponda al<br/>archivo que está tratando de almacenar.</li> <li>Si tiene datos de canciones almacenados<br/>en la memoria de canciones (SG0 a 4),<br/>borre los datos de canciones que no<br/>necesita más</li></ol> |
| Err Not SMF0       | El archivo que está leyendo no es un archivo de formato SMF 0.                                                                                                    | Utilice solamente los archivos de formato<br>SMF 0.                                                                                                    |
| Err No File        | El teclado no puede encontrar ningún archivo que pueda leer en la tarjeta.                                                                                                    | Utilice una tarjeta que contenga datos<br>almacenados por este teclado o datos<br>compatibles desde otro dispositivo.                                                                                                    |
| Err Protect        | La tarjeta está protegida contra escrituras.                                                                                                    | <ol> <li>Utilice una tarjeta diferente.</li> <li>Retire la etiqueta de protección contra<br/>escritura de la tarjeta para permitir el<br/>almacenamiento de datos S-93</li> </ol>                                                                                                    |
| Err Convert        | No hay memoria suficiente para almacenar<br>los datos producidos por la conversión de<br>datos de canciones desde el formato SONG<br>al formato SMF.                                                                  | Borre los SMF que no necesita más desde<br>sus datos SMF (página S-80).                                                                                                    |
| Err WrongDat       | Los datos en la tarjeta está alterados.                                                                                                    | Utilice otros datos u otra tarjeta.                                                                                                    |

۲

۲

## Mensajes de error de la unidad de disco (solamente el modelo WK-3500)

| Mensaje de display | Causa                                                                                                    | Acción                                                                                                    |
|--------------------|----------------------------------------------------------------------------------------------------|----------------------------------------------------------------------------------------------------|
| Err ReadOnly       | Intento de almacenar un archivo usando el<br>mismo nombre que un archivo existente que<br>tiene solamente el atributo de lectura.                    | Almacene el archivo nuevo a un disco<br>diferente o use otro nombre.                                                                                                    |
| Err Format         | <ol> <li>El formato del disco no es compatible con<br/>este teclado.</li> <li>El disco no está formateado.</li> <li>El disco está dañado.</li> </ol> | <ol> <li>Cambie a un disco que tenga el formato<br/>apropiado</li></ol>                                                                                                    |
| Err Disk R/W       | El disco está dañado.                                                                                                    | Utilice un disco diferente.                                                                                                    |
| Err DiskFull       | El disco está completo.                                                                                                    | <ol> <li>Utilice un disco diferente.</li> <li>Borre cualquier archivo que no necesite<br/>más para dejar espacio a los datos que<br/>quiere almacenar</li></ol>                                                                                                    |
| Err Mem Full       | La memoria del teclado se llenó mientras se<br>importaban datos de un disco.                                                                         | <ol> <li>Borre los datos que no necesita más desde<br/>el área de usuario que corresponda al<br/>archivo que está tratando de almacenar.</li> <li>Si tiene datos de canciones almacenados<br/>en la memoria de canciones (SG0 a 4),<br/>borre los datos de canciones que no<br/>necesita más</li></ol> |
| Err Not SMF0       | El archivo que está leyendo no es un archivo de formato SMF 0.                                                                                       | Utilice solamente los archivos de formato<br>SMF 0.                                                                                                    |
| Err No Disk        | <ol> <li>El disco no está colocado correctamente<br/>en la unidad de disco.</li> <li>El disco no está colocado en la unidad de<br/>disco.</li> </ol> | <ol> <li>Expulse el disco desde la unidad de disco<br/>y colóquelo de nuevo</li></ol>                                                                                                    |
| Err No File        | El teclado no puede encontrar ningún<br>archivo que pueda leer en el disco.                                                                          | Utilice un disco que contiene datos<br>almacenados por este teclado o datos<br>compatibles desde otro dispositivo.                                                                                                    |
| Err Protect        | El disco está protegido contra escrituras.                                                                                                    | <ol> <li>Utilice un disco diferente.</li> <li>Cierre el orificio de protección contra<br/>escritura de disco para permitir el<br/>almacenamiento de los datos</li></ol>                                                                                                    |
| Err Convert        | No hay memoria suficiente para almacenar<br>los datos producidos por la conversión de<br>datos de canciones desde el formato SONG<br>al formato SMF. | Borre los SMF que no necesita más desde<br>sus datos SMF (página S-80).                                                                                                    |
| Err WrongDat       | El archivo que está leyendo es un archivo<br>con formato erróneo.Los datos en el disco<br>está alterados.                                            | Utilice otros datos u otro disco.                                                                                                    |
| Err Name           | Un archivo con el mismo nombre que el<br>que está tratando de usar ya existe en el<br>disco flexible.                                                | Utilice un nombre diferente (página S-100).                                                                                                    |

۲

735A-S-107A

# Solución de problemas

| Problema                                                                                                    | Causas posibles                                                                                                    | Acción a tomar                                                                                                    | Vea la<br>página |
|----------------------------------------------------------------------------------------------------|----------------------------------------------------------------------------------------------------|----------------------------------------------------------------------------------------------------|------------------|
| No hay sonido en el teclado.                                                                                                    | <ol> <li>Problema de fuente de<br/>alimentación.</li> </ol>                                                                                                    | 1. Enchufe correctamente el<br>adaptador de CA, asegúrese de<br>que las polos de las pilas (+/–)<br>se orientan correctamente, y<br>verifique para asegurarse de que          | S-16, 17         |
|                                                                                                    | 2. La alimentación está activada.                                                                                                    | <ol> <li>Presione el botón POWER para</li> <li>activar la unidad</li> </ol>                                                                                                   | S-22             |
|                                                                                                    | 3. Volumen de ajuste demasiado bajo.                                                                                                    | 3. Utilice la perilla VOLUME para<br>aumentar el volumen.                                                                                                    | S-22             |
|                                                                                                    | <ol> <li>Intento de ejecución en el área de<br/>teclado de acompañamiento<br/>mientras el ajuste de botón<br/>MODE está en CASIO CHORD o<br/>FINGERED</li> </ol> | <ol> <li>Ninguno de los indicadores de<br/>modo de acompañamiento está<br/>iluminado, lo cual significa que<br/>el acompañamiento automático<br/>está desactivado.</li> </ol> | S-38             |
|                                                                                                    | 5. Control local está desactivado.                                                                                                    | 5. Active Control local.                                                                                                    | S-82             |
|                                                                                                    | desactivado.<br>7. El volumen del canal mezclador                                                                                                    | el canal 1.<br>7. Utilice el mezclador para elevar                                                                                                    | S-47             |
|                                                                                                    | 1 está demasiado bajo.<br>8. El parámetro de volumen DSP                                                                                                    | el volumen para el canal 1.<br>8. Aumente el valor del parámetro                                                                                                    | S-50             |
|                                                                                                    | está ajustado a muy bajo.<br>9. El valor de expresión de los datos<br>de archivo reproducidos sobre el<br>reproductor SMF está demasiado<br>bajo.                | DSP.<br>9. Salga y luego vuelta a ingresar al<br>modo de reproductor SMF, o<br>cambie la parte de ejecución en<br>conjunto con el reproductor SMF.                            | S-84             |
| Cualquiera de los síntomas<br>siguientes cuando se usa la<br>alimentación mediante pilas                                                                                                    | Alimentación mediante pilas baja.                                                                                                    | Cambie las pilas usadas por nuevas<br>o utilice el adaptador de CA.                                                                                                    | S-16, 17         |
| <ul> <li>Indicador de alimentación débil.</li> <li>El instrumento no se activa.</li> <li>Presentación que está parpadeando, oscura o difícil de leer.</li> <li>Volumen de altavoz/auricular anormalmente bajo.</li> <li>Salida de sonido distorsionada.</li> <li>Interrupción ocasional de sonido cuando se ejecuta en volúmenes altos.</li> <li>Falla de alimentación repentina cuando se ejecuta en volúmenes altos.</li> <li>Parpadeo u oscurecimiento de la presentación cuando se ejecuta en volúmenes altos.</li> <li>La salida de sonido continúa aun después de soltar una tecla.</li> <li>Un sonido que es totalmente diferente del que se selecciona.</li> <li>Ejecución anormal de melodía de demostración y patrón de ritmo.</li> <li>Volumen de micrófono anormalmente bajo (solamente el modelo WK-3100).</li> <li>Distorsión de entrada de micrófono (solamente el modelo WK-3100).</li> <li>Indicador de fuente alimentación débil cuando se usa un micrófono (solamente el modelo WK-3100).</li> <li>Falla de energía repentina cuando se usa el micrófono (solamente el modelo WK-3100).</li> <li>Pérdida de potencia, distorsión de sonido o volumen bajo cuando se ejecuta desde una computadora o dispositivo MIDI conectado.</li> <li>Falla repentina de la alimentación mientras se lee o escribe a un disco (solamente el modelo WK-3500).</li> </ul> |                                                                                                    |                                                                                                    |                  |

۲
### Solución de problemas

| Problema                                                                                                    | Causas posibles                                                                                                    | Acción a tomar                                                                                                    | Vea la<br>página |
|----------------------------------------------------------------------------------------------------|----------------------------------------------------------------------------------------------------|----------------------------------------------------------------------------------------------------|------------------|
| El acompañamiento automático<br>no suena.                                                                      | <ol> <li>Volumen de acompañamiento<br/>ajustado a 000.</li> <li>Partes del acompañamiento</li> </ol>                                                                                  | <ol> <li>Utilice el botón ACCOMP<br/>VOLUME para aumentar el<br/>volumen.</li> <li>Utilice el mezclador para activar</li> </ol>                                             | S-46<br>S-47     |
|                                                                                                    | automático de los canales 6 al 10<br>están desactivadas.<br>3. El ajuste de la volumen de las<br>partes del acompañamiento                                                            | los canales.<br>3. Utilice el mezclador para elevar<br>el volumen para el canal                                                                                             | S-48             |
|                                                                                                    | automático de los canales 6 al 10<br>está ajustado muy bajo.                                                                                                    | aplicable.                                                                                                    |                  |
| El sonido generado no cambia<br>cuando la presión de tecla es<br>variada.                                      | La respuesta al toque está desactivada.                                                                                                    | Presione el botón TRANSPOSE/<br>FUNCTION para activarla.                                                                                                    | S-78             |
| Ejecutando el teclado suenan<br>dos sonidos.                                                                   | Estratificador activado.                                                                                                    | Presione el botón LAYER para desactivar la estratificación.                                                                                                    | S-74             |
| Cuando se presionan teclas en gamas de teclado diferentes suenan sonidos diferentes.                           | La división está activada.                                                                                                    | Presione el botón SPLIT para desactivar la división.                                                                                                    | S-75             |
| La clave o afinación no<br>coinciden cuando se ejecuta<br>junto con otra máquina MIDI.                         | 1. Los parámetros de afinación o<br>transposición están ajustados a un<br>valor distinto de 00.                                                                                       | <ol> <li>Cambie el valor de parámetro de<br/>afinación o transposición a 00.</li> </ol>                                                                                     | S-77, 78         |
|                                                                                                    | <ol> <li>Los valores de afinación<br/>cromática, afinación fina y/o<br/>desplazamiento de octava son<br/>valores diferentes de 00.</li> </ol>                                         | <ol> <li>Utilice el mezclador para cambiar<br/>los ajustes de la afinación<br/>cromática, afinación fina y/o<br/>desplazamiento de octava a 00.</li> </ol>                  | S-49             |
| Las partes se desvanecen<br>repentinamente durante la<br>reproducción con la memoria de<br>canciones.          | La cantidad de sonidos que se están<br>ejecutando al mismo tiempo excede<br>la limitación del teclado.                                                                                | Utilice el mezclador para desactivar<br>los canales innecesarios y disminuya<br>el número de partes a ejecutar.                                                             | S-47             |
| Algunas partes no se ejecutan<br>en absoluto durante la<br>reproducción con la memoria de<br>canciones.        | <ol> <li>Los canales están desactivados.</li> <li>El ajuste de volumen está<br/>demasiado bajo.</li> </ol>                                                                            | <ol> <li>Utilice el mezclador para activar<br/>los canales.</li> <li>Utilice el mezclador para verificar<br/>el ajuste del volumen.</li> </ol>                              | S-47<br>S-48     |
| Nada sucede cuando se<br>presiona el botón LAYER o<br>SPLIT.                                                   | <ol> <li>Uno o más canales de melodía (2<br/>al 4) están desactivados.</li> <li>El ajuste de volumen de uno o<br/>más canales de melodía (2 al 4)<br/>está demasiado bajo.</li> </ol> | <ol> <li>Utilice el mezclador para activar<br/>los canales 2 al 4.</li> <li>Utilice el mezclador para elevar<br/>el ajuste de volumen de los<br/>canales 2 al 4.</li> </ol> | S-47<br>S-48     |
|                                                                                                    | 3. El teclado está en la condición de espera.                                                                                                    | 3. Los botones LAYER y SPLIT<br>están inhabilitados durante la<br>grabación y espera de grabación.                                                                          | S-74, 75         |
|                                                                                                    | <ol> <li>El modo de reproductor SMF está<br/>siendo actualmente usado.</li> </ol>                                                                                                    | 4. Desactive el modo de reproductor<br>SMF. LAYER y SPLIT no se<br>disponen mientras el modo de<br>reproductor SMF se encuentra en<br>uso.                                  | S-84             |
| No se produce sonido cuando<br>se reproducen datos MIDI<br>desde una computadora.                              | <ol> <li>Los cables MIDI no están<br/>conectados adecuadamente.</li> <li>El canal está desactivado, o el<br/>ajuste de volumen está muy bajo.</li> </ol>                              | <ol> <li>Conecte los cables MIDI<br/>adecuadamente.</li> <li>Utilice el mezclador para activar<br/>el canal, o eleve el ajuste del<br/>volumen.</li> </ol>                  | S-89<br>S-46, 47 |
| La reproducción del teclado<br>produce un sonido que no es<br>natural cuando se conecta a una<br>computadora . | La función MIDI Thru de la computadora está activada.                                                                                                    | Desactive la función MIDI Thru en<br>la computadora o desactive Local<br>Control (Control local) en el teclado.                                                             | S-82             |

۲

735A-S-109A

۲

S-107

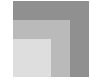

#### Solución de problemas

| Problema                                                                                                    | Causas posibles                                                                                                    | Acción a tomar                                                                                                    | Vea la<br>página              |
|----------------------------------------------------------------------------------------------------|----------------------------------------------------------------------------------------------------|----------------------------------------------------------------------------------------------------|-------------------------------|
| No se pueden grabar datos de<br>acompañamiento de acordes a<br>una computadora.                                                                                    | La salida MIDI de acompañamiento/<br>canción está desactivada.                                                                                                    | Active la salida MIDI de<br>acompañamiento/canción.                                                                                                    | S-82                          |
| El teclado se inicia<br>anormalmente cuando es<br>activado.                                                                                                    | La memoria Flash está alterada. Hay<br>algo mal con la tarjeta.                                                                                                    | <ol> <li>Retire las pilas desde el teclado y<br/>desconecte el adaptador de CA, y<br/>luego presione el botón POWER.</li> <li>Vuelva a colocar las pilas y/o<br/>reconecte el adaptador de CA, y<br/>luego presione de nuevo el botón<br/>POWER para activar la<br/>alimentación.</li> <li>Utilice el botón TRANSPOSE/<br/>FUNCTION para realizar una<br/>operación de reposición del sistema.</li> <li>Si esto no resuelve el problema,<br/>comuníquese con su Centro de<br/>Servicio CASIO autorizado<br/>más cercano para solicitar<br/>reparación.</li> </ol> | S-83                          |
| Un sonido descargado con<br>forma de onda contiene ruidos<br>o la operación del teclado se<br>convierte anormal cuando se<br>seleccionan los datos del<br>usuario. | Alguien ha desactivado el teclado<br>mientras los datos estaban siendo<br>almacenados en la memoria Flash,<br>o algo ha ocasionado que los<br>contenidos de la memoria Flash se<br>alteren por alguna razón.                                                                                                    | Para realizar la operación de<br>reposición del sistema, utilice el<br>botón TRANSPOSE/FUNCTION.<br>Si esto no corrige el problema,<br>comuníquese con su centro de<br>servicio CASIO autorizado más<br>cercano para solicitar un servicio.                                                                                                    | S-83                          |
| No se pueden almacenar datos<br>a una tarjeta.                                                                                                    | <ol> <li>La tarjeta está protegida contra<br/>escritura.</li> <li>La tarjeta no está insertada<br/>correctamente en la ranura de tarjeta.</li> <li>No queda espacio suficiente en la<br/>tarjeta.</li> <li>Está tratando de usar una tarjeta<br/>cuyo voltaje o capacidad no es<br/>soportada por este teclado.</li> <li>La tarjeta está dañada.</li> </ol>            | <ol> <li>Retire la etiqueta de protección<br/>contra escritura desde la tarjeta.</li> <li>Inserte correctamente la tarjeta en<br/>la ranura de tarjeta.</li> <li>Utilice una tarjeta diferente o borre<br/>los archivos que ya no necesite más<br/>desde la tarjeta que está usando.</li> <li>Utilice solamente una tarjeta del<br/>voltaje y capacidad especificada<br/>para este teclado.</li> <li>Utilice una tarjeta diferente.</li> </ol>                                                                                                    | S-93<br>S-94<br>S-101<br>S-93 |
| No se pueden llamar los datos<br>de una tarjeta.                                                                                                    | <ol> <li>La tarjeta no está insertada<br/>correctamente en la ranura de tarjeta.</li> <li>No hay suficiente espacio<br/>disponible en el área dentro de la<br/>cual está tratando de importar los<br/>datos.</li> <li>Está tratando de usar una tarjeta<br/>cuyo voltaje o capacidad no es<br/>soportada por este teclado.</li> <li>La tarjeta está dañada.</li> </ol> | <ol> <li>Inserte correctamente la tarjeta en<br/>la ranura de tarjeta.</li> <li>Borre el ritmo, SMF o sonido con<br/>los datos de onda actualmente en<br/>la memoria Flash del teclado, para<br/>hacer espacio desde los datos<br/>importados.</li> <li>Utilice solamente una tarjeta del<br/>voltaje y capacidad especificados<br/>para este teclado.</li> <li>Utilice una tarjeta diferente.</li> </ol>                                                                                                    | S-94<br>S-83<br>S-93          |
| Ruido estático cuando se<br>conecta un micrófono.<br>(solamente el modelo WK-3100)                                                                                 | <ol> <li>Utilización de un micrófono que<br/>es diferente del tipo recomendado.</li> <li>Utilización del micrófono en la<br/>cercanía de una iluminación<br/>fluorescente.</li> </ol>                                                                                                    | <ol> <li>Utilice un micrófono de tipo<br/>Cannon con blindaje metálico<br/>completo.</li> <li>Aleje el micrófono de la fuente<br/>de la interferencia estática.</li> </ol>                                                                                                    | S-21<br>S-21                  |
| No hay sonido de micrófono<br>(solamente el modelo WK-3100)                                                                                                    | <ol> <li>El ajuste de volumen del<br/>micrófono está muy bajo.</li> <li>El interruptor ON/OFF del<br/>micrófono está ajustado a OFF.</li> </ol>                                                                                                    | <ol> <li>Aumente el ajuste de volumen<br/>del micrófono.</li> <li>Cambie el ajuste del interruptor<br/>ON/OFF del micrófono a ON.</li> </ol>                                                                                                    | S-21<br>S-21                  |

۲

S-108

735A-S-110C

4)

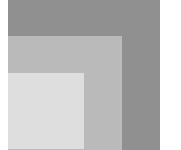

### Especificaciones

| Modelo:                          | WK-3500/WK                                                                                                    | K-3100/WK-3000.                                        |                                                                          |                        |  |  |
|----------------------------------|----------------------------------------------------------------------------------------------------|--------------------------------------------------------|--------------------------------------------------------------------------|------------------------|--|--|
| Teclado:                         | 76 teclas norm                                                                                                    | ales, 61/4 octavas                                     | con respuesta al toque (Off/1/2/3)                                       |                        |  |  |
| Sonidos:                         | 300 sonidos avanzados + 200 sonidos preajustados + 16 ajustes de batería + 100<br>sonidos estándar del usuario + 20 sonidos del usuario con ondas* + 4 ajustes con<br>ondas* + 50 sonidos de órgano con Drawbar + 100 sonidos de órgano con<br>Drawbar + 150 sonidos de órgano con Drawbar (790 sonidos en total),<br>estratificador/división. |                                                        |                                                                          |                        |  |  |
| Sonidos de instrumento de ritmo: | 61                                                                                                    |                                                        |                                                                          |                        |  |  |
| Polofonía:                       | Máximo 32 no                                                                                                    | otas (10 para cierto                                   | s sonidos).                                                              |                        |  |  |
| Función de órgano con Drawbar    |                                                                                                    |                                                        |                                                                          |                        |  |  |
| Barras de arrastre:              | 9 (16', 5 1/3',                                                                                                    | 8', 4', 2 2/3', 2', 1                                  | 3/5′, 1 1/3′, 1′).                                                       |                        |  |  |
| Percusión:                       | Segunda y te                                                                                                    | rcera.                                                 |                                                                          |                        |  |  |
| Sonido de Clic:                  | Activación (C                                                                                                    | Dn) y desactivació                                     | n (Off).                                                                 |                        |  |  |
| Efectos:                         | DSP (200 tipos<br>(16 tipos) + Ec                                                                                                    | s: interno, 100 área<br>cualizador (10 tipo            | s de usuario) + Reverberación (16 tip<br>s, 4 bandas).                   | oos) + Coro            |  |  |
| Acompañamiento automático        |                                                                                                    |                                                        |                                                                          |                        |  |  |
| Patrones de ritmo:               | 156 (interno, 1                                                                                                    | 6 áreas de usuario                                     | <b>)*</b> ).                                                             |                        |  |  |
| Tempo:                           | Variable (226                                                                                                    | pasos, 🖌 = 30 a 255                                    | ).                                                                       |                        |  |  |
| Acordes:                         | 3 métodos de                                                                                                    | digitación (CASIC                                      | CHORD, FINGERED, FULL RANG                                               | E CHORD)               |  |  |
| Controlador de ritmo:            | START/STOP, INTRO/ENDING 1 y 2, VARIATION/FILL-IN 1 y 2, SYNCHRO/<br>FILL-IN NEXT.                                                                                                    |                                                        |                                                                          |                        |  |  |
| Volumen de acompañamiento:       | 0 a 127 (128 pasos).                                                                                                    |                                                        |                                                                          |                        |  |  |
| Preajustes en un toque:          | Recupera los ajustes para el sonido, tempo, activación/desactivación de estratificador, y activación/desactivación de armonización de acuerdo con el ritmo.                                                                                                    |                                                        |                                                                          |                        |  |  |
| Armonización automática:         | 10 tipos : Adi<br>acu<br>esp                                                                                                    | ción automática d<br>erdo con los acord<br>ecificados. | e notas que armonizan con la nota de<br>es del acompañamiento automático | e melodía de           |  |  |
| Función de memoria               |                                                                                                    |                                                        |                                                                          |                        |  |  |
| Canciones:                       | 5                                                                                                    |                                                        |                                                                          |                        |  |  |
| Pistas de grabación:             | 6 (2 a 6 sind s                                                                                                    | on pistas de meloc                                     | lías)                                                                    |                        |  |  |
| Métodos de grabación:            | Tiempo real, e                                                                                                    | en incremento.                                         |                                                                          |                        |  |  |
| Capacidad de memoria:            | Aproximadan                                                                                                    | nente 10.000 notas                                     | (total para 5 canciones)                                                 |                        |  |  |
| Función de edición:              | Se equipa                                                                                                    |                                                        |                                                                          |                        |  |  |
| Melodías de demostración:        | 3<br><wk-3500></wk-3500>                                                                                                    |                                                        |                                                                          |                        |  |  |
|                                  | Número<br>de sonido                                                                                                    | Nombre                                                 | Compositor                                                               | Tiempo de<br>ejecución |  |  |
|                                  | 0                                                                                                    | Garage Flava                                           | Steave Turner                                                            | 2:15                   |  |  |
|                                  | 1                                                                                                    | Breath of Air                                          | Hage Software                                                            | 2:19                   |  |  |
|                                  | 2 Nora Park TECH-NOTE INTERNATIONAL LTD. 2:06                                                                                                    |                                                        |                                                                          |                        |  |  |
|                                  | <wk-3100 wk-3000=""></wk-3100>                                                                                                    |                                                        |                                                                          |                        |  |  |
|                                  | Número<br>de sonido                                                                                                    | Nombre                                                 | Compositor                                                               | Tiempo de<br>ejecución |  |  |
|                                  | 0                                                                                                    | Nora Park                                              | TECH-NOTE INTERNATIONAL LTD.                                             | 2:06                   |  |  |
|                                  | 1                                                                                                    | Garage Flava                                           | Steave Turner                                                            | 2:15                   |  |  |
|                                  | 2                                                                                                    | Strut With Beauty                                      | Edward Alstrom                                                           | 1:52                   |  |  |

•

735A-S-111C

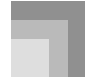

( )

#### Especificaciones

| Función de sintetizador                                   |                                                                                                    |
|-----------------------------------------------------------|----------------------------------------------------------------------------------------------------|
| Parámetros:                                               | Tiempo de ataque, tiempo de liberación, resonancia, frecuencia de corte, tipo de vibrato, retardo de vibrato, profundidad de vibrato, régimen de vibrato, desplazamiento de octava, nivel, sensibilidad de toque, envío de reverberación, envio de chorus, línea DSP, tipo DSP; parámetro DSP, 300 sonidos avanzados + 200 sonidos preajustados + 16 sonidos de batería + 124 sonidos del usuario + 150 sonidos de órgano con Drawbar (total de 790 sonidos).                                                                                                    |
| Memoria de registro                                       |                                                                                                    |
| Números de pasos:                                         | 32 (4 ajustes x 8 bancos).                                                                                                    |
| Contenidos de la memoria:                                 | Sonido, Ritmo, Tempo, activación/desactivación de estratificador, activación/<br>desactivación de división, punto de división, activación/desactivación de<br>armonización, ajustes del mezclador (Canales 1 a 10), ajustes de efecto, ajustes de<br>respuesta al toque, ajuste de toma asignable, transposición, afinación, ajuste de<br>volumen de acompañamiento, Gama de inflexión de altura tonal, tipo de<br>armonización automática, ajuste de botón MODE, condición de espera de<br>grabación, retención de mezclador, retención DSP, parámetros del modo de<br>sintetizador. |
| Función de mezclador                                      |                                                                                                    |
| Canales:                                                  | 16                                                                                                    |
| Parámetros:                                               | Sonido, activación/desactivación de parte, volumen, punto de efecto<br>panorámico, desplazamiento de octava, afinación cromática, afinación fina, envío<br>de reverberación, envío de chorus, línea DSP; Nivel DSP, efecto panorámico DSP,<br>envío de reverberación de sistema DSP, envío de chorus de sistema DSP.                                                                                                    |
| MIDI:                                                     | Recepción multitimbre 16, Norma de nivel 1 de la GM.                                                                                                    |
| Otras funciones                                           |                                                                                                    |
| Gama de inflexión de altura tonal:                        | Ajustable (12 semitonos en aumento y disminución).                                                                                                    |
| Modulación:                                               | Equipado.                                                                                                    |
| Transposición:                                            | 49 pasos (-24 semitonos a +24 semitonos).                                                                                                    |
| Afinación:                                                | Variable (A4 = aproximadamente 440 Hz $\pm 100$ centésimas).                                                                                                    |
| Pantalla LCD:                                             | Contraste ajustable.                                                                                                    |
| Reproductor SMF:                                          | Almacenamiento de memoria Flash para hasta 200 archivos*                                                                                                    |
| Formato soportado:                                        | SMF0                                                                                                    |
| Memoria Flash                                             |                                                                                                    |
| Capacidad:                                                | 2 MB                                                                                                    |
| Area compartida:                                          | Aproximadamente 1,5 MB (datos de forma de onda, datos de acompañamiento,<br>datos SMF). Un almacenamiento adicional de datos de formas de onda,<br>acompañamiento y SMF, se convierte imposible después que el total de tales<br>datos llega aproximadamente a 1,5 MB).                                                                                                    |
| Ranura de tarjeta                                         | SmartMedia™ de 3,3 V (8 MB, 16 MB, 32 MB, 64 MB y 128 MB).                                                                                                    |
| Funciones:                                                | Almacenamiento y carga de sonidos de usuario, ritmos de usuario, datos de registro; reproducción de SMF; formato de disco; borrado de archivo; cambio de nombre de archivo.                                                                                                    |
| Unidad de disco flexible<br>(solomente el modelo WK-3500) |                                                                                                    |
| Tipo:                                                     | FDD de 3,5".                                                                                                    |
| Formatos:                                                 | 2DD (Formato MS-DOS de 720 KB).                                                                                                    |
|                                                           | 2HD (Formato MS-DOS de 1,44 MB).                                                                                                    |
| Funciones:                                                | Almacenamiento y carga de sonidos de usuario, ritmos de usuario, datos de<br>registro; reproducción de SMF; formato de disco; borrado de archivo; cambio de<br>nombre de archivo.                                                                                                    |

۲

S-110

0)

Especificaciones

| Terminales                         |                                                                                                    |
|------------------------------------|----------------------------------------------------------------------------------------------------|
| Terminales MIDI:                   | IN, OUT.                                                                                                    |
| Terminal sustain/asignable:        | Toma normal (sustain, sostenuto, suave, inicio/parada de ritmo).                                                                                  |
| •WK-3500                           |                                                                                                    |
| Auriculares:                       | Toma estándar estéreo.                                                                                                    |
|                                    | Impedancia de salida: 200 $\Omega$ .                                                                                                    |
|                                    | Voltaje de salida: 250 mV MAX. (Eficaz).                                                                                                    |
| Salida de línea (R, L/MONO):       | Toma estándar x 2.                                                                                                    |
|                                    | Impedancia de salida: 3 kΩ.                                                                                                    |
|                                    | Voltaje de salida: 1,5 V MAX. (Eficaz).                                                                                                    |
| •WK-3100/WK-3000                   |                                                                                                    |
| Terminal de auricular/salida:      | Toma estéreo normal.                                                                                                    |
|                                    | Impedancia de salida: 200 $\Omega$ .                                                                                                    |
|                                    | Voltaje de salida: 5,5 V (eficaz) Máx.                                                                                                    |
| Terminal de suministro de energía: | 12 V de CC.                                                                                                    |
| Entrada de micrófono:              | Toma estándar estéreo (con perilla de volumen de micrófono).                                                                                      |
| (solamente el modelo WK-3100)      | Impedancia de entrada: 1 K $\Omega$ .                                                                                                    |
|                                    | Sensibilidad de entrada: 10 mV.                                                                                                    |
| Fuente de alimentación:            | Sistema de alimentación doble.                                                                                                    |
| Pilas:                             | 6 pilas de tamaño D.                                                                                                    |
| Duración de pila:                  | Aproximadamente 4 horas de operación continua con pilas de alcalinas.                                                                             |
| Adaptador de CA:                   | AD-12                                                                                                    |
| Apagado automático:                | Desactiva automáticamente en aproximadamente seis minutos después de la<br>última operación de tecla. Solamente puede usarse cuando se utiliza la |
|                                    | alimentación mediante pilas, puede inhabilitarse manualmente.                                                                                     |
| Salida de altavoces:               | 6,1 W + 6,1 W.                                                                                                    |
| Consumo de energía:                | 12 V 18 W.                                                                                                    |
| Dimensiones:                       | 122,3 x 42,3 x 16,0 cm.                                                                                                    |
| Peso:                              | WK-3500: Aproximadamente 10,0 kg (sin pilas).                                                                                                    |
|                                    | WK-3100/WK-3000: Aproximadamente 9,5 kg (sin pilas).                                                                                              |

\* La misma área de memoria se usa para almacenar los datos de la forma de onda, datos de acompañamiento y datos SMF.

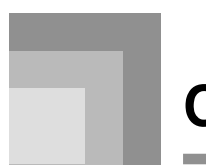

### Cuidado de su instrumento

#### Evite el calor, la humedad y los rayos solares directos.

No exponga el instrumento a los rayos solares directos, ni lo coloque cerca de un acondicionador de aire, o en áreas sujetas a altas temperaturas.

#### No utilice cerca de una radio o TV.

Este teclado puede ocasionar interferencias de video o audio en la recepción de TV o radio. Si esto ocurre, aleje el instrumento del TV o radio.

#### No limpie con líquidos disolventes de lacas ni agentes químicos similares.

Limpie el instrumento con un paño limpio humedecido en una solución suave de agua y detergente neutro. Humedezca el paño en la solución y estrújelo hasta dejarlo casi seco.

#### Evite usar en áreas sujetas a temperaturas extremas.

Temperaturas extremadamente altas o bajas pueden ocasionar que las figuras sobre la pantalla LCD se conviertan oscuras y difíciles de leer. Esta condición se corregirá inmediatamente cuando el instrumento vuelva a la temperatura normal.

#### NOTA.

 Se pueden observar líneas en el acabado de la caja de este instrumento. Estas líneas son un resultado de un proceso de moldeo usado para dar forma al plástico de la caja. No son grietas ni fisuras en el plástico, por lo tanto no deben ser motivos de preocupación.

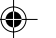

#### Lista de sonidos

1

### Sonidos avanzados

| Nº | Grupo de sonido | Nombre de sonido      | Cambio de<br>programa | MSB de selección<br>de banco | Polifonía<br>máxima | Tipo de<br>gama | Tipo DSP |
|----|-----------------|-----------------------|-----------------------|------------------------------|---------------------|-----------------|----------|
| 0  | PIANO           | STEREO GRAND PIANO    | 0                     | 51                           | 16                  | N               | RvbHall1 |
| 1  | PIANO           | STEREO MELLOW PIANO   | 0                     | 52                           | 16                  | N               | GateRvb2 |
| 2  | PIANO           | STEREO BRIGHT PIANO   | 1                     | 50                           | 16                  | N               | Egualize |
| 3  | PIANO           | GRAND PIANO           | 0                     | 48                           | 32                  | N               | RvbHall1 |
| 4  | PIANO           | MELLOW PIANO          | 0                     | 50                           | 32                  | N               | Equalize |
| 5  | PIANO           | BRIGHT PIANO          | 1                     | 48                           | 32                  | N               | Enhancer |
| 6  | PIANO           | GRAND PIANO WIDE      | 0                     | 49                           | 32                  | N               | Reflect  |
| 7  | PIANO           | HARPSICHORD           | 6                     | 51                           | 32                  | N               | CmpChoRf |
| 8  | PIANO           | ELEC. GRAND PIANO     | 2                     | 48                           | 32                  | N               | Egualize |
| 9  | PIANO           | SYNTH-STR PIANO       | 0                     | 54                           | 16                  | N               | Cho Flan |
| 10 | PIANO           | MODERN PIANO          | 1                     | 51                           | 16                  | N               | Egualize |
| 11 | PIANO           | STRINGS PIANO         | 1                     | 52                           | 16                  | N               | RvbHall1 |
| 12 | PIANO           | VOICE PIANO           | 0                     | 53                           | 16                  | N               | Reflect  |
| 13 | PIANO           | DANCE PIANO           | 1                     | 53                           | 16                  | N               | Enha Dlv |
| 14 | PIANO           | MODERN E.G.PIANO      | 2                     | 50                           | 16                  | N               | ChoDly 1 |
| 15 | PIANO           | HONKY-TONK 1          | 3                     | 48                           | 16                  | N               | Chorus 4 |
| 16 | PIANO           | 1 OCTAVE PIANO        | 3                     | 51                           | 16                  | N               | Egualize |
| 17 | PIANO           | 2 OCTAVE PIANO        | 3                     | 50                           | 16                  | N               | RvbRoom2 |
| 18 | PIANO           | COUPLED HARPSICHORD   | 6                     | 49                           | 16                  | N               | CmpChoRf |
| 19 | E.PIANO         | ELEC. PIANO 1         | 4                     | 48                           | 32                  | N               | Chorus 3 |
| 20 | E.PIANO         | MODERN EP 1           | 5                     | 48                           | 16                  | N               | Chorus 3 |
| 21 | E.PIANO         | TREMOLO E PIANO       | 4                     | 55                           | 32                  | N               | Cho Trem |
| 22 | E.PIANO         | 60'S E.PIANO          | 4                     | 51                           | 32                  | N               | Auto Pan |
| 23 | E.PIANO         | MELLOW E.PIANO        | 4                     | 52                           | 16                  | N               | CmpChoRf |
| 24 | E PIANO         | SYNTH-STB. F. PIANO 2 | 5                     | 52                           | 16                  | N               | Foualize |
| 25 | E.PIANO         |                       | 7                     | 48                           | 32                  | N               | CmpChoBf |
| 26 | E PIANO         | SOFT F. PIANO         | 5                     | 50                           | 16                  | N               | Foualize |
| 27 | E PIANO         | AUTO WAH F. PIANO     | 4                     | 56                           | 32                  | N               | Auto Wah |
| 28 | E.PIANO         | PHASER E.PIANO        | 4                     | 57                           | 32                  | N               | PhaAPan1 |
| 29 | E.PIANO         | GLASS E PIANO         | 4                     | 50                           | 16                  | N               | Foualize |
| 30 | E PIANO         | E PIANO PAD           | 4                     | 53                           | 16                  | N               | StPhaser |
| 31 | E.PIANO         | SYNTH-STR. E.PIANO 1  | 4                     | 54                           | 16                  | N               | Equalize |
| 32 | E.PIANO         | MODEBN EP 2           | 5                     | 49                           | 16                  | N               | Enha Dly |
| 33 | E.PIANO         | STRINGS E PIANO       | 5                     | 53                           | 16                  | N               | ChoDly 1 |
| 34 | E PIANO         | BESONANCE CLAVI       | 7                     | 50                           | 32                  | N               | Auto Wah |
| 35 | E.PIANO         | PULSE CLAVI           | 7                     | 49                           | 32                  | N               |          |
| 36 | CHROM.PERC      | TREMOLO VIBRAPHONE    | 11                    | 48                           | 32                  | N               | Cho Trem |
| 37 | CHROM.PERC      | MARIMBA               | 12                    | 48                           | 32                  | N               | Reflect  |
| 38 | CHROM.PERC      | GLOCKENSPIEL          | 9                     | 48                           | 32                  | 1               | Reflect  |
| 39 | CHROM.PERC      | CELESTA               | 8                     | 48                           | 32                  | N               | Reflect  |
| 40 | CHROM.PERC      | VIBRAPHONE            | 11                    | 50                           | 32                  | N               | Reflect  |
| 41 | CHROM.PERC      | PHASER MARIMBA        | 12                    | 50                           | 32                  | N               | PhaDly 2 |
| 42 | CHROM.PERC      | DELAY GLOCKENSPIEL    | 9                     | 49                           | 32                  | 1               | PhaDly 2 |
| 43 | CHBOM PEBC      | DELAY CELESTA         | 8                     | 49                           | 32                  | Ň               | 3Tap Dly |
| 44 | ORGAN           | ROTARY DRAWBAR        | 16                    | 52                           | 32                  | N               | RotRef 1 |
| 45 | ORGAN           | ROTARY PERC. ORGAN 1  | 17                    | 52                           | 16                  | N               | RotRef 2 |
| 46 | ORGAN           | 70'S ORGAN            | 17                    | 49                           | 32                  | N               | Rotary 1 |
| 47 | ORGAN           | TREMOLO ORGAN         | 16                    | 49                           | 32                  | N               | Cho Trem |
| 48 | ORGAN           | JAZZ DRAWBAR          | 17                    | 53                           | 16                  | N               | RotRef 1 |
| 49 | ORGAN           | BOCK ORGAN            | 18                    | 48                           | 16                  | N               | Rotary 2 |
| 50 | ORGAN           | ROTARY ELEC. ORGAN    | 16                    | 53                           | 32                  | N               | Rotary 2 |
| 51 | ORGAN           | BOTARY PERC, ORGAN 2  | 17                    | 54                           | 16                  | N               | RotRef 1 |
| 52 | ORGAN           | CHURCH ORGAN 1        | 19                    | 48                           | 16                  | N               | RvbHall2 |

۲

735A-S-115A

1

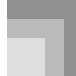

۲

#### Apéndice

| N⁰  | Grupo de sonido | Nombre de sonido      | Cambio de<br>programa | MSB de selección<br>de banco | Polifonía<br>máxima | Tipo de<br>gama | Tipo DSP |
|-----|-----------------|-----------------------|-----------------------|------------------------------|---------------------|-----------------|----------|
| 53  | ORGAN           | CHAPEL ORGAN          | 19                    | 51                           | 32                  | N               | RvbHall2 |
| 54  | ORGAN           | ACCORDION             | 21                    | 48                           | 16                  | N               | Reflect  |
| 55  | ORGAN           | HARMONICA             | 22                    | 48                           | 32                  | N               | Reflect  |
| 56  | ORGAN           | BANDONEON             | 23                    | 48                           | 16                  | N               | Reflect  |
| 57  | ORGAN           | DRAWBAR ORGAN 1       | 16                    | 48                           | 32                  | N               | Reflect  |
| 58  | ORGAN           | ELEC. ORGAN           | 16                    | 51                           | 32                  | N               | Reflect  |
| 59  | ORGAN           | DRAWBAR ORGAN 2       | 16                    | 50                           | 32                  | N               | Rotary 1 |
| 60  | ORGAN           | OVD ROTARY ORGAN      | 16                    | 54                           | 32                  | N               | Od Rot 2 |
| 61  | ORGAN           | PERC. ORGAN 1         | 17                    | 48                           | 16                  | N               | Reflect  |
| 62  | ORGAN           | PERC. ORGAN 2         | 17                    | 51                           | 16                  | N               | Rotary 2 |
| 63  | ORGAN           | JAZZ ORGAN            | 17                    | 50                           | 16                  | N               | Reflect  |
| 64  | ORGAN           | OVD ROCK ORGAN        | 18                    | 49                           | 16                  | N               | OdRtRef1 |
| 65  | ORGAN           | CHURCH ORGAN 2        | 19                    | 49                           | 16                  | N               | RvbHall1 |
| 66  | ORGAN           | OCTAVE ACCORDION      | 21                    | 49                           | 16                  | N               | CmpChoRf |
| 67  | ORGAN           | SLOW HARMONICA        | 22                    | 49                           | 32                  | N               | RvbRoom2 |
| 68  | ORGAN           | NEO BANDONEON         | 23                    | 49                           | 16                  | N               | ChoDly 4 |
| 69  | GUITAR          | NYLON GUITAR          | 24                    | 48                           | 32                  | -1              | Equalize |
| 70  | GUITAR          | STEEL GUITAR          | 25                    | 48                           | 32                  | -1              | Equalize |
| 71  | GUITAR          | JAZZ GUITAR           | 26                    | 48                           | 32                  | -1              | CmpChoRf |
| 72  | GUITAR          | CHORUS CLEAN GUITAR   | 27                    | 49                           | 32                  | -1              | CmpChoRf |
| 73  | GUITAR          | CRUNCH ELEC. GUITAR   | 27                    | 52                           | 32                  | -1              | CrnDelay |
| 74  | GUITAR          | OVD FRONT GUITAR      | 29                    | 49                           | 32                  | -1              | CmpOdDly |
| 75  | GUITAR          | FEEDBACK DIST. GT     | 30                    | 52                           | 16                  | -1              | DistDly1 |
| 76  | GUITAR          | ROTARY GUITAR         | 27                    | 53                           | 32                  | -1              | Rotary 2 |
| 77  | GUITAR          | MUTED DIST. GUITAR    | 28                    | 49                           | 32                  | -1              | MetalDlv |
| 78  | GUITAR          | MELLOW NYLON GUITAR   | 24                    | 51                           | 16                  | _1              | ChoDly 3 |
| 79  | GUITAR          | ENHANCED STEEL GUITAR | 25                    | 51                           | 32                  | -1              | Enha Dly |
| 80  | GUITAB          | 12 STRING GUITAR      | 25                    | 49                           | 16                  | -1              | Foualize |
| 81  | GUITAB          | CHOBUS STEEL GUITAB   | 25                    | 50                           | 16                  | -1              | ChoDly 4 |
| 82  | GUITAR          | UKULELE               | 24                    | 49                           | 32                  | N               | CmpChoRf |
| 83  | GUITAR          | BANJO                 | 105                   | 48                           | 32                  | N               | Equalize |
| 84  | GUITAR          | OCT JAZZ GUITAR       | 26                    | 50                           | 16                  | -1              | RvbRoom3 |
| 85  | GUITAR          | OVERDRIVE GUITAR      | 29                    | 48                           | 16                  | -1              | CmpDelav |
| 86  | GUITAR          | AUTO WAH OVERDRIVE GT | 29                    | 51                           | 16                  | -1              | AWhOdDly |
| 87  | GUITAR          | OVD REAR GUITAR       | 29                    | 50                           | 32                  | -1              | Ovrdrive |
| 88  | GUITAR          | MORE DISTORTION GT    | 30                    | 51                           | 16                  | -1              | DistDlv2 |
| 89  | GUITAB          | DISTOBTION FRONT GT   | 30                    | 50                           | 32                  | -1              | DistDlv2 |
| 90  | GUITAR          | CLEAN GUITAR          | 27                    | 48                           | 32                  | -1              | Equalize |
| 91  | GUITAR          | FLEC, GUITAB FBONT    | 27                    | 51                           | 32                  | -1              | Foualize |
| 92  | GUITAR          | ELEC. GUITAR REAR     | 27                    | 50                           | 32                  | -1              | Equalize |
| 93  | GUITAB          | MUTED GUITAB          | 28                    | 48                           | 32                  | -1              | Foualize |
| 94  | GUITAR          | DISTORTION GUITAR     | 30                    | 48                           | 16                  | 1               | CmpDelay |
| 95  | GUITAR          | FEEDBACK GUITAB       | 30                    | 49                           | 16                  | 1               | CmpCrDly |
| 96  | GUITAR          | DISTORTION CLEAN GT   | 30                    | 53                           | 32                  | _1              | CmpCrDly |
| 97  | BASS            | ACOUSTIC BASS         | 32                    | 48                           | 32                  | _1              | Beflect  |
| 98  | BASS            | FINGERED BASS         | 33                    | 48                           | 32                  | 1               | Limiter  |
| 99  | BASS            | PICKED BASS           | 34                    | 48                           | 32                  | 1               | Comp 2   |
| 100 | BASS            | FRETLESS BASS         | 35                    | 48                           | 32                  | _1              | ChoDly 1 |
| 101 | BASS            | SLAP BASS             | 37                    | 48                           | 32                  | _1              | Comp 2   |
| 102 | BASS            | SAW SYNTH-BASS 1      | 38                    | 48                           | 16                  | _1              | Chorus 1 |
| 102 | BASS            | ANALOG SYNTH-BASS     | 38                    | 52                           | 32                  | _1              | PhaCho 1 |
| 104 | BASS            | SOB SYNTH-BASS 1      | 39                    | 48                           | 32                  | _1              | Od Bot 1 |
| 105 | BASS            | BESO SOB BASS 1       | 30                    | 50                           | 30                  | 1               | Enha Cho |
| 106 | BASS            | RESO SAW BASS 1       | 28                    | 50                           | 30                  | 1               |          |
| 107 | BASS            |                       | 30                    | 53                           | 16                  |                 |          |
| 100 | BASS            |                       | 39                    | 40                           | 10                  | -1              |          |
| 100 | BASS            |                       | 30                    | 43                           | 20                  | -1              |          |
| 110 | BASS            |                       | 39                    | 10                           | 16                  | -1              | Duhp 2   |
| 110 |                 |                       | 1 3/                  | 47                           | 10                  |                 |          |

A-2

0)

| Nº  | Grupo de sonido | Nombre de sonido     | Cambio de<br>programa | MSB de selección<br>de banco | Polifonía<br>máxima | Tipo de<br>gama | Tipo DSP |
|-----|-----------------|----------------------|-----------------------|------------------------------|---------------------|-----------------|----------|
| 111 | BASS            | CHORUS FINGERED BASS | 33                    | 49                           | 16                  | -1              | Crn Cho  |
| 112 | BASS            | COMP. PICKED BASS    | 34                    | 49                           | 16                  | -1              | CmpEnDly |
| 113 | BASS            | FLAN. FRETLESS BASS  | 35                    | 49                           | 16                  | -1              | Cho Flan |
| 114 | BASS            | MORE SLAP BASS       | 37                    | 49                           | 16                  | -1              | Comp 2   |
| 115 | BASS            | ACID BASS            | 38                    | 50                           | 32                  | -1              | Enhancer |
| 116 | BASS            | SAW SYNTH-BASS 2     | 38                    | 54                           | 32                  | -1              | Equalize |
| 117 | BASS            | TRI SYNTH-BASS 1     | 39                    | 53                           | 32                  | -1              | Equalize |
| 118 | BASS            | SINE BASS            | 39                    | 54                           | 32                  | -1              | Limiter  |
| 119 | BASS            | ORGAN BASS 1         | 38                    | 55                           | 32                  | -1              | Comp 1   |
| 120 | BASS            | DIGITAL BASS 2       | 39                    | 55                           | 16                  | -1              | Chorus 2 |
| 121 | ORCHESTRA       | VIOLIN               | 40                    | 48                           | 32                  | N               | GateRvb2 |
| 122 | ORCHESTRA       | CELLO                | 42                    | 48                           | 32                  | -1              | GateRvb2 |
| 123 | ORCHESTRA       | VIOLA                | 41                    | 48                           | 32                  | N               | GateRvb2 |
| 124 | ORCHESTRA       | PIZZICATO ENSEMBLE   | 45                    | 49                           | 16                  | N               | RvbHall1 |
| 125 | ORCHESTRA       | HARP                 | 46                    | 48                           | 32                  | N               | Reflect  |
| 126 | ORCHESTRA       | SLOW VIOLIN          | 40                    | 49                           | 32                  | N               | RvbHall2 |
| 127 | ORCHESTRA       | SLOW CELLO           | 42                    | 49                           | 32                  | -1              | RvbHall2 |
| 128 | ORCHESTRA       | PIZZICATO            | 45                    | 48                           | 32                  | N               | Reflect  |
| 129 | OBCHESTBA       | HABPS                | 46                    | 49                           | 16                  | N               | Beflect  |
| 130 | ENSEMBLE        | STEREO STRINGS       | 48                    | 51                           | 16                  | N               | RvbHall1 |
| 131 | ENSEMBLE        | STRING ENSEMBLE      | 48                    | 48                           | 32                  | N               | RvbRoom3 |
| 132 | ENSEMBLE        | SLOW STRINGS         | 49                    | 48                           | 32                  | N               | ChoDly 3 |
| 133 | ENSEMBLE        | CHAMBER              | 49                    | 49                           | 16                  | N               | Reflect  |
| 134 | ENSEMBLE        | PURE SYNTH-STRINGS 1 | 50                    | 50                           | 16                  | N               | ChoDly 3 |
| 135 | ENSEMBLE        | SYNTH-STRINGS 1      | 50                    | 48                           | 32                  | N               | ChoDly 3 |
| 136 | ENSEMBLE        | STEREO CHOIR         | 52                    | 50                           | 16                  | N               | RvbHall1 |
| 137 | ENSEMBLE        | VOICE UUH            | 53                    | 49                           | 16                  | N               | RvbRoom1 |
| 138 | ENSEMBLE        | SYNTH-VOICE 1        | 54                    | 48                           | 32                  | N               | Chorus 4 |
| 139 | ENSEMBLE        | SYNTH-VOICE 2        | 54                    | 49                           | 32                  | N               | ChoDly 3 |
| 140 | ENSEMBLE        | POP HIT 1            | 55                    | 52                           | 16                  | N               | Egualize |
| 141 | ENSEMBLE        | POP HIT 2            | 55                    | 53                           | 16                  | N               | FlanDly1 |
| 142 | ENSEMBLE        | RESO SYNTH-STRINGS   | 51                    | 48                           | 32                  | N               | ChoDly 3 |
| 143 | ENSEMBLE        | SYNTH-CHOIR          | 52                    | 51                           | 16                  | N               | StXDelay |
| 144 | ENSEMBLE        | VOICE DOO            | 53                    | 48                           | 32                  | N               | RvbRoom1 |
| 145 | ENSEMBLE        | BRIGHT STRINGS       | 48                    | 49                           | 32                  | N               | RvbHall1 |
| 146 | ENSEMBLE        | WIDE STRINGS         | 48                    | 52                           | 16                  | N               | RvbHall1 |
| 147 | ENSEMBLE        | MELLOW STRINGS       | 49                    | 50                           | 32                  | N               | RvbHall1 |
| 148 | ENSEMBLE        | ORCHESTRA STRINGS 1  | 49                    | 51                           | 16                  | N               | RvbRoom3 |
| 149 | ENSEMBLE        | PURE SYNTH-STRINGS 2 | 50                    | 51                           | 16                  | N               | DistDly1 |
| 150 | ENSEMBLE        | PHASER SYNTH-STRINGS | 51                    | 49                           | 16                  | N               | PhaAPan2 |
| 151 | ENSEMBLE        | SYNTH-DOO            | 53                    | 50                           | 16                  | N               | DistDly1 |
| 152 | ENSEMBLE        | SYNTH-VOICE 3        | 54                    | 52                           | 16                  | Ν               | DistDly1 |
| 153 | ENSEMBLE        | VOICE PAD            | 54                    | 53                           | 16                  | N               | FlanDly3 |
| 154 | ENSEMBLE        | CHOIR STRINGS        | 48                    | 53                           | 16                  | N               | RvbHall1 |
| 155 | ENSEMBLE        | ORCHESTRA STRINGS 2  | 49                    | 52                           | 16                  | N               | RvbHall1 |
| 156 | ENSEMBLE        | BLOW VOICE           | 54                    | 51                           | 16                  | N               | DistDly1 |
| 157 | ENSEMBLE        | NOISY SYNTH-VOICE    | 54                    | 54                           | 16                  | N               | FlanDly2 |
| 158 | ENSEMBLE        | BASS HIT             | 55                    | 49                           | 16                  | N               | DistDly1 |
| 159 | ENSEMBLE        | PIANO HIT            | 55                    | 54                           | 16                  | N               | GateRvb2 |
| 160 | ENSEMBLE        | ORGAN HIT            | 55                    | 55                           | 16                  | N               | Rotary 2 |
| 161 | ENSEMBLE        | ORCHESTRA HIT 1      | 55                    | 48                           | 16                  | N               | RvbHall1 |
| 162 | ENSEMBLE        | TECHNO HIT           | 55                    | 56                           | 16                  | N               | MetalDly |
| 163 | BRASS           | VELO. TRUMPET        | 56                    | 51                           | 16                  | N               | GateRvb2 |
| 164 | BRASS           | VELO. TROMBONE       | 57                    | 50                           | 16                  | -1              | GateRvb2 |
| 165 | BRASS           | MUTE TRUMPET         | 59                    | 48                           | 32                  | N               | Enhancer |
| 166 | BRASS           | OCTAVE FRENCH HORN   | 60                    | 50                           | 16                  | -1              | RvbHall1 |
| 167 | BRASS           | STEREO BRASS         | 61                    | 50                           | 16                  | N               | Enha Dly |
| 168 | BRASS           | BBASS + SYNTH        | 61                    | 51                           | 16                  | N               | Enha Dly |

۲

735A-S-117A

۲

A-3

 $( \mathbf{O} )$ 

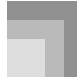

( )

#### Apéndice

| Nº  | Grupo de sonido | Nombre de sonido    | Cambio de<br>programa | MSB de selección<br>de banco | Polifonía<br>máxima | Tipo de<br>gama | Tipo DSP |
|-----|-----------------|---------------------|-----------------------|------------------------------|---------------------|-----------------|----------|
| 169 | BRASS           | DEEP SYNTH-BRASS 1  | 62                    | 51                           | 16                  | N               | Enha Dly |
| 170 | BRASS           | SOFT SYNTH-BRASS    | 63                    | 51                           | 16                  | N               | Enha Dly |
| 171 | BRASS           | VINTAGE SYNTH-BRASS | 63                    | 48                           | 16                  | N               | RvbHall2 |
| 172 | BRASS           | TRUMPET 1           | 56                    | 48                           | 32                  | N               | RvbHall1 |
| 173 | BRASS           | TRUMPET P           | 56                    | 50                           | 16                  | N               | RvbHall1 |
| 174 | BRASS           | TROMBONE            | 57                    | 48                           | 16                  | -1              | RvbHall1 |
| 175 | BRASS           | TROMBONE F          | 57                    | 49                           | 32                  | -1              | RvbHall1 |
| 176 | BRASS           | WAH MUTE TRUMPET    | 59                    | 49                           | 32                  | N               | LFO Wah  |
| 177 | BRASS           | FRENCH HORN         | 60                    | 48                           | 16                  | -1              | RvbHall1 |
| 178 | BRASS           | BRASS SFZ           | 61                    | 53                           | 16                  | N               | Comp 2   |
| 179 | BRASS           | DEEP SYNTH-BRASS 2  | 62                    | 53                           | 16                  | N               | Enha Dlv |
| 180 | BRASS           | TUBA                | 58                    | 48                           | 32                  | -1              | RvbHall1 |
| 181 | BRASS           | SQR SYNTH-BRASS     | 62                    | 52                           | 16                  | N               | Delay    |
| 182 | BRASS           | WARM SYNTH-BRASS    | 63                    | 52                           | 16                  | N               | Delav    |
| 183 | BRASS           | ANALOG BRASS 1      | 62                    | 48                           | 32                  | N               | Comp 2   |
| 184 | BRASS           | BRASS + TRUMPET     | 61                    | 52                           | 16                  | N               | RvbHall2 |
| 185 | BRASS           | SLOW SYNTH-BRASS    | 63                    | 49                           | 16                  | N               | ChoDly 4 |
| 186 | BRASS           | TROMBONE SECTION    | 57                    | 51                           | 16                  | N               | GateRvb2 |
| 187 | BRASS           | BRASS               | 61                    | 48                           | 32                  | N               | RvbHall2 |
| 188 | BRASS           | OCTAVE BRASS        | 61                    | 54                           | 16                  | N               | RvbHall2 |
| 189 | BBASS           | ANALOG BBASS 2      | 62                    | 54                           | 32                  | N               | Foualize |
| 190 | BRASS           | BRASS + FRENCH HORN | 61                    | 55                           | 16                  | N               | BvbHall2 |
| 191 | BRASS           | STACK TUBA          | 58                    | 49                           | 16                  | -1              | Comp 2   |
| 192 | BEED            | BREATHY TENOB SAX   | 66                    | 49                           | 16                  | -1              | Enhancer |
| 193 | REED            | BREATHY ALTO SAX    | 65                    | 49                           | 16                  | -1              | Enhancer |
| 194 | BEED            | MELLOW SOPBANO SAX  | 64                    | 49                           | 16                  | N               | CmpEnDly |
| 195 | BEED            | VELO, TENOB SAX     | 66                    | 50                           | 16                  | -1              | GateBvb2 |
| 196 | BEED            | VELO, ALTO SAX      | 65                    | 51                           | 32                  | -1              | GateRvb2 |
| 197 | BEED            | VELO, CLABINET      | 71                    | 49                           | 16                  | N               | Beflect  |
| 198 | REED            | OBOE                | 68                    | 48                           | 32                  | N               | GateRvb2 |
| 199 | REED            | SOPRANO SAX         | 64                    | 48                           | 32                  | N               | Equalize |
| 200 | REED            | ALTO SAX            | 65                    | 48                           | 32                  | _1              | Equalize |
| 201 | REED            | TENOR SAX           | 66                    | 48                           | 32                  | -1              | Equalize |
| 202 | REED            | ALTO SAX FF         | 65                    | 50                           | 32                  | -1              | Equalize |
| 203 | REED            | BARITONE SAX        | 67                    | 48                           | 32                  | -1              | Equalize |
| 204 | REED            | CLARINET            | 71                    | 48                           | 32                  | N               | GateRvb2 |
| 205 | REED            | ALTO SAXYS          | 65                    | 52                           | 16                  | -1              | Equalize |
| 206 | REED            | TENOR SAXYS         | 66                    | 51                           | 16                  | -1              | Equalize |
| 207 | REED            | STACK BARITONE SAX  | 67                    | 49                           | 16                  | -1              | Comp 2   |
| 208 | REED            | SYNTH-OBOE          | 68                    | 49                           | 16                  | N               | ChoDly 4 |
| 209 | PIPE            | VELO. FLUTE         | 73                    | 49                           | 16                  | N               | GateRvb2 |
| 210 | PIPE            | PICCOLO             | 72                    | 48                           | 32                  | 1               | Equalize |
| 211 | PIPE            | PAN FLUTE           | 75                    | 48                           | 32                  | N               | GateRvb2 |
| 212 | PIPE            | BOTTLE BLOW         | 76                    | 48                           | 32                  | N               | Equalize |
| 213 | PIPE            | RECORDER            | 74                    | 48                           | 32                  | N               | GateRvb2 |
| 214 | PIPE            | WHISTLES            | 78                    | 49                           | 16                  | N               | ChoDly 4 |
| 215 | PIPE            | FLUTE               | 73                    | 48                           | 32                  | N               | Reflect  |
| 216 | PIPE            | PICCOLO ENSEMBLE    | 72                    | 49                           | 16                  | 1               | Equalize |
| 217 | PIPE            | MELLOW FLUTE        | 73                    | 50                           | 16                  | N               | Reflect  |
| 218 | PIPE            | OCTAVE FLUTE        | 73                    | 51                           | 16                  | N               | Equalize |
| 219 | PIPE            | FLUTE + REED        | 73                    | 52                           | 16                  | N               | StXDelav |
| 220 | PIPE            | SYNTH-PAN FLUTF     | 75                    | 49                           | 16                  | N               | AWhChDlv |
| 221 | PIPE            | SYNTH-BECORDER      | 74                    | 49                           | 16                  | N               | ChoDly 4 |
| 222 | PIPE            | WHISTI F            | 78                    | 48                           | 32                  | N               | Od Bot 2 |
| 223 | SYNTH-I FAD     | SAW TOOTH LEAD      | 81                    | 48                           | 16                  | N               | Enha Dly |
| 224 | SYNTH-I FAD     | MELLOW SAWLEAD      | 81                    | 53                           | 16                  | N               | Enha Dly |
| 225 |                 | GBLEAD 1            |                       | 54                           | 16                  | N               | PhaDly 2 |
| 226 | SYNTH-LEAD      |                     | 80                    | 48                           | 16                  | N               | ChoDly 2 |

0)

| Nº  | Grupo de sonido | Nombre de sonido  | Cambio de<br>programa | MSB de selección<br>de banco | Polifonía<br>máxima | Tipo de<br>gama | Tipo DSP |
|-----|-----------------|-------------------|-----------------------|------------------------------|---------------------|-----------------|----------|
| 227 | SYNTH-LEAD      | SQUARE LEAD 2     | 80                    | 51                           | 16                  | N               | ChoDly 2 |
| 228 | SYNTH-LEAD      | VOX SQR LEAD      | 80                    | 52                           | 16                  | N               | ChoDly 4 |
| 229 | SYNTH-LEAD      | CALLIOPE LEAD     | 82                    | 48                           | 16                  | N               | Equalize |
| 230 | SYNTH-LEAD      | CHIFF LEAD 1      | 83                    | 48                           | 16                  | N               | Comp 1   |
| 231 | SYNTH-LEAD      | CHARANG LEAD      | 84                    | 48                           | 16                  | N               | Equalize |
| 232 | SYNTH-LEAD      | GT SYNTH-LEAD 1   | 84                    | 49                           | 16                  | N               | PhaAPan1 |
| 233 | SYNTH-LEAD      | SOLO VOX          | 85                    | 48                           | 16                  | N               | PhaDly 1 |
| 234 | SYNTH-LEAD      | FIFTH LEAD        | 86                    | 48                           | 16                  | N               | Auto Wah |
| 235 | SYNTH-LEAD      | HUSKY SAW         | 86                    | 49                           | 16                  | N               | PhaDly 1 |
| 236 | SYNTH-LEAD      | BASS LEAD 1       | 87                    | 48                           | 16                  | N               | Chorus 2 |
| 237 | SYNTH-LEAD      | BASS LEAD 2       | 87                    | 50                           | 16                  | N               | LFO Wah  |
| 238 | SYNTH-LEAD      | VOX SAW LEAD      | 81                    | 57                           | 16                  | N               | RgChoDly |
| 239 | SYNTH-LEAD      | SQUARE LEAD 3     | 80                    | 53                           | 16                  | N               | FlanDly1 |
| 240 | SYNTH-LEAD      | MELLOW SQR LEAD   | 80                    | 54                           | 16                  | N               | Tremolo  |
| 241 | SYNTH-LEAD      | ADVANCED CALLIOPE | 82                    | 49                           | 16                  | N               | RvbPlate |
| 242 | SYNTH-LEAD      | SEQ SAW 1         | 81                    | 55                           | 16                  | N               | Equalize |
| 243 | SYNTH-LEAD      | REED SAW          | 81                    | 56                           | 16                  | N               | Enha Cho |
| 244 | SYNTH-LEAD      | PIPE LEAD         | 82                    | 50                           | 16                  | N               | Reflect  |
| 245 | SYNTH-LEAD      | ATTACK SQR 1      | 80                    | 55                           | 16                  | N               | Comp 2   |
| 246 | SYNTH-LEAD      | PERC, CHIFF 1     | 83                    | 49                           | 16                  | N               | Comp 1   |
| 247 | SYNTH-LEAD      | PLUCK LEAD 1      | 84                    | 50                           | 16                  | N               | FlanDlv2 |
| 248 | SYNTH-LEAD      | VOX LEAD 1        | 85                    | 50                           | 16                  | N               | FlanDly2 |
| 249 | SYNTH-LEAD      | 5TH MELLOW        | 86                    | 50                           | 16                  | N               | StXDelav |
| 250 | SYNTH-LEAD      | 4TH LEAD          | 86                    | 51                           | 16                  | N               | Auto Pan |
| 251 | SYNTH-LEAD      | REED LEAD         | 87                    | 51                           | 16                  | N               | Egualize |
| 252 | SYNTH-LEAD      | RESO. SAW LEAD    | 81                    | 58                           | 16                  | N               | Phaser   |
| 253 | SYNTH-LEAD      | GR LEAD 2         | 81                    | 59                           | 32                  | N               | CmpCrDly |
| 254 | SYNTH-LEAD      | DETUNED SAW       | 81                    | 51                           | 16                  | N               | Chorus 2 |
| 255 | SYNTH-LEAD      | ATTACK SQR 2      | 80                    | 56                           | 16                  | N               | 3Tap Dly |
| 256 | SYNTH-LEAD      | SQUARE WAVE 1     | 80                    | 49                           | 32                  | N               | Auto Pan |
| 257 | SYNTH-LEAD      | SQUARE WAVE 2     | 80                    | 57                           | 32                  | N               | AWhChDly |
| 258 | SYNTH-LEAD      | CHIFF LEAD 2      | 83                    | 50                           | 16                  | N               | Comp 1   |
| 259 | SYNTH-LEAD      | PLUCK LEAD 2      | 84                    | 51                           | 16                  | N               | FlanDly2 |
| 260 | SYNTH-LEAD      | TECH POLYSYNTH 1  | 86                    | 52                           | 16                  | N               | Ring Mod |
| 261 | SYNTH-LEAD      | RESO LEAD         | 86                    | 53                           | 16                  | N               | Enha Dly |
| 262 | SYNTH-LEAD      | FRET LEAD         | 87                    | 52                           | 16                  | N               | Enha Dly |
| 263 | SYNTH-LEAD      | TECH POLYSYNTH 2  | 86                    | 54                           | 32                  | N               | LoFi Ref |
| 264 | SYNTH-LEAD      | 7TH SEQ           | 86                    | 55                           | 16                  | N               | Phaser   |
| 265 | SYNTH-PAD       | FANTASY PAD       | 88                    | 48                           | 16                  | N               | PhaDly 2 |
| 266 | SYNTH-PAD       | WARM PAD          | 89                    | 48                           | 32                  | N               | Equalize |
| 267 | SYNTH-PAD       | POLYSYNTH PAD     | 90                    | 48                           | 16                  | N               | Cho Trem |
| 268 | SYNTH-PAD       | NOISY SAW         | 90                    | 49                           | 16                  | N               | Lo-Fi    |
| 269 | SYNTH-PAD       | SINE PAD          | 89                    | 49                           | 16                  | N               | Phaser   |
| 270 | SYNTH-PAD       | SPACE VOICE 1     | 91                    | 48                           | 16                  | N               | RotRef 1 |
| 271 | SYNTH-PAD       | COSMIC VOICE      | 91                    | 50                           | 16                  | N               | Rotary 2 |
| 272 | SYNTH-PAD       | BOWED PAD         | 92                    | 48                           | 16                  | N               | 3Tap Dly |
| 273 | SYNTH-PAD       | METAL PAD 1       | 93                    | 48                           | 16                  | N               | St Delay |
| 274 | SYNTH-PAD       | HALO PAD          | 94                    | 48                           | 16                  | N               | StPhaser |
| 275 | SYNTH-PAD       | SWEEP PAD         | 95                    | 48                           | 32                  | N               | Equalize |
| 276 | SYNTH-PAD       | RAIN PAD          | 96                    | 48                           | 16                  | N               | Comp 1   |
| 277 | SYNTH-PAD       | VIBE PAD          | 96                    | 49                           | 16                  | N               | CmpDelay |
| 278 | SYNTH-PAD       | MOVIE SOUND       | 97                    | 48                           | 16                  | N               | FlanDly1 |
| 279 | SYNTH-PAD       | CRYSTAL PAD 2     | 98                    | 50                           | 16                  | N               | St Delay |
| 280 | SYNTH-PAD       | ATMOSPHERE PAD    | 99                    | 48                           | 16                  | N               | GateRvb1 |
| 281 | SYNTH-PAD       | BRIGHTER          | 100                   | 49                           | 16                  | N               | Delay    |
| 282 | SYNTH-PAD       | GOBLIN PAD        | 101                   | 48                           | 16                  | N               | Flanger  |
| 283 | SYNTH-PAD       | STAR THEME        | 103                   | 48                           | 16                  | N               | PhaAPan2 |
| 284 | SYNTH-PAD       | NEW FANTASY       | 88                    | 49                           | 16                  | N               | ChoDly 3 |

۲

735A-S-119A

۲

 $( \mathbf{O} )$ 

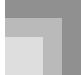

| Nº  | Grupo de sonido | Nombre de sonido | Cambio de<br>programa | MSB de selección<br>de banco | Polifonía<br>máxima | Tipo de<br>gama | Tipo DSP |
|-----|-----------------|------------------|-----------------------|------------------------------|---------------------|-----------------|----------|
| 285 | SYNTH-PAD       | WARM VOX         | 89                    | 50                           | 16                  | N               | Equalize |
| 286 | SYNTH-PAD       | FLUTE PAD        | 89                    | 51                           | 16                  | N               | Equalize |
| 287 | SYNTH-PAD       | ATTACK POLYSYNTH | 90                    | 50                           | 16                  | N               | Equalize |
| 288 | SYNTH-PAD       | CHIFF CHOIR      | 91                    | 51                           | 16                  | N               | Cho Flan |
| 289 | SYNTH-PAD       | STAR VOICE       | 91                    | 52                           | 16                  | N               | DsChoDly |
| 290 | SYNTH-PAD       | SPACE VOICE 2    | 91                    | 49                           | 16                  | N               | RgChoDly |
| 291 | SYNTH-PAD       | GLASS PAD        | 92                    | 50                           | 16                  | N               | Equalize |
| 292 | SYNTH-PAD       | BOTTLE PAD       | 92                    | 49                           | 16                  | N               | LFO Wah  |
| 293 | SYNTH-PAD       | METAL VOICE      | 93                    | 49                           | 16                  | N               | RotRef 1 |
| 294 | SYNTH-PAD       | BRIGHTNESS PAD   | 100                   | 48                           | 16                  | N               | ChoDly 2 |
| 295 | SYNTH-PAD       | CRYSTAL PAD 1    | 98                    | 48                           | 16                  | N               | PhaDly 2 |
| 296 | SYNTH-PAD       | POLY SAW         | 90                    | 51                           | 16                  | N               | ChoDly 3 |
| 297 | SYNTH-PAD       | BOUNCE PAD       | 94                    | 49                           | 16                  | N               | Dist Cho |
| 298 | SYNTH-PAD       | SLOW SWEEP       | 95                    | 49                           | 16                  | N               | RgChoDly |
| 299 | SYNTH-PAD       | STEEL PAD        | 99                    | 49                           | 16                  | N               | ChoDly 3 |

### Sonidos preajustados

| Nº  | Grupo de sonido | Nombre de sonido   | Cambio de<br>programa | MSB de selección<br>de banco | Polifonía<br>máxima | Tipo de<br>gama | Tipo DSP |
|-----|-----------------|--------------------|-----------------------|------------------------------|---------------------|-----------------|----------|
| 300 | GM              | PIANO 1            | 0                     | 64                           | 32                  | N               | -        |
| 301 | GM              | PIANO 2            | 1                     | 64                           | 32                  | N               | _        |
| 302 | GM              | PIANO 3            | 2                     | 64                           | 32                  | N               | -        |
| 303 | GM              | HONKY-TONK GM      | 3                     | 64                           | 16                  | N               | _        |
| 304 | GM              | ELEC. PIANO 1 GM   | 4                     | 64                           | 32                  | N               | _        |
| 305 | GM              | MODERN EP 1 GM     | 5                     | 64                           | 16                  | N               | _        |
| 306 | GM              | HARPSICHORD GM     | 6                     | 64                           | 32                  | N               | -        |
| 307 | GM              | CLAVI GM           | 7                     | 64                           | 32                  | N               | -        |
| 308 | GM              | CELESTA GM         | 8                     | 64                           | 32                  | N               | -        |
| 309 | GM              | GLOCKENSPIEL GM    | 9                     | 64                           | 32                  | N               | _        |
| 310 | GM              | MUSIC BOX          | 10                    | 64                           | 16                  | N               | -        |
| 311 | GM              | VIBRAPHONE GM      | 11                    | 64                           | 32                  | N               | -        |
| 312 | GM              | MARIMBA GM         | 12                    | 64                           | 32                  | N               | -        |
| 313 | GM              | XYLOPHONE          | 13                    | 64                           | 32                  | N               | -        |
| 314 | GM              | TUBULAR BELL       | 14                    | 64                           | 32                  | N               | -        |
| 315 | GM              | DULCIMER           | 15                    | 64                           | 16                  | N               | -        |
| 316 | GM              | DRAWBAR ORGAN 1 GM | 16                    | 64                           | 32                  | N               | -        |
| 317 | GM              | PERC. ORGAN 1 GM   | 17                    | 64                           | 16                  | N               | -        |
| 318 | GM              | ROCK ORGAN GM      | 18                    | 64                           | 16                  | N               | -        |
| 319 | GM              | CHURCH ORGAN 1 GM  | 19                    | 64                           | 16                  | N               | -        |
| 320 | GM              | REED ORGAN         | 20                    | 64                           | 32                  | N               | -        |
| 321 | GM              | ACCORDION GM       | 21                    | 64                           | 16                  | N               | -        |
| 322 | GM              | HARMONICA GM       | 22                    | 64                           | 32                  | N               | -        |
| 323 | GM              | BANDONEON GM       | 23                    | 64                           | 16                  | N               | -        |
| 324 | GM              | NYLON GUITAR GM    | 24                    | 64                           | 32                  | Ν               | -        |
| 325 | GM              | STEEL GUITAR GM    | 25                    | 64                           | 32                  | Ν               | -        |
| 326 | GM              | JAZZ GUITAR GM     | 26                    | 64                           | 32                  | N               | -        |
| 327 | GM              | CLEAN GUITAR GM    | 27                    | 64                           | 32                  | Ν               | -        |
| 328 | GM              | MUTED GUITAR GM    | 28                    | 64                           | 32                  | Ν               | -        |
| 329 | GM              | OVERDRIVE GT GM    | 29                    | 64                           | 16                  | N               | -        |
| 330 | GM              | DISTORTION GT GM   | 30                    | 64                           | 16                  | Ν               | -        |
| 331 | GM              | GUITAR HARMONICS   | 31                    | 64                           | 32                  | Ν               | -        |
| 332 | GM              | ACOUSTIC BASS GM   | 32                    | 64                           | 32                  | N               | -        |
| 333 | GM              | FINGERED BASS GM   | 33                    | 64                           | 32                  | N               | -        |
| 334 | GM              | PICKED BASS GM     | 34                    | 64                           | 32                  | Ν               | _        |
| 335 | GM              | FRETLESS BASS GM   | 35                    | 64                           | 32                  | N               | _        |

#### A-6

۲

۲

| Nº  | Grupo de sonido | Nombre de sonido      | Cambio de<br>programa | MSB de selección<br>de banco | Polifonía<br>máxima | Tipo de<br>gama | Tipo DSP |
|-----|-----------------|-----------------------|-----------------------|------------------------------|---------------------|-----------------|----------|
| 336 | GM              | SLAP BASS 1           | 36                    | 64                           | 32                  | N               | _        |
| 337 | GM              | SLAP BASS 2 GM        | 37                    | 64                           | 32                  | N               | -        |
| 338 | GM              | SAW SYNTH-BASS 1 GM   | 38                    | 64                           | 16                  | N               | -        |
| 339 | GM              | SQR SYNTH-BASS 1 GM   | 39                    | 64                           | 32                  | N               | -        |
| 340 | GM              | VIOLIN GM             | 40                    | 64                           | 32                  | N               | -        |
| 341 | GM              | VIOLA GM              | 41                    | 64                           | 32                  | N               | _        |
| 342 | GM              | CELLO GM              | 42                    | 64                           | 32                  | N               | _        |
| 343 | GM              | CONTRABASS            | 43                    | 64                           | 32                  | N               | _        |
| 344 | GM              | TREMOLO STRINGS       | 44                    | 64                           | 32                  | N               | _        |
| 345 | GM              | PIZZICATO GM          | 45                    | 64                           | 32                  | N               | _        |
| 346 | GM              | HARP GM               | 46                    | 64                           | 32                  | N               | _        |
| 347 | GM              | TIMPANI               | 47                    | 64                           | 32                  | N               | _        |
| 348 | GM              | STRINGS 1             | 48                    | 64                           | 32                  | N               | _        |
| 349 | GM              | STRINGS 2             | 49                    | 64                           | 32                  | N               | _        |
| 350 | GM              | SYNTH-STRINGS 1 GM    | 50                    | 64                           | 32                  | N               | _        |
| 351 | GM              | RESO SYNTH-STRINGS GM | 51                    | 64                           | 32                  | N               | _        |
| 352 | GM              | CHOIR                 | 52                    | 64                           | 32                  | N               | _        |
| 353 | GM              | VOICE DOO GM          | 53                    | 64                           | 32                  | N               | _        |
| 354 | GM              | SYNTH-VOICE 1 GM      | 54                    | 64                           | 32                  | N               | _        |
| 355 | GM              | OBCHESTBA HIT 1 GM    | 55                    | 64                           | 16                  | N               | _        |
| 356 | GM              | TRUMPET 1 GM          | 56                    | 64                           | 32                  | N               | _        |
| 357 | GM              | TROMBONE GM           | 57                    | 64                           | 32                  | N               | _        |
| 358 | GM              | TUBAGM                | 58                    | 64                           | 32                  | N               | _        |
| 359 | GM              |                       | 59                    | 64                           | 32                  | N               | _        |
| 360 | GM              | FRENCH HORN GM        | 60                    | 64                           | 16                  | N               | _        |
| 361 | GM              | BBASS GM              | 61                    | 64                           | 32                  | N               | _        |
| 362 | GM              | SYNTH-BBASS 1         | 62                    | 64                           | 32                  | N               | _        |
| 363 | GM              | SYNTH-BBASS 2         | 63                    | 64                           | 16                  | N               | _        |
| 364 | GM              | SOPRANO SAX GM        | 64                    | 64                           | 32                  | N               | _        |
| 365 | GM              | ALTO SAX GM           | 65                    | 64                           | 32                  | N               | _        |
| 366 | GM              | TENOB SAX GM          | 66                    | 64                           | 32                  | N               | _        |
| 367 | GM              | BABITONE SAX GM       | 67                    | 64                           | 32                  | N               | _        |
| 368 | GM              | OBOE GM               | 68                    | 64                           | 32                  | N               | _        |
| 369 | GM              | ENGLISH HOBN          | 69                    | 64                           | 32                  | N               | _        |
| 370 | GM              | BASSOON               | 70                    | 64                           | 32                  | N               |          |
| 371 | GM              | CLABINET GM           | 70                    | 64                           | 32                  | N               |          |
| 372 | GM              |                       | 72                    | 64                           | 32                  | N               | _        |
| 373 | GM              | FLUTE GM              | 72                    | 64                           | 32                  | N               |          |
| 374 | GM              |                       | 73                    | 64                           | 32                  | N               | _        |
| 375 | GM              |                       | 74                    | 64                           | 32                  | N               |          |
| 376 | GM              | BOTTLE BLOW GM        | 76                    | 64                           | 32                  | N               |          |
| 377 | GM              | SHAKUHACHI            | 70                    | 64                           | 16                  | N               |          |
| 378 | GM              | WHISTI F GM           | 78                    | 64                           | 32                  | N               |          |
| 270 | GM              |                       | 70                    | 64                           | 32                  | N               | _        |
| 200 | GM              |                       | 80                    | 64                           | 16                  | N               | _        |
| 381 | GM              |                       | 81                    | 64                           | 16                  | N               |          |
| 202 | GM              |                       | 82                    | 64                           | 16                  | N               | _        |
| 202 | GM              |                       | 02                    | 64                           | 10                  | N               | _        |
| 203 | GM              |                       | 94                    | 64                           | 16                  | N               | -        |
| 205 | GM              |                       | 04                    | 64                           | 10                  |                 |          |
| 200 | GM              |                       | 60                    | 64                           | 10                  |                 |          |
| 207 | GM              |                       | 00                    | 64                           | 10                  |                 |          |
| 200 | GM              |                       | 0/                    | 64                           | 10                  |                 |          |
| 388 |                 |                       | 00                    | 04                           | 10                  |                 | _        |
| 389 |                 |                       | 89                    | 04                           | 32                  |                 |          |
| 390 |                 |                       | 90                    | 64                           | 10                  |                 | _        |
| 391 |                 |                       | 91                    | 04                           | 16                  |                 | _        |
| 392 |                 |                       | 92                    | 64                           | 16                  | IN N            | _        |
| 393 | GM              | METALSYNTH            | 93                    | 64                           | 16                  | N               | -        |

۲

735A-S-121A

A-7

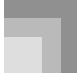

۲

#### Apéndice

| Nº  | Grupo de sonido | Nombre de sonido      | Cambio de<br>programa | MSB de selección<br>de banco | Polifonía<br>máxima | Tipo de<br>gama | Tipo DSP |
|-----|-----------------|-----------------------|-----------------------|------------------------------|---------------------|-----------------|----------|
| 394 | GM              | HALO SYNTH            | 94                    | 64                           | 16                  | N               | _        |
| 395 | GM              | SWEEP                 | 95                    | 64                           | 32                  | N               | -        |
| 396 | GM              | RAIN DROP             | 96                    | 64                           | 16                  | N               | _        |
| 397 | GM              | SOUND TRACK           | 97                    | 64                           | 16                  | N               | -        |
| 398 | GM              | CRYSTAL               | 98                    | 64                           | 16                  | N               | -        |
| 399 | GM              | ATMOSPHERE            | 99                    | 64                           | 16                  | N               | _        |
| 400 | GM              | BRIGHTNESS            | 100                   | 64                           | 16                  | N               | -        |
| 401 | GM              | GOBLIN                | 101                   | 64                           | 16                  | N               | -        |
| 402 | GM              | ECHOES                | 102                   | 64                           | 32                  | N               | -        |
| 403 | GM              | SF                    | 103                   | 64                           | 16                  | N               | -        |
| 404 | GM              | SITAR                 | 104                   | 64                           | 16                  | N               | -        |
| 405 | GM              | BANJO GM              | 105                   | 64                           | 32                  | N               | -        |
| 406 | GM              | SHAMISEN              | 106                   | 64                           | 32                  | N               | -        |
| 407 | GM              | КОТО                  | 107                   | 64                           | 32                  | N               | -        |
| 408 | GM              | THUMB PIANO           | 108                   | 64                           | 32                  | N               | -        |
| 409 | GM              | BAG PIPE              | 109                   | 64                           | 16                  | N               | -        |
| 410 | GM              | FIDDLE                | 110                   | 64                           | 32                  | N               | -        |
| 411 | GM              | SHANAI                | 111                   | 64                           | 32                  | N               | -        |
| 412 | GM              | TINKLE BELL           | 112                   | 64                           | 32                  | N               | -        |
| 413 | GM              | AGOGO                 | 113                   | 64                           | 32                  | N               | -        |
| 414 | GM              | STEEL DRUMS           | 114                   | 64                           | 16                  | N               | -        |
| 415 | GM              | WOOD BLOCK            | 115                   | 64                           | 32                  | N               | -        |
| 416 | GM              | TAIKO                 | 116                   | 64                           | 32                  | N               | -        |
| 417 | GM              | MELODIC TOM           | 117                   | 64                           | 32                  | N               | -        |
| 418 | GM              | SYNTH-DRUM            | 118                   | 64                           | 32                  | N               | -        |
| 419 | GM              | REVERSE CYMBAL        | 119                   | 64                           | 32                  | N               | -        |
| 420 | GM              | GT FRET NOISE         | 120                   | 64                           | 32                  | N               | -        |
| 421 | GM              | BREATH NOISE          | 121                   | 64                           | 32                  | N               | -        |
| 422 | GM              | SEASHORE              | 122                   | 64                           | 16                  | N               | -        |
| 423 | GM              | BIRD                  | 123                   | 64                           | 16                  | N               | -        |
| 424 | GM              | TELEPHONE             | 124                   | 64                           | 32                  | N               | -        |
| 425 | GM              | HELICOPTER            | 125                   | 64                           | 32                  | N               | -        |
| 426 | GM              | APPLAUSE              | 126                   | 64                           | 16                  | N               | -        |
| 427 | GM              | GUNSHOT               | 127                   | 64                           | 32                  | N               | -        |
| 428 | VARIOUS         | PIANO 1 WIDE          | 0                     | 65                           | 32                  | N               | -        |
| 429 | VARIOUS         | MELLOW PIANO GM       | 0                     | 66                           | 32                  | N               | -        |
| 430 | VARIOUS         | PIANO 2 WIDE          | 1                     | 65                           | 32                  | N               | -        |
| 431 | VARIOUS         | TECHNO PIANO          | 1                     | 70                           | 32                  | N               | -        |
| 432 | VARIOUS         | MODERN E.G.PIANO WIDE | 2                     | 65                           | 32                  | N               | -        |
| 433 | VARIOUS         | HONKY-TONK 2          | 3                     | 65                           | 16                  | N               | -        |
| 434 | VARIOUS         | ELEC. PIANO 2         | 4                     | 65                           | 16                  | N               | -        |
| 435 | VARIOUS         | 60'S E.PIANO GM       | 4                     | 67                           | 32                  | N               | -        |
| 436 | VARIOUS         | MODERN EP + E.G.PIANO | 5                     | 65                           | 16                  | N               | -        |
| 437 | VARIOUS         | MODERN EP 3           | 5                     | 67                           | 16                  | N               | -        |
| 438 | VARIOUS         | HARPSICHORD WIDE      | 6                     | 66                           | 32                  | N               | -        |
| 439 | VARIOUS         | PULSE CLAVI GM        | 7                     | 65                           | 32                  | N               | -        |
| 440 | VARIOUS         | VIBRAPHONE WIDE       | 11                    | 65                           | 32                  | N               | -        |
| 441 | VARIOUS         | MARIMBA WIDE          | 12                    | 65                           | 32                  | N               | -        |
| 442 | VARIOUS         | TREMOLO ORGAN GM      | 16                    | 65                           | 32                  | N               |          |
| 443 | VARIOUS         | DRAWBAR ORGAN 2 GM    | 16                    | 66                           | 32                  | N               | -        |
| 444 | VARIOUS         | 70'S ORGAN GM         | 17                    | 65                           | 32                  | N               | -        |
| 445 | VARIOUS         | JAZZ ORGAN GM         | 17                    | 66                           | 16                  | N               | -        |
| 446 | VARIOUS         | CHURCH ORGAN 2 GM     | 19                    | 65                           | 16                  | N               | -        |
| 447 | VARIOUS         | CHURCH ORGAN 3        | 19                    | 66                           | 16                  | N               | _        |
| 448 | VARIOUS         | PUFF ORGAN            | 20                    | 65                           | 16                  | N               | -        |
| 449 | VARIOUS         | NYLON GUITAR RLS      | 24                    | 66                           | 16                  | N               | -        |
| 450 | VARIOUS         | 12 STRING GUITAR GM   | 25                    | 65                           | 16                  | N               | -        |
| 451 | VARIOUS         | PEDAL STEEL           | 26                    | 65                           | 16                  | N               | _        |

 $(\mathbf{0})$ 

| Nº  | Grupo de sonido | Nombre de sonido         | Cambio de<br>programa | MSB de selección<br>de banco | Polifonía<br>máxima | Tipo de<br>gama | Tipo DSP |
|-----|-----------------|--------------------------|-----------------------|------------------------------|---------------------|-----------------|----------|
| 452 | VARIOUS         | DETUNED CLEAN GT         | 27                    | 65                           | 16                  | N               | _        |
| 453 | VARIOUS         | PLAIN ELEC. GUITAR REAR  | 27                    | 66                           | 32                  | N               | _        |
| 454 | VARIOUS         | PLAIN ELEC. GUITAR FRONT | 27                    | 67                           | 32                  | N               | _        |
| 455 | VARIOUS         | FEEDBACK GUITAR GM       | 30                    | 65                           | 16                  | N               | _        |
| 456 | VARIOUS         | GUITAR FEEDBACK          | 31                    | 65                           | 32                  | N               | _        |
| 457 | VARIOUS         | SAW SYNTH-BASS 3         | 38                    | 67                           | 16                  | N               | _        |
| 458 | VARIOUS         | RESO. SAW BASS 3         | 38                    | 72                           | 16                  | N               | -        |
| 459 | VARIOUS         | SAW SYNTH-BASS 4         | 38                    | 73                           | 16                  | N               | _        |
| 460 | VARIOUS         | ORGAN BASS 2             | 38                    | 74                           | 16                  | N               | _        |
| 461 | VARIOUS         | SQR SYNTH-BASS 2         | 39                    | 65                           | 16                  | N               | _        |
| 462 | VARIOUS         | KICK BASS 1              | 39                    | 72                           | 16                  | N               | -        |
| 463 | VARIOUS         | SQR SYNTH-BASS 3         | 39                    | 73                           | 16                  | N               | _        |
| 464 | VARIOUS         | ATTACK SQR BASS          | 39                    | 74                           | 16                  | N               | _        |
| 465 | VARIOUS         | BRIGHT STRINGS GM        | 48                    | 65                           | 32                  | N               | _        |
| 466 | VABIOUS         | OCTAVE STRINGS           | 48                    | 66                           | 16                  | N               | _        |
| 467 | VABIOUS         | SYNTH-STRINGS 2          | 50                    | 65                           | 16                  | N               | _        |
| 468 | VABIOUS         | PUBE SYNTH-STRING        | 50                    | 66                           | 16                  | N               | _        |
| 469 | VARIOUS         |                          | 52                    | 65                           | 16                  | N               | _        |
| 470 | VARIOUS         |                          | 53                    | 65                           | 16                  | N               | _        |
| 471 | VARIOUS         | SYNTH-VOICE 2 GM         | 54                    | 65                           | 32                  | N               | _        |
| 472 | VARIOUS         | SEO VOX                  | 54                    | 66                           | 32                  | N               | _        |
| 473 | VARIOUS         | BASS HIT GM              | 55                    | 65                           | 16                  | N               | _        |
| 474 | VARIOUS         |                          | 55                    | 66                           | 16                  | N               | _        |
| 475 | VARIOUS         |                          | 55                    | 67                           | 16                  | N               |          |
| 475 | VARIOUS         |                          | 55                    | 73                           | 16                  | N               |          |
| 470 | VARIOUS         |                          | 56                    | 65                           | 32                  | N               |          |
| 477 | VARIOUS         |                          | 57                    | 65                           | 32                  | N               | _        |
| 470 | VARIOUS         |                          | 60                    | 65                           | 16                  | N               |          |
| 473 | VARIOUS         |                          | 61                    | 65                           | 16                  | N               | _        |
| 400 | VARIOUS         |                          | 62                    | 65                           | 22                  | N               | _        |
| 401 |                 |                          | 62                    | 66                           | 16                  | N               | -        |
| 402 |                 |                          | 62                    | 65                           | 10                  | N               | _        |
| 403 |                 |                          | 63                    | 60                           | 10                  | N               | -        |
| 404 |                 |                          | 03                    | 65                           | 20                  | IN N            | -        |
| 405 |                 |                          | 80                    | 60                           | <u> </u>            | N N             | -        |
| 400 | VARIOUS         |                          | 80                    | 00                           | 32                  | IN N            | -        |
| 407 |                 |                          | 01                    | 74                           | <u> </u>            | N N             | -        |
| 400 | VARIOUS         | SAW WAVE                 | 01                    | 60                           | 32                  | IN N            | -        |
| 469 | VARIOUS         | SAW + SQR                | 01                    | 00                           | 10                  | IN N            | -        |
| 490 |                 |                          | 81                    | 67                           | 16                  |                 | _        |
| 491 | VARIOUS         | PERC. CHIFF 2            | 83                    | 67                           | 16                  | N               | -        |
| 492 | VARIOUS         | GI STNIH-LEAD 2          | 84                    | 68                           | 16                  | IN N            | _        |
| 493 |                 |                          | 85                    | 65                           | 16                  | N               | -        |
| 494 | VARIOUS         | BASS LEAD 3              | 8/                    | 65                           | 16                  | N               | _        |
| 495 | VARIOUS         | SINE SYNTH               | 89                    | 65                           | 16                  | N               | -        |
| 496 | VARIOUS         |                          | 89                    | 68                           | 16                  | N               |          |
| 497 | VARIOUS         | FAST SWEEP               | 95                    | 66                           | 16                  | N               | -        |
| 498 | VARIOUS         | WOOD PAD                 | 96                    | 66                           | 16                  | N               | _        |
| 499 |                 | L SYNTH-MALLET           | 1 08                  | 1 65                         | 16                  | I N             | I _      |

۲

۲

9

-•

A-9

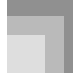

-

#### Apéndice

#### Ajustes de batería

| Nº  | Grupo de sonido | Nombre de sonido | Cambio de<br>programa | MSB de selección<br>de banco |
|-----|-----------------|------------------|-----------------------|------------------------------|
| 500 | DRUM            | STANDARD SET 1   | 0                     | 120                          |
| 501 | DRUM            | STANDARD SET 2   | 1                     | 120                          |
| 502 | DRUM            | ROOM SET         | 8                     | 120                          |
| 503 | DRUM            | POWER SET        | 16                    | 120                          |
| 504 | DRUM            | ELEC. SET        | 24                    | 120                          |
| 505 | DRUM            | SYNTH SET 1      | 25                    | 120                          |
| 506 | DRUM            | SYNTH SET 2      | 30                    | 120                          |
| 507 | DRUM            | JAZZ SET         | 32                    | 120                          |
| 508 | DRUM            | BRUSH SET        | 40                    | 120                          |
| 509 | DRUM            | ORCHESTRA SET    | 48                    | 120                          |
| 510 | DRUM            | HIP-HOP SET 1    | 64                    | 120                          |
| 511 | DRUM            | HIP-HOP SET 2    | 65                    | 120                          |
| 512 | DRUM            | TECHNO SET 1     | 66                    | 120                          |
| 513 | DRUM            | TECHNO SET 2     | 67                    | 120                          |
| 514 | DRUM            | DANCE SET 1      | 68                    | 120                          |
| 515 | DRUM            | DANCE SET 2      | 69                    | 120                          |

#### Sonidos del órgano con Drawbar

| Nº | Grupo de sonido | Nombre de sonido  | Cambio de programa | MSB de selección<br>de banco | Polifonía<br>máxima | Tipo de<br>gama | Tipo DSP |
|----|-----------------|-------------------|--------------------|------------------------------|---------------------|-----------------|----------|
| 0  | DRAWBAR         | Drawbar Organ 1   | 0                  | 96                           | 10                  | N               | Rotary   |
| 1  | DRAWBAR         | Jazz Organ 1      | 1                  | 96                           | 10                  | N               | Rotary   |
| 2  | DRAWBAR         | Full Drawbar      | 2                  | 96                           | 16                  | N               | Rotary   |
| 3  | DRAWBAR         | Perc. Organ 1     | 3                  | 96                           | 16                  | N               | Rotary   |
| 4  | DRAWBAR         | 16'+1' Organ      | 4                  | 96                           | 16                  | N               | Rotary   |
| 5  | DRAWBAR         | Soul Organ 1      | 5                  | 96                           | 10                  | N               | Rotary   |
| 6  | DRAWBAR         | Overdrive Organ 1 | 6                  | 96                           | 16                  | N               | OvdRotry |
| 7  | DRAWBAR         | Drawbar Organ 2   | 7                  | 96                           | 16                  | N               | Rotary   |
| 8  | DRAWBAR         | Block Organ 1     | 8                  | 96                           | 16                  | N               | OvdRotry |
| 9  | DRAWBAR         | Theater Organ 1   | 9                  | 96                           | 16                  | N               | Rotary   |
| 10 | DRAWBAR         | Jazz Organ 2      | 10                 | 96                           | 10                  | N               | Rotary   |
| 11 | DRAWBAR         | Soul Organ 2      | 11                 | 96                           | 16                  | N               | Rotary   |
| 12 | DRAWBAR         | Gospel Organ 1    | 12                 | 96                           | 16                  | N               | Rotary   |
| 13 | DRAWBAR         | Chorus Organ 1    | 13                 | 96                           | 16                  | N               | Rotary   |
| 14 | DRAWBAR         | Overdrive Organ 2 | 14                 | 96                           | 10                  | N               | OvdRotry |
| 15 | DRAWBAR         | Block Organ 2     | 15                 | 96                           | 16                  | N               | Rotary   |
| 16 | DRAWBAR         | Drawbar Organ 3   | 16                 | 96                           | 16                  | N               | Rotary   |
| 17 | DRAWBAR         | Perc. Organ 2     | 17                 | 96                           | 16                  | N               | Rotary   |
| 18 | DRAWBAR         | Theater Organ 2   | 18                 | 96                           | 16                  | N               | Rotary   |
| 19 | DRAWBAR         | Gospel Organ 2    | 19                 | 96                           | 16                  | N               | Rotary   |
| 20 | DRAWBAR         | Even Organ        | 20                 | 96                           | 16                  | N               | Rotary   |
| 21 | DRAWBAR         | Flute Organ 1     | 21                 | 96                           | 16                  | N               | Rotary   |
| 22 | DRAWBAR         | Chorus Organ 2    | 22                 | 96                           | 16                  | N               | Rotary   |
| 23 | DRAWBAR         | Overdrive Organ 3 | 23                 | 96                           | 16                  | N               | Rotary   |
| 24 | DRAWBAR         | 16' Organ         | 24                 | 96                           | 16                  | N               | Rotary   |
| 25 | DRAWBAR         | Soul Organ 3      | 25                 | 96                           | 16                  | N               | Rotary   |
| 26 | DRAWBAR         | Perc. Organ 3     | 26                 | 96                           | 16                  | N               | Rotary   |
| 27 | DRAWBAR         | Drawbar Organ 4   | 27                 | 96                           | 16                  | N               | Rotary   |
| 28 | DRAWBAR         | Perc. Organ 4     | 28                 | 96                           | 10                  | N               | Rotary   |
| 29 | DRAWBAR         | Odd Organ         | 29                 | 96                           | 16                  | N               | Rotary   |
| 30 | DRAWBAR         | Reed Organ 1      | 30                 | 96                           | 16                  | N               | Rotary   |
| 31 | DRAWBAR         | Block Organ 3     | 31                 | 96                           | 10                  | N               | Rotary   |

•

A-10

| Nº | Grupo de sonido | Nombre de sonido  | Cambio de<br>programa | MSB de selección<br>de banco | Polifonía<br>máxima | Tipo de<br>gama | Tipo DSP |
|----|-----------------|-------------------|-----------------------|------------------------------|---------------------|-----------------|----------|
| 32 | DRAWBAR         | Overdrive Organ 4 | 32                    | 96                           | 10                  | N               | OvdRotry |
| 33 | DRAWBAR         | Drawbar Organ 5   | 33                    | 96                           | 10                  | N               | Rotary   |
| 34 | DRAWBAR         | Gospel Organ 3    | 34                    | 96                           | 16                  | N               | Rotary   |
| 35 | DRAWBAR         | 8' + 4' Organ     | 35                    | 96                           | 32                  | N               | Rotary   |
| 36 | DRAWBAR         | Block Organ 4     | 36                    | 96                           | 32                  | N               | Rotary   |
| 37 | DRAWBAR         | String Organ 2    | 37                    | 96                           | 16                  | N               | Rotary   |
| 38 | DRAWBAR         | Pure Organ 1      | 38                    | 96                           | 32                  | N               | Rotary   |
| 39 | DRAWBAR         | Drawbar Organ 6   | 39                    | 96                           | 10                  | N               | Rotary   |
| 40 | DRAWBAR         | Delay Organ 1     | 40                    | 96                           | 10                  | N               | StXDly 2 |
| 41 | DRAWBAR         | Deep Chorus Organ | 41                    | 96                           | 32                  | N               | Cho.Dly4 |
| 42 | DRAWBAR         | Tremolo Organ     | 42                    | 96                           | 16                  | N               | Cho.Trem |
| 43 | DRAWBAR         | Delay Organ 2     | 43                    | 96                           | 16                  | N               | Cho.Dly6 |
| 44 | DRAWBAR         | LFO Wah Organ     | 44                    | 96                           | 16                  | N               | LWhChDl2 |
| 45 | DRAWBAR         | Dist. Organ Lead  | 45                    | 96                           | 16                  | N               | MetalDly |
| 46 | DRAWBAR         | Ring Organ        | 46                    | 96                           | 16                  | N               | RingMod2 |
| 47 | DRAWBAR         | Mad Rotary Organ  | 47                    | 96                           | 10                  | N               | RgChDly2 |
| 48 | DRAWBAR         | Old Organ         | 48                    | 96                           | 16                  | N               | LoFiRef2 |
| 49 | DRAWBAR         | Dist. Ring Organ  | 49                    | 96                           | 10                  | N               | DistRing |

#### NOTA\_

Gama

۲

| Símbolo | Siginificado           |
|---------|------------------------|
| N       | Normal                 |
| -1      | 1 octava hacia abajo   |
| -2      | 2 octavas hacia abajo  |
| 1       | 1 octava hacia arriba  |
| 2       | 2 octavas hacia arriba |
| 1/2     | 1/2 octava             |
| 1/4     | 1/4 de octava          |

#### Sonidos del usuario

| Nº                            | Tipo de sonido                           | Cambio de programa | MSB de selección de banco |  |  |
|-------------------------------|------------------------------------------|--------------------|---------------------------|--|--|
| Sonido esta                   | ándar                                    |                    |                           |  |  |
| 600-699                       | Sonidos del usuario                      | 000-099            | 094                       |  |  |
| 700-719                       | Sonidos del usuario con ondas            | 000-019            | 088                       |  |  |
| 800-803                       | Ajustes de batería del usuario con ondas | 000-003            | 125                       |  |  |
| Sonidos de órgano con Drawbar |                                          |                    |                           |  |  |
| 100-199                       | Sonidos del usuario                      | 000-099            | 104                       |  |  |

•

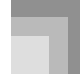

#### Lista de sonidos de batería

" ← " indica el mismo sonido que STANDARD SET.

| Clave/          | Número de cambio de programa/Nombre de ajuste de batería |                     |                     |                     |                     |                                        |                                        |                            |
|-----------------|----------------------------------------------------------|---------------------|---------------------|---------------------|---------------------|----------------------------------------|----------------------------------------|----------------------------|
| Número de nota  | PC0: STANDARD SET 1                                      | PC1: STANDARD SET 2 | PC8: ROOM SET       | PC16: POWER SET     | PC24: ELEC SET      | PC25: SYNTH 1                          | PC30: SYNTH 2                          | PC32: JAZZ SET             |
| A0 21           | -                                                        | -                   | -                   | -                   | -                   | -                                      | -                                      | -                          |
| B0 23           | -                                                        | -                   | _                   | _                   | _                   | _                                      | _                                      | _                          |
| C1 24           | -                                                        | -                   | -                   | -                   | -                   | -                                      | -                                      | -                          |
| C#1 25          | -                                                        | -                   | _                   | _                   | _                   | _                                      | _                                      | _                          |
| El 20           | HIGH Q                                                   | ←                   | ←                   | ←                   | ←                   | ←                                      | ←                                      | ←                          |
| E1 28           | SLAP<br>SCRATCH PUSH                                     | ←<br>←              | ←<br>←              | ←<br>←              | ←<br>←              | ←<br>←                                 | ←<br>←                                 | ←<br>←                     |
| F1 29<br>F#1 30 | SCRATCH PULL                                             | ←<br>←              | ↓                   | ←<br>←              | ←<br>←              | ↓                                      | →<br>→                                 | 4                          |
| G1 31           | STICKS                                                   | ←                   | ←                   | ←                   | ←                   | ↓                                      | ←                                      | ←                          |
| A)1 33          | METRONOME CLICK                                          | ←<br>←              | ↓                   | ↓                   | ↓<br>↓              | ↓<br>↓                                 | ↓                                      | ↓<br>↓                     |
| B1 35           | METRONOME BELL                                           |                     |                     |                     |                     |                                        |                                        |                            |
| C2 36           | STANDARD 1 KICK 2                                        | STANDARD 2 KICK 2   | ROOM KICK 1         | POWER KICK 1        | ELEC KICK 1         | SYNTH 1 KICK 1                         | SYNTH 2 KICK 2                         | JAZZ KICK 2<br>JAZZ KICK 1 |
| C2 30 C#2 37    | SIDE STICK                                               |                     |                     |                     | ←                   | SYNTH 1 RIM SHOT                       |                                        | ←                          |
| D2 38           | HAND CLAP                                                | SYNTH HAND CLAP     | HOUM SNARE I        |                     | ELEC SNARE I        | SYNTH I SNARE I<br>SYNTH HAND CLAP     | STNTH 2 SNARE I                        | JAZZ SNARE I<br>←          |
| E2 40           | STANDARD 1 SNARE 2                                       | STANDARD 1 SNARE 2  | ROOM SNARE 2        | POWER SNARE 2       | ELEC SNARE 2        | SYNTH 1 SNARE 2                        | SYNTH 2 SNARE 2                        | JAZZ SNARE 2               |
| F2 41 E#2 42    | LOW TOM 2<br>CLOSED HI-HAT                               | ←<br>←              | ROOM LOW TOM 2      | ROOM LOW TOM 2      | ELEC LOW TOM 2<br>← | SYNTH 1 LOW TOM 2<br>SYNTH 1 CHH 1     | ←                                      | ←                          |
| G2 43           | LOW TOM 1                                                | ←                   | ROOM LOW TOM 1      | ROOM LOW TOM 1      | ELEC LOW TOM 1      | SYNTH 1 LOW TOM 1                      | ←                                      | ←                          |
| A)2 44          | PEDAL HI-HAT<br>MID TOM 2                                | ←<br>←              | ←<br>BOOM MID TOM 2 | ←<br>BOOM MID TOM 2 | ←<br>ELEC MID TOM 2 | SYNTH 1 CHH 2<br>SYNTH 1 MID TOM 2     | ←                                      | ←<br>←                     |
| B)2 46          | OPEN HI-HAT                                              | ←                   | ←                   | <i>←</i>            | ←                   | SYNTH 1 OHH                            | ←                                      | ←                          |
| B2 4/           | MID TOM 1<br>HIGH TOM 2                                  | ←<br>←              | ROOM HID TOM 1      | ROOM HID TOM 1      | ELEC MID TOM 1      | SYNTH 1 MID TOM 1<br>SYNTH 1 HI TOM 2  | →<br>←                                 | ←<br>←                     |
| C3 48 C#3 49    | CRASH CYMBAL 1                                           | <i>←</i>            | ←                   | ←<br>←              | ←                   | SYNTH 1 CYMBAL                         | ←                                      | ←                          |
| D3 50           | HIGH TOM 1<br>BIDE CYMBAL 1                              | ←<br>←              | ROOM HI TOM 1       | ROOM HI TOM 1       | ELEC HI TOM 1       | SYNTH 1 HI TOM 1                       | ←<br>←                                 | ←                          |
| E3 52           | CHINESE CYMBAL                                           | ←                   | ←                   | ←                   | REVERSE CYMBAL      | ←                                      |                                        | ÷                          |
| F3 53           | RIDE BELL                                                | <i>←</i>            | ←                   | ←                   | ←                   | ←                                      | <i>←</i>                               | ←                          |
| G3 55           | SPLASH CYMBAL                                            | ←<br>←              | ↓<br>↓              | →<br>→              | ↓<br>↓              | ↓<br>↓                                 | →<br>→                                 | ↓<br>↓                     |
| Ak3 56          | COWBELL                                                  | ←                   | ←                   | ←                   | ←                   | SYNTH 1 COWBELL                        | SYNTH 1 COWBELL                        | ←                          |
| A3 57<br>BJ3 58 | VIBRA-SLAP                                               | →<br>←              | ↓<br>↓              | ←<br>←              | →<br>←              | ↓<br>↓                                 | →<br>→                                 | ↓<br>↓                     |
| B3 59           | RIDE CYMBAL 2                                            | ←                   | ←                   | ←                   | <i>←</i>            | <i>←</i>                               | ←                                      | $\leftarrow$               |
| C4 60<br>C#4 61 | LOW BONGO                                                | ←<br>←              | ↓<br>↓              | ←<br>←              | ←<br>←              | ←<br>←                                 | ←<br>←                                 | ↓                          |
| D4 62           | MUTE HIGH CONGA                                          | ←                   | ←                   | ←                   | ←                   | SYNTH 1 HIGH CONGA                     | SYNTH 1 HIGH CONGA                     | ←                          |
| E4 64           | LOW CONGA                                                | ←<br>←              | ←                   | ←<br>←              | ←<br>←              | SYNTH 1 MID CONGA<br>SYNTH 1 LOW CONGA | SYNTH 1 MID CONGA<br>SYNTH 1 LOW CONGA | ↓                          |
| F4 65           | HIGH TIMBALE                                             | ←                   | ←                   | ←                   | ←                   | ←                                      | ←                                      | ←                          |
| G4 67           | LOW TIMBALE<br>HIGH AGOGO                                | ←<br>←              | ←                   | ←<br>←              | ←<br>←              | ←                                      | ←                                      | ↓                          |
| AI4 68          | LOW AGOGO                                                | <i>←</i>            | ←                   | <i>←</i>            | <i>←</i>            | <i>←</i>                               | ←                                      | ←                          |
| A4 69<br>BI4 70 | CABASA<br>MABACAS                                        | ←<br>←              | ←                   | ←<br>←              | ←<br>←              | ←<br>SYNTH 1 MABACAS                   | ←<br>SYNTH 1 MABACAS                   | ←                          |
| B4 71           | SHORT HI WHISTLE                                         | ←                   | <i>←</i>            | ÷<br>←              | ÷<br>←              | <i>←</i>                               | <i>←</i>                               | ↓                          |
| C5 72 C#5 73    | LONG LOW WHISTLE<br>SHORT GUIBO                          | ←<br>←              | →<br>↓              | ←<br>←              | ←<br>←              | ←<br>←                                 | ←<br>←                                 | ↓                          |
| D5 74           | LONG GUIRO                                               | ←                   | <i>←</i>            | ÷<br>←              | <i>←</i>            | ÷ -                                    | ←                                      | ↓                          |
| E5 76           | CLAVES<br>HIGH WOOD BLOCK                                | ←<br>←              | ←                   | ←<br>←              | ←<br>←              | SYNTH 1 CLAVES                         | SYNTH 1 CLAVES<br>←                    | ↓                          |
| F5 77           | LOW WOOD BLOCK                                           | ←                   | <i>←</i>            | ←                   | <i>←</i>            | ÷<br>←                                 | -<br>←                                 | ←                          |
| F#5 78          | MUTE CUICA                                               | ←<br>←              | ←                   | ←<br>←              | ←<br>←              | ←<br>←                                 | ←<br>←                                 | ←<br>↓                     |
| A-5 80          | MUTE TRIANGLE                                            | ←                   | ←                   | ←                   | ÷                   | ÷<br>←                                 | ←                                      | ←                          |
| A5 81<br>BI5 82 | OPEN TRIANGLE<br>SHAKER                                  | ←<br>←              | ↓                   | ←<br>←              | ←<br>←              | ←<br>←                                 | ←                                      | ↓                          |
| B5 83           | JINGLE BELL                                              | ←                   | ←                   | ←                   | ÷                   | ←                                      | ←                                      | ←                          |
| C6 84 C#6 85    | BELL TREE<br>CASTANETS                                   | ←<br>←              | ↓<br>↓              | ←<br>←              | ←<br>←              | ←<br>←                                 | →<br>←                                 | ←<br>←                     |
| D6 86           | MUTE SURDO                                               | ←                   | ←                   | ←                   | ←                   | ←                                      | ←                                      | ←                          |
| E6 88           | OPEN SURDO                                               | ←<br>←              | ←                   | ←<br>←              | ←                   | ←<br>←                                 | ←<br>←                                 | ←                          |
| F6 89           | -                                                        | -                   | -                   | -                   | _                   | _                                      | -                                      | -                          |
| F#6 90          |                                                          |                     |                     |                     |                     |                                        |                                        |                            |
| Al-6 92         | -                                                        | -                   | -                   | -                   | -                   | -                                      | -                                      | -                          |
| A6 93           | -                                                        |                     |                     |                     |                     | -                                      |                                        |                            |
| B6 95           | -                                                        | -                   | -                   | -                   | -                   | -                                      | -                                      | -                          |
| C7 96           |                                                          |                     |                     |                     |                     |                                        |                                        |                            |
| D7 98           |                                                          |                     |                     |                     |                     |                                        |                                        |                            |
| E7 100          |                                                          |                     |                     | -                   |                     | -                                      |                                        |                            |
| E7 101          |                                                          | -                   |                     |                     |                     |                                        |                                        |                            |
| F#7 102         |                                                          | _                   | -                   | -                   | -                   | -                                      | -                                      | _                          |
| AP7 103         |                                                          |                     |                     |                     |                     |                                        |                                        |                            |
| A7 105          | -                                                        | -                   | -                   | -                   | -                   | -                                      | -                                      | -                          |
| B7 107          | -                                                        | -                   |                     | -                   | -                   | -                                      | -                                      | -                          |
| C8 108          | -                                                        | -                   | _                   | _                   | _                   | -                                      | _                                      | _                          |
| C#8 109         | -                                                        | _                   | -                   | _                   | -                   | _                                      | -                                      | -                          |
| El8 111         | -                                                        | -                   | -                   | -                   | -                   | -                                      | -                                      | -                          |
| E8 112          | -                                                        | -                   | -                   | -                   | -                   | -                                      | -                                      | -                          |

| r                 | Número de cambio de programo/Nembro de siuste de baterío |                                  |                     |                     |                                  |                    |                   |                   |
|-------------------|----------------------------------------------------------|----------------------------------|---------------------|---------------------|----------------------------------|--------------------|-------------------|-------------------|
| Clave/            |                                                          |                                  | Numero de           | cambio de progran   | na/Nombre de ajuste              | e de bateria       |                   |                   |
| Numero de nota    | PC40: BRUSH SET                                          | PC48: ORCHESTRA SET              | PC64: HIP-HOP SET 1 | PC65: HIP-HOP SET 2 | PC66: TECHNO SET 1               | PC67: TECHNO SET 2 | PC68: DANCE SET 1 | PC69: DANCE SET 2 |
| A0 21 BL0 22      | _                                                        | _                                | WHITE NOISE         | WHITE NOISE         | WHITE NOISE                      | WHITE NOISE        | WHITE NOISE       | WHITE NOISE       |
| B0 23             | _                                                        | -                                | BEEP 1              | BEEP 1              | BEEP 1                           | BEEP 1             | BEEP 1            | BEEP 1            |
| C1 24             | -                                                        | -                                | BEEP 2              | BEEP 2              | BEEP 2                           | BEEP 2             | BEEP 2            | BEEP 2            |
| C#1 25            | -                                                        | -                                | HIT 1               | HIT 1               | HIT 1                            | HIT 1              | HIT 1             | HIT 1             |
| D1 26             | _<br>←                                                   | CLOSED HI-HAT                    | HII 2<br>←          | HII 2<br>←          | HII 2                            | HII2<br>←          | HII 2<br>←        | HII 2             |
| E1 28             | ←                                                        | PEDAL HI-HAT                     | ←                   | ←                   | ←<br>←                           | ←                  | ←                 | ←                 |
| F1 29             | ←                                                        | OPEN HI-HAT                      | HIP-HOP SCRACH 1    | HIP-HOP SCRACH 1    | HIP-HOP SCRACH 1                 | HIP-HOP SCRACH 1   | HIP-HOP SCRACH 1  | HIP-HOP SCRACH 1  |
| F#1 30            | ←                                                        | RIDE CYMBAL 1                    | HIP-HOP SCRACH 2    | HIP-HOP SCRACH 2    | HIP-HOP SCRACH 2                 | HIP-HOP SCRACH 2   | HIP-HOP SCRACH 2  | HIP-HOP SCRACH 2  |
| Al1 32            | ←<br>←                                                   | →<br>←                           | ←<br>←              | ←<br>←              | ←<br>←                           | ←<br>←             | ←<br>←            | →<br>←            |
| A1 33             | ←                                                        | ←                                | ←                   | ←                   | ←                                | ←                  | ←                 | ←                 |
| BJ 35             |                                                          |                                  |                     |                     |                                  |                    |                   |                   |
| BT 35             | JAZZ KICK 2                                              | JAZZ KICK 1<br>CONCERT BASS DRUM | HIP-HOP KICK 2      | HIP-HOP KICK 4      | TECHNO KICK 2                    | TECHNO KICK 4      | DANCE KICK 2      | DANCE KICK 4      |
| C2 36<br>C#2 37   | ←                                                        | ←                                | ←                   | ←                   | SYNTH 1 RIM SHOT                 | SYNTH 1 RIM SHOT   | SYNTH 1 RIM SHOT  | SYNTH 1 RIM SHOT  |
| D2 38             | BRUSH TAP                                                | CONCERT SNARE                    | HIP-HOP SNARE 1     | HIP-HOP SNARE 3     | TECHNO SNARE 1                   | TECHNO SNARE 3     | DANCE SNARE 1     | DANCE SNARE 3     |
| E2 40             | BRUSH SLAP                                               |                                  | HAND CLAP 2         | HAND CLAP 2         | HAND CLAP 3                      | HAND CLAP 3        | HAND CLAP 3       | HAND CLAP 3       |
| E0 41             | ←                                                        | TIMPANI F                        |                     | SYNTH 2 LOW TOM 2   | SYNTH 1 LOW TOM 2                | SYNTH 1 LOW TOM 2  | ←                 | SYNTH 2 LOW TOM 2 |
| F2 41 F#2 42      | ←                                                        | TIMPANI F                        | HIP-HOP CHH         | HIP-HOP CHH         | SYNTH 1 CHH                      | TECHNO CHH 1       | SYNTH 2 CHH       | HIP-HOP CHH       |
| G2 43             | <i>←</i>                                                 | TIMPANI G                        | ~                   | SYNTH 2 LOW TOM 1   | SYNTH 1 LOW TOM 1                | SYNTH 1 LOW TOM 1  |                   | SYNTH 2 LOW TOM 1 |
| A2 45             | ←<br>←                                                   | TIMPANI A'                       |                     | SYNTH 2 MID TOM 2   | SYNTH 1 PHH<br>SYNTH 1 MID TOM 2 | SYNTH 1 MID TOM 2  | STNIH 2 PHH       | SYNTH 2 MID TOM 2 |
| B 2 46            | <i>←</i>                                                 | TIMPANI B                        | HIP-HOP OHH         | HIP-HOP OHH         | SYNTH 1 OHH                      | TECHNO OHH         | SYNTH 2 OHH       | HIP-HOP OHH       |
| B2 47             | ←                                                        | TIMPANI B                        | ←                   | SYNTH 2 MID TOM 1   | SYNTH 1 MID TOM 1                | SYNTH 1 MID TOM 1  | ←                 | SYNTH 2 MID TOM 1 |
| C3 48             | ←<br>←                                                   | TIMPANI C                        |                     | SYNTH 2 HI TOM 2    | SYNTH 1 HI TOM 2                 | TECHNO CYMPAL      |                   | TECHNO CYMPAL     |
| D3 50             | ←<br>←                                                   | TIMPANI D                        | ←                   | SYNTH 2 HI TOM 1    | SYNTH 1 HI TOM 1                 | SYNTH 1 HI TOM 1   | ←                 | SYNTH 2 HI TOM 1  |
| Ek3 51            | ←                                                        | TIMPANI E                        | HIP-HOP RIDE        | SYNTH 2 RIDE        | SYNTH 1 RIDE                     | TECHNO CYMBAL      | HIP-HOP RIDE      | TECHNO CYMBAL     |
| E3 52             | ←                                                        | TIMPANI E                        | ←                   | ←                   | ←                                | <i>←</i>           | ←                 | ←                 |
| F3 53             | ←<br>←                                                   |                                  | ←<br>←              | ←<br>←              | ←<br>←                           | ←<br>←             | ←<br>←            | ←<br>←            |
| G3 55             | ←<br>←                                                   | →<br>→                           | ←<br>←              | ←<br>←              | ←<br>←                           | ←<br>←             | ←<br>←            | ←<br>←            |
| Al3 56            | ←                                                        | ←                                | ←                   | ←                   | ←                                | ←                  | ←                 | ←                 |
| A3 57             | ←                                                        | CONCERT CYMBAL 2                 | <i>←</i>            | <i>←</i>            | ←                                | <i>←</i>           | <i>←</i>          | ←                 |
| B3 59             | ←<br>←                                                   | ←<br>CONCERT CYMBAL 1            | ←<br>←              | ←<br>←              | ←<br>←                           | ←<br>←             | ←<br>←            | ←<br>←            |
| C4 60             | ←                                                        | ←                                | ←                   | ←                   | ←                                | ←                  | ←                 | ←                 |
| C#4 61            | ←                                                        | ←                                | <i>←</i>            | ←                   | ←                                | <i>←</i>           | <i>←</i>          | ←                 |
| D4 62             | ←<br>←                                                   | ←<br>←                           | ←<br>←              | ←<br>←              | ←<br>←                           | ←<br>←             | ←<br>←            | ←<br>←            |
| E4 64             | <i>←</i>                                                 | ←<br>←                           | <i>←</i>            | <i>←</i>            | <                                | <i>←</i>           | <i>←</i>          | <i>←</i>          |
| F4 65             | ←                                                        | ←                                | ←                   | ←                   | ←                                | ←                  | ←                 | ←                 |
| F#4 66            | ←                                                        | ←                                | ←                   | ←                   | ←                                | ←                  | ←                 | ←                 |
| Al4 68            | ←<br>←                                                   | →<br>←                           | ←<br>←              | ←                   | ←                                | ←<br>←             | ←<br>←            | →<br>←            |
| A4 69             | ←                                                        | ←                                | ←                   | ←                   | ←                                | <i>←</i>           | ←                 | ←                 |
| B4 71             | ←                                                        | ←                                | ←                   | ←                   | ←                                | ←                  | ←                 | <i>←</i>          |
| 05 70             | ←<br>←                                                   | ←<br>←                           | ←<br>←              | ←<br>←              | ←<br>←                           | ←<br>←             | ←<br>←            | ←<br>←            |
| C#5 73            | <i>←</i>                                                 | ←                                | ←                   | ←                   | ←                                | <i>←</i>           | ←                 | ←                 |
| D5 74             | ←                                                        | ←                                | ←                   | ←                   | ←                                | ←                  | ←                 | ←                 |
| E5 76             | ←<br>←                                                   | ←<br>←                           | ←<br>←              | ←<br>←              | ←<br>←                           | ←<br>←             | ←<br>←            | ←<br>←            |
| E5 77             | ←                                                        | ←                                | ←                   | ←                   | ←                                | <i>←</i>           | ←                 | <i>←</i>          |
| F#5 78            | ←                                                        | ←                                | ←                   | ←                   | ←                                | <i>←</i>           | ←                 | ←                 |
| G5 79             | ←<br>←                                                   | ←<br>←                           | ←<br>←              | ←<br>←              | ←<br>←                           | ←<br>←             | ←<br>←            | ←<br>←            |
| A5 81             | ←                                                        | ←                                | ←                   | ←                   | ←                                | ←                  | ←                 | ←                 |
| B-5 82            | ←                                                        | ←                                | ←                   | ←                   | ←                                | ←                  | ←                 | ←                 |
| D3 03             | ←<br>←                                                   | ←<br>←                           | ←<br>←              | ←<br>←              | ←<br>←                           | ←<br>←             | ←<br>←            | ←<br>←            |
| C6 84 C#6 85      | ←                                                        |                                  | <i>←</i>            | <i>←</i>            | -<br>←                           | <i>←</i>           | <i>←</i>          | ←                 |
| D6 86             | ←                                                        | ←                                | ←                   | ←                   | ←                                | ←                  | ←                 | ←                 |
| E6 88             | ←                                                        | ←                                | ←                   | ←                   | ←                                | ←<br>(             | ←                 | ←                 |
| E6 90             | -                                                        | _                                | ELEC KICK 1         | ELEC KICK 1         | ELEC KICK 1                      | ELEC KICK 1        | ELEC KICK 1       | ELEC KICK 1       |
| F#6 90            | -                                                        | -                                | SYNTH 1 KICK 1      | SYNTH 1 KICK 1      | SYNTH 1 KICK 1                   | SYNTH 1 KICK 1     | SYNTH 1 KICK 1    | SYNTH 1 KICK 1    |
| G6 91             | -                                                        | -                                | SYNTH 1 KICK 2      | SYNTH 1 KICK 2      | SYNTH 1 KICK 2                   | SYNTH 1 KICK 2     | SYNTH 1 KICK 2    | SYNTH 1 KICK 2    |
| A6 93             | _                                                        | _                                | TECHNO KICK 1       | TECHNO KICK 1       | TECHNO KICK 1                    | TECHNO KICK 1      | TECHNO KICK 1     | TECHNO KICK 1     |
| Bk6 94            | -                                                        | -                                | HIP-HOP BD 5        | HIP-HOP BD 5        | HIP-HOP BD 5                     | HIP-HOP BD 5       | HIP-HOP BD 5      | HIP-HOP BD 5      |
| B6 95             | -                                                        | -                                | HIP-HOP BD 6        | HIP-HOP BD 6        | HIP-HOP BD 6                     | HIP-HOP BD 6       | HIP-HOP BD 6      | HIP-HOP BD 6      |
| C7 96             | _                                                        | _                                | DANCE KICK 2        | DANCE KICK 2        | DANCE KICK 2                     | DANCE KICK 2       | DANCE KICK 2      | DANCE KICK 2      |
| D7 98             | -                                                        |                                  | DANCE KICK 1        | DANCE KICK 1        | DANCE KICK 1                     | DANCE KICK 1       | DANCE KICK 1      | DANCE KICK 1      |
| EJ7 99            | -                                                        | -                                | DANCE KICK 5        | DANCE KICK 5        | DANCE KICK 5                     | DANCE KICK 5       | DANCE KICK 5      | DANCE KICK 5      |
|                   | <u> </u>                                                 |                                  | DANCE KICK 6        | DANCE KICK 6        | DANCE KICK 6                     | DANCE KICK 6       | DANCE KICK 6      | DANCE KICK 6      |
| F7 101<br>F#7 102 | -                                                        | 1=                               | SYNTH 1 SNARE 1     | SYNTH 1 SNARE 1     | SYNTH 1 SNARE 1                  | SYNTH 1 SNARE 1    | SYNTH 1 SNARE 1   | SYNTH 1 SNARE 1   |
| G7 103            | _                                                        |                                  | SYNTH 1 SNARE 2     | SYNTH 1 SNARE 2     | SYNTH 1 SNARE 2                  | SYNTH 1 SNARE 2    | SYNTH 1 SNARE 2   | SYNTH 1 SNARE 2   |
| A 7 104           | -                                                        | -                                | SYNTH 2 SNARE 1     | SYNTH 2 SNARE 1     | SYNTH 2 SNARE 1                  | SYNTH 2 SNARE 1    | SYNTH 2 SNARE 1   | SYNTH 2 SNARE 1   |
| A7 105<br>BI7 106 | -                                                        | _                                | HIP-HOP SNARE 5     | HIP-HOP SNARE 5     | HIP-HOP SNARE 5                  | HIP-HOP SNARE 5    | HIP-HOP SNARE 5   | HIP-HOP SNARE 5   |
| B7 107            | -                                                        | -                                | HIP-HOP SNARE 6     | HIP-HOP SNARE 6     | HIP-HOP SNARE 6                  | HIP-HOP SNARE 6    | HIP-HOP SNARE 6   | HIP-HOP SNARE 6   |
| C8 108            | -                                                        | -                                | TECHNO SNARE 3      | TECHNO SNARE 3      | TECHNO SNARE 3                   | TECHNO SNARE 3     | TECHNO SNARE 3    | TECHNO SNARE 3    |
| C#8 109           | -                                                        | -                                | TECHNO SNARE 5      | TECHNO SNARE 5      | TECHNO SNARE 5                   | TECHNO SNARE 5     | TECHNO SNARE 5    | TECHNO SNARE 5    |
| E-8 111           | _                                                        | -                                | DANCE SNARE 4       | DANCE SNARE 4       | DANCE SNARE 4                    | DANCE SNARE 4      | DANCE SNARE 4     | DANCE SNARE 4     |
| E8 112            | -                                                        | -                                | DANCE SNARE 5       | DANCE SNARE 5       | DANCE SNARE 5                    | DANCE SNARE 5      | DANCE SNARE 5     | DANCE SNARE 5     |

۲

735A-S-127A

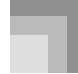

#### Lista de ritmos

| N⁰    | Nombre de ritmo      |
|-------|----------------------|
| 8 BEA | T                    |
| 0     | 8 BEAT 1             |
| 1     | 8 BEAT 2             |
| 2     | 8 BEAT 3             |
| 3     | 8 BEAT POP 1         |
| 4     | 8 BEAT POP 2         |
| 5     | 8 BEAT POP 3         |
| 6     | 60'S SOUL            |
| 7     | 8 BEAT DANCE         |
| 8     | POP ROCK 1           |
| 9     | POP ROCK 2           |
| 16 BE | AT                   |
| 10 22 | 16 BEAT 1            |
| 10    | 16 BE AT 2           |
| 12    | 16 BEAT 3            |
| 12    | SLOW 16 BEAT         |
| 13    | 16 REAT CHI IEEI E 1 |
| 15    | 16 BEAT SHUTTLE I    |
| 15    | FUNIC 1              |
| 10    | ELINE 2              |
| 17    | EUSION               |
| 10    | I ATIN EUSION        |
|       | LATIN FUSION         |
| POPS  | DOD                  |
| 20    | POP                  |
| 21    | SOUL                 |
| 22    | POP SHUFFLE I        |
| 23    | POP SHUFFLE 2        |
| 24    | SOUL POP             |
| 25    | WORLD POP            |
| 26    | MELLOW K&B           |
| 27    | 60'S POP             |
| 28    | 80'S POP             |
| 29    | POP WALIZ            |
| BALI  | AD                   |
| 30    | 8 BEAT BALLAD 1      |
| 31    | 8 BEAT BALLAD 2      |
| 32    | 8 BEAT BALLAD 3      |
| 33    | 16 BEAT BALLAD 1     |
| 34    | 16 BEAT BALLAD 2     |
| 35    | 16 BEAT BALLAD 3     |
| 36    | 6/8 BALLAD           |
| 37    | POP BALLAD           |
| 38    | OLDIES BALLAD        |
| 39    | SERENADE             |
| ROCI  | К                    |
| 40    | ROCK 1               |
| 41    | ROCK 2               |
| 42    | R&B                  |
| 43    | SHUFFLE ROCK         |
| 44    | SLOW ROCK            |
| 45    | HEAVY METAL          |
| 46    | 60'S ROCK            |
|       |                      |

۲

| 47   | SHUFFLE BOOGIE |
|------|----------------|
| 48   | BLUES          |
| 49   | TWIST          |
| DAN  | CE             |
| 50   | TRANCE 1       |
| 51   | TRANCE 2       |
| 52   | AMBIENT 1      |
| 53   | AMBIENT 2      |
| 54   | AMBIENT 3      |
| 55   | RAVE           |
| 56   | TECHNO         |
| 57   | DIGITAL ROCK   |
| 58   | HOUSE          |
| 59   | LATIN HOUSE    |
| 60   | DANCE 1        |
| 61   | DANCE 2        |
| 62   | MODERN R&B     |
| 63   | HIP-HOP        |
| 64   | I KIP-HOP      |
| 65   | ELECTRIC POP   |
| 60   | DANCE POP 1    |
| 67   | DANCE FOF 2    |
| 60   | DANCE FOF 5    |
| 1477 | DISCOSOUL      |
| JALL |                |
| 70   | FAST BIG BAND  |
| 71   | SI OW BIC BAND |
| 72   | JAZZ COMBO     |
| 73   | SWING          |
| 75   | SLOW SWING     |
| 76   | MODERAN JAZZ   |
| 77   | FOX TROT       |
| 78   | QUICKSTEP      |
| 79   | JAZZ WALTZ     |
| EURO | OPEAN          |
| 80   | POLKA          |
| 81   | POLKA FOX      |
| 82   | POP POLKA      |
| 83   | 1.Mar          |
| 84   | 2.Mar          |
| 85   | GERMAN MARCH   |
| 86   | WALTZ 1        |
| 87   | WALTZ 2        |
| 88   | VINNESE WALTZ  |
| 89   | FRENCH WALTZ   |
| LATI | N/VARIOUS      |
| 90   | BOSSA NOVA 1   |
| 91   | BOSSA NOVA 2   |
| 92   | SAMBA          |
| 93   | MERENGUE       |
| 94   | CUMBIA         |
| 95   | СНА-СНА-СНА    |
| 96   | SALSA          |

|                                                                                                    | 2200112                                                                                                    |
|----------------------------------------------------------------------------------------------------|----------------------------------------------------------------------------------------------------|
| 98                                                                                                    | BOLERO                                                                                                    |
| 99                                                                                                    | MAMBO                                                                                                    |
| 100                                                                                                    | RHUMBA                                                                                                    |
| 101                                                                                                    | TANGO 1                                                                                                    |
| 102                                                                                                    | TANGO 2                                                                                                    |
| 103                                                                                                    | REGGAE 1                                                                                                    |
| 104                                                                                                    | REGGAE 2                                                                                                    |
| 105                                                                                                    | SKA                                                                                                    |
| 106                                                                                                    | BLUEGRASS                                                                                                    |
| 107                                                                                                    | COUNTRY                                                                                                    |
| 108                                                                                                    | COUNTRY SHUFFLE                                                                                                    |
| 109                                                                                                    | COUNTRY WALTZ                                                                                                    |
| 110                                                                                                    | FAST GOSPEL                                                                                                    |
| 111                                                                                                    | SLOW GOSPEL                                                                                                    |
| 112                                                                                                    | BROADWAY                                                                                                    |
| 113                                                                                                    | JIVE                                                                                                    |
| 114                                                                                                    | DIXIE                                                                                                    |
| 115                                                                                                    | PASODOBLE                                                                                                    |
| 116                                                                                                    | SIRTAKI                                                                                                    |
| 117                                                                                                    | HAWAIAN                                                                                                    |
| 118                                                                                                    | ADANI                                                                                                    |
| 119                                                                                                    | BALADI                                                                                                    |
|                                                                                                    |                                                                                                    |
| FOR                                                                                                    | PIANO                                                                                                    |
| <b>FOR</b> 1120                                                                                                    | PIANO<br>PIANO BALLAD 1                                                                                                    |
| <b>FOR</b> 120 121                                                                                                    | <b>PIANO</b><br>PIANO BALLAD 1<br>PIANO BALLAD 2                                                                                                    |
| <b>FOR</b> 1<br>120<br>121<br>122                                                                                                    | PIANO<br>PIANO BALLAD 1<br>PIANO BALLAD 2<br>PIANO BALLAD 3                                                                                                    |
| FOR 1<br>120<br>121<br>122<br>123                                                                                                    | PIANO<br>PIANO BALLAD 1<br>PIANO BALLAD 2<br>PIANO BALLAD 3<br>EP BALLAD 1                                                                                                    |
| FOR 1<br>120<br>121<br>122<br>123<br>124                                                                                                    | PIANO BALLAD 1<br>PIANO BALLAD 2<br>PIANO BALLAD 3<br>EP BALLAD 1<br>EP BALLAD 2                                                                                                    |
| FOR 120<br>121<br>122<br>123<br>124<br>125                                                                                                    | PIANO BALLAD 1<br>PIANO BALLAD 2<br>PIANO BALLAD 3<br>EP BALLAD 1<br>EP BALLAD 2<br>BLUES BALLAD                                                                                                    |
| FOR 1<br>120<br>121<br>122<br>123<br>124<br>125<br>126                                                                                                    | PIANO BALLAD 1<br>PIANO BALLAD 2<br>PIANO BALLAD 2<br>EP BALLAD 3<br>EP BALLAD 1<br>EP BALLAD 2<br>BLUES BALLAD<br>MELLOW JAZZ                                                                                                    |
| FOR 1<br>120<br>121<br>122<br>123<br>124<br>125<br>126<br>127                                                                                                    | PIANO<br>PIANO BALLAD 1<br>PIANO BALLAD 2<br>PIANO BALLAD 3<br>EP BALLAD 1<br>EP BALLAD 2<br>BLUES BALLAD<br>MELLOW JAZZ<br>JAZZ COMBO 2                                                                                                    |
| FOR 1<br>120<br>121<br>122<br>123<br>124<br>125<br>126<br>127<br>128                                                                                                    | PIANO<br>PIANO BALLAD 1<br>PIANO BALLAD 2<br>PIANO BALLAD 3<br>EP BALLAD 1<br>EP BALLAD 2<br>BLUES BALLAD<br>MELLOW JAZZ<br>JAZZ COMBO 2<br>RAGTIME                                                                                                    |
| FOR 1<br>120<br>121<br>122<br>123<br>124<br>125<br>126<br>127<br>128<br>129                                                                                                    | PIANO<br>PIANO BALLAD 1<br>PIANO BALLAD 2<br>PIANO BALLAD 3<br>EP BALLAD 1<br>EP BALLAD 2<br>BLUES BALLAD<br>MELLOW JAZZ<br>JAZZ COMBO 2<br>RAGTIME<br>BOOGIE WOOGIE                                                                                                    |
| FOR         120           121         122           123         124           125         126           127         128           129         130                                                                                                    | PIANO<br>PIANO BALLAD 1<br>PIANO BALLAD 2<br>PIANO BALLAD 3<br>EP BALLAD 1<br>EP BALLAD 2<br>BLUES BALLAD<br>MELLOW JAZZ<br>JAZZ COMBO 2<br>RAGTIME<br>BOOGIE WOOGIE<br>ARPEGGIO 1                                                                                                    |
| FOR         120           121         122           123         124           125         126           127         128           129         130           131                                                                                                    | PIANO<br>PIANO BALLAD 1<br>PIANO BALLAD 2<br>PIANO BALLAD 3<br>EP BALLAD 1<br>EP BALLAD 2<br>BLUES BALLAD<br>MELLOW JAZZ<br>JAZZ COMBO 2<br>RAGTIME<br>BOOGIE WOOGIE<br>ARPEGGIO 1<br>ARPEGGIO 2                                                                                                  |
| FOR 1<br>120<br>121<br>122<br>123<br>124<br>125<br>126<br>127<br>128<br>129<br>130<br>131<br>132                                                                                                    | PIANO<br>PIANO BALLAD 1<br>PIANO BALLAD 2<br>PIANO BALLAD 3<br>EP BALLAD 1<br>EP BALLAD 2<br>BLUES BALLAD<br>MELLOW JAZZ<br>JAZZ COMBO 2<br>RAGTIME<br>BOOGIE WOOGIE<br>ARPEGGIO 1<br>ARPEGGIO 2<br>ARPEGGIO 3                                                                                    |
| FOR         120           121         122           123         124           125         126           127         128           129         130           131         132           133         133                                                                                       | PIANO<br>PIANO BALLAD 1<br>PIANO BALLAD 2<br>PIANO BALLAD 3<br>EP BALLAD 1<br>EP BALLAD 2<br>BLUES BALLAD<br>MELLOW JAZZ<br>JAZZ COMBO 2<br>RAGTIME<br>BOOGIE WOOGIE<br>ARPEGGIO 1<br>ARPEGGIO 2<br>ARPEGGIO 3<br>PIANO BALLAD 4                                                                  |
| FOR         120           121         122           123         124           125         126           127         128           129         130           131         132           133         134                                                                                       | PIANO<br>PIANO BALLAD 1<br>PIANO BALLAD 2<br>PIANO BALLAD 3<br>EP BALLAD 1<br>EP BALLAD 2<br>BLUES BALLAD<br>MELLOW JAZZ<br>JAZZ COMBO 2<br>RAGTIME<br>BOOGIE WOOGIE<br>ARPEGGIO 1<br>ARPEGGIO 2<br>ARPEGGIO 3<br>PIANO BALLAD 4<br>6/8 MARCH                                                     |
| FOR         120           121         122           123         124           125         126           127         128           129         130           131         132           133         134           135                                                                         | PIANO<br>PIANO BALLAD 1<br>PIANO BALLAD 2<br>PIANO BALLAD 3<br>EP BALLAD 1<br>EP BALLAD 2<br>BLUES BALLAD<br>MELLOW JAZZ<br>JAZZ COMBO 2<br>RAGTIME<br>BOOGIE WOOGIE<br>ARPEGGIO 1<br>ARPEGGIO 2<br>ARPEGGIO 3<br>PIANO BALLAD 4<br>6/8 MARCH<br>3.Mar                                            |
| FOR         120           121         122           123         124           125         126           127         128           129         130           131         132           133         134           135         136                                                             | PIANO<br>PIANO BALLAD 1<br>PIANO BALLAD 2<br>PIANO BALLAD 3<br>EP BALLAD 1<br>EP BALLAD 2<br>BLUES BALLAD<br>MELLOW JAZZ<br>JAZZ COMBO 2<br>RAGTIME<br>BOOGIE WOOGIE<br>ARPEGGIO 1<br>ARPEGGIO 2<br>ARPEGGIO 3<br>PIANO BALLAD 4<br>6/8 MARCH<br>3.Mar<br>2 BEAT                                  |
| FOR           120           121           122           123           124           125           126           127           128           129           130           131           132           133           134           135           136           137                             | PIANO<br>PIANO BALLAD 1<br>PIANO BALLAD 2<br>PIANO BALLAD 3<br>EP BALLAD 1<br>EP BALLAD 2<br>BLUES BALLAD<br>MELLOW JAZZ<br>JAZZ COMBO 2<br>RAGTIME<br>BOOGIE WOOGIE<br>ARPEGGIO 1<br>ARPEGGIO 2<br>ARPEGGIO 3<br>PIANO BALLAD 4<br>6/8 MARCH<br>3.Mar<br>2 BEAT<br>WALTZ 3                       |
| FOR           120           121           122           123           124           125           126           127           128           129           130           131           132           133           134           135           136           137           138               | PIANO<br>PIANO BALLAD 1<br>PIANO BALLAD 2<br>PIANO BALLAD 3<br>EP BALLAD 1<br>EP BALLAD 2<br>BLUES BALLAD<br>MELLOW JAZZ<br>JAZZ COMBO 2<br>RAGTIME<br>BOOGIE WOOGIE<br>ARPEGGIO 1<br>ARPEGGIO 2<br>ARPEGGIO 3<br>PIANO BALLAD 4<br>6/8 MARCH<br>3.Mar<br>2 BEAT<br>WALTZ 3<br>WALTZ 4            |
| FOR           120           121           122           123           124           125           126           127           128           129           130           131           132           133           134           135           136           137           138           139 | PIANO<br>PIANO BALLAD 1<br>PIANO BALLAD 2<br>PIANO BALLAD 3<br>EP BALLAD 1<br>EP BALLAD 2<br>BLUES BALLAD<br>MELLOW JAZZ<br>JAZZ COMBO 2<br>RAGTIME<br>BOOGIE WOOGIE<br>ARPEGGIO 1<br>ARPEGGIO 2<br>ARPEGGIO 3<br>PIANO BALLAD 4<br>6/8 MARCH<br>3.Mar<br>2 BEAT<br>WALTZ 3<br>WALTZ 4<br>WALTZ 5 |

۲

735A-S-128A

04.3.26, 0:02 PM

#### Cuadro de acordes digitados (Fingered)

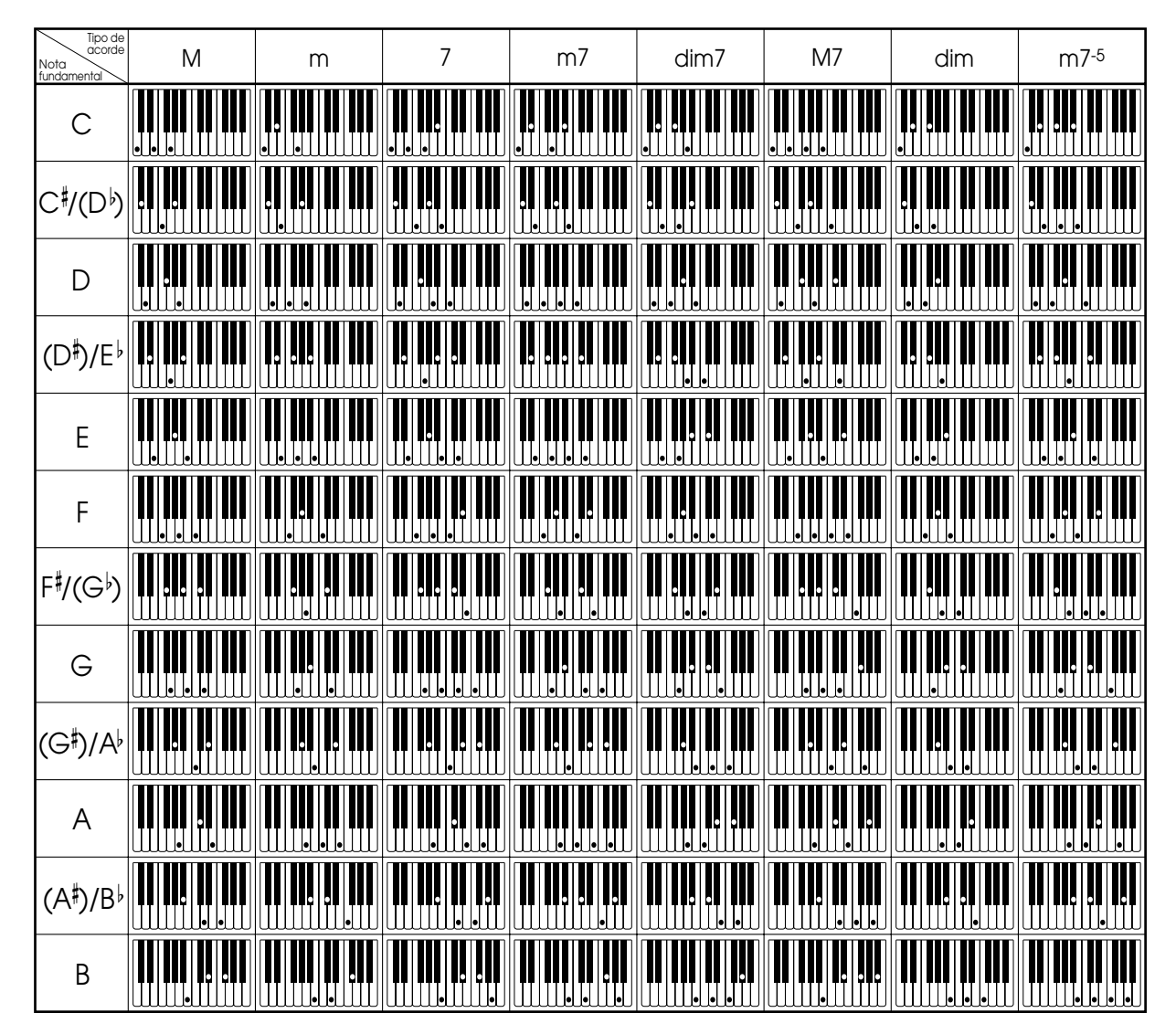

\* Para digitar los acordes dentro de la gama del teclado de acompañamiento puede usar las digitaciones anteriores.

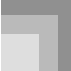

۲

#### Apéndice

| Tipo de<br>acorde<br>Nota<br>fundamental | aug | sus4 | 7sus4 | m add9 | mM7 | 7-5 | add9 |
|------------------------------------------|-----|------|-------|--------|-----|-----|------|
| С                                        |     |      |       |        |     |     |      |
| C∜(D♭)                                   |     |      |       |        |     |     |      |
| D                                        |     |      |       |        |     |     |      |
| (D <sup>‡</sup> )/E <sup>↓</sup>         |     |      |       |        |     |     |      |
| E                                        |     |      |       |        |     |     |      |
| F                                        |     |      |       |        |     |     |      |
| F#/(G <sup>,</sup> )                     |     |      |       |        |     |     |      |
| G                                        |     |      |       |        |     |     |      |
| (G <sup>‡</sup> )/A <sup>♭</sup>         |     |      |       |        |     |     |      |
| А                                        |     |      |       |        |     |     |      |
| (A <sup>‡</sup> )/B <sup>↓</sup>         |     |      |       |        |     |     |      |
| В                                        |     |      |       |        |     |     |      |

•

(•)

A-16

735A-S-130A

Lista de efectos

## reverberación (REVERB) Lista de efectos de

| Ĩ  | Nombre de display | Nombre de tipo |
|----|-------------------|----------------|
| 00 | Room 1            | Room 1         |
| 01 | Room 2            | Room 2         |
| 02 | Room 3            | Room 3         |
| 03 | Hall 1            | Hall 1         |
| 04 | Hall 2            | Hall 2         |
| 05 | Plate 1           | Plate 1        |
| 06 | Delay             | Delay          |
| 07 | PanDelay          | Pan Delay      |
| 08 | Plate 2           | Plate 2        |
| 60 | Plate 3           | Plate 3        |
| 10 | LrgRoom 1         | Large Room 1   |
| 1  | LrgRoom 2         | Large Room 2   |
| 12 | Stadium 1         | Stadium 1      |
| 13 | Stadium 2         | Stadium 2      |
| 14 | LongDly 1         | Long Delay 1   |
| 15 | LongDly 2         | Long Delay 2   |

# Lista de ecualizador

| - |        |                   |                |
|---|--------|-------------------|----------------|
|   | o<br>Z | Nombre de display | Nombre de tipo |
|   | 0      | Standard          | Standard       |
|   | -      | Bass +            | Bass +         |
|   | 2      | Treble +          | Treble +       |
|   | ო      | Loundness         | Loundness      |
|   | 4      | Mellow            | Mellow         |
|   | 5      | Bright            | Bright         |
|   | 9      | Rock              | Rock           |
|   | 7      | Dance             | Dance          |
|   | 8      | Jazz              | Jazz           |
|   | 6      | Classic           | Classic        |

Lista de efectos de chorus (CHORUS)

۲

| Ĩ  | Nombre de display | Nombre de tipo  |
|----|-------------------|-----------------|
| 8  | Chorus 1          | Chorus 1        |
| E  | Chorus 2          | Chorus 2        |
| 22 | Chorus 3          | Chorus 3        |
| 33 | Chorus 4          | Chorus 4        |
| 4  | FBChorus          | Feedback Chorus |
| 55 | Flanger1          | Flanger 1       |
| 90 | SDelay 1          | Short Delay 1   |
| 27 | SDelay 2          | Short Delay 2   |
| 80 | SFChorus          | Soft Chorus     |
| 60 | BRChorus          | Bright Chorus   |
| 0  | DPChorus          | Deep Chorus     |
| Ξ  | Flanger 2         | Flanger 2       |
| 2  | Flanger 3         | Flanger 3       |
| 33 | Flanger 4         | Flanger 4       |
| 4  | SDelay 3          | Short Delay 3   |
| 15 | SDelay 4          | Short Delay 4   |

# Lista de efectos DSP

Los parámetros que pueden ajustarse dependen en el tipo DSP. También, los parámetros para cada tipo DSP depende en el algoritmo\* asociado con el tipo DSP. Para mayor información vea la "Lista de algoritmos DSP" en la página A-19. \* Estructura de generador de efectos y tipo de

operación.

| ∘ dS  | Identificación<br>(ID) de | Nombre<br>de | Nombre DSP         |
|-------|---------------------------|--------------|--------------------|
|       | algoritmo                 | presentación |                    |
| Jyna  | mics Fx                   |              |                    |
| 0     | 03                        | Equalize     | Equalizer          |
| 01]   | 06                        | Comp 1       | Compressor 1       |
| 02]   | 06                        | Comp 2       | Compressor 2       |
| 03]   | 07                        | Limiter      | Limiter            |
| 64]   | 13                        | Enhancer     | Enhancer Phaser    |
| has   | er                        |              |                    |
| 05]   | 10                        | Phaser       | Phaser             |
| 06]   | 60                        | StPhaser     | Stereo Phaser      |
| Chor  | sn                        |              |                    |
| 07]   | 16                        | Chorus 1     | Chorus 1           |
| 08]   | 17                        | Chorus 2     | Chorus 2           |
| [60   | 19                        | Chorus 3     | Chorus 3           |
| 10]   | 18                        | Chorus 4     | Chorus 4           |
| 11]   | M05                       | Enha Cho     | Enhancer - Chorus  |
| -lanç | jer                       |              |                    |
| 12]   | 26                        | Flanger      | Flanger            |
| 13]   | M07                       | EnhaFlan     | Enhancer - Flanger |

Apéndice

A-17

735A-S-131A

۲

04.3.26, 0:02 PM

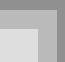

۲

Apéndice

| [72]M30Crun ChoCrunch[73]M30OdChorusOverdr[74]M30OdChorusOverdr[75]M31Dist ChoDistorti[76]M31Dist ChoDistorti[77]M31MetalChoMetal-[77]M31Met FlanDistorti[78]M28CrnDelayCrunch[79]M28Cod DelayOverdr[81]M28DistDly 1Distorti[83]M28Fuzz DlyDistorti[84]M24CrchoDlyCrunch[85]M26AwhCoDlyPistorti[86]M25CmpCrDlyCunch[87]M26AwhCoDlyPistorti[89]M26AwhCoDlyPistorti[90]M27LwhOdDlyAuto wal[91]M27LwhOdDlyHato wal[93]M12Ring ModPistortio[94]M13Ring ModPistortio[95]M14Lo-FiLo-Fi[96]M14Lo-FiLo-Fi[97]M15Crn LoFiCompresi[97]M15Crn LoFiDistcorfi[98]M15Crn LoFiDistcorfi[97]M15Crn LoFiDistcorfi[98]M15Crn LoFiDistcorfi[99]M15Crn LoFiDistcorfi                                                                                                    | N⁰<br>DSP    | ldentificación<br>(ID) de<br>algoritmo | Nombre<br>de<br>presentación | Nombre DSP                            |
|----------------------------------------------------------------------------------------------------|--------------|----------------------------------------|------------------------------|---------------------------------------|
| [73]         M30         Odchorus         Overdr           [74]         M30         Dist Cho         Distorti           [75]         M31         Dist Cho         Distorti           [76]         M31         Dist Flan         Distorti           [77]         M31         Metal-         Distorti           [77]         M31         Metal-         Distorti           [79]         M28         CrnDelay         Crunch           [80]         M28         Cond Delay         Overdr           [81]         M28         DistDly 1         Distorti           [82]         M28         MetalDly         Distorti           [83]         M28         Fuzz Dly         Putava           [84]         M26         AWhCDDly         Auto Wah           [85]         M26         AWHDSDly         Luch           [87]         M26         AWHDSDly         Luch           [87]         M26         AWHDSDly         Luch           [88]         M26         AWHDSDly         Luch           [90]         M27         LWHDSDly         Luch           [91]         M27         LWHDSDly         Luch           [92                                                                                                    | [72]         | M30                                    | Crn Cho                      | Crunch - Chorus                       |
| [74]         M30         Distriction         Distriction         Distriction           [75]         M31         Metalcho         Metal-           [77]         M31         Metalcho         Metal-           [77]         M31         Metalcho         Metal-           [79]         M28         CrnDelay         Crunch           [79]         M28         Cod Delay         Overdr           [80]         M28         DistDly 1         Distorti           [81]         M28         DistDly 2         Distorti           [83]         M24         Crnboly         Metal-           [84]         M24         Distorti         Metal-           [85]         M24         Distorti         Distorti           [86]         M25         CmpCNDly         Auto Wal           [87]         M26         AWhCDDly         Auto Wal           [90]         M27         LWhOBDly         Auto Wal           [91]         M27         LWhOBDly         Auto Wal           [92]         M12         Ring Mod         [93]         M10           [93]         M12         Ring Mod         [94]         M10           [94]         M13 <td>[73]</td> <td>M30</td> <td>OdChorus</td> <td>Overdrive - Chorus</td>                                         | [73]         | M30                                    | OdChorus                     | Overdrive - Chorus                    |
| [76]         m31         Distribution         Distort           [77]         M31         Met Flan         Distort           [78]         M28         Crnbelay         Crunch           [79]         M28         Cod Delay         Overdr           [80]         M28         Distori         Distori           [81]         M28         Distori         Distori           [81]         M28         Distory         Distori           [82]         M28         Distory         Distori           [84]         M24         CrchoDly         Distori           [85]         M24         DschoDly         Distorio           [86]         M25         CmpCrDly         Auto Wah           [87]         M26         AwhOdDly         Auto Wah           [89]         M26         AwhOsDly         Lowed           [91]         M27         LwhOdDly         Auto Wah           [91]         M27         LwhOsDly         Lowed           [91]         M27         LwhOsDly         Lowed           [92]         M12         Ring Mod         Eo           [93]         M12         LowosDly         Lowed <td< td=""><td>[75]<br/>[75]</td><td>M30<br/>M30</td><td>Dist Cho<br/>MetalCho</td><td>Distortion - Chorus<br/>Metal - Chorus</td></td<> | [75]<br>[75] | M30<br>M30                             | Dist Cho<br>MetalCho         | Distortion - Chorus<br>Metal - Chorus |
| [77]         M31         Met Flan         Metal           [78]         M28         CrnDelay         Cruncr           [79]         M28         Cod Delay         Overdr           [80]         M28         DistDly 1         Distori           [81]         M28         DistDly 2         Distori           [81]         M28         BistDly 2         Distori           [82]         M28         BistDly 2         Distori           [83]         M28         Fuzz Dly         Puzz -           [84]         M24         DschoDly         Crunch           [85]         M25         CmpCrDly         Distori           [86]         M26         AwhOdDly         Auto Wah           [88]         M26         AwhOdDly         Auto Wah           [90]         M27         LwhOdDly         Lo Wah           [91]         M27         LwhOdDly         Lo Wah           [91]         M27         LwhOsDly         Lo Wah           [92]         M12         Ring Mod         E           [93]         M12         RuhOsDly         Lo Wah           [94]         M13         Ring Mod         E           [94]                                                                                                    | [76]         | M31                                    | DistFlan                     | Distortion - Flanger                  |
| [78]         M28         CrnDelay         Crunch           [79]         M28         Od Delay         Overdr           [80]         M28         DistDly 1         Distori           [81]         M28         DistDly 2         Distori           [82]         M28         DistDly 2         Distori           [82]         M28         DistDly 2         Distori           [83]         M28         Fuzz         Distori           [84]         M24         CrchoDly         Crunch           [85]         M25         CmpCrDly         Auto Wah           [86]         M26         AwhOdDly         Auto Wah           [89]         M26         AwhDSDly         Auto Wah           [89]         M27         LwhDSDly         Lowbah           [90]         M27         LwhDSDly         Lowbah           [91]         M27         LwhOdDly         LPO wah           [92]         14         Ring Mod         Ring Mod           [93]         M12         LwhDSDly         LPO wah           [94]         M13         RingDist         Ring Mod           [94]         M13         Ring Distr         Lo-Fi                                                                                                    | [77]         | M31                                    | Met Flan                     | Metal - Flanger                       |
| [79]         M28         Od Delay         Overdr           [80]         M28         DistDly 1         Distorti           [81]         M28         DistDly 2         Distorti           [82]         M28         MetalDly         Metal-           [83]         M28         Fuzz Dly         Fuzz -           [85]         M24         CschoDly         Fuzz -           [85]         M24         DschoDly         Fuzz -           [86]         M26         AwhoCrDly         Crunch-           [87]         M26         AwhoCDly         Auto Wal           [89]         M26         AwhOdDly         Auto Wal           [89]         M27         Lwhoddly         Auto Wal           [90]         M27         LwhodDly         Low Wal           [91]         M27         LwhodDly         Lo Wal           [92]         14         Ring Mod         [92]         M12           [92]         M12         RgchoDly         Ring Mod         [93]           [94]         M13         Ring Mod         [96]         M14         Lo-Fi           [95]         M14         LoFi         CompLoFi         Compra <t< td=""><td>[78]</td><td>M28</td><td>CrnDelay</td><td>Crunch - Delay</td></t<>                                                | [78]         | M28                                    | CrnDelay                     | Crunch - Delay                        |
| [80]         M28         DistDly 1         Distorti           [81]         M28         DistDly 2         Distorti           [82]         M28         MetalDly         Metal-           [83]         M28         Fuzz Dly         Fuzz -           [84]         M24         CrchoDly         Fuzz -           [85]         M24         DschoDly         Crunch-           [86]         M25         CmpCrDly         Distortio           [87]         M24         DschoDly         Distortio           [88]         M25         CmpCrDly         Auto Wal           [89]         M26         AWhOdDly         Auto Wal           [90]         M27         LWhOdDly         Auto Wal           [91]         M27         LWhOSDly         LO Wal           [91]         M27         LWhOSDly         LO Wal           [92]         M12         Ring Mod         Ring Mod           [93]         M12         Romold Ring         Mod           [94]         M13         Ring Mod         Po-Fi           [95]         M14         Lo-Fi         Lo-Fi           [95]         M14         LoFi         Lo-Fi                                                                                                    | [62]         | M28                                    | Od Delay                     | Overdrive - Delay                     |
| [81]         M28         DistDly 2         Distorti           [82]         M28         MetalDly         Metal-           [83]         M28         Fuzz Dly         Fuzz -           [84]         M24         CrChoDly         Fuzz -           [85]         M25         CmpCrDly         Crunch-           [86]         M25         CmpCrDly         Distortio           [87]         M26         AWhOdDly         Auto Wah           [89]         M26         AWhOdDly         Auto Wah           [89]         M26         AWhOdDly         Auto Wah           [90]         M27         LWhOdDly         Auto Wah           [91]         M27         LWhOSDly         LPO Wah           [93]         M12         Ring Mod         Ring Mod           [94]         M13         Ring Mod         Ring Mod           [95]         M14         Lo-Fi         Lo-Fi           [96]         M114         CompLoFi         Compre           [97]         M15         DistLoFi         DistLoFi                                                                                                    | [80]         | M28                                    | DistDly 1                    | Distortion - Delay 1                  |
| [82]         M28         MetalDly         MetalLog           [83]         M28         Fuzz Dly         Fuzz -           [84]         M24         CrChoDly         Crunch           [85]         M24         DschoDly         Distortion           [86]         M25         CmpCrDly         Distortion           [87]         M26         AWhCrDly         Distortion           [89]         M26         AWhCrDly         Auto Wah           [89]         M26         AWhOdDly         Auto Wah           [90]         M27         LWhOBDly         Lub Wah           [91]         M27         LWhOSDly         Low Wah           [93]         M27         LWhOSDly         Low Wah           [94]         M12         Ring Mod         Ring Mod           [94]         M13         Ring Mod         Ring Mod           [95]         M14         Lo-Fi         Lo-Fi           [96]         M14         LoFi         Lo-Fi           [97]         M15         Crn LoFi         Comprofi           [97]         M15         DistLoFi         Distlorf                                                                                                    | [81]         | M28                                    | DistDly 2                    | Distortion - Delay 2                  |
| [83]M28Fuzz DlyFuzz -[84]M24CrChoDlyCrunch[85]M24DsChoDlyDistortion[86]M25CmpCrDlyCompress[87]M26AwhhorDlyAuto Wah[89]M26AwhhodDlyAuto Wah[90]M27LwhodDlyLuo Wah[91]M27LwhodDlyLoo Wah[93]M12RenodDlyLoo Wah[94]M13Ring ModRing Mod[95]M13Ring DistLoo-Fi[96]M14Loo FiLoo-Fi[97]M15Crn LoFiCompres[98]M15Crn LoFiDistcort[99]M15DistcorfiDistcort                                                                                                    | [82]         | M28                                    | MetalDly                     | Metal - Delay                         |
| [84]     M24     CrChoDly     Crunch-       [85]     M24     DsChoDly     Distortion       [86]     M25     CmpCrDly     Distortion       [87]     M26     AwhhorDly     Auto Wah       [89]     M26     AwhhodDly     Auto Wah       [89]     M26     AwhhodDly     Auto Wah       [90]     M27     LwhodDly     Leo Wah       [91]     M27     LwhoSDly     Leo Wah       [91]     M27     LwhoSDly     Leo Wah       [91]     M27     LwhoSDly     Leo Wah       [92]     14     Ring Mod     Ring Mod       [93]     M12     RgChoDly     Ring Mod       [94]     M13     Ring Mod     Ping Mod       [95]     15     Lo-Fi     Lo-Fi       [96]     M11     CompLoFi     Compr       [97]     M15     Crn LoFi     Distcorti       [98]     M15     Distcorfi     Distcorfi                                                                                                    | [83]         | M28                                    | Fuzz Dly                     | Fuzz - Delay                          |
| [85]M24DsChoDlyDistrution[86]M25CmpCrDlyCompress[87]M26AwhCrDlyAuto Wah[89]M26AwhCoDlyAuto Wah[89]M26AwhDoDlyAuto Wah[90]M27LwhDoDlyLFO Wah[91]M27LwhDSDlyLFO Wah[91]M17LwhDSDlyLFO Wah[92]14Ring ModRing Mod[93]M12RgChoDlyRing Mod[94]M13RingDistRing Mod[95]M14Lo-FiLo-Fi[96]M14LoFiCompre[97]M15Crn LoFiDistrort[98]M15DistrofiDistrort                                                                                                    | [84]         | M24                                    | CrChoDly                     | Crunch - Chorus - Delay               |
| [86]     M25     CmpCrDly     Compress       [87]     M26     AWhCrDly     Auto Wah       [88]     M26     AWhCrDly     Auto Wah       [89]     M26     AWhDSDly     Auto Wah       [90]     M27     LWhDSDly     LFO Wah       [91]     M27     LWhDSDly     LFO Wah       [91]     M27     LWhDSDly     LFO Wah       [91]     M27     LWhDSDly     LFO Wah       [91]     M27     LWhDSDly     LFO Wah       [91]     M27     LWhDSDly     LFO Wah       [91]     M27     LWhDSDly     LFO Wah       [92]     14     Ring Mod     Ring Mod       [93]     M12     RgChoDly     Ring Mod       [94]     M13     RingDist     Ring Mod       [95]     15     Lo-Fi     Lo-Fi       [96]     M11     CompLoFi     Compr       [97]     M15     Crn LoFi     Distcort                                                                                                    | [85]         | M24                                    | DsChoDly                     | Distortion - Chorus - Delay           |
| [87]     M26     AWhCrDly     Auto Wai       [88]     M26     AWhOdDly     Auto Wai       [89]     M26     AWhDSDly     Auto Wai       [90]     M27     LWhOdDly     LFO Wai       [91]     M27     LWhOSDly     LFO Wai       [91]     M27     LWhOSDly     LFO Wai       [91]     M27     LWhOSDly     LFO Wai       [91]     M27     LWhOSDly     LFO Wai       [91]     M27     LWhOSDly     LFO Wai       [92]     14     Ring Mod     Ring Mod       [93]     M12     RgChoDly     Ring Mod       [94]     M13     RingDist     Ring Mod       [95]     15     Lo-Fi     Lo-Fi       [96]     M11     CompLoFi     Compr       [97]     M15     Crn LoFi     DistLoFi                                                                                                    | [86]         | M25                                    | CmpCrDly                     | Compressor - Crunch - Delay           |
| [88]     M26     AWhOdDly     Auto Wah       [89]     M26     AWhDsDly     Auto Wah       [90]     M27     LWhOdDly     LFO Wah       [91]     M27     LWhDsDly     LFO Wah       [91]     M27     LWhDSDly     LFO Wah       [91]     M27     LWhDSDly     LFO Wah       [91]     M27     LWhDSDly     LFO Wah       [92]     14     Ring Mod     Ring Mod       [93]     M12     RgChoDly     Ring Mod       [94]     M13     RingDist     Ring Mod       [95]     15     Lo-Fi     Lo-Fi       [96]     M11     CompLoFi     Compr       [97]     M15     Crn LoFi     DistLoFi       [98]     M15     DistLoFi     Distort                                                                                                    | [87]         | M26                                    | AWhCrDly                     | Auto Wah - Crunch - Delay             |
| [89]M26AWhDSDIyAuto Wah[90]M27LWhOdDIyLFO Wah[91]M27LWhDSDIyLFO Wah[91]M27LWhDSDIyLFO Wah[92]14Ring ModRing Mod[92]14Ring DistRing Mod[93]M12RgChoDlyRing Mod[94]M13RingDistRing Mod[95]15Lo-FiLo-Fi[96]M11CompLoFiLo-Fi[98]M15Crn LoFiDistcort[99]M15DistcofiDistcort                                                                                                    | [88]         | M26                                    | AWhOdDly                     | Auto Wah - Overdrive - Delay          |
| [90]         M27         LWhOdDly         LFO Wah           [91]         M27         LWhDsDly         LFO Wah           SFX         LWhDsDly         LFO Wah           SFX         I4         Ring Mod           [92]         14         Ring Mod           [93]         M12         RgChoDly         Ring Mod           [94]         M13         RingDist         Ring Mod           [95]         15         Lo-Fi         Lo-Fi           [96]         M11         CompLoFi         Compr           [97]         M15         Crn LoFi         Crunct           [98]         M15         DistLoFi         Distort                                                                                                    | [89]         | M26                                    | AWhDsDly                     | Auto Wah - Distortion - Delay         |
| [91]         M27         LWhDsDly         LFO Wah           SFX         [92]         14         Ring Mod           [93]         M12         RgChoDly         Ring Mod           [93]         M12         RgChoDly         Ring Mod           [94]         M13         RingDist         Ring Mod           [94]         M13         RingDist         Ring Mod           [95]         15         Lo-Fi         Lo-Fi           [96]         M11         CompLoFi         Compr           [97]         M15         Crn LoFi         Crunct           [98]         M15         DistLoFi         Distort                                                                                                    | [06]         | M27                                    | LWhOdDly                     | LFO Wah - Overdrive - Delay           |
| SFX         E           [92]         14         Ring Mod         Ring Mod           [93]         M12         RgChoDly         Ring Mod           [94]         M13         RingDist         Ring Mod           [95]         15         Lo-Fi         Lo-Fi           [96]         M11         CompLoFi         Lo-Fi           [97]         M15         Crn LoFi         Compr           [98]         M15         DistLoFi         Distort                                                                                                    | [91]         | M27                                    | LWhDsDly                     | LFO Wah - Distortion - Delay          |
| [92]         14         Ring Mod         Ring Mod           [93]         M12         RgChoDly         Ring Mod           [94]         M13         RingDist         Ring Mod           [95]         15         Lo-Fi         Lo-Fi           [96]         M11         CompLoFi         Lo-Fi           [96]         M11         CompLoFi         Lo-Fi           [97]         M14         LoFi Ref         Lo-Fi           [98]         M15         Crn LoFi         Crunch           [99]         M15         DistLoFi         Distort                                                                                                    | SFX          |                                        |                              |                                       |
| [93]         M12         RgChoDly         RingMod.           [94]         M13         RingDist         Ring Mod.           [95]         15         Lo-Fi         Lo-Fi           [96]         M11         CompLoFi         Compr.           [96]         M11         CompLoFi         Lo-Fi           [96]         M14         LoFi Ref         Lo-Fi           [97]         M15         Crn LoFi         Crunch           [98]         M15         DistLoFi         Distort                                                                                                    | [92]         | 14                                     | Ring Mod                     | Ring Modulator                        |
| [94]         M13         RingDist         Ring Mo.           [95]         15         Lo-Fi         Lo-Fi           [96]         M11         CompLoFi         Compr           [97]         M14         LoFi Ref         Lo-Fi           [98]         M15         Crn LoFi         Crunct           [99]         M15         DistLoFi         Distort                                                                                                    | [63]         | M12                                    | RgChoDly                     | Ring Modulator - Chorus - Delay       |
| [95]         15         Lo-Fi         Lo-Fi           [96]         M11         CompLoFi         Compr           [97]         M14         LoFi Ref         Lo-Fi           [98]         M15         Crn LoFi         Crunct           [99]         M15         DistLoFi         Distort                                                                                                    | [94]         | M13                                    | RingDist                     | Ring Modulator - Distortion           |
| [96]         M11         CompLoFi         Compr           [97]         M14         LoFi Ref         Lo-Fi -           [98]         M15         Crn LoFi         Crunct           [99]         M15         DistLoFi         Distort                                                                                                    | [95]         | 15                                     | Lo-Fi                        | Lo-Fi                                 |
| [97]         M14         LoFi Ref         Lo-Fi -           [98]         M15         Crn LoFi         Crunch           [99]         M15         DistLoFi         Distort                                                                                                    | [96]         | M11                                    | CompLoFi                     | Compressor - Lo-Fi                    |
| [98] M15 Crn LoFi Crunch<br>[99] M15 DistLoFi Distort                                                                                                    | [67]         | M14                                    | LoFi Ref                     | Lo-Fi - Reflection                    |
|                                                                                                    | [98]         | M15<br>M15                             | Crn LoFi<br>Diation          | Crunch - Lo-Fi<br>Distortion 1 o Ei   |
|                                                                                                    | 66           | GLM                                    | DISTLOFI                     | UISTORTION - LO-FI                    |

| N⁰<br>DSP    | ldentificación<br>(ID) de<br>algoritmo | Nombre<br>de<br>presentación | Nombre DSP                                                             |
|--------------|----------------------------------------|------------------------------|------------------------------------------------------------------------|
| Pan/         | Tremolo F                              | ×                            |                                                                        |
| [44]<br>[45] | 01<br>Mna                              | Tremolo<br>Cho Trem          | Tremolo<br>Chorus - Tremolo                                            |
| [46]         | 00                                     | Auto Pan                     | Auto Pan                                                               |
| [47]         | M10                                    | PhaAPan 1                    | Phaser - Auto Pan 1                                                    |
| [48]<br>[49] | M10<br>M20                             | PhaAPan 2<br>PhaChoAP        | Phaser - Auto Pan 2<br>Phaser - Chorus - Auto Pan                      |
| Rota         | ry Fx                                  |                              |                                                                        |
| [50]         | 11                                     | Rotary 1                     | Rotary 1                                                               |
| [51]         | 11                                     | Rotary 2                     | Rotary 2                                                               |
| [52]         | 12                                     | Od Rot 1                     | Overdrive - Rotary 1                                                   |
| [53]         | 12                                     | Od Rot 2                     | Overdrive - Rotary 2                                                   |
| [54]         | M17                                    | RotRef 1                     | Rotary - Reflection 1                                                  |
| [55]         | M17                                    | RotRef 2                     | Rotary - Reflection 2                                                  |
| 20           |                                        | HotHet 3                     | Hotary - Hetlection 3                                                  |
| [57]         | M16                                    | OdRtRef 1                    | Overdrive - Rotary - Reflection 1                                      |
| [59]         | M16<br>M16                             | OdRtRef 3                    | Overdrive - Rotary - Reflection 3<br>Overdrive - Rotary - Reflection 3 |
| Wah          | Έx                                     |                              |                                                                        |
| [60]         | 04                                     | LFO Wah                      | LFO Wah                                                                |
| [61]         | 05                                     | Auto Wah                     | Auto Wah                                                               |
| [63]         | M22                                    |                              | Auto wari - Criorus - Delay<br>LFO Wah - Chorus - Delay                |
| Guite        | ar Fx                                  |                              |                                                                        |
| [64]         | 08                                     | Crunch                       | Crunch                                                                 |
| [65]         | 08                                     | Ovrdrive                     | Overdrive                                                              |
| [66]         | 08                                     | Dist 1                       | Distortion 1                                                           |
| [/0]         | 80                                     | UIST 2                       | UISTORION Z                                                            |
| [69]         | 80<br>08                               | Metal<br>Fuzz                | Metal<br>Fuzz                                                          |
| [70]         | M29                                    | CrnPhase                     | Crunch - Phaser                                                        |
| [71]         | M29                                    | Od Phase                     | Overdrive - Phaser                                                     |

| N <sup>□</sup> | ldentificación<br>(ID) de<br>algoritmo | Nombre<br>de<br>presentación | Nombre DSP                              |
|----------------|----------------------------------------|------------------------------|-----------------------------------------|
| Dela           | <u>~</u>                               |                              |                                         |
| [14]<br>[15]   | 28<br>22                               | Delay<br>3Tap Dly            | Delay<br>3-Tap Delay                    |
| [16]           | 20                                     | St Delay                     | Stereo Delay                            |
| [17]           | 21                                     | StXDelay                     | Stereo Cross Delay                      |
| [18]<br>[19]   | M06<br>25                              | Enha Dly<br>Reflect          | Enhancer - Delay<br>Reflection          |
| Cho/I          | Flanger/D                              | elay Combin                  | ation                                   |
| [20]           | M02                                    | PhaCho 1                     | Phaser - Chorus 1                       |
| [21]           | M02                                    | PhaCho 2                     | Phaser - Chorus 2                       |
| [22]           | M04                                    | PhaDly 1                     | Phaser - Delay 1                        |
| [23]           | M04                                    | PhaDly 2                     | Phaser - Delay 2                        |
| [24]           | 00M                                    | ChoDly 1                     | Chorus - Delay 1                        |
| [25]           | 00W                                    | ChoDly 2                     | Chorus - Delay 2                        |
|                |                                        |                              | Chorus - Delay 3                        |
| [/2]           |                                        | CmoDolay                     | Criorus - Delay 4<br>Compressor - Delay |
| [29]           | M18                                    | CmpEnDlv                     | Compressor - Enhancer -Delav            |
| [30]           | M23                                    | CmpChoRf                     | Compressor - Chorus - Reflection        |
| [31]           | M08                                    | Cho Flan                     | Chorus - Flanger                        |
| [32]           | M03                                    | FlanDly 1                    | Flanger - Delay 1                       |
| [33]           | M03                                    | FlanDly 2                    | Flanger - Delay 2                       |
| Reve           | цр.                                    |                              |                                         |
| [34]           | 27                                     | RvbRoom1                     | Reverb Room 1                           |
| [20]           | 12                                     |                              | Bavarh Boom 3                           |
| [37]           | 27                                     | RvbHall 1                    | Reverb Hall 1                           |
| [38]           | 27                                     | <b>RvbHall 2</b>             | Reverb Hall 2                           |
| [39]           | 27                                     | RvbPlate                     | Reverb Plate                            |
| [40]           | 23                                     | GateRvb 1                    | Gate Reverb 1                           |
| [41]           | 23                                     | GateRvb 2                    | Gate Reverb 2                           |
| [42]           | 24                                     | GateRvb 3                    | Gate Reverb 3                           |
| [43]           | 24                                     | GateRvb 4                    | Gate Reverb 4                           |

۲

A-18

735A-S-132A

✐

#### WK3000\_s\_A-19-31.p65

#### 735A-S-133A

# 00: Auto Pan

Lista de algoritmos DSP

(Efecto panorámico automático)

Función

- Continúa realizando el efecto panorámico izquierdo-derecho de la señal de entrada de acuerdo con un oscilador LFO.
- Parámetros
- Ajusta el régimen del efecto panorámico. 0: Rate (Régimen) (Gama: 0 a 127)

19

Ajusta la profundidad del efecto panorámico. Depth (Profundidad) (Gama: 0 a 127) ÷

# 01: Tremolo (Trémolo)

## Función

- Ajusta el volumen de la señal de entrada de acuerdo con un oscilador LFO.
  - 0: Rate (Régimen) (Gama: 0 a 127) Parámetros
- Depth (Profundidad) (Gama: 0 a 127) Ajusta la profundidad del trémolo. Ajusta el régimen de trémolo. ÷

# 02: 2BandEQ (Ecualizador de 2 bandas)

## Función

Esto es un efecto de un ecualizador de dos bandas.

## Parámetros

04.3.26, 0:02 PM

- 0: Low Frequency (Frecuencia baja) (Gama: 0 Ajusta la frecuencia de corte del ecualizador (200Hz), 1 (400Hz), 2 (800Hz)) de banda baja.
  - Low Gain (Ganancia baja) (Gama: -12, -11, -10 a 0 a +10, +11, +12) ÷
- High Frecuency (Frecuencia alta) (Gama: 0 Ajusta la ganancia del ecualizador de banda baja. ä
  - Ajusta la frecuencia de corte del ecualizador (6.0KHz), 1 (8.0KHz), 2 (10KHz)) de banda alta.
- High Gain (Ganancia alta) (Gama: -12, -11, -10 a 0 a +10, +11, +12) ÷

A-19

Ajusta la ganancia del ecualizador de banda alta.

# 03: 3BandEQ (Ecualizador de 3 bandas)

۲

Esta es una función de un ecualizador de tres bandas. Función

- 0: Low Frequency (Frecuencia baja) (Gama: 0 Parámetros
  - Ajusta la frecuencia de corte del ecualizador (200Hz), Î (400Hz), 2 (800Hz)) de banda baja.
- Low Gain (Ganancia baja) (Gama: -12, -11, -10 a 0 a +10, +11, +12) ÷
  - Ajusta la ganancia del ecualizador de banda baja.
- Mid Frecuency (Frecuencia media) (Gama: 0 (1.0KHz), 1 (1.3KHz), 2 (1.6KHz), 3 (2.0KHz), 4 (3.0KHz), 5 (4.0KHz), 6 (6.0KHz), 7 (8.0KHz)) Ajusta la frecuencia central del ecualizador de banda media ä
- Mid Gain (Gama: -12, -11, -10 a 0 a +10, +11, +12) ы т
- Ajusta la ganancia del ecualiador de banda media.
- High Frecuency (Frecuencia alta) (Gama: 0 Ajusta la frecuencia de corte del ecualizador (6.0KHz), 1 (8.0KHz), 2 (10KHz)) de banda alta. 4
  - High Gain (Ganancia alta) (Gama: -12, -11, -10 a 0 a +10, +11, +12) ы.
- Ajusta la ganancia del ecualizador de banda alta.

# 04: LFO Wah (LFO Wah)

## Función

- Esto es un efecto "wah" que puede afectar automáticamente la frecuencia de acuerdo con un oscilador LFO.
  - Parámetros
- del sonido ingresado, el número de acordes o puede llegar a distorsionarse cuando el nivel el valor de resonancia es muy grande. Ajuste este parámetro para eliminar dicha distorsión. Input Level (Nivel de entrada) (Gama: 0 a 127) Ajusta el nivel de entrada. La señal ingresada ö

۲

- Resonance (Resonancia) (Gama: 0 a 127) Ajusta la resonancia del sonido ÷
- Ajusta la frecuencia usada como la base para Manual (Manual) (Gama: 0 a 127 ä
  - LFO Rate (Régimen LFO) (Gama: 0 a 127) el filtro wah. <del>..</del>
- LFO Depth (Profundidad LFO) (Gama: 0 a 127) Ajusta la profundidad del oscilador LFO Ajusta el régimen del oscilador LFO 4

# 05: Auto Wah (Wah automático)

- Función
- Esto es un efecto "wah" que puede afectar automáticamente la frecuencia de acuerdo con el nivel de señal de entrada.

## Parámetros

puede llegar a distorsionarse cuando el nivel el valor de resonancia es muy grande. Ajuste este parámetro para eliminar dicha distorsión. Input Level (Nivel de entrada) (Gama: 0 a 127) Ajusta el nivel de entrada. La señal ingresada del sonido ingresado, el número de acordes o ö

۲

- Resonance (Resonancia) (Gama: 0 a 127) Ajusta la resonancia del sonido. ÷
  - Manual (Manual) (Gama: 0 a 127) ä
- Ajusta la frecuencia usada como la base para el filtro wah.
- Ajusta la profundidad del wah de acuerdo con LFO Rate (Régimen LFO) (Gama: 0 a 127) el nivel de la señal ingresada. ÷
  - filtro wah se abra en proporción directa con el tamaño de la señal de entrada, produciendo Ajustando un valor positivo ocasiona que el un sonido dinámico.

Ajustando un valor negativo ocasiona que el de sonido oscura. Sin embargo, una entrada grande vuelve a abrir el filtro Wah, aun si se filtro Wah se cierre de acuerdo con el tamaño de la señal de entrada, que produce una calidad encuentra cerrada.

# 06: Compressor (Compresor)

Función Comprime la señal de entrada, que puede tener el efecto de suprimir la variación de nivel y hacer que sea posible sostener los sonidos

amortiguados más tiempo.

## Parámetros

- 0: Depth (Profundidad) (Gama: 0 a 127) Ajusta la compresión de la señal de audio.
- Attack (Ataque) (Gama: 0 a 127)
   Ajusta el valor de ataque de la señal de entrada. Un valor más pequeño ocasiona una rápida operación del compresor, que suprime el ataque de la señal de entrada. Un valor más grande ocasiona un retardo en la operación del compresor, que ocasiona que
  - la operación del compresor, que ocasiona que el ataque sea generado como tal es.
    2: Release (Liberación) (Gama: 0 a 127) Ajusta el tiempo desde el punto en que la señal de entrada disminuye debajo de un cierto nivel, hasta que la operación de compresión se para. Cuando se desea una sensación de ataque (sin
- compresión al comienzo del sonido), ajuste este parámetro a un valor tan bajo como sea posible. Para tener una compresión aplicada en todo momento, ajuste a un valor alto.
  3: Level (Nivel) (Gama: 0 a 127) Ajusta el nivel de salida.
  El volumen de salida cambia de acuerdo con
- Development of all data and a solida.
   El volumen de salida cambia de acuerdo con el ajuste de profundidad y las características del sonido ingresado. Utilice este parámetro para corregir tales cambios.

# 07: Limiter (Limitador)

- Función
- Esto es un generador de efectos que puede usar para ajustar un valor de límite superior en el nivel de la señal de entrada.
  - Parámetros
     D: Limit (Límite) (Gama: 0 a 127)
- Ajusta el nivel de volumen desde el cual se aplica el límite. 1: Attack (Ataque) (Gama: 0 a 127)
  - Attack (Ataque) (Gama: 0 a 127)
     Ajuste el valor de ataque de la señal de entrada.

735A-S-134A

 Release (Liberación) (Gama: 0 a 127)
 Ajusta el tiempo desde el momento en que la señal de entrada disminuye debajo de un cierto nivel hasta que se para la operación.
 Level (Nivel) (Gama: 0 a 127)

۲

Level (Nivel) (Gama: U a 127) Ajusta el nivel que se está generando. El volumen de salida cambia de acuerdo con el ajuste de límite y las características del sonido ingresado. Utilice este parámetro para corregir tales cambios.

# 08: Distortion (Distorsión)

■ Función Este efecto proporciona "Distortion AmpSimulator".

+

- Parámetros
- 0: Gain (Ganancia) (Gama: 0 a 127) Ajusta la ganancia de entrada.
- Low (Baja) (Gama: 0 a 127)
   Ajusta la ganancia de banda baja.
   La frecuencia de corte difiere de acuerdo al DSP
- preajustado. 2: High (Alta) (Gama: 0 a 127)
- Ajusta la ganancia de banda alta. La frecuencia de corte difiere de acuerdo al DSP preajustado.
  - 3: Level (Nivel) (Gama: 0 a 127) Ajusta el nivel de salida.

## 09: Stereo Phaser (Generador de fase estéreo)

# ■ Función

- Esto es un generador de fase estéreo que modula la fase de acuerdo con un oscilador LFO de onda senoidal.
  - Parámetros:
- 0: Resonance (Resonancia) (Gama: 0 a 127) Ajusta la resonancia del sonido.
- Manual (Manual) (Gama: -64 a 0 a +63)
   Ajusta el volumen de cambio del generador de fase, que se usa para referencia.
   Path (Pácimum) (Comp. 0 = 177)
  - 2: Rate (Régimen) (Gama: 0 a 127) Ajusta el régimen del oscilador LFO
- 3: Depth (Profundidad) (Gama: 0 a 127) Ajusta la profundidad del oscilador LFO.

4: Wet Level (Nivel húmedo) (Gama: 0 a 127) Ajusta el nivel de volumen del efecto.

# 10: Phaser (Generador de fase)

Función Esto es un generador de fase monofónico que modula la fase de acuerdo con un oscilador LFO de onda senoidal.

Apéndice

## Parámetros:

- 0: Resonance (Resonancia) (Gama: 0 a 127) Ajusta la resonancia del sonido.
- Manual (Manual) (Gama: -64 a 0 a +63)
   Ajusta el volumen de cambio del generador de
  - fase, que se usa para referencia. 2. Rate (Révimen) (Cama: 0 a 127)
- Rate (Régimen) (Gama: 0 a 127) Ajusta el régimen del oscilador LFO.
- 3: Depth (Profundidad) (Gama: 0 a 127) Ajusta la profundidad del oscilador LFO.
- 4: Wet Level (Nivel húmedo) (Gama: 0 a 127) Ajusta el nivel de volumen del efecto.

# 11: Rotary (Rotativo)

- Función
- Esto es un efecto de un simulador de altavoz rotativo.
  - Parámetros
     0: Speed (Velocidac
- Speed (Velocidad) (Gama: Lento, Rápido).
   Cambia el modo de velocidad entre rápido y lento.
  - Break (Pausa) (Gama: Rotación, parada).
     Se para la rotación del altavoz.
     Fall Accel (Caída de aceleración) (Gama: 0 a
- 127) Ajusta la aceleración cuando el modo de velocidad es cambiado de rápido a lento.
- velocidad es cambiado de rapido a lento. 3: Rise Accel (Elevación de aceleración) (Gama: 0 a 127)
- Ajusta la aceleración cuando el modo de velocidad es cambiado de lento a ráp ido.4: Slow Rate (Régimen lento) (Gama: 0 a 127)
  - Ajusta la velocidad de rotación de altavoz del modo de velocidad lenta
    - Fast Rate (Régimen rápido) (Gama: 0 a 127)
       Ajusta la velocidad de rotación de altavoz del modo de velocidad rápida.

# 12: Drive Rotary (Accionamiento - Rotativo)

Función

Esto es un efecto de un simulador de altavoz de sobreimpulsión - rotativo Parámetros

## 0: Overdrive

de

Ajusta la ganancia de sobreaccionamiento. (Ganancia (Nivel sobreaccionamiento) (Gama: 0 a 127 Level Gain Overdrive ÷

de la

- de de salida sobreaccionamiento) (Gama: 0 a 127) Ajusta el nivel sobreaccionamiento.
- Cambia el modo de velocidad entre rápido y Speed (Velocidad) (Gama: lento, rápido) lento. ä
- Break (Pausa) (Gama: rotación, parada) Para la rotación del altavoz ÷
- Fall Accel (Caída de aceleración) (Gama: 0 a Ajusta la aceleración cuando el modo de 127) 4
  - Rise Accel (Elevación de aceleración) (Gama: velocidad es cambiado de rápido a lento. 0 a 127) ы.

۲

- Ajusta la aceleración cuando el modo de Slow Rate (Régimen lento) (Gama: 0 a 127) velocidad es cambiado de lento a rápido. <u>:</u>
  - Ajusta la velocidad de rotación de altavoz del modo de velocidad lenta. Ň
- Ajusta la velocidad de rotación de altavoz del Fast Rate (Régimen rápido) (Gama: 0 a 127) modo de velocidad rápida.

# 13: Enhancer (Mejorador)

- Función
- Low Frequency (Frecuencia baja) (Gama: 0 a Mejora las líneas de salida de la gamas baja y gama alta de la señal de entrada ö
  - Ajusta la frecuencia del mejorador de gama 127)
- Ajusta la ganancia del mejorador de gama baja. 1: Low Gain (Ganancia baja) (Gama: 0 a 127)
- High Frecuency (Frecuencia alta) (Gama: 0 a 127) ä

Ajusta la frecuencia del mejorador de gama alta.

Ajŭsta la ganancia del mejorador de gama alta. High Gain (Ganancia alta) (Gama: 0 a 127) ÷

۲

# 14: Ring Modulator (Modulador de anillo)

- Esto es un efecto de modulador de anillo lar la frecuencia de oscilador (OSC) interno de (modulador de AM) que hace posible moduacuerdo con un oscilador LFO interno. Función
  - 0: OSC Frecuence (Frecuencia de oscilador OSC) (Gama: 0 a 127) Parámetros
- Ajusta la frecuencia de referencia del OSC interno.
- LFO Depth (Profundidad LFO) (Gama: 0 a 127) Ajusta la profundidad del oscilador LFO. ä
  - Wet Level (Nivel húmedo) (Gama: 0 a 127) Ajusta el nivel de sonido del efecto. ю.
    - Dry Level (Nivel seco) (Gama: 0 a 127) Ajusta el nivel del sonido original 4

# 15: Lo-Fi (Filtro de paso bajo)

## Función

la modulación de ruido (modulación de generador de ruido 1 (generador de ruido scratch de tipo de reproductor de disco (generador de ruido continuo de ruido rosado y ruido blanco de tipo de radio FM), y mediante amplitud=AM) y distorsión de características Esto es un generador de efecto que reproduce un sonido Lo-Fi de tipo retro, usando el fonográfico), y generador de ruido 2 de frecuencia.

## Parámetros

- 0: Noise Level 1 (Nivel de ruido 1) (Gama: 0 a Ajusta el nivel del generador de ruido 1. 127)
  - Noise Density 1 (Densidad de ruido 1) (Gama: 0 a 127) ÷
- Noise Level 2 (Nivel de ruido 2) (Gama: 0 a Ajusta la densidad del generador de ruido 1. 127) ä
  - Ajusta el nivel del generador de ruido 2.

- Noise Density 2 (Densidad de ruido 2) (Gama: Ajusta la densidad del generador de ruido 2. 0 a 127) <del>..</del>
- Tone (Tono) (Gama: 0 a 127) Ajusta el tono. ы. С 4
- Resonance (Resonancia) (Gama: 0 a 127) Ajusta la resonancia del sonido.
  - Bass (Bajo) (Gama: -64 a 0 a +63) ;; ë
- Ajusta el volumen de sonidos bajos. Level (Nivel) (Gama: 0 a 127) Ň
  - Ajusta el nivel de salida.

# 16: 1-Phase Chorus (Chorus de fase)

## Función

acuerdo con un oscilador LFO de onda Esto es un efecto de un chorus monofónico de senoidal.

## Parámetros

- 1: LFO Depth (Profundidad LFO) (Gama: 0 a 127) 0: LFO Rate (Régimen LFO) (Gama: 0 a 127) Ajusta el régimen del oscilador LFO.
- Feedback (Retroalimentación) (Gama: -64 a 0 Ajusta la profundidad del oscilador LFO ä
- Wet Level (Nivel húmedo) (Gama: 0 a 127) Ajusta el nivel de sonido del efecto. a +63) <del>..</del>

## (Chorus de 2 fases senoidal) 17: Sin 2-Phase Chorus

Función 

acuerdo con un oscilador LFO de onda Esto es un efecto de un chorus estéreo de senoidal.

- Parámetros
- 0: LFO Rate (Régimen LFO) (Gama: 0 a 127) Ajusta el régimen del oscilador LFO.
- 1: LFO Depth (Profundidad LFO) (Gama: 0 a 127) Ajusta la profundidad del oscilador LFO.
- Feedback (Retroalimentación) (Gama: -64 a 0 a +63) ä
- Wet Level (Nivel húmedo) (Gama: 0 a 127) Ajusta el nivel de sonido del efecto. ä
- Apéndice

735A-S-135A

A-22

# 18: 3-Phase Chorus (Chorus de 3 fases)

- Esto es un efecto de un chorus de tres fases de acuerdo con dos oscilador LFO con regímenes de onda senoidal diferentes Función
- Parámetros
- Depth1 (Profundidad LFO rápida) (Gama: 0 a Ratel (Régimen LFO rápido) (Gama: 0 a 127) Ajusta el régimen del LFO1 ö ::
  - Ajusta la profundidad del LFO1 127
- Rate2 (Régimen LFO lento) (Gama: 0 a 127) Ajusta el régimen del LFO ä
- Depth2 (Profundidad LFO lenta) (Gama: 0 a Ajusta la profundidad del LFO2 127÷.
  - Wet Level (Nivel húmedo) (Gama: 0 a 127) Ajusta el nivel de sonido del efecto. 4

## (Chorus de 2 fases Tri) Tri 2-Phase Chorus 19:

Función

۲

- Este chorus estéreo está de acuerdo con LFO de onda triangular.
- Parámetros
- LFO Depth (Profundidad de LFO) (Gama: 0 a 0: Rate (Régimen de LFO) (Gama: 0 a 127) Ajusta el régimen del oscilador LFO. ÷
- Ajusta la profundidad del oscilador LFO 127)
- Feedback (Retroalimentación) (Gama: -64 a 0 a +63) ä
  - Wet Level (Nivel húmedo) (Gama: 0 a 127) Ajusta la retroalimentación del sonido. Ajusta el nivel de sonido del efecto. ы т

# 7 20: Stereo Delay 1 (Retardo estéreo

alta.

# Función

- Esto es un efecto de retardo de la entrada y salida estéreo. Parámetros
- 0: Delay Time (Tiempo de retardo) (Gama: 0 a 127)

735A-S-136A

Ajusta el retardo de tiempo

Wet Level (Nivel húmedo) (Gama: 0 a 127) Ajusta el nivel de sonido del efecto. ÷

۲

Feedback (Retroalimentación) (Gama: 0 a 127) Ajusta la repetición del retardo. ä ÷

Ajusta la amortiguación del sonido de retardo High Damp (Amortiguación alta) (Gama: 0 a 127) de gama alta.

Cuanto más pequeño es el valor, mayor es la amortiguación del sonido de retardo de gama alta.

- Ajusta el tiempo de retardo del canal izquierdo. Proporcional al ajuste de valor para el tiempo Ratio L (Relación L) (Gama 0 a 127) de retardo. 4
- Ajusta el tiempo de retardo del canal derecho. Proporcional al ajuste de valor para el tiempo Ratio R (Relación R) (Gama 0 a 127) de retardo ы.

# 2 21: Stereo Delay 2 (Retardo de tiempo

- Función
- Esta es una función de un retardo de retroalimentación cruzada de la entrada y salida estéreo.
- Parámetros
- 0: Delay Time (Tiempo de retardo) (Gama: 0 a 127)
  - Wet Level (Nivel húmedo) (Gama: 0 a 127) Ajusta el retardo de tiempo ÷
- Feedback (Retroalimentación) (Gama: 0 a 127) Ajusta el nivel de sonido de efecto. ä
  - Ajusta la repetición del retardo
- High Damp (Amortiguación alta) (Gama: 0 a 127) ÷

Cuanto más pequeño es el valor, mayor es la amortiguación del sonido de retardo de gama Ajusta la amortiguación del sonido de retardo de gama alta.

Ajusta el tiempo de retardo del canal izquierdo. Proporcional al ajuste de valor para el tiempo Ratio L (Relación L) (Gama 0 a 127) de retardo. 4

۲

Ajusta el tiempo de retardo del canal derecho. Ratio R (Relación R) (Gama 0 a 127) (R-Ch Time Proporcional al ajuste de valor para el tiempo Ratio) (Relación de tiempo de canal derecho) de retardo. <u>ю</u>

# 22: 3-Tap Delay (Retardo de 3 toques)

Apéndice

- Esto es un efecto de retardo de 3 toques izquierdo/central/derecho. Función
  - Parámetros ö
- Delay Time (Tiempo de retardo) (Gama: 0 a Ajusta el retardo de tiempo. 127)
  - Wet Level (Nivel húmedo) (Gama: 0 a 127) Ajusta el nivel de sonido del efecto. ÷
- Feedback (Retroalimentación) (Gama: 0 a 127) Ajusta la repetición del retardo ä
- High Damp (Amortiguación alta) (Gama: 0 a 127 ы. т
- Ajusta la amortiguación del sonido de retardo de gama alta.
- amortiguación del sonido de retardo de gama Cuanto más pequeño es el valor, mayor es la alta.
  - Proporcional al ajuste de valor para el tiempo Ajusta el tiempo de retardo del canal izquierdo. Ratio L (Relación L) (Gama 0 a 127) de retardo. 4
- Proporcional al ajuste de valor para el tiempo Ajusta el tiempo de retardo del canal central. Ratio C (Relación C) (Gama 0 a 127) de retardo. ы.
- Ajusta el tiempo de retardo del canal derecho. Proporcional al ajuste de valor para el tiempo Ratio R (Relación R) (Gama 0 a 127) de retardo. <u>;</u>

## (Reverberación de compuerta) Gate Reverb 33:

Función

Esto es un efecto apagador de sonido que crea una reverberación artificial que suena como si se lo cortara con una compuerta.

Parámetros

- Ajusta la frecuencia de corte del filtro de paso Un valor más pequeño corta la gama alta. 0: LPF (Gama: 0 a 127) bajo.
- Ajusta la frecuencia de corte del filtro de paso HPF (Gama: 0 a 127) <u>...</u>
- Feedback (Retroalimentación) (Gama: 0 a 127) Un valor más grande corta la gama baja. Ajusta la repetición de la reverberación ä
- High Damp (Amortiguación alta) (Gama: 0 a Ajusta la amortiguación del sonido de retardo 127 ÷
- Cuanto más pequeño es el valor, mayor es la amortiguación del sonido de retardo de gama de gama alta.
- Proporciona un ajuste fino a la reverberación. Diffusion (Difusión) (Gama: 0 a 127) alta. 4
- Wet Level (Nivel húmedo) (Gama: 0 a 127) Dry Level (Nivel seco) (Gama: 0 a 127) Ajusta el nivel de sonido del efecto. ы.
  - Ajusta el nivel del sonido original <u>ن</u>

۲

# 24: Reverse Gate Reverb (Reverberación de compuerta de inversión)

## Función

- Esto es un efecto de una reverberación de compuerta con un efecto de rotación de inversión.
- Parámetros

04.3.26, 0:02 PM

- Ajusta la frecuencia de corte del filtro de paso 0: LPF (Gama: 0 a 127) bajo.
  - Un valor más pequeño corta la gama alta. 1: HPF (Gama: 0 a 127)
- Ajusta la frecuencia de corte del filtro de paso Un valor más grande corta la gama baja. alto.
  - Feedback (Retroalimentación) (Gama: 0 a 127) Ajusta la repetición de la reverberación. ä

High Damp (Amortiguación alta) (Gama: 0 a 127 ÷

۲

- Ajusta la amortiguación del sonido de Cuanto más pequeño es el valor, mayor es la amortiguación del sonido de reverberación de reverberación de gama alta gama alta.
  - Proporciona un ajuste fino a la reverberación. Diffusion (Difusión) (Gama: 0 a 127) 4
    - Wet Level (Nivel húmedo) (Gama: 0 a 127) Ajusta el nivel de sonido del efecto. ы.
      - Dry Level (Nivel seco) (Gama: 0 a 127) Ajusta el nivel del sonido original <u>;</u>

# 25: Reflection (Reflexión)

Función

- Esto es un generador de efectos que extrae el primer sonido reflejado desde el sonido de reverberación.
  - Parámetros
- Seleccione entre los ocho patrones de reflexión 0: Type (Tipo) (Gama: 0 a 7) disponibles.
- 1: Wet Level (Nivel húmedo) (Gama: 0 a 127) Ajusta el nivel de sonido del efecto.
- Feedback (Retroalimentación) (Gama: 0 a 127) Ajusta la repetición del sonido reflejado. ä
  - Ajusta el tono del sonido reflejado. Tone (Tono) (Gama: 0 a 127) ÷

# 26: Flanger (Flanger)

- Esto es un efecto de flanger de acuerdo con un oscilador LFO de onda senoidal. Función
- Parámetros
- 0: LFO Rate (Régimen de LFO) (Gama: 0 a 127) Ajusta el régimen del oscilador LFO
- LFO Depth (Profundidad de LFO) (Gama: 0 a 127) Ajusta la profundidad del oscilador LFO. ;;
- Feedback (Retroalimentación) (Gama: -64 a 0 a +63) ä
- Wet Level (Nivel húmedo) (Gama: 0 a 127) Ajusta la retroalimentación del sonido. Ajusta el nivel de volumen del efecto. ÷

# 27: Reverb (Reverberación)

# Función

Esto es un generador de efectos que preserva la holgura de un sonido agregando un sonido de reverberación.

## Parámetros

- Ajusta el tono del sonido de reverberación. Tone (Tono) (Gama: 0 a 127) ö
  - Time (Tiempo) (Gama: 0 a 127) . ...
- High Damp (Amortiguación alta) (Gama: 0 a 127) ä
- Ajusta la amortiguación del sonido de Cuanto más pequeño es el valor, mayor es la reverberación de gama alta
  - amortiguación del sonido de reverberación de gama alta.
    - Proporciona un ajuste de la reflexión original. ER Level (Nivel ER) (Gama: 0 a 127) ÷;
- Wet Level (Nivel húmedo) (Gama: 0 a 127) Ajusta el nivel de sonido del efecto. 4

# 28: 2-Tap Delay (Retardo de 2 toques)

## Función

- Esto es un efecto de retardo de 2 toques izquierdo/derecho.
- Parámetros
- 0: Delay Time (Tiempo de retardo) (Gama: 0 a 127)
- Ajusta el retardo de tiempo.
- Feedback (Retroalimentación) (Gama: 0 a 127) Wet Level (Nivel húmedo) (Gama: 0 a 127) Ajusta el nivel de sonido del efecto. .... ä
  - Ajusta la repetición del retardo
- High Damp (Amortiguación alta) (Gama: 0 a 127) ÷
- Ajusta la amortiguación del sonido de retardo amortiguación del sonido de retardo de gama Cuanto más pequeño es el valor, mayor es la de gama alta.
- Ajusta el tiempo de retardo del canal izquierdo. Proporcional al ajuste de valor para el tiempo Ratio L (Relación L) (Gama 0 a 127) de retardo. alta. 4

- Ajusta el tiempo de retardo del canal derecho. Proporcional àl ajuste de valor para el tiempo de retardo. Ratio R (Relación R) (Gama 0 a 127) ы.
- ★Los algoritmos "Multi" siguientes se usan en combinación con los algoritmos descritos anteriormente.
  - Los parámetros son compartidos por ambos tipos de algoritmos.

## M00: Multi00 (Sin 2-Phase Chorus - 2-Tap Delay) (Chorus de 2 fases senoidal Retardo de 2 fases)

24

## Función

- Esto es un generador de múltiples efectos relacionado al retardo de chorus de 2 fases senoidal - 2 toques.
- Parámetros
- 1: Chorus LFO Depth (Profundidad de chorus) 0: Chorus LFO Rate (Régimen de chorus)
- Chorus Feedback (Retroalimentación de choä
  - rus)

۲

- Chorus Wet Level (Nivel húmedo de chorus) ÷
  - 4: Delay Time (tiempo de retardo)
- Delay Feedback (Retroalimentación de retardo) Delay Wet Level (Nivel húmedo de retardo) ы. 6:
- Delay High Damp (Amortiguación alta de Ň
  - retardo)

# M01: Multi01 (3-Phase Chorus - 3-Tap Delay) (Chorus de 3 fases - Retardo de 3 toques)

## Función

- Esto es un generador de múltiples efectos relacionado a 3-Phase Chorus - 3-Tap Delay.
  - Parámetros
- 1: Chorus Depth 1 (Profundidad de chorus 1) 0: Chorus Rate 1 (Régimen de chorus 1)
  - Chorus Rate 2 (Régimen de chorus 2) ä
- Chorus Depth 2 (Profundidad de chorus 2) ÷
- Chorus Wet Level (Nivel húmedo de chorus) 4

735A-S-138A

- Delay Time (tiempo de retardo) ы.
- Delay Wet Level (Nivel húmedo de retardo) <u>;</u>

Delay Feedback (Retroalimentación de retardo) Ň

۲

## Multi02 (Phaser - 3-Phase Chorus) //ennerador de fase - Chorus de 3 Generador de fase - Chorus de fases) M02:

- Esto es un generador de efectos relacionado a Phaser - 3-Phase Chorus. Función
  - Parámetros
- 0: Phaser Resonance (Resonancia de generador de fases)
- Phaser Manual (Generador de fases manual) ÷
  - Phaser Rate (Régimen de generador de fase) ä
- Phaser Depth (Profundidad de generador de fase) ю.
- Chorus Rate 1 (Régimen de chorus 1) <del>4</del>
- 5: Chorus Depth 1 (Profundidad de chorus 1)
- Chorus Rate 2 (Régimen de chorus 2) 6:
- Chorus Depth 2 (Profundidad de chorus 2)

# M03: Multi03 (Flanger - 2-Tap Delay) (Flanger - Retardo de 2 toques)

- Función
- Esto es un generador de múltiples efectos relacionado a Flanger - 2-Tap Delay.
- Parámetros
- Flanger LFO Depth (Profundidad LFO de 0: Flanger LFO Rate (Régimen LFO de flanger) flanger) ÷
- Flanger Feedback (Retroalimentación de flanger) ä
  - Flanger Wet Level (Nivel húmedo de flanger) ÷
    - Delay Time (Tiempo de retardo) 4
- Delay Wet Level (Nivel húmedo de retardo)
- Delay Feedback (Retroalimentación de retardo)
- Delay High Damp (Amortiguación alta de retardo)

# M04: Multi04 (Stereo Phaser - Stereo Delay 1) (Generador de fases - Retardo estéreo 1)

Esto un generador de efectos relacionado a Stereo Phaser - Stereo Delay 1. Función

۲

- 0: Phaser Resonance (Resonancia de generador Parámetros
  - Phaser Manual (Generador de fases manual) de fases) ÷:
- Phaser Rate (Régimen de generador de fase) ä ÷
  - Phaser Depth (Profundidad de generador de fase)

Apéndice

- Phaser Wet Level (Nivel húmedo de retardo) 4
  - Delay Time (Tiempo de retardo) <u>ю</u>
- Delay Wet Level (Nivel húmedo de retardo) ;; ë
- Delay Feedback (Retroalimentación de retardo) Ň

# M05: Multi05 (Enhancer - 1-Phase Chorus) (Mejorador - Chorus)

Esto es un generador de efectos relacionado a Enhancer -1-Phase Chorus. Función

## Parámetros

- 0: Enhancer Low Frequency (Frecuencia baja de mejorador)
- Enhancer Low Gain (Ganancia baja de mejorador) ÷
- Enhancer High Frequency (Frecuencia alta de mejorador) ä
- Enhancer High Gain (Ganancia alta de <del>..</del>
  - Chorus LFO Rate (Régimen LFO de chorus) mejorador) 4
- Chorus LFO Depth (Profundidad LFO de cho-<u>ю</u>
- Chorus Feedback (Retroalimentación de chorus) rus) <u>;</u>
- Chorus Wet Level (Nivel húmedo de chorus) Ň

# (Mejorador - Retardo de 2 toqués) M06: Multi06 (Enhancer - 2-Tap Delay

## Función

- Esto es un generador de efectos relacionado a Enhancer - 2-Tap Delay. Parámetros
- 0: Enhancer Low Frequency (Frecuencia baja de mejorador)
  - Enhancer Low Gain (Ganancia baja de mejorador) ÷

| or   |
|------|
| ejor |

- meiorador)
  - Delay Time (Tiempo de retardo) 4
- Delay Wet Time (Tiempo húmedo de retardo) ы.
- Delay High Damp (Amortiguación alta de Delay Feedback (Retroalimentación de retardo) *:*: Ň
  - retardo)

# M07: Multi07 (Enhancer - Flanger) (Mejorador - Flanger)

- Función
- Esto es un generador de efectos relacionado a Enhancer - Flanger.
- Parámetros
- 0: Enhancer Low Frequency (Frecuencia baja de Enhancer Low Gain (Ganancia baja de mejorador) ÷
  - Enhancer High Frequency (Frecuencia alta de mejorador) ä
- Enhancer High Gain (Ganancia alta de mejorador) ÷
  - mejorador)
- Flanger LFO Depth (Profundidad LFO de Flanger LFO Rate (Régimen LFO de flanger) 4 ы.
- Flanger Feedback (Retroalimentación de flanger) flanger) <u>;</u>
- Flanger Wet Level (Nivel húmedo de flanger) ... N

## Multi08 (Sin 2-Phase Chorus - Flanger, (Chorus de 2 fases senoidal - Flanger) M08:

- Función
- Esto es un generador de efectos relacionado a Sin 2-Phase Chorus - Flanger.
  - Parámetros
- Enhancer Low Gain (Ganancia baja de 0: Enhancer Low Frequency (Frecuencia baja de mejorador) ÷
- Enhancer High Frequency (Frecuencia alta de mejorador) ä

Enhancer High Gain (Ganancia alta de mejorador) <del>..</del>

۲

- Flanger LFO Depth (Profundidad LFO de Flanger LFO Rate (Régimen LFO de flanger) 4 ы.
- Flanger Feedback (Retroalimentación de flanger) <u>;</u>
  - Flanger Wet Level (Nivel húmedo de flanger) flanger) Ň

## Multi09 (Sin 2-Phrase Chorus Tremolo) (Chorus de 2 fases senoidal - Trémolo) :60M

- Esto es un generador de efectos relacionado a Sin 2-Phrase Chorus - Tremolo. Función
  - Parámetros
- 1: Chorus LFO Depth (Profundidad LFO de cho-0: Chorus LFO Rate (Régimen LFO de chorus)
  - rus)
- 2: Chorus Feedback (Retroalimentación de chorus)
- 3: Chorus Wet Level (Nivel húmedo de chorus)
  - Tremolo Rate (Régimen de trémolo) 4
    - Tremolo Depth (Profundidad de trémolo) ы.

## Generador de fase estéreo - Efecto M10: Multi10 (Stereo Phaser - Auto Pan) panorámico automático)

- Función
- Esto es un generador de efectos múltiples relacionado a Stereo Phaser - Auto Pan. Parámetros
- 0: Phaser Resonance (Resonancia de generador de fases)
  - 1: Phaser Manual (Generador de fases manual)
    - 2: Phaser Rate (Régimen de generador de fase)
- 3: Phaser Depth (Profundidad de generador de fase)
- Auto Pan Rate (Régimen de efecto panorámico Phaser Wet Level (Nivel húmedo de retardo) 4 <u>ю</u>
  - Auto Pan Depth (Profundidad de efecto automático) <u>;</u>

panorámico automático)

۲

# (Compresor-Filtro de paso bajo) M11: Multi11 (Compressor-Lo-Fi)

- Esto es un generador de efectos múltiples relacionado a Compressor - Lo-Fi. Función
  - Parámetros
- 1: Compressor Attack (Ataque de compresor) 0: Compressor Depth (Profundidad compresor)

de

- 2: Compressor Level (Nivel de compresor)
- 3: Lo-Fi Noise 1 (Ruido de filtro de paso bajo 1)
- 4: Lo-Fi Noise 2 (Ruido de filtro de paso bajo 2)
  - 5: Lo-Fi Tone (Tono de filtro de paso bajo)
- Lo-Fi Resonance (Resonancia de filtro de paso <u>;</u>
- Lo-Fi Bass (Bajo de filtro de paso bajo) ĸ

### Chorus - 2-Tap Delay) (Modulador de Muti12 (Ring Modulator - Sin 2-Phrase anillo - Chorus de 2 fases senoidal Retardo de 2 toques) M12:

Función

۲

- Esto es un generador de efectos múltiples relacionado a Ring Modulator - Sin 2-Phase Chorus.
- Parámetros
- 0: Ring OSC Frequency (Frecuencia de oscilador de anillo)
  - Ring LFO Rate (Régimen LFO de anillo) ÷
- Ring LFO Depth (Profundidad LFO de anillo) ä
  - Ring Wet Level (Nivel húmedo de anillo) ë
    - Ring Dry Level (Nivel seco de anillo) 4
- Chorus LFO Depth (Profundidad LFO de choы.
- Delay Time (Tiempo de retardo) rus) ë
- Delay Wet Level (Nivel húmedo de retardo) Ň

## Multi13 (Ring Modulator- Distortion) (Modulador de anillo - Distorsión) M13:

- Esto es un generador de efectos múltiples relacionado a Ring Modulator-Distortion. Función
- Apéndice

mejorador)

735A-S-139A

04.3.26, 0:02 PM

#### A-26

Parámetros

- Ring OSC Frequency (Frecuencia de oscilador de anillo) ö
- Ring LFO Depth (Profundidad LFO de anillo) Ring LFO Rate (Régimen LFO de anillo) ÷ ä
  - Ring Wet Level (Nivel húmedo de anillo) ы т
- Ring Dry Level (Nivel seco de anillo) 4
- Distortion Gain (Ganancia de distorsión) ы.
  - Distortion Tone (Tono de distorsión) <u>;</u>
- Distortion Level (Nivel de distorsión) Ň

# (Filtro de paso bajo - Refléxión) M14: Multi14 (Lo-Fi - Reflection)

26

- Función
- Esto es un generador de efectos múltiples relacionado a Lo-Fi - Reflection.
- Parámetros
- 0: Lo-Fi Noise 1 (Ruido de filtro de paso bajo 1) 1: Lo-Fi Noise 2 (Ruido de filtro de paso bajo 2)
  - 2: Lo-Fi Tone (Tono de filtro de paso bajo)
- Lo-Fi Resonance (Resonancia de filtro de paso bajo) ю.
- Reflection Type (Tipo de reflexión) 4

۲

- Reflection Wet Level (Nivel húmedo de ы.
- Reflection Feedback (Retroalimentación de reflexión) :: 0:
  - Reflection Tone (Tono de reflexión) reflexión) Ň

# (Distorsión - Filtro de paso bajo) M15: Multi15 (Distorsión - Lo-Fi)

## Función

04.3.26, 0:02 PM

Esto es un generador de efectos múltiples relacionado a Distortion - Lo-Fi.

## Parámetro

- 0: Distortion Gain (Ganancia de distorsión)
  - 1: Distortion Low (Distorsión baja)
- Distortion High (Distorsión alta) ä
- Distortion Level (Nivel de distorsión) ы. Э
- 4: Lo-Fi Noise 1 (Ruido de filtro de paso bajo 1)
- Lo-Fi Noise 2 (Ruido de filtro de paso bajo 2) Lo-Fi Tone (Tono de filtro de paso bajo) ы. :: ë

735A-S-140A

Lo-Fi Resonance (Resonancia de filtro de paso bajo) Ň

۲

Reflection) Multi17 (Drive Rotary - Re (Accionamiento rotativo - Reflexión) Multi17

# (Accionamiento rotativo - Reflexión) M16 : Multi16 (Drive Rotary - Reflection)

- Esto es un generador de efectos múltiples relacionado a Drive - Reflection. Función
  - Parámetro
- 0: Drive Rotary Gain (Ganancia de accionamiento rotativo)
  - Drive Rotary Level (Nivel de accionamiento rotativo) ÷
- de Drive Rotary Speed (Velocidad accionamiento rotativo) ä
- Drive Rotary Slow Rate (Régimen lento de accionamiento rotativo) ÷
- Drive Rotary Fast Rate (Régimen rápido de accionamiento rotativo) 4
- Reflection Wet Level (Nivel húmedo de reflexión) ы.
- Reflection Feedback (Retroalimentación de reflexión) <u>:</u>
- Reflection Tone (Tono de reflexión) Ň

# M17: Multi17 (Rotary - Reflection) (Rotativo - Reflexión)

Función

- Esto es un generador de efectos múltiples relacionado a Rotary - Reflection.
  - Parámetro
- Rotary Speed (Velocidad de rotación) ö
  - Rotary Break (Pausa de rotación) ÷
- Rotary Slow Rate (Régimen lento de rotación) Rotary Fast Rate (Régimen rápido de rotación) ä ы.
- Reflection Wet Level (Nivel húmedo de reflexión) 4
- Reflection Feedback (Retroalimentación de reflexión) ы.
- Reflection Tone (Tono de reflexión) :: ë

۲

## Multi18 (Compressor - Enhancer - 2-Tap-Delay) (Compresor - Mejorador Retardo de 2 toques) M18:

- Función
- Esto es un generador de efectos múltiples relacionado a Compressor - 2-Tape Delay.

Apéndice

- Parámetros
- de 0: Compressor Depth (Profundidad compresor)
  - Compressor Attack (Ataque de compresor) Compressor Level (Nivel de compresor) ÷ ä
- Enhancer Low Gain (Ganancia baja de ю.
- Enhancer High Gain (Ganancia alta de mejorador) 4
- mejorador)
  - Delay Time (Tiempo de retardo) ы.
- Delay Wet Level (Nivel húmedo de retardo) ;; ;;
- Delay Feedback (Retroalimentación de retardo) Ň

# Multi19 (Compressor - Stereo Delay 1) (Compresor - Retardo estéreo) M19:

- Función
- Esto es un generador de efectos múltiples relacionado a Compressor - Stereo Delay 1.
- Parámetros
- de 0: Compressor Depth (Profundidad compresor)
  - Compressor Release (Liberación de compresor) 1: Compressor Attack (Ataque de compresor) ä
- Compressor Level (Nivel de compresor) ÷
  - Delay Time (Tiempo de retardo) 4
- Delay Wet Level (Nivel húmedo de retardo) <u>ю</u>
- Delay Feedback (Retroalimentación de retardo) <u>;</u>
- Delay High Damp (Amortiguación alta de retardo) Ň

## M20: Multi20 (Phaser - 1-Phase Chorus -Auto Pan) (Generador de fases Chorus de 1 fase - Efecto panorámico automático)

Esto es un generador de efectos múltiples relacionado a Phaser - 1-Phase Chorus - Auto Pan. Función

Parámetros

#### 735A-S-141A

- 0: Phaser Resonance (Resonancia de generador Phaser Manual (Generador de fases manual) de fases) ÷
- Phaser Depth (Profundidad de generador de Phaser Rate (Régimen de generador de fase) ä <del>..</del>
- Chorus LFO Rate (Régimen LFO de chorus) fase) 4
- Chorus LFO Depth (Profundidad LFO de chorus) ы.
- Auto Pan Depth (Profundidad de efecto Auto Pan Rate (Régimen de efecto panorámico automático) *:*: Ň

27

panorámico automático)

### automático - Chorus de 2 fases Tri -Multi21 (Auto Wah - Tri 2-Phase Chorus - 2-Tap Delay) (Wah Retardo de 2 toques) M21:

- Función
- Esto es un generador de efectos múltiples relacionado a Auto Wah - Tri 2-Phase Chorus -2-Tap Delay.
- Parámetros
- 0: Wah Resonance (Resonancia Wah) Wah Manual (Wah Manual)
  - 2: Wah Depth (Profundidad Wah)
- Chorus LFO Rate (Régimen LFO de chorus) ж
- Chorus LFO Depth (Profundidad LFO de cho-4
  - Delay Time (Tiempo de retardo) rus) ы.
- Delay Feedback (Retroalimentación de retardo) Delay Wet Level (Nivel húmedo de retardo) <u>;</u> Ň

## - 2-Tap Ďelay) (LFO Wah - Chorus de 2 Multi22 (LFO Wah - Tri 2-Phase Chorus fases Tri - Retardo de 2 toques) M22:

- Función
- Esto es un generador de efectos múltiples relacionado a LFO Wah - Tri 2-Phase Chorus -2-Tap Delay.
- Parámetros

A-27

0: Wah Resonance (Resonancia Wah) 1: Wah Manual (Wah Manual)

Wah LFO Rate (Régimen LFO de Wah) Wah Depth (Profundidad Wah) ю. ä

۲

- Chorus LFO Depth (Profundidad LFO de cho-4
  - rus)
- Delay Time (Tiempo de retardo) <u>ю</u>
- Delav Wet Level (Nivel húmedo de retardo) 6: Ň
- Delay Feedback (Retroalimentación de retardo)

### Multi23 (Compressor - Sin 2-Phase Chorus - Reflection) (Compresor -Chorus de 2 fases sinuoidal -Reflexión) M23:

- Esto es un generador de efectos múltiples relacionado a Compressor - Sin 2-Phase Chorus - Reflection. Función
  - Parámetros
- de Depth (Profundidad Compressor compresor) ö
- Compressor Attack (Ataque de compresor) ;;
  - Compressor Level (Nivel de compresor) ä
- 3: Chorus LFO Rate (Régimen LFO de chorus)
- Chorus LFO Depth (Profundidad LFO de chorus) 4.
- Reflection Wet Level (Nivel húmedo de reflexión) ы.
- Reflection Feedback (Retroalimentación de reflexión <u>;</u>
- Reflection Tone (Tono de reflexión) Ň

## M24: Multi24 (Distortion - 1-Phase Chorus - 2-Tap Delay) (Distorsión - Chorus de 1 fase - Rétardo de 2 toques)

# Function

- Esto es un generador de efectos múltiples relacionado a Distortion - 1-Phase Chorus - 2-Tap Delay.
  - Parámetro ö
- Distortion Gain (Ganancia de distorsión) Distortion Low (Distorsión baja) ÷

  - Distortion High (Distorsión alta) ä ÷;
- Distortion Level (Nivel de distorsión) 4.
- Chorus LFO Depth (Profundidad LFO de chorus)

Delay Time (Tiempo de retardo)

ы.

- Delay Feedback (Retroalimentación de retardo) Delay Wet Level (Nivel húmedo de retardo) :: ë Ň
- Tap Delay) (Compresor Distorsión -Multi25 (Compressor - Distortion - 2-Retardo de 2 toques) M25:

## Función

- Esto es un generador de efectos múltiples relacionado a Compressor - Distortion - 2-Tap Parámetros Delay.
  - de 0: Compressor Depth (Profundidad compresor)
- 1: Distortion Gain (Ganancia de distorsión)
  - Distortion Low (Distorsión baja) ä
- Distortion High (Distorsión alta) ... ...
- Distortion Level (Nivel de distorsión) 4
  - Delay Time (Tiempo de retardo) <u>ю</u>
- Delay Wet Level (Nivel húmedo de retardo) <u>;</u>
- Delay Feedback (Retroalimentación de retardo) Ň

## Multi26 (Auto Wah - Distortion - 2-Tap Delay) (Wah automático -Distorsión - Retardo de 2 toques) M26:

- Function
- Esto es un generador de efectos múltiples relacionado a Auto Wah - Distortion - 2-Tap Delay.
- Parámetros
- 1: Wah Depth (Profundidad Wah) 0: Wah Manual (Wah Manual)
- Distortion Gain (Ganancia de distorsión) ä
- Distortion Tone (Tono de distorsión) <del>..</del>
- Distortion Level (Nivel de distorsión) 4
  - Delay Time (Tiempo de retardo) <u>ю</u>
- Delay Wet Level (Nivel húmedo de retardo) ë
- Ň
- Delay Feedback (Retroalimentación de retardo)
- Apéndice

#### A-28

### Multi27 (LFO Wah - Distortion - 2-Tap Delav) (LFO Wah - Distorsión Retardo de 2 toques) Función M27:

- Esto es un generador de efectos múltiples relacionado a LFO Wha - Distortion - 2-Tap Delay.
- Parámetros
- 0: Wah Manual (Wah Manual)
- 1: Wah LFO Rate (Régimen LFO de Wah)
- Wah LFO Depth (Profundidad LFO de Wah) ä
  - Distortion Gain (Ganancia de distorsión) ы.
- 4: Distortion Level (Nivel de distorsión)
  - Delay Time (Tiempo de retardo) ы.
- Delay Wet Level (Nivel húmedo de retardo) 6:
- Delay Feedback (Retroalimentación de retardo) Ň

# M28: Multi28 (Distortion - 3-Tap Delay) (Distorsión - Retardo de 3 toques)

- Función
- Esto es un generador de efectos múltiples relacionado a Distortion - 3-Tap Delay.
  - Parámetros
- 0: Distortion Gain (Ganancia de distorsión)
  - 1: Distortion Low (Distorsión baja)
- 2: Distortion High (Distorsión alta)
- Distortion Level (Nivel de distorsión) 3:
  - Delay Time (Tiempo de retardo) 4
- 5: Delay Wet Level (Nivel húmedo de retardo)
- Delay High Damp (Amortiguación alta de Delay Feedback (Retroalimentación de retardo) <u>;</u> Ň

retardo)

# (Distorsión - Generador de Íases) M29: Multi29 (Distortion - Phaser)

- Función
- Esto es un generador de efectos múltiples relacionado a Distortion - Phaser. Parámetros
  - 0: Distortion Gain (Ganancia de distorsión)
    - Distortion Low (Distorsión baja) <u>;;</u>
      - Distortion High (Distorsión alta) ä

Phaser Resonance (Resonancia de generador Distortion Level (Nivel de distorsión)

<del>..</del>

۲

- de fases) 4
- Phaser Manual (Generador de fases manual) <u>ю</u>
- Phaser Rate (Régimen de generador de fase) 6:
- Phaser Depth (Profundidad de generador de fase) ň

Apéndice

### 2 Chorus) (Distorsión - Chorus de Multi30 (Distortion - Sin 2-Phase fases senoidal) M30:

- Función
- Esto es un generador de efectos múltiples relacionado a Distortion - Sin 2-Phase Chorus. Parámetros
  - Distortion Gain (Ganancia de distorsión) ö
- Distortion Low (Distorsión baja) ÷
- Distortion High (Distorsión alta) ä
- Distortion Level (Nivel de distorsión) ÷
- 4: Chorus LFO Rate (Régimen LFO de chorus)
- 5: Chorus LFO Depth (Profundidad LFO de chorus)
- 6: Chorus Feedback (Retroalimentación de chorus)
- Chorus Wet Level (Nivel húmedo de chorus) Ň

# M31: Multi31 (Distortion - Flanger) (Distorsión - Flanger)

- Función
- Esto es un generador de efectos múltiples relacionado a Distortion - Flanger
  - Parámetros
- Distortion Gain (Ganancia de distorsión) ö
  - Distortion High (Distorsión alta) Distortion Low (Distorsión baja) ÷ ä
    - .: Э
- Flanger LFO Rate (Régimen LFO de flanger) Distortion Level (Nivel de distorsión) 4
- Flanger LFO Depth (Profundidad LFO de <u>ю</u>
  - flanger)
- Flanger Feedback (Retroalimentación de flanger) <u>;</u>
- Flanger Wet Level (Nivel húmedo de flanger) Ň

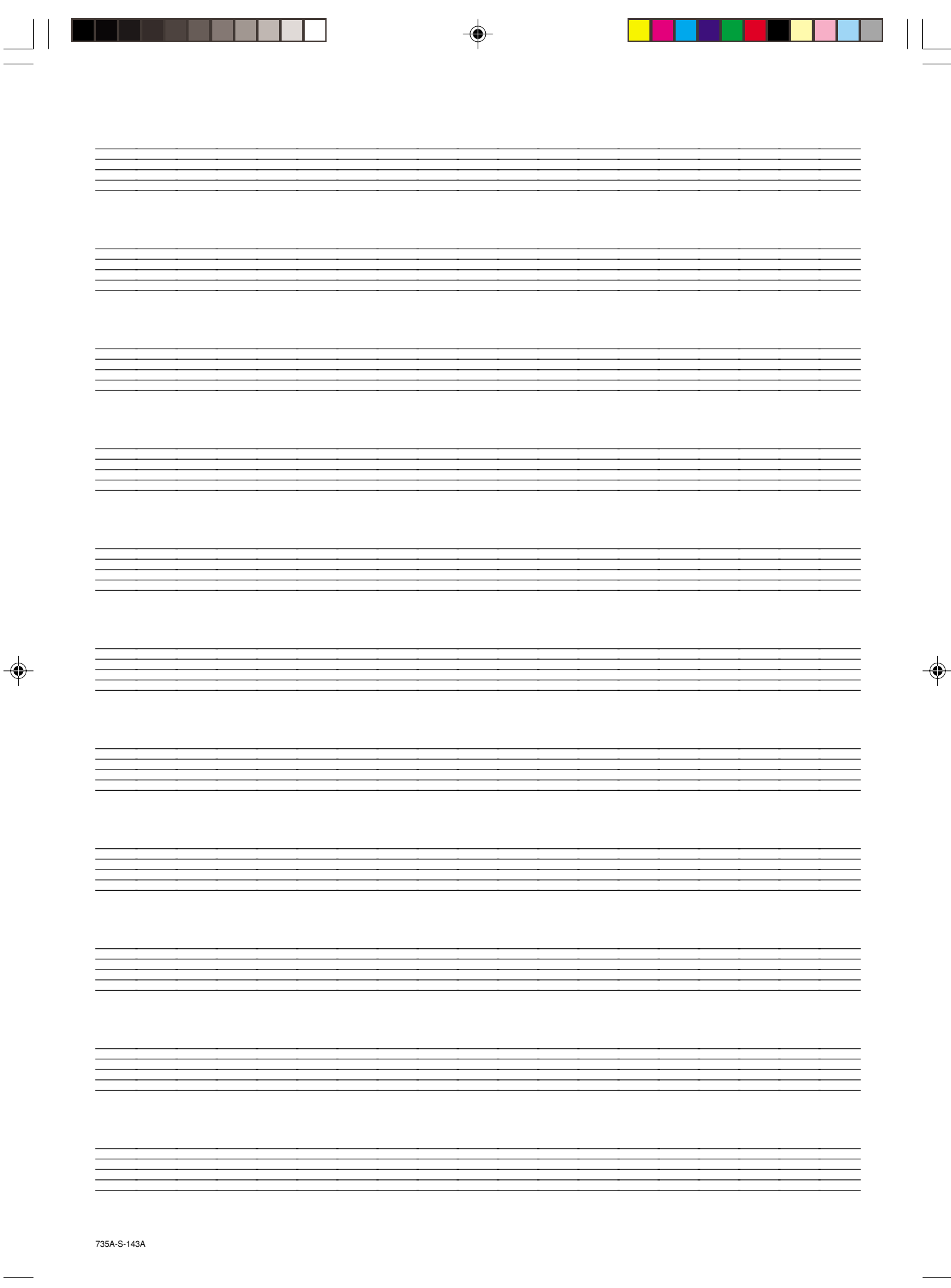

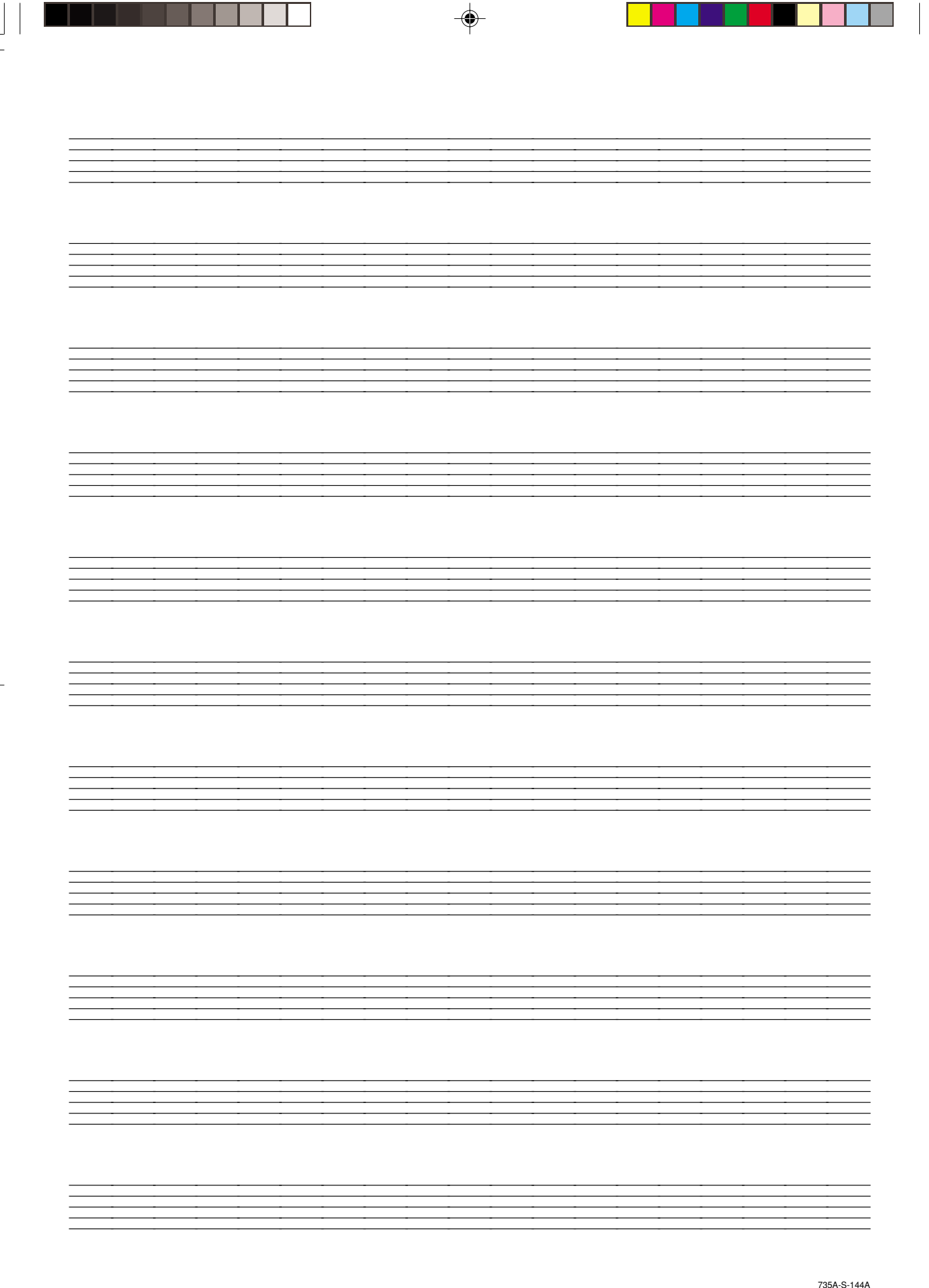
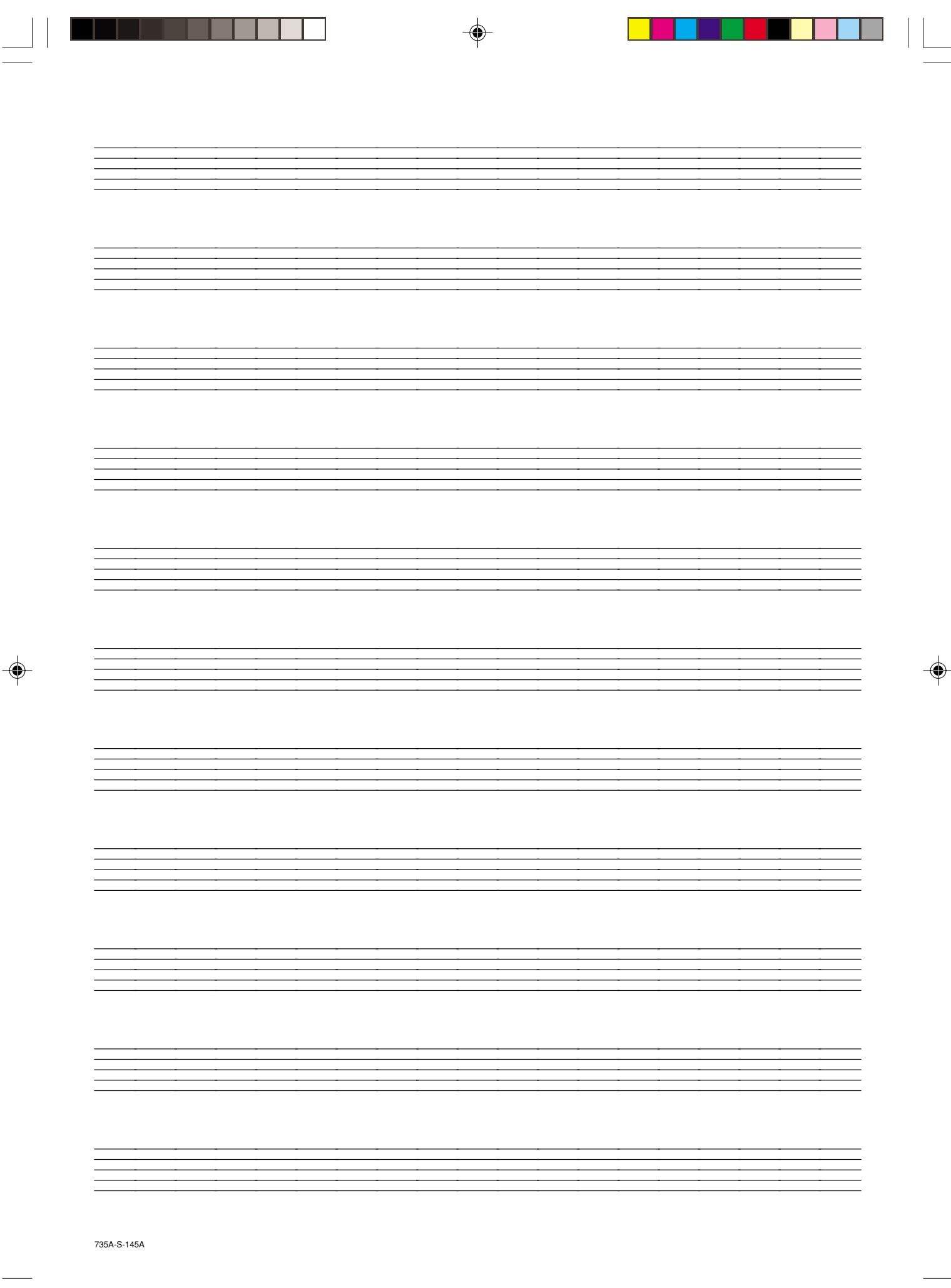

۲

|                   |                                                                                                    | MIDI Implem                    | nentation Chart                         | Version: 1.0                                                                                                    |
|-------------------|----------------------------------------------------------------------------------------------------|--------------------------------|-----------------------------------------|----------------------------------------------------------------------------------------------------|
| Fur               | nction                                                                                                    | Transmitted                    | Recognized                              | Remarks                                                                                                    |
| Basic<br>Channel  | Default<br>Changed                                                                                                    | 1-16<br>1-16                   | 1-16<br>1-16                            |                                                                                                    |
| Mode              | Default<br>Messages<br>Altered                                                                                                    | Mode 3<br>X<br>**********      | Mode 3<br>X<br>***********              |                                                                                                    |
| Note<br>Number:   | True voice                                                                                                    | 0-127<br>*********             | 0-127<br>0-127*1                        | *1 Depends on tone.                                                                                                    |
| Velocity          | Note ON<br>Note OFF                                                                                                    | O 9nH v = 1-127<br>X 9nH v = 0 | O 9nH v = 1-127<br>X                    |                                                                                                    |
| After<br>Touch    | Key's<br>Ch's                                                                                                    | ××                             | ×o                                      |                                                                                                    |
| Pitch Bender      |                                                                                                    | 0                              | 0                                       |                                                                                                    |
| Control<br>Change | 0,33<br>38,48<br>32,739,66,99,67,75<br>32,739,66,99,99,75<br>32,739,75<br>32,739,75<br>32,739,75<br>32,739,75<br>32,739,75<br>32,739,75<br>32,739,75<br>32,739,75<br>34,759,75<br>34,759,755<br>34,759,755<br>34,759,755<br>34,755<br>34,7555<br>34,7555<br>34,7555<br>34,7555<br>34,7555<br>34,7555<br>34,7555<br>34,7555<br>34,7555<br>34,7555<br>34,7555<br>34,75555<br>34,75555<br>34,755555<br>34,75555555<br>34,7555555555555555555555555555555555555 |                                | 000000000000000000000000000000000000000 | Bank select<br>Modulation<br>Data entry<br>Volume<br>Expression<br>DSP Parameter1<br>DSP Parameter2<br>DSP Parameter3<br>Hold1<br>Sostenuto<br>Soft pedal<br>Resonance<br>Release Time<br>Attack Time |
|                   | 14                                                                                                    | -                              | _                                       | Rrightness                                                                                                    |

## ( ( 11 Models WK-3500/WK-3100/WK-3000

735A-S-146C

-

۲

|                              | 12                                                                                | - <del>()</del> -<br>00                                                                              | 00                                                                                   | Attack Time                                                                                                    |
|------------------------------|-----------------------------------------------------------------------------------|----------------------------------------------------------------------------------------------------|--------------------------------------------------------------------------------------|----------------------------------------------------------------------------------------------------|
|                              | 74<br>77<br>77<br>81<br>81<br>82<br>83<br>83<br>91<br>93<br>93<br>910, 101<br>120 | 0000000000000                                                                                        | 000000000000000000000000000000000000000                                              | Brightness<br>Vibrato rate<br>Vibrato depth<br>Vibrato delay<br>DSP Parameter4<br>DSP Parameter5<br>DSP Parameter7<br>Reverb send<br>Chorus send<br>NRPN LSB, MSB<br>RPN LSB, MSB<br>All sound off |
| Program<br>Change            | 120<br>:True #                                                                    | 0<br>0 0-127<br>*********                                                                            | O<br>00-127<br>*********                                                             | Heset all controller                                                                                                    |
| System Exclus                | sive                                                                              | 0                                                                                                    | 0                                                                                    |                                                                                                    |
| System<br>Common             | : Song Pos<br>: Song Sel<br>: Tune                                                | ×××                                                                                                  | ×××                                                                                  |                                                                                                    |
| System<br>Real Time          | : Clock<br>: Commands                                                             | 00                                                                                                   | ××                                                                                   |                                                                                                    |
| Aux<br>Messages              | : Local ON/OFF<br>: All notes OFF<br>: Active Sense<br>: Reset                    | ××××                                                                                                 | ×oo×                                                                                 |                                                                                                    |
| Remarks                      | *2 No pueden env<br>mento, sino qu<br>*3 Seleccionado d                           | iarse mediante las operaciones<br>e enviados por las funciones de<br>le acuerdo con el ajuste de ped | i de ejecución del teclado o pan<br>el acompañamiento automático<br>al de sostenido. | el de control en este instru-<br>o memoria de canciones.                                                                                                    |
| Mode 1 : OMN<br>Mode 3 : OMN | II ON, POLY<br>II OFF, POLY                                                       | Mode 2 : OMNI ON<br>Mode 4 : OMNI OF                                                                 | N, MONO<br>≓F, MONO                                                                  | O : Yes<br>X : No                                                                                                    |

۲

۲

735A-S-147A

•

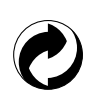

Esta marca de reciclaje indica que el empaquetado se ajusta a la legislación de protección ambiental en Alemania.

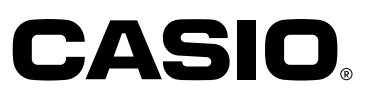

۲

**CASIO COMPUTER CO.,LTD.** 6-2, Hon-machi 1-chome Shibuya-ku, Tokyo 151-8543, Japan

F MA0403-C Printed in China WK3100-S-1

WK3100\_s\_cover.p65

2